# Dell™ Optiplex™ 960 Servisní příručka

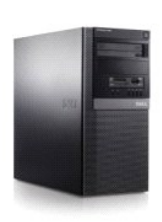

Počítač typu minivěž

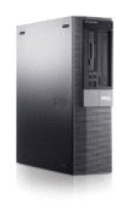

<u>Stolní počítač</u>

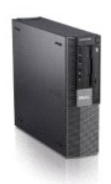

<u>Úsporný počítač</u>

#### Baterie

Dell™ Optiplex™ 960 Návod k obsluze minivěže/stolního počítače/úsporného počítače servisní příručka

Výměna baterie

# Výměna baterie

VÝSTRAHA: Než začnete provádět jakékoli operace popsané v této části, přečtěte si bezpečnostní pokyny dodané s počítačem. Další informace o vhodných bezpečných postupech naleznete na domovské stránce webu Regulatory Compliance (Soulad s předpisy) na adrese www.dell.com/regulatory\_compliance.

UPOZORNĚNÍ: Chcete-li zabránit poškození součástí uvnitř počítače, vybijte náboj statické elektřiny ze svého těla, než se dotknete jakékoliv elektronické součástky počítače. Toho dosáhnete například dotknutím se nenatřeného kovového povrchu skříně počítače.

Knoflíková baterie uchovává informace o konfiguraci počítače, datu a čase. Baterie může vydržet několik let.

Může být nutné ji vyměnit, pokud se při spouštění zobrazuje nesprávný čas nebo datum s následující zprávou:

Time-of-day not set - please run the SETUP program (Není nastavena doba dne - spusťte INSTALAČNÍ program)

nebo

Invalid configuration information - please run SETUP program (Neplatné informace o konfiguraci - spusťte INSTALAČNÍ program)

nebo

Strike the F1 key to continue, F2 to run the setup utility (Pokračujte stisknutím klávesy F1 nebo stisknutím klávesy F2 spusťte nastavení systému)

Chcete-li určit, zda je nutné vyměnit baterii, znovu zadejte čas a datum v nastavení systému a ukončete program, aby bylo možné uložit informace. Vypněte počítač a odpojte jej od zdroje napájení na několik hodin, pak počítač znovu zapojte, zapněte jej a přejděte do nastavení systému (viz příručka Průvodce technologiemi Dell™). Pokud není datum a čas v nastavení systému správné, vyměňte baterii.

Počítač lze provozovat bez baterie, ale v takovém případě se informace o konfiguraci při vypnutí nebo odpojení počítače od napájecího zdroje bez baterie smažou. V takovém případě je třeba přejít do nastavení systému (viz příručka *Průvodce technologiemi Dell*™) a resetovat možnosti konfigurace.

VÝSTRAHA: Je-li nová baterie nesprávně nainstalovaná, může dojít k její explozi. Baterii nahrazujte pouze stejným nebo odpovídajícím typem, který doporučuje výrobce. Vyřaďte baterie, které jsou na konci životnosti, podle pokynů výrobce.

Postup při vyjmutí baterie:

- 1. Nakopírujte informace o konfiguraci v nastavení systému, pokud jste tak dosud neučinili.
- 2. Proveďte postup v části <u>Před manipulací uvnitř počítače</u>.
- 3. Sejměte kryt skříně počítače.
- 4. Vyhledejte patici pro baterii.
- UPOZORNĚNÍ: Při vyjímání baterie z patice tupým nástrojem buďte velmi opatrní, abyste se nedotkli základní desky. Zajistěte, aby předmět byl vložen mezi baterii a patici, a až poté začněte s opatrným páčením. V opačném případě můžete poškodit základní desku vypáčením patice nebo poškozením vedení na desce.

🕐 UPOZORNĚNÍ: Aby nedošlo k poškození konektoru baterie, je nutné při vyjímání baterie konektor pevně držet.

5. Vyjměte baterii systému.

- a. Podržte konektor baterie tak, že pevně zatlačíte na kladnou stranu konektoru.
- b. Držte konektor baterie a vysuňte výčnělek baterie směrem od kladné strany konektoru a pak baterii vytáhněte ze zajišťovacích výčnělků na záporné straně konektoru.

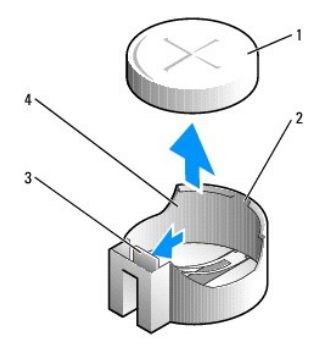

| 1 | Baterie systému         | 2 | Kladná strana konektoru baterie |
|---|-------------------------|---|---------------------------------|
| 3 | Výčnělek patice baterie | 4 | Patice baterie                  |

#### 6. Nainstalujte novou baterii systému.

- a. Podržte konektor baterie tak, že pevně zatlačíte na kladnou stranu konektoru.
- b. Uchopte baterii tak, aby znaménko + směřovalo nahoru a zasuňte ji pod bezpečnostní svorky na kladné straně konektoru.
- c. Zatlačte baterii dolů do konektoru tak, aby zapadla na své místo.
- 7. Proveďte postup v části Po manipulaci uvnitř počítače.
- Přejděte do nastavení systému (viz příručka Průvodce technologiemi DelI™) a obnovte nastavení, které jste zaznamenali v kroku kroku.
- 9. Starou baterii řádně zlikvidujte podle popisu v bezpečnostních informacích dodaných s počítačem.

# Kontaktování společnosti Dell

Dell™ Optiplex™ 960 Návod k obsluze minivěže/stolního počítače/úsporného počítače servisní příručka

Chcete-li kontaktovat společnost Dell s dotazem týkajícím se prodeje, technické podpory nebo zákaznických služeb:

- 1. Navštivte stránky support.dell.com.
- 2. Ověřte vaši zemi nebo region v rozbalovací nabídce Choose a Country/Region (Vyberte zemi/region) ve spodní části stránky.
- 3. Klepněte na odkaz Contact Us (Kontaktujte nás) na levé straně stránky.
- 4. Podle potřeby vyberte příslušné služby nebo linku podpory.
- 5. Vyberte si pohodlnou metodu kontaktování společnosti Dell.

Stolní počítač Dell™ Optiplex™ 960 Návod k obsluze minivěže/stolního počítače/úsporného počítače servisní příručka

Pohled dovnitř počítače

# Pohled dovnitř počítače

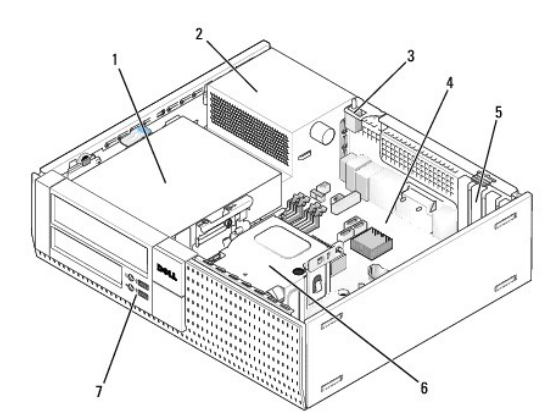

| 1 | Pozice pro jednotky (čtečka paměťových karet, disketová jednotka,<br>optická jednotka a pevný disk) | 2 | Napájecí zdroj            |
|---|----------------------------------------------------------------------------------------------------|---|---------------------------|
| 3 | Spínač proti neoprávněnému přístupu do šasi                                                         | 4 | Základní deska            |
| 5 | Sloty pro karty                                                                                     | 6 | Sestava chladi <b>č</b> e |
| 7 | Přední sestava V/V                                                                                  |   |                           |

# Dell™ Optiplex™ 960 Servisní příručka

# Stolní počítač

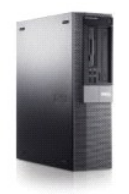

<u>Práce na počítači</u> Pohled dovnitř počítače <u>Součásti základní desky</u> <u>Kryt</u>

Spínač proti neoprávněnému přístupu do šasi Karty Jednotky Procesor I/O Panel Napájecí zdroj Reproduktory Baterie Základní deska Paměť Rady pro odstraňování problémů Kontaktování společnosti Dell

# Poznámky a upozornění

**POZNÁMKA:** POZNÁMKA označuje důležité informace, které pomáhají lepšímu využití počítače.

O UPOZORNĚNÍ: UPOZORNĚNÍ upozorňuje na možné poškození hardwaru nebo ztrátu dat a obsahuje pokyny, jak těmto problémům předejít.

VÝSTRAHA: VAROVÁNÍ označuje potenciální nebezpečí poškození majetku, úrazu nebo smrti.

Pokud jste zakoupili počítač řady Dell™ n, neplatí pro vás žádný odkaz na operační systém Microsoft<sup>®</sup> Windows<sup>®</sup> uvedený v této příručce.

#### Informace v tomto dokumentu mohou být změněny bez předchozího upozornění. © 2008 Dell Inc. Všechna práva vyhrazena.

Jakákoli reprodukce tohoto materiálu bez písemného souhlasu společnosti Dell Inc. je přísně zakázána.

Ochranné známky použité v tomto textu: Dell, logo DELL, OptiPlex, Dell OpenManage a logo YOURS IS HERE jsou ochranné známky společnosti Dell Inc.; Intel, Pentium a Celeron jsou registrované ochranné známky společnosti Intel Corporation v USA a dalších zemích; Microsoft, Windows, Windows Server, MS-DOS a Windows Vista jsou ochranné známky nebo registrované ochranné známky společnosti Microsoft Corporation v USA a dalších zemích;

Další ochranné známky a obchodní názvy mohou v tomto dokumentu odkazovat na společnosti vlastnící tyto známky a názvy nebo na jejich produkty. Společnost Dell Inc. se zříká jakéhokoli zájmu na vlastnictví ochranných známek a obchodních názvů jiných než svých vlastních.

Model DCNE

#### Září 2009 Rev. A02

Dell™ Optiplex™ 960 Návod k obsluze minivěže/stolního počítače/úsporného počítače servisní příručka

Karty

# Karty

- VÝSTRAHA: Než začnete provádět jakékoli operace popsané v této části, přečtěte si bezpečnostní pokyny dodané s počítačem. Další informace o vhodných bezpečných postupech naleznete na domovské stránce webu Regulatory Compliance (Soulad s předpisy) na adrese www.dell.com/regulatory\_compliance.
- UPOZORNĚNÍ: Chcete-li zabránit poškození součástí uvnitř počítače, vybijte náboj statické elektřiny ze svého těla, než se dotknete jakékoliv elektronické součástky počítače. Toho dosáhnete například dotknutím se nenatřeného kovového povrchu šasi počítače.
- POZNÁMKA: Do všech prázdných otvorů slotů karet je nutné nainstalovat výplně, aby se zachoval soulad počítače s předpisy FCC. Výplně pomáhají zajistit, že do počítače nevniknou cizí objekty a bude přímo proudit vzduch k ochlazování.

Počítač Dell™ poskytuje následující konektory pro karty PCI a PCI Express (PCIe):

- 1 Jeden nízkoprofilový slot karty PCIe x16
- 1 Dva konektory pro nízkoprofilové karty PCI
- 1 Jeden nízkoprofilový slot karty PCIe x1
- 1 Jeden konektor pro interní bezdrátovou kartu

## Karty PCI a PCIe

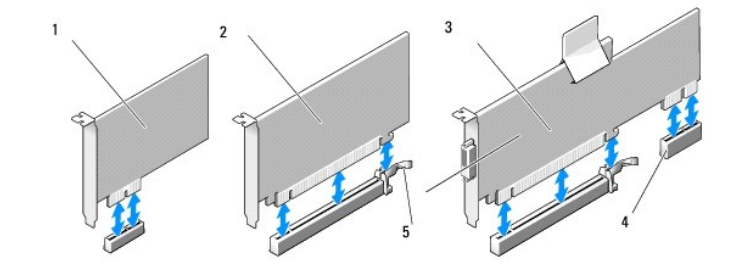

| 1 | Karta PCIe x1                          | 2 | Karta PCIe x16 |
|---|----------------------------------------|---|----------------|
| 3 | Rozhraní expandéru PCIe x16            | 4 | Karta PCIe x1  |
| 5 | Uvolňovací páčka, zajišťovací výčnělek |   |                |

#### Instalace karty PCI

Pokud vyměňujete kartu PCI, odeberte její aktuální ovladač z operačního systému. Informace naleznete v dokumentaci dodané s kartou.

- 1. Proveďte postup v části <u>Před manipulací uvnitř počítače</u>.
- 2. Jemně vytáhněte uvolňovací výčnělek na zajišťovací západce karet zcela nahoru.

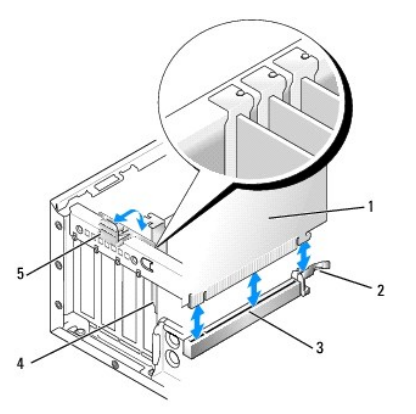

| 1 | Karta                     | 2 | Uvol <b>ňovací páč</b> ka, zaji <b>šťovací výč</b> nělek |
|---|---------------------------|---|----------------------------------------------------------|
| 3 | Konektor systémové desky  | 4 | Vložení karty                                            |
| 5 | Zajišťovací západka karet |   |                                                          |

- Pokud kartu vkládáte do prázdného konektoru na systémové desce, vyjměte výplň, aby v zadní části počítače vznikl otvor pro slot karty. Pak pokračujte krokem krok 5.
- 4. Pokud má instalovaná karta nahradit kartu již nainstalovanou v počítači, odeberte původní kartu odebrat (viz část Demontáž karty PCI).
- 5. Připravte kartu k instalaci.

POZNÁMKA: Informace ke konfiguraci karty, vytvoření interních připojení nebo přizpůsobení karty pro počítač získáte v dokumentaci dodané s kartou.

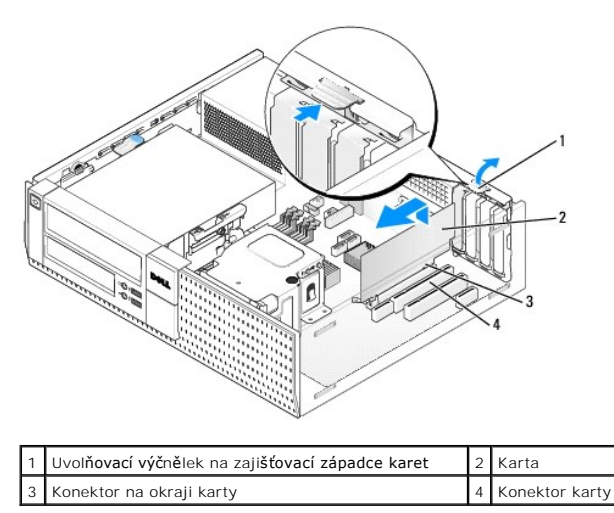

VÝSTRAHA: Některé síťové karty automaticky spustí počítač, když jsou připojeny k síti. Zabraňte nebezpečí úrazu elektrickým proudem – před instalací jakékoli karty vždy odpojte počítač z elektrické zásuvky.

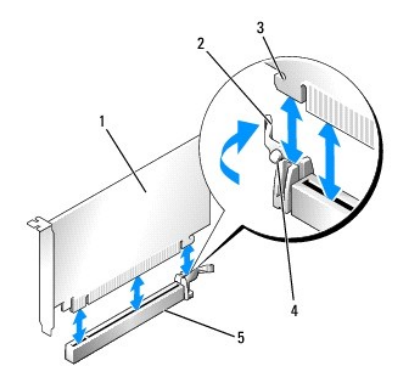

| 1 | Karta PCIe x16                                       | 2 | Uvol <b>ňovací páč</b> ka     |
|---|------------------------------------------------------|---|-------------------------------|
| 3 | Zajišťovací slot (nejsou jím vybaveny všechny karty) | 4 | Zaji <b>šťovací výč</b> nělek |
| 5 | Konektor karty PCIe x16                              |   |                               |

Vložte kartu do konektoru a pevně na ni zatlačte. Podle následujícího obrázku se ujistěte, zda je karta řádně usazena ve slotu.

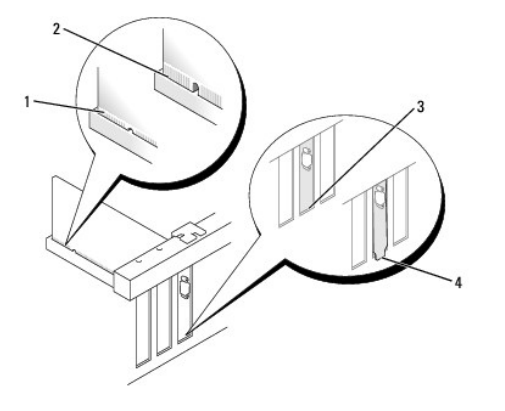

| 1 | Řádně usazená karta     | 2 | Nesprávně usazená karta   |
|---|-------------------------|---|---------------------------|
| 3 | Li <b>š</b> ta ve slotu | 4 | Lišta zachycená mimo slot |

POZNÁMKA: Pokud instalujete kartu PCIe x16, ujistěte se, že je zajišťovací výčnělek na uvolňovací páčce konektoru usazen do slotu na předním okraji karty.

7. Jemným otočením uvolňovacího výčnělku směrem dolů posuňte zajišťovací západku karet do zamknuté pozice, čímž karty zajistíte.

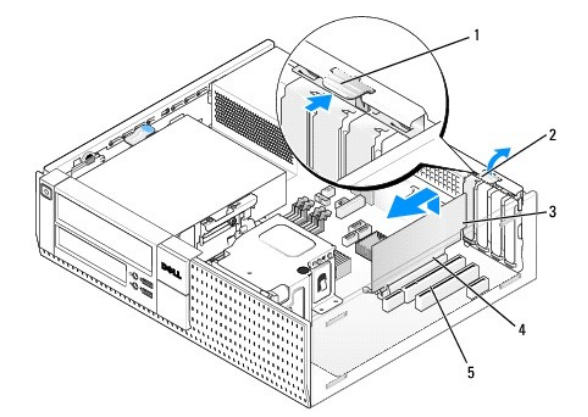

| 1 | Uvol <b>ňovací výč</b> nělek | 2 | Zajišťovací západka karet |
|---|------------------------------|---|---------------------------|
| 3 | Karta                        | 4 | Konektor na okraji karty  |
| 5 | Konektor karty               |   |                           |

- UPOZORNĚNÍ: Neved'te kabely karet přes karty nebo za nimi. Kabely vedené přes karty mohou zabránit správnému uzavření krytu počítače a mohou způsobit poškození zařízení.
- 8. Připojte všechny kabely, které by měly být ke kartě připojeny.
- 9. Proveďte postup v části Po manipulaci uvnitř počítače.
- DVPOZORNĚNÍ: Chcete-li připojit síťový kabel, nejprve připojte kabel do síťové zásuvky ve zdi a pak do počítače.
- 10. Pokud jste nainstalovali zvukovou kartu:
  - Přejděte do nastavení systému, vyberte možnost Audio Controller (Řadič zvuku) a změňte nastavení na Off (Vypnuto) (viz příručka Průvodce technologiemi Dell™).
  - Připojte externí zvuková zařízení ke konektorům zvukové karty. Nepřipojujte externí zvuková zařízení ke konektorům pro mikrofon, reproduktory/sluchátka a vstup zvuku na zadním nebo předním panelu.
- 11. Pokud jste nainstalovali síťovou kartu a chcete vypnout integrovaný síťový adaptér:
  - a. Přejděte do nastavení systému, vyberte možnost Network Controller (Siťový řadič) a změňte nastavení na Off (Vypnuto) (viz příručka Průvodce technologiemi Dell™).
  - b. Připojte síťový kabel ke konektoru na síťové kartě. Nepřipojujte síťový kabel k integrovanému síťovému konektoru na zadním panelu počítače.
- 12. Nainstalujte všechny ovladače vyžadované pro kartu, jak je popsáno v dokumentaci ke kartě.

#### Demontáž karty PCI

- 1. Proveďte postup v části Před manipulací uvnitř počítače.
- 2. Jemně otočte uvolňovací výčnělek na zajišťovací západce karet nahoru.

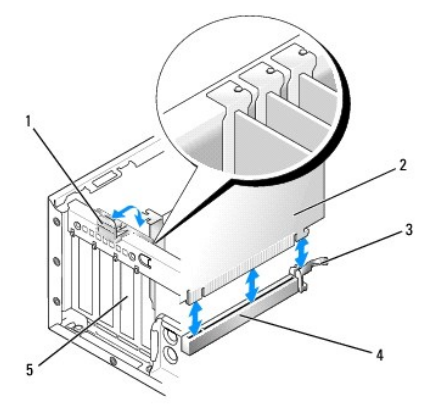

| 1 | Zajišťovací západka karet | 2 | Karta                    |
|---|---------------------------|---|--------------------------|
| 3 | Uvolňovací páčka          | 4 | Konektor systémové desky |
| 5 | Vložení karty             |   |                          |

3. V případě potřeby odpojte všechny kabely, které jsou ke kartě připojeny.

 Pokud vyměňujete kartu PCIe x16, vyjměte vloženou kartu jemným vytažením uvolňovací páčky z karty, dokud nebude zabezpečovací západka mimo zabezpečovací slot. Pak kartu zvedněte z šasi.

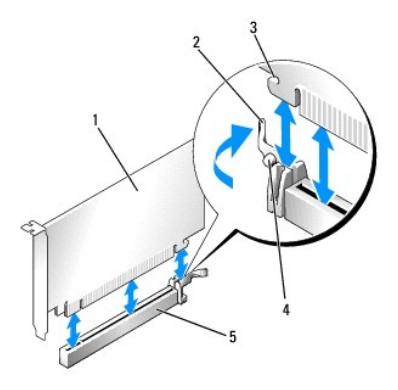

| 1 | Karta PCIe x16                                                | 2 | Uvolňovací páčka     |
|---|---------------------------------------------------------------|---|----------------------|
| 3 | Zaji <b>šťovací slot (nejsou jím vybaveny vš</b> echny karty) | 4 | Zajišťovací výčnělek |
| 5 | Konektor karty PCIe x16                                       |   |                      |

- 5. Uchopte kartu za horní rohy a vysuňte ji z konektoru.
- 6. Pokud kartu vyjímáte trvale, vložte do prázdného slotu výplň.

POZNÁMKA: Do všech prázdných otvorů slotů karet je nutné nainstalovat výplně, aby se zachoval soulad počítače s předpisy FCC. Výplně brání vniknutí prachu a špíny do počítače a usměrňují proudění vzduchu, který ochlazuje počítač.

- 7. Otočte uvolňovací výčnělek směrem dolů tak, aby uchytil zajišťovací západku karet na místo.
- DVPOZORNĚNÍ: Chcete-li připojit síťový kabel, nejprve připojte kabel do síťové zásuvky ve zdi a pak do počítače.
- 8. Proveďte postup v části Po manipulaci uvnitř počítače.
- 9. Odinstalujte ovladač karty. Pokyny najdete v dokumentaci dodané s kartou.
- 10. Pokud jste odebrali zvukovou kartu:
  - a. Přejděte do nastavení systému, vyberte možnost Audio Controller (Řadič zvuku) a změňte nastavení na On (Zapnuto) (viz příručka Průvodce technologiemi Dell™).
  - b. Připojte externí zvuková zařízení ke konektorům zvuku na zadním panelu počítače.
- 11. Pokud jste odebrali síťovou kartu:
  - a. Přejděte do nastavení systému, vyberte možnost Network Controller (Slťový řadič) a změňte nastavení na On (Zapnuto) (viz příručka Průvodce technologiemi Dell<sup>™</sup>).
  - b. Připojte síťový kabel k integrovanému síťovému konektoru na zadním panelu počítače.

#### Vložení karty PCI do ochranné klece pro zvedací karty

- 1. Proveďte postup v části <u>Před manipulací uvnitř počítače</u>.
- 2. Pokud je v konektoru PCIe na systémové desce vložena karta, vyjměte ji.
- 3. Vyjměte ochrannou klec pro zvedací karty:
  - Zkontrolujte, zda jsou ke kartám připojeny nějaké kabely přes otvory v zadním panelu. Odpojte veškeré kabely, které nebudou po odebrání z počítače dosahovat do ochranné klece pro zvedací karty.
  - b. Jemně uchopte rukojeť a zvedněte ochrannou klec pro zvedací karty nahoru a z počítače.

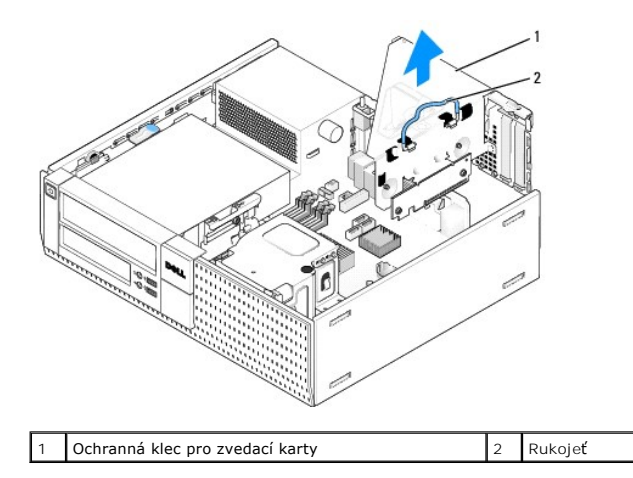

4. Pokud instalujete novou kartu, uvolněte některý slot odebráním výplně.

Pokud vyměňujete kartu, která již je nainstalovaná v počítači, odeberte původní kartu. V případě potřeby odpojte všechny kabely, které jsou ke kartě připojeny. Uchopte kartu za rohy a vysuňte ji z konektoru.

POZNÁMKA: Informace ke konfiguraci karty, vytvoření interních připojení nebo přizpůsobení karty pro počítač získáte v dokumentaci dodané s kartou.

5. Připravte novou kartu k instalaci.

VÝSTRAHA: Některé síťové karty automaticky spustí počítač, když jsou připojeny k síti. Zabraňte nebezpečí úrazu elektrickým proudem – před instalací jakékoli karty vždy odpojte počítač z elektrické zásuvky.

6. Stisknutím uvolňovacího výčnělku zvedněte zajišťovací západku karet.

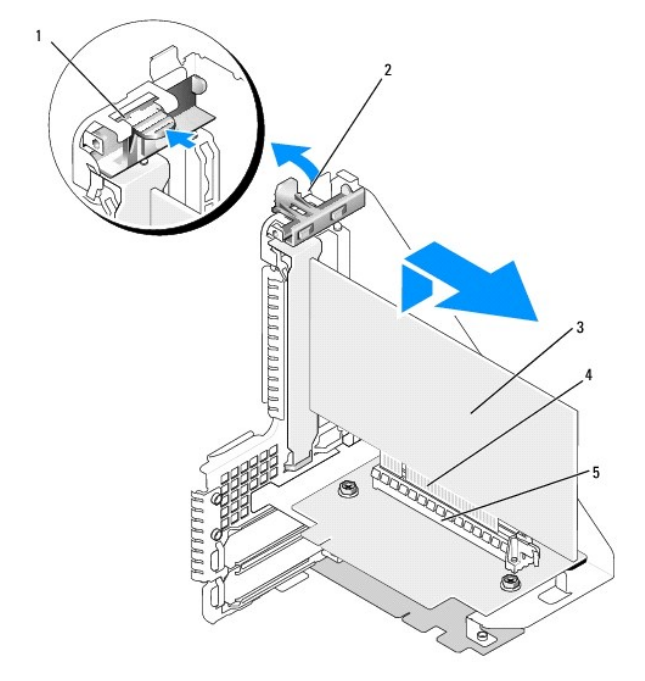

| 1 | Uvol <b>ňovací výč</b> nělek | 2 | Zajišťovací západka karet |
|---|------------------------------|---|---------------------------|
| 3 | Karta                        | 4 | Konektor na okraji karty  |
| 5 | Konektor karty               |   |                           |

7. Pevně vložte kartu do konektoru karty na ochranné kleci pro zvedací karty.

8. Stiskněte zajišťovací západku karet a zatlačte ji na místo, kde jsou karty v počítači zabezpečeny.

#### 9. Nasaďte zpět ochrannou klec pro zvedací karty:

- a. Zarovnejte výčnělky na boku ochranné klece se sloty na boční straně počítače a zasuňte klec dolů na místo.
- b. Ujistěte se, že jsou konektory zvedacích karet řádně usazeny do konektorů na základní desce.

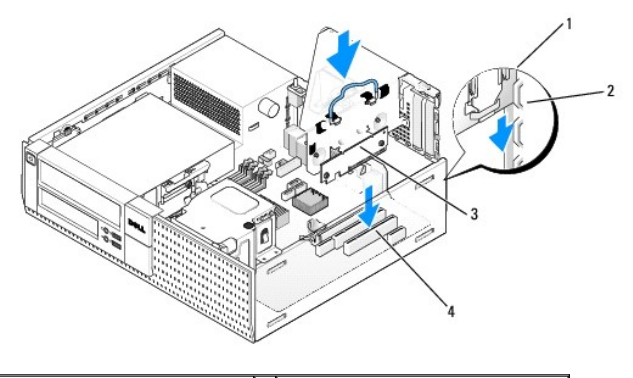

| 1 | Ochranná klec pro zvedací karty | 2 | Sloty                            |
|---|---------------------------------|---|----------------------------------|
| 3 | Zvedací karty (2)               | 4 | Konektory na systémové desce (2) |

10. Znovu připojte veškeré kabely, které jste odebrali v kroku krok 3

- 11. Připojte všechny kabely, které by měly být ke kartě připojeny.
- UPOZORNĚNÍ: Neveď te kabely karet přes karty nebo za nimi. Kabely vedené přes karty mohou zabránit správnému uzavření krytu počítače a mohou způsobit poškození zařízení.
- 12. Proveďte postup v části Po manipulaci uvnitř počítače.
- 13. Pokud jste nainstalovali zvukovou kartu, proveďte následující kroky:
  - Přejděte do nastavení systému, vyberte možnost Audio Controller (Řadič zvuku) a změňte nastavení na Off (Vypnuto) (viz příručka Průvodce technologiemi Dell™).
  - Připojte externí zvuková zařízení ke konektorům zvukové karty. Nepřipojujte externí zvuková zařízení ke konektorům pro mikrofon, reproduktory/sluchátka a vstup zvuku na zadním panelu.
- 14. Pokud jste nainstalovali síťovou kartu a chcete vypnout integrovaný síťový adaptér:
  - a. Přejděte do nastavení systému, vyberte možnost Network Controller (Siťový řadič) a změňte nastavení na Off (Vypnuto) (viz příručka Průvodce technologiemi Dell<sup>™</sup>).
  - b. Připojte síťový kabel ke konektoru na síťové kartě. Nepřipojujte síťový kabel k integrovanému síťovému konektoru na zadním panelu počítače.

#### UPOZORNĚNÍ: Pokud jste deaktivovali integrovaný síťový adaptér, ztratí se funkce AMT.

15. Nainstalujte všechny ovladače vyžadované pro kartu, jak je popsáno v dokumentaci ke kartě.

#### Vyjmutí karty PCI z volitelné ochranné klece pro zvedací karty

- 1. Proveďte postup uvedený v části Před manipulací uvnitř počítače.
- 2. Vyjměte ochrannou klec pro zvedací karty:
  - Zkontrolujte, zda jsou ke kartám připojeny nějaké kabely přes otvory v zadním panelu. Odpojte veškeré kabely, které nebudou po odebrání z počítače dosahovat do ochranné klece pro zvedací karty.
  - b. Jemně uchopte rukojeť a zvedněte ochrannou klec pro zvedací karty nahoru a z počítače.

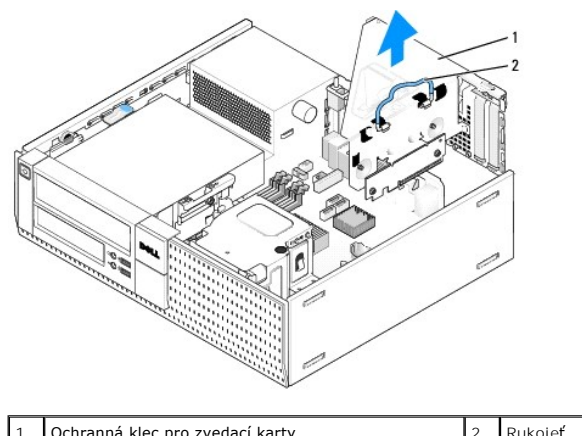

Ochranná klec pro zvedací karty Rukojeť 2

- 3. Stisknutím výčnělku zvedněte zajišťovací západku karet.
- 4. V případě potřeby odpojte všechny kabely, které jsou ke kartě připojeny.
- 5. Uchopte kartu za horní rohy a vysuňte ji z konektoru.
- 6. Pokud kartu vyjímáte trvale, vložte do prázdného slotu výplň.

POZNÁMKA: Do všech prázdných otvorů slotů karet je nutné nainstalovat výplně, aby se zachoval soulad počítače s předpisy FCC. Výplně brání vniknutí prachu a špíny do počítače a usměrňují proudění vzduchu, který ochlazuje počítač.

- 7. Stiskněte zajišťovací západku karty směrem dolů a zatlačte ji na místo.
- 8. Nasaďte zpět ochrannou klec pro zvedací karty:
  - a. Zarovnejte výčnělky na boku ochranné klece se sloty na boční straně počítače a zasuňte klec dolů na místo.
    - b. Ujistěte se, že jsou konektory zvedacích karet řádně usazeny do konektorů na základní desce.

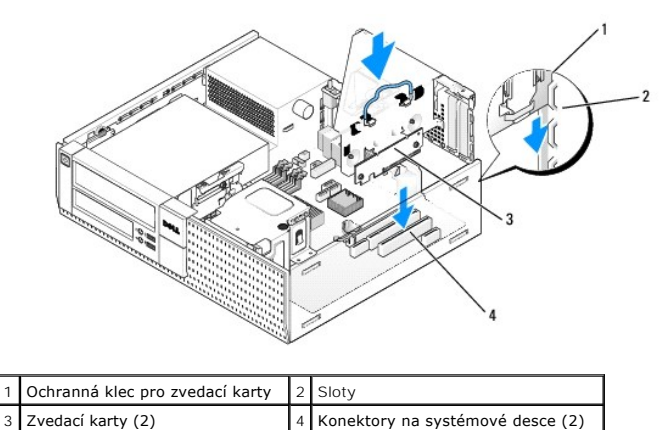

#### 9. Proveďte postup v části Po manipulaci uvnitř počítače

- 10. Odinstalujte ovladač karty. Pokyny najdete v dokumentaci dodané s kartou.
- 11. Pokud jste odebrali zvukovou kartu:
  - a. Přejděte do nastavení systému, vyberte možnost Audio Controller (Řadič zvuku) a změňte nastavení na On (Zapnuto) (viz příručka Průvodce technologiemi Dell<sup>™</sup>).
  - b. Připojte externí zvuková zařízení ke konektorům zvuku na zadním panelu počítače.
- 12. Pokud jste odebrali síťovou kartu:
  - a. Přejděte do nastavení systému, vyberte možnost Network Controller (Síťový řadič) a změňte nastavení na On (Zapnuto) (viz příručka Průvodce technologiemi Dell™).
  - b. Připojte síťový kabel k integrovanému síťovému konektoru na zadním panelu počítače.

# Interní bezdrátová karta - instalace

Interní bezdrátová karta je volitelné zařízení.

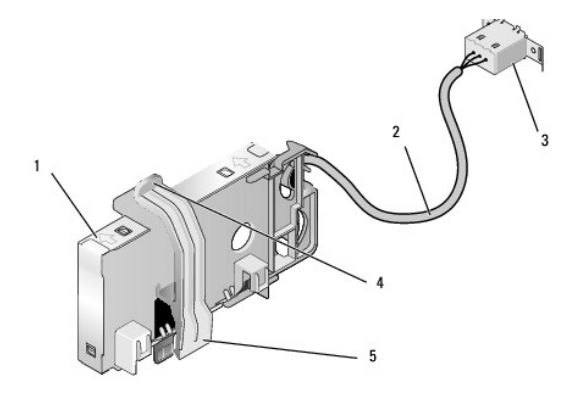

| 1 | Sestavení bezdrátové karty        | 2 | Kabel bezdrátové karty pro anténu         |
|---|-----------------------------------|---|-------------------------------------------|
| 3 | Konektor pro Wi-Fi externí anténu | 4 | Uvolňovací páčka zajišťovací svorky karty |
| 5 | Zajišťovací svorka karty          |   |                                           |

Při instalaci karty postupujte takto:

- 1. Proveďte postup v části <u>Před manipulací uvnitř počítače</u>.
- 2. Pokud je vložená výplň překrývající otvor na zadním panelu pro konektor pro Wi-Fi externí anténu, vyjměte ji.
- 3. Vyhledejte konektor bezdrátové karty na systémové desce (viz Součásti základní desky).
- 4. Umístěte konektor pro bezdrátovou kartu bezprostředně nad konektor systémové desky s okrajem kabelu karty směrem k zadní části šasi.

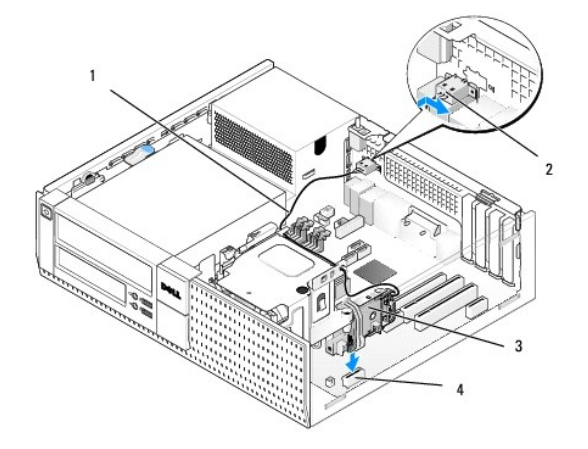

| 1 | Kabel pro bezdrátovou kartu | 2 | Konektor pro Wi-Fi externí anténu |
|---|-----------------------------|---|-----------------------------------|
| 3 | Sestavení bezdrátové karty  | 4 | Konektor bezdrátové karty         |

 Vložte konektor bezdrátové karty do konektoru systémové desky tak, aby se zajišťovací svorka karty dotýkala kovové smyčky na boční straně šasi a bezpečně udržovala kartu na místě.

🜑 UPOZORNĚNÍ: Při vedení kabelu bezdrátové karty v šasi dávejte pozor, aby se kabel ostře neohýbal. Mohlo by to způsobit pokles signálu.

- 6. Veďte kabel bezdrátové karty vodítky kabelu v horní části sestavy chladiče a podél svazku kabelů pro vedení předního kabelu. Přečnívající kabel přichyťte a zabezpečte na boční strany sestavy chladiče poblíž zadní části čelního panelu.
- 7. Vyjměte přípojku na zadní straně panelu tam, kde je zapojen konektor pro Wi-Fi anténu.

- Umístěte konektor externí antény na konci kabelu bezdrátové karty do otvoru konektoru antény na zadním panelu tak, aby zajišťující výčnělky na ochranné desce konektoru procházely otvorem a ohnutý konec ochranné desky konektoru směřoval od zdroje napájení.
- Jemně posouvejte boční strany konektoru podél zadního panelu tak, aby zabezpečovací výčnělky na ochranné desce konektoru přidržovaly konektor u zadního panelu.
- 10. Připojte externí anténu Wi-Fi ke konektoru kabelu bezdrátové karty.
- 11. Nasaď te kryt počítače.
- 12. Restartujte počítač. Podle potřeby nastavte software bezdrátového zařízení tak, aby podporoval bezdrátovou síť.

# Interní bezdrátová karta - vyjmutí

Při vyjímání interní bezdrátové karty postupujte následujícím způsobem:

- 1. Proveďte postup uvedený v části Před manipulací uvnitř počítače.
- 2. Odpojte externí anténu Wi-Fi od konektoru v zadní části počítače.
- 3. Uvolněte konektor externí antény Wi-Fi od šasi vysouváním podél zadního panelu směrem ke zdroji napájení a pak jej vysuňte z otvoru.
- 4. Zapojte otvor pro konektor externí antény Wi-Fi pomocí krytu dodaného s počítačem, pokud je k dispozici.
- 5. Vyjměte kabel bezdrátové karty z cesty, kterou je veden.
- Uchopte konce sestavy bezdrátové karty, zatlačte uvolňovací páčku zajišťovací svorky karty a kartu zvedněte. Tím se odpojí od konektoru bezdrátové karty na systémové desce. Vyjměte sestavu bezdrátové karty z šasi.
- Zavřete otvor konektoru externí antény Wi-Fi pomocí přípojky dodané s počítačem. Pokud nemáte k dispozici náhradní přípojku, požádejte o ni společnost Dell.
- 8. Nasaď te kryt počítače.

# Instalace druhého externího sériového portu

Jestliže přidáváte externí sériový port pomocí sériového konektoru připojeného k výplni slotu, připojte interní kabel konektoru ke konektoru interního sériového portu na systémové desce (viz <u>Součásti základní deskv</u>).

Dell™ Optiplex™ 960 Návod k obsluze minivěže/stolního počítače/úsporného počítače servisní příručka

Spínač proti neoprávněnému přístupu do šasi

# Spínač proti neoprávněnému přístupu do šasi

VÝSTRAHA: Před manipulací uvnitř počítače si přečtěte bezpečnostní informace dodané s počítačem. Další informace o vhodných bezpečných postupech naleznete na domovské stránce webu Regulatory Compliance (Soulad s předpisy) na adrese www.dell.com/regulatory\_compliance.

## Odebrání spínače proti neoprávněnému přístupu do skříně

- 1. Proveďte postup v části <u>Před manipulací uvnitř počítače</u>
- Odpojte kabel spínače proti neoprávněnému přístupu do šasi od základní desky tak, že dvěma prsty stisknete uvolňovací mechanismus na jedné straně konektoru a přitom vytažením odpojíte konektor kabelu.
- Vysuňte spínač proti neoprávněnému přístupu do skříně ze slotu v kovovém rameni a pak jej vsuňte do čtvercového otvoru v rameni, aby bylo možné spínač a kabel k němu připojený vyjmout z počítače.

**POZNÁMKA:** Při protahování spínače otvorem může být patrný mírný odpor.

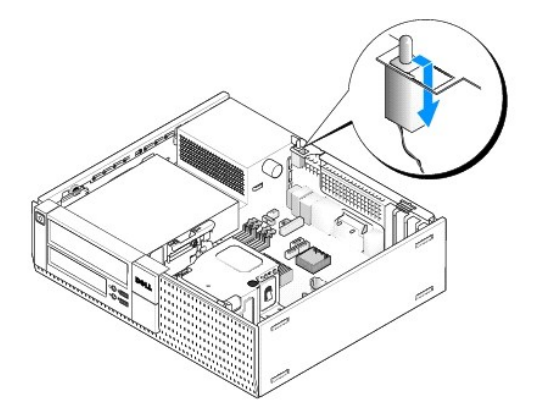

# Vrácení spínače proti neoprávněnému přístupu do skříně

- Jemně vložte spínač z umístění pod kovovým ramenem do čtvercového otvoru v rameni a pak zasuňte spínač proti neoprávněnému přístupu do skříně do slotu, dokud pevně nezapadne na místo.
- 2. Znovu připojte kabel k základní desce.
- 3. Proveďte postup v části Po manipulaci uvnitř počítače.

# Resetování detektoru zjišťování průniků do šasi

- 1. Zapněte (nebo restartujte) počítač.
- 2. Ihned po zobrazení loga DELL™ stiskněte klávesu <F2>.

Pokud čekáte příliš dlouho a objeví se logo operačního systému, počkejte, dokud se nezobrazí plocha Microsoft<sup>®</sup> Windows<sup>®</sup>. Potom vypněte počítač a akci zopakujte.

3. V nabídce Settings (Nastavení) vyberte možnost Security (Zabezpečení) a pak na položku Chassis Intrusion (Průnik do šasi). Pomocí kláves tab (tabulátor), arrow (šipka) a space bar (mezerník) zvolte možnost, kterou upřednostňujete. Pokud jste změnili nastavení, přejděte k tlačítku Apply (Použít) a stiskněte klávesu Enter.

POZNÁMKA: Výchozí nastavení je On-Silent (Při bezobslužném režimu).

4. Uložte nastavení systému BIOS a ukončete instalaci systému.

Dell™ Optiplex™ 960 Návod k obsluze minivěže/stolního počítače/úsporného počítače servisní příručka

Kryt stolního počítače

# Kryt stolního počítače

# Sejmutí krytu stolního počítače

- VÝSTRAHA: Než začnete provádět jakékoli operace popsané v této části, přečtěte si bezpečnostní pokyny dodané s počítačem. Další informace o vhodných bezpečných postupech naleznete na domovské stránce webu Regulatory Compliance (Soulad s předpisy) na adrese www.dell.com/regulatory\_compliance.
- 🔥 VÝSTRAHA: Zabraňte nebezpečí úrazu elektrickým proudem před demontáží krytu počítače vždy odpojte počítač z elektrické zásuvky.
- 1. Proveďte postup v části <u>Před manipulací uvnitř počítače</u>.
- 2. Pokud je připojen bezpečnostní kabel nebo zámek (prostřednictvím kroužku zámku), odpojte jej.

POZNÁMKA: Před prací uvnitř šasi položte počítač na stranu.

- 3. Vyhledejte západku pro uvolnění krytu a zasouvejte ji směrem dozadu. Přitom zvedejte konec krytu poblíž západky.
- Nechte konec krytu poblíž západky mírně zvednutý a vysouvejte kryt směrem ke konci šasi, aby bylo možné vysunout západky na druhém konci krytu z otvorů v šasi v počítači.
- VÝSTRAHA: Chladiče grafické karty se mohou během normálního provozu zahřát na velmi vysoké teploty. Než se chladiče grafické karty dotknete, nechejte ho dostatečně dlouho vychladnout.

| 11  | Kroužek zámku                       | 2 | Západka pro uvolnění krytu počítače |
|-----|-------------------------------------|---|-------------------------------------|
| 3 ( | Otvor bezpe <b>čnostního kabelu</b> |   |                                     |

# Nasazení krytu stolního počítače

- VÝSTRAHA: Než začnete provádět jakékoli operace popsané v této části, přečtěte si bezpečnostní pokyny dodané s počítačem. Další informace o vhodných bezpečných postupech naleznete na domovské stránce webu Regulatory Compliance (Soulad s předpisy) na adrese www.dell.com/regulatory\_compliance.
- 1. Zkontrolujte, zda jsou připojeny všechny kabely a zda nebrání nasazení krytu.

Jemně vysouvejte napájecí kabely směrem k sobě, aby se nezachytily pod jednotkami.

2. Zkontrolujte, zda v počítači nezbyly některé nástroje nebo nadbytečné součásti.

#### 3. Nasazení krytu:

- a. Vyrovnejte dolní část krytu se závěsnými oušky v dolní části počítače.
- b. Pomocí závěsných oušek otočte kryt směrem dolů. Tím jej zavřete.
- c. Zaklapněte kryt na místo zatlačením zpět na západku uvolnění krytu a jakmile je kryt řádně usazen, západku uvolněte.
- d. Před přemísťováním počítače se ujistěte, že je kryt správně usazen.

OVPOZORNĚNÍ: Chcete-li připojit síťový kabel, nejprve připojte kabel do síťové zásuvky ve zdi a pak do počítače.

- 4. Připojte podstavec počítače (pokud se používá). Pokyny najdete v dokumentaci dodané s podstavcem.
- 5. Připojte počítač a zařízení k elektrickým zásuvkám a zapněte je.

Pokud je nainstalován a povolen detektor zjišťování průniků do šasi (která je přídavnou součástí některých počítačů), může se po sejmutí a opětovném nasazení krytu na obrazovce při dalším spuštění počítače zobrazit následující zpráva.

ALERT! Cover was previously removed. (VÝSTRAHA! Byl odebrán kryt.)

- Vynulujte detektor zjišťování průniků do šasi změnou položky Chassis Intrusion (Průnik do šasi) na hodnotu On (Zap) nebo On-Silent (Při bezobslužném režimu). Viz následující informace:
  - 1 Minivěž <u>Resetování detektoru zjišťování průniků do šasi</u>
  - 1 Stolní počítač <u>Resetování detektoru zjišťování průniků do šasi</u>
  - 1 Úsporný počítač <u>Resetování detektoru zjišťování průniků do šasi</u>

💋 POZNÁMKA: Pokud heslo správce přidělila jiná osoba, požádejte správce systému o informace o resetování detektoru zjišťování průniku.

Dell™ Optiplex™ 960 Návod k obsluze minivěže/stolního počítače/úsporného počítače servisní příručka

Procesor

## Procesor

- VÝSTRAHA: Před manipulací uvnitř počítače si přečtěte bezpečnostní informace dodané s počítačem. Další informace o vhodných bezpečných postupech naleznete na domovské stránce webu Regulatory Compliance (Soulad s předpisy) na adrese www.dell.com/regulatory\_compliance.
- UPOZORNĚNÍ: Chcete-li zabránit poškození součástí uvnitř počítače, vybijte náboj statické elektřiny ze svého těla, než se dotknete jakékoliv elektronické součástky počítače. Toho dosáhnete například dotknutím se nenatřeného kovového povrchu skříně počítače.

# Demontáž sestavy chladiče

Sestava chladiče sestává z chladiče a sestavy větráku a pláště.

- 1. Proveďte postup v části <u>Před manipulací uvnitř počítače</u>.
- 2. Odpojte kabel větráku od systémové desky (viz Součásti základní desky).
- 3. Jsou-li kabely vedeny vodítky v zadní části pláště větráku, vyjměte je z vodítek.
- 4. Uvolněte čtyři jisticí šrouby, jeden z každého rohu sestavy chladiče.
- VÝSTRAHA: Sestava chladiče se může během normálního provozu velmi zahřát. Zajistěte vždy dostatečný čas na vychladnutí, až poté se součástí můžete dotýkat.
- 5. Zvedněte sestavu chladiče nahoru, pak ji vyjměte z počítače. Položte sestavu chladiče na bok, aby se nekontaminoval teplotní roztok.

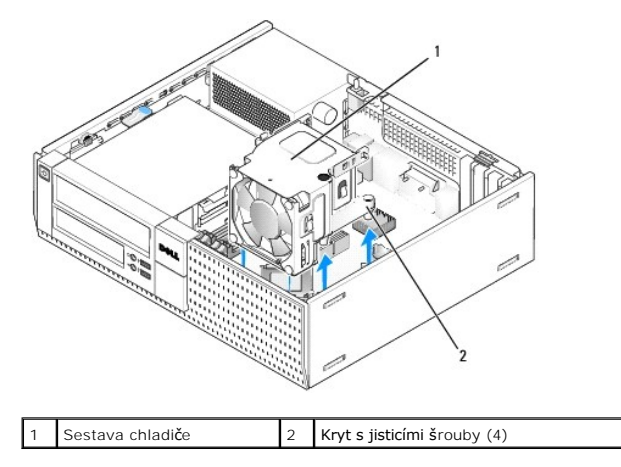

# Výměna sestavy chladiče

- Vložte sestavu chladiče do počítače a zarovnejte jisticí šrouby s otvory pro šrouby přidržovačů na základní desce. Ujistěte se, zda kabel větráku vede pravou stranou sestavy chladiče.
- 2. Utažením čtyř jisticích šroubů upevněte sestavu chladiče.
- 3. Zapojte kabel větráku do konektoru na základní desce (viz Součásti základní desky).

UPOZORNĚNÍ: Zkontrolujte, zda je sestava chladiče řádně usazena a zajištěna.

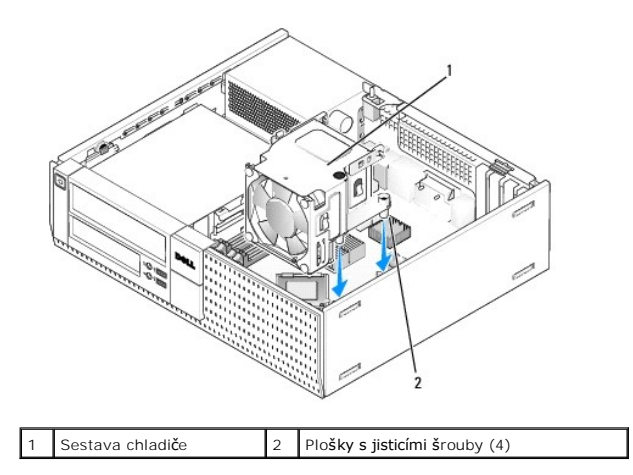

4. Pokud byly kabely původně vedeny vodítky v zadní části sestavy chladiče, přesměrujte je do vodítek.

# Demontáž procesoru

- 1. Proveďte postup v části <u>Před manipulací uvnitř počítače</u>.
- 2. Demontujte sestavu odvodu tepla (viz Demontáž a montáž sestavy větráku a pláště).

🜑 UPOZORNĚNÍ: Pokud pro nový procesor není požadován jiný chladič, při výměně procesoru znovu použijte původní sestavu chladiče.

3. Otevřete kryt procesoru vysunutím uvolňovací páčky zpod páčky středního krytu na patici. Pak zatlačením páčky zpět uvolněte procesor.

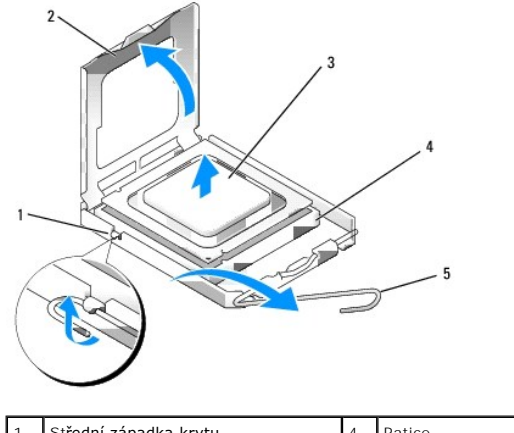

| L . | Stredni zapadka krytu | 4 | Patice           |
|-----|-----------------------|---|------------------|
| 2   | Kryt procesoru        | 5 | Uvolňovací páčka |
| 3   | Procesor              |   |                  |

O UPOZORNĚNÍ: Při výměně procesoru se nedotýkejte žádných kolíků uvnitř patice a zabraňte, aby na kolíky v patici spadly jakékoliv předměty.

4. Jemně vytáhněte procesor z patice.

Ponechejte uvolňovací páčku v otevřené poloze, aby byla patice připravena pro nový procesor.

# Instalace procesoru

UPOZORNĚNÍ: Uzemněte se dotykem o nenatřený kovový povrch na zadní straně počítače.

🕑 UPOZORNĚNÍ: Při výměně procesoru se nedotýkejte žádných kolíků uvnitř patice a zabraňte, aby na kolíky v patici spadly jakékoliv předměty.

- 1. Proveďte postup v části <u>Před manipulací uvnitř počítače</u>.
- 2. Rozbalte nový procesor, buďte opatrní, abyste se nedotkli spodní strany procesoru.

🕒 UPOZORNĚNÍ: Procesor musíte umístit správně do patice, abyste se vyhnuli trvalému poškození procesoru a počítače po zapnutí.

- 3. Pokud uvolňovací páčka na patici není zcela vysunuta, přesuňte ji do této polohy.
- 4. Orientujte přední a zadní vyrovnávací vruby na procesoru s vruby na patici.
- 5. Vyrovnejte rohy 1. kolíku procesoru a patice.

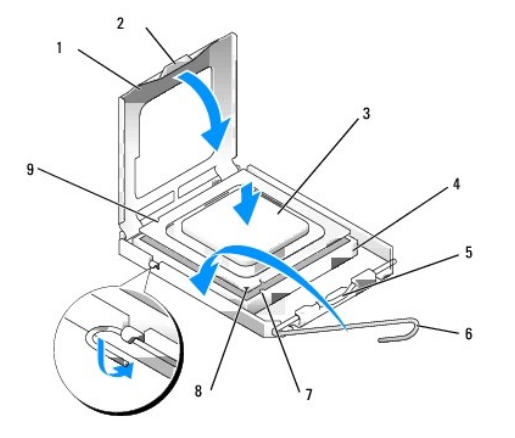

| 1 | Kryt procesoru          | 2 | Západka                               |
|---|-------------------------|---|---------------------------------------|
| 3 | Procesor                | 4 | Patice procesoru                      |
| 5 | Střední západka krytu   | 6 | Uvolňovací páčka                      |
| 7 | Přední vyrovnávací vrub | 8 | Indikátor kolíku 1 patice a procesoru |
| 9 | Zadní vyrovnávací vrub  |   |                                       |

UPOZORNĚNÍ: Chcete-li se vyhnout poškození, zkontrolujte, zda je procesor řádně vyrovnán s paticí, a nepoužívejte při instalaci procesoru nadměrnou sílu.

- 6. Ustavte procesor lehce do patice a zkontrolujte, zda je procesor správně nainstalován.
- 7. Když je procesor zcela usazen v patici, uzavřete kryt procesoru.

Zkontrolujte, zda je výčnělek na krytu procesoru umístěn pod střední západkou krytu v patici.

- 8. Otočte uvolňovací páčku patice zpět směrem k patici, zaklapněte ji na místo a procesor tak zajistěte.
- 9. Odstraňte tepelný roztok ze spodní strany chladiče.
- UPOZORNĚNÍ: Použijte výhradně nový tepelný roztok. Je velmi důležitý pro zajištění odpovídající tepelné vazby, což je požadavek pro optimální funkci procesoru.
- 10. Naneste nový tepelný roztok na horní stranu procesoru.
- 11. Namontujte sestavu odvodu tepla (viz Výměna sestavy chladiče).
- 12. Proveďte postup v části Po manipulaci uvnitř počítače.

# Demontáž a montáž sestavy větráku a pláště

Sestavu větráku a pláště lze demontovat a znovu nasadit, aniž by bylo nutné demontovat chladič.

- 1. Proveďte postup v části <u>Před manipulací uvnitř počítače</u>.
- 2. Odpojte kabel větráku od systémové desky (viz Součásti základní desky).
- 3. Demontujte čtyři černé šrouby, které připevňují sestavu větráku a pláště k chladiči.
- 4. Zvedněte sestavu větráku a pláště ven ze šasi.

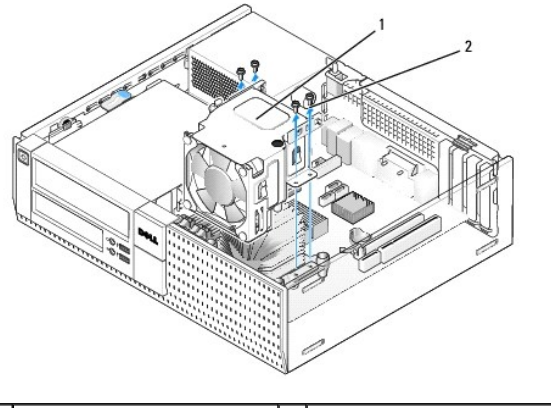

| 1 | Sestava v <b>ětráku a pláš</b> tě | 2 | Šrouby sestavy větráku (4) |
|---|-----------------------------------|---|----------------------------|
|---|-----------------------------------|---|----------------------------|

- 5. Umístěte novou sestavu větráku a pláště do chladiče a otvory na šroubky vyrovnejte s otvory v chladiči.
- 6. Přišroubujte plášť k chladiči čtyřmi černými šroubky, které jste předtím odmontovali.
- 7. Zapojte kabel větráku do konektoru na základní desce (viz Součásti základní desky).
- 8. Proveďte postup v části Po manipulaci uvnitř počítače.

Dell™ Optiplex™ 960 Návod k obsluze minivěže/stolního počítače/úsporného počítače servisní příručka

Jednotky

# Jednotky

POZNÁMKA: Pokud odebíráte nebo přidáváte zařízení, které ovlivňuje konfiguraci hardwaru nebo zařízení RAID v systému, může být nutné změnit nastavení systému BIOS. Další informace naleznete v příručce *Průvodce technologiemi Dell*™.

Počítač podporuje následující zařízení:

- 1 jeden 3,5palcový pevný disk SATA (serial ATA) nebo maximálně dva 2,5palcové pevné disky SATA v přihrádce pro pevný disk;
- 1 jeden další 3,5palcový pevný disk SATA, disketová jednotka nebo čtečka multimediálních karet v 3,5palcové přihrádce na jednotku;
- 1 jedna optická jednotka SATA;
- 1 jedna jednotka eSATA (externí).

🜠 POZNÁMKA: Z důvodu omezeného počtu přihrádek pro jednotky a řadiče v tomto počítači není možné připojit všechna podporovaná zařízení najednou.

POZNÁMKA: Budete-li počítač provozovat bez optické jednotky nebo 3,5palcového zařízení (disketa nebo čtečka multimediálních karet), musí být na místě jednotky vložena odpovídající vložka přihrádky na jednotku. Potřebujete-li vložku přihrádky na jednotku, obraťte se na společnost Dell.

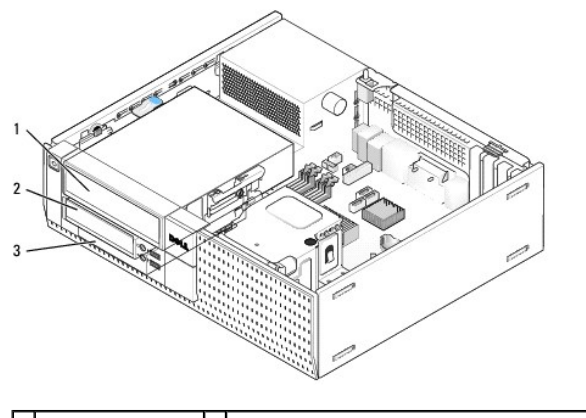

| 1 | Optická jednotka | 2 | Volitelná disketová jednotka, čtečka multimediálních<br>karet nebo druhý 3,5" pevný disk |
|---|------------------|---|------------------------------------------------------------------------------------------|
| 3 | Pevný disk       |   |                                                                                          |

# Obecné pokyny k instalaci zařízení SATA

Konektory SATA na základní desce jsou označeny SATA0, SATA1 a SATA2.

Pevné disky musí být připojeny ke konektorům SATA s nižšími čísly, zatímco jakákoli jiná zařízení SATA (například optická jednotka) musí být připojena ke zbývajícím konektorům SATA s vyššími čísly než má konektor, k němuž je připojen pevný disk. Pokud například máte dva pevné disky SATA a jednu optickou jednotku SATA, připojte dva pevné disky sATA a totnu struktorů SATA s vzákladní desce naleznete v části základní desky.)

#### Připojení kabelů jednotek

Při instalaci jednotky budete k její zadní části připojovat dva kabely: kabel pro napájení stejnosměrným proudem a kabel datového rozhraní.

#### Konektory rozhraní dat

| Konektor SATA |  |  |
|---------------|--|--|

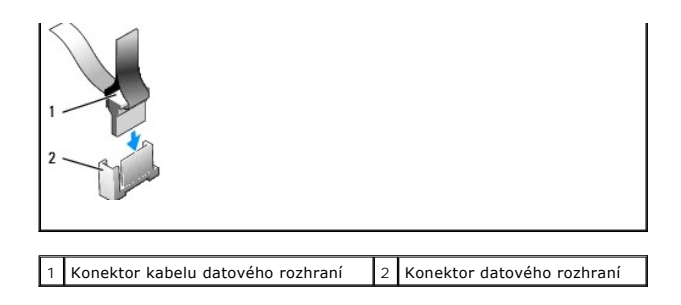

### Konektory napájecího kabelu

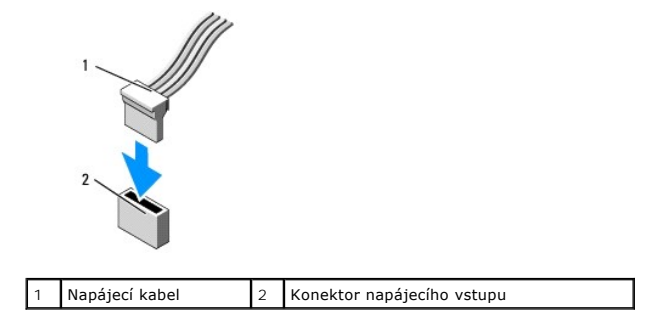

#### Připojení a odpojení kabelů jednotek

Při odpojování kabelu pomocí výčnělku pro vytahování držte barevný výčnělek a vytahujte jej, dokud se konektor neodpojí.

Při připojování a odpojování kabelu bez výčnělku pro vytahování držte kabel za černý konektor na každé straně.

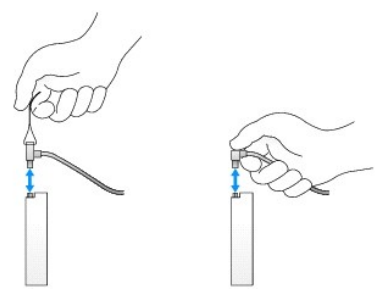

# Vložky přihrádky na jednotku

Počítač je dodáván s plastovou vložkou s osazenými šroubky a kovovou vložkou.

#### Vytahování vložek optické jednotky

Pokud instalujete novou jednotku:

- 1. Proveď te postup v části <u>Před manipulací uvnitř počítače</u>.
- 2. Stiskněte zajišťovací výčnělek vložky uvnitř rámečku, aby se uvolnila vložka optické jednotky. Vyjměte vložku optické jednotky z přední části krytu.

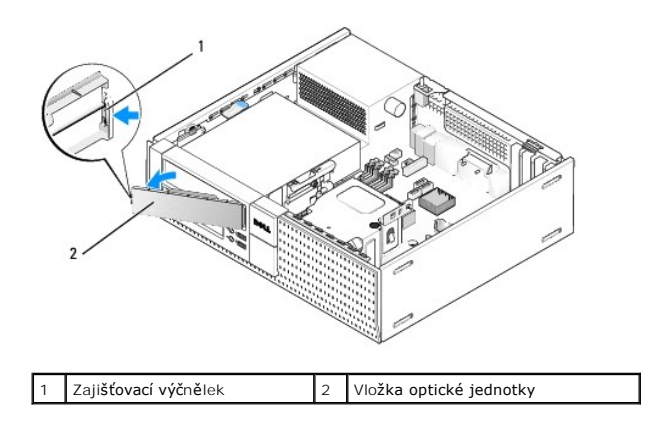

#### Výměna vložek optické jednotky

Pokud vyjmete jednotku a potřebujete vyměnit vložky:

- V přední části rámečku umístěte plastovou vložku přes otvor optické jednotky a vložte výčnělky po pravém okraji vložky do slotů po levé straně otvorů optické jednotky.
- 2. Otáčejte levou stranou vložky k otvoru, až zapadne na místo.
- 3. Proveďte postup v části Po manipulaci uvnitř počítače.

# Optická jednotka

VÝSTRAHA: Než začnete provádět jakékoli operace popsané v této části, přečtěte si bezpečnostní pokyny dodané s počítačem. Další informace o vhodných bezpečných postupech naleznete na domovské stránce webu Regulatory Compliance (Soulad s předpisy) na adrese www.dell.com/regulatory\_compliance.

<u> VÝSTRAHA:</u> Zabraňte nebezpečí úrazu elektrickým proudem – před demontáží krytu počítače vždy odpojte počítač z elektrické zásuvky.

POZNÁMKA: Budete-li počítač provozovat bez optické jednotky nebo 3,5palcového zařízení (disketa nebo čtečka multimediálních karet), musí být na místě jednotky vložena odpovídající vložka přihrádky na jednotku. Potřebujete-li vložku přihrádky na jednotku, obraťte se na společnost Dell. Viz Vytahování vložek optické jednotky.

# Demontáž optické jednotky

1. Proveďte postup v části <u>Před manipulací uvnitř počítače</u>.

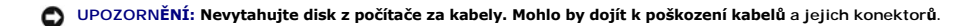

2. Zvedněte uvolňovací páčku jednotky a zasuňte jednotku k zadní části počítače. Pak ji zvedněte z počítače.

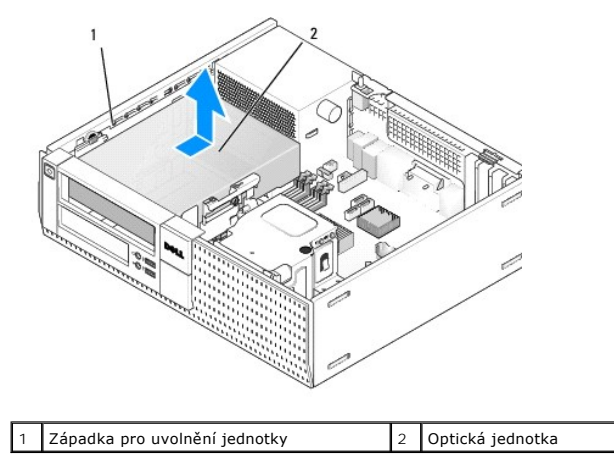

- 3. Odpojte napájecí a datový kabel od zadní strany jednotky.
- 4. Pokud nyní optickou jednotku nemontujete zpět, nainstalujte vložku přihrádky na optickou jednotku (viz Výměna vložek optické jednotky).

POZNÁMKA: Potřebujete-li vložku přihrádky na jednotku, obraťte se na společnost Dell.

#### Instalace optické jednotky

1. Rozbalte jednotku a připravte ji k instalaci.

Zkontrolujte dokumentaci k disku a ověřte, zda je správně nakonfigurován pro tento počítač.

- 2. Pokud instalujete novou jednotku:
  - a. Pokud je to nutné, vyjměte vložku disketové jednotky z rámečku (viz <u>Vytahování vložek optické jednotky</u>).
  - b. Vyjměte tři osazené šroubky z vložky přihrádky na jednotku a vložte je do bočních stran nové jednotky.
  - c. Umístěte jednotku do přihrádky a posouvejte ji směrem vpřed, dokud nezapadne na místo.
- 3. Pokud vyměňujete existující jednotku:
  - a. Podle postupů v části <u>Demontáž optické jednotky</u> vyjměte stávající jednotku.
  - b. Vyšroubujte tři osazené šroubky ze stávající jednotky.
  - c. Vložte tři osazené šroubky do bočních stran nové jednotky a dotáhněte je.

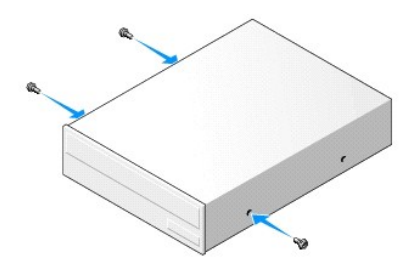

- 4. Připojte k disku napájecí a datový kabel.
- 5. Umístěte jednotku do přihrádky a posouvejte ji směrem vpřed, dokud nezapadne na místo.

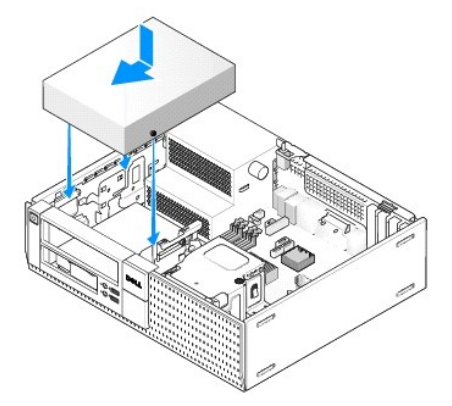

- 6. Zkontrolujte připojení všech kabelů a složte kabely tak, aby neblokovaly průchod vzduchu mezi ventilátorem a větracími otvory.
- 7. Proveď te postup v části Po manipulaci uvnitř počítače.
- Aktualizujte informace o konfiguraci nastavením příslušné možnosti Drive (Jednotka) (0 nebo 1) v části Drives (Jednotky). Další informace získáte v příručce Průvodce technologiemi Dell™.
- Ověřte, zda počítač správně funguje, spuštěním programu Dell Diagnostics (viz příručka Průvodce technologiemi Dell™).

# Disketová jednotka

VÝSTRAHA: Než začnete provádět jakékoli operace popsané v této části, přečtěte si bezpečnostní pokyny dodané s počítačem. Další informace o vhodných bezpečných postupech naleznete na domovské stránce webu Regulatory Compliance (Soulad s předpisy) na adrese www.dell.com/regulatory\_compliance.

VÝSTRAHA: Zabraňte nebezpečí úrazu elektrickým proudem – před demontáží krytu počítače vždy odpojte počítač z elektrické zásuvky.

POZNÁMKA: Budete-li počítač provozovat bez optické jednotky nebo 3,5palcového zařízení (disketa), musí být na místě jednotky vložena odpovídající vložka přihrádky na jednotku. Potřebujete-li vložku přihrádky na jednotku, obraťte se na společnost Dell.

## Vyjmutí disketové jednotky

- 1. Pokud jednotka, kterou odeberete, nebude vrácena zpátky:
  - a. Spusťte počítač a stiskněte klávesu F2 po výzvě ke vstupu do Setup (Nastavení) systému (viz příručka Průvodce technologiemi Dell™).
  - b. V nabídce Settings (Nastavení) vyberte položku Drives (Jednotky) a pak položku Diskette Drive (Disketová jednotka).
  - c. Zvolte možnost Disable (Zakázat) u disketové jednotky.
  - d. Klepněte na tlačítko Apply (Použít) a potom na tlačítko Exit (Konec).
  - e. Restartujte počítač a odpojte jej od napájecího zdroje.
- 2. Proveďte postup v části Před manipulací uvnitř počítače.

🖉 POZNÁMKA: Vzhledem k tomu, že následující kroky nevyžadují úplnou demontáž optické jednotky, není nutné odpojovat její kabely.

3. Vyjměte optickou jednotku (pokud existuje) a opatrně ji odložte bokem (viz část <u>Demontáž optické jednotky</u>).

#### 🜑 UPOZORNĚNÍ: Nevytahujte disk z počítače za kabely. Mohlo by dojít k poškození kabelů a jejich konektorů.

 Potáhněte za západku pro uvolnění jednotky směrem nahoru a posuňte disketovou jednotku směrem k zadní části počítače. Vyjměte jednotku z počítače.

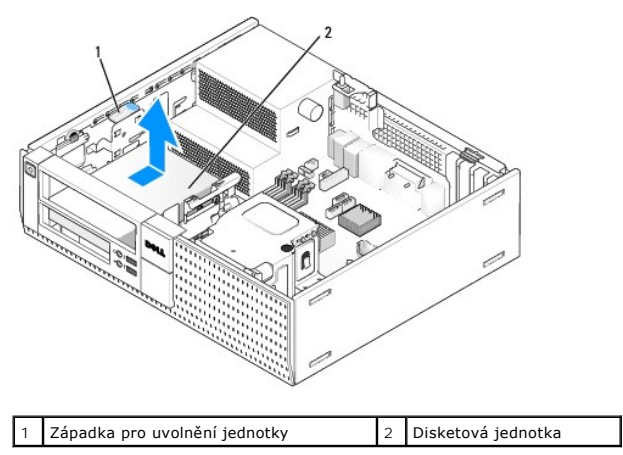

- 5. Odpojte napájecí a datový kabel od zadní strany disketové jednotky.
- Pokud momentálně nemontujete disketovou jednotku nebo čtečku multimediálních karet, nainstalujte vložky disketové jednotky (viz <u>Výměna vložek</u> optické jednotky). Potřebujete-li vložku přihrádky na jednotku, obraťte se na společnost Dell.

#### Instalace disketové jednotky

- 1. Pokud instalujete novou disketovou jednotku.
  - a. Demontujte vložku přihrádky na jednotku (viz Vytahování vložek optické jednotky).
  - b. Vyjměte čtyři osazené šroubky z vložky přihrádky na jednotku.
- 2. Pokud vyměňujete existující disketovou jednotku:

Vyjměte čtyři osazené šroubky ze stávající jednotky nebo čtečky multimediálních karet.

3. Nainstalujte čtyři osazené šroubky do bočních stran nové disketové jednotky a utáhněte je.

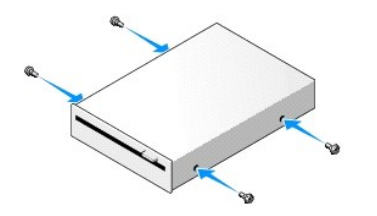

- Připojte napájecí a datové kabely k disketové jednotce. Ujistěte se, že druhý konec kabelu je zapojen do konektoru DSKT2 na základní desce (viz Součásti základní desky).
- 5. Zarovnejte osazené šroubky s vodítky pro šroubky a zasuňte jednotku do pozice, až zaklapne na své místo.

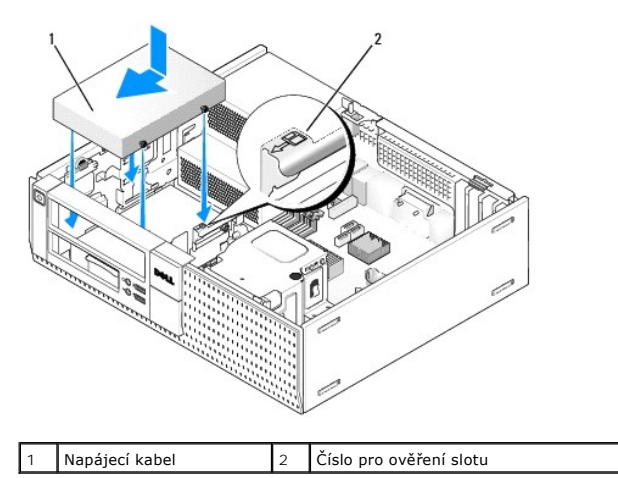

- 6. Veďte datový kabel disketové jednotky modrými svorkami pro kabel v zadní části sestavy chladiče.
- 7. Namontujte optickou jednotku (viz část Optická jednotka).
- 8. Zkontrolujte připojení všech kabelů a složte kabely tak, aby neblokovaly průchod vzduchu mezi ventilátorem a větracími otvory.
- 9. Proveďte postup v části Po manipulaci uvnitř počítače.
- 10. Pokud přidáváte disketovou jednotku do počítačového systému:
  - a. Spusťte počítač a stiskněte klávesu F2 po výzvě ke vstupu do Setup (nastavení) systému (viz příručka Průvodce technologiemi Dell™).
  - b. V nabídce Settings (Nastavení) vyberte položku Drives (Jednotky) a pak položku Diskette Drive (Disketová jednotka).
  - c. Zvolte možnost Enable (Povolit) disketovou jednotku.
  - d. Klepněte na tlačítko Apply (Použít) a potom na tlačítko Exit (Konec).
  - e. Restartujte počítač.
- 11. Ověřte, zda počítač správně funguje, spuštěním programu Dell Diagnostics (viz příručka Průvodce technologiemi Dell™).

# Čtečka multimediálních karet

- VÝSTRAHA: Než začnete provádět jakékoli operace popsané v této části, přečtěte si bezpečnostní pokyny dodané s počítačem. Další informace o vhodných bezpečných postupech naleznete na domovské stránce webu Regulatory Compliance (Soulad s předpisy) na adrese www.dell.com/regulatory\_compliance.
- ႔ VÝSTRAHA: Zabraňte nebezpečí úrazu elektrickým proudem před demontáží krytu počítače vždy odpojte počítač z elektrické zásuvky.
- POZNÁMKA: Budete-li počítač provozovat bez optické jednotky nebo 3,5palcové jednotky, musí být na místě jednotky vložena odpovídající vložka přihrádky na jednotku. Potřebujete-li vložku přihrádky na jednotku, obraťte se na společnost Dell.

#### Vyjmutí čtečky multimediálních karet

1. Proveďte postup v části <u>Před manipulací uvnitř počítače</u>.

💋 POZNÁMKA: Vzhledem k tomu, že následující kroky nevyžadují úplnou demontáž optické jednotky, není nutné odpojovat její kabely.

2. Vyjměte optickou jednotku (pokud existuje) a opatrně ji odložte bokem (viz část Demontáž optické jednotky).

#### 🕒 UPOZORNĚNÍ: Nevytahujte disk z počítače za kabely. Mohlo by dojít k poškození kabelů a jejich konektorů.

3. Odpojte napájecí a datový kabel od čtečky multimediálních karet a základní desky.

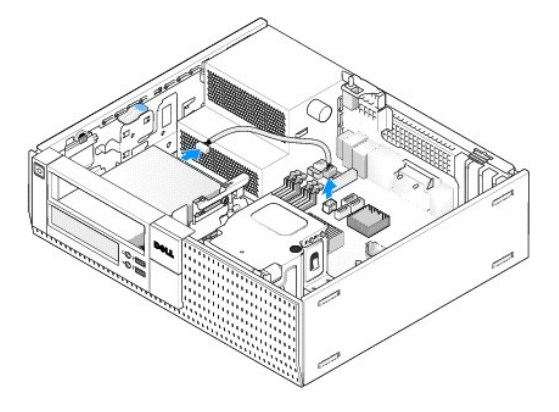

4. Zvedněte uvolňovací páčku jednotky a zasuňte čtečku multimediálních karet k zadní části počítače. Pak ji zvedněte z šasi.

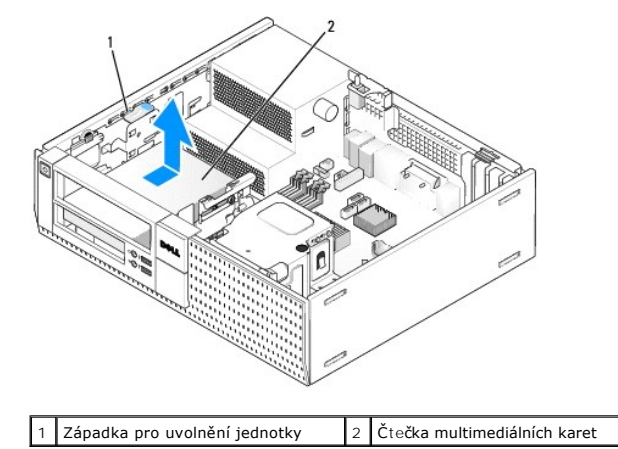

Pokud nyní nevkládáte čtečku multimediálních karet, nainstalujte 3,5palcovou vložku přihrádky na jednotku (viz <u>Výměna vložek optické jednotku</u>).
 Potřebujete-li vložku přihrádky na jednotku, obraťte se na společnost Dell.

#### Instalace čtečky multimediálních karet

- 1. Pokud instalujete novou jednotku nebo čtečku paměťových karet:
  - a. Vyjměte vložky přihrádky na jednotku (viz Vytahování vložek optické jednotky).
  - b. Vyjměte čtyři osazené šroubky z vložky přihrádky na jednotku.
  - c. Vysunutím odeberte 3,5palcovou vložku jednotky, která by měla být nainstalována v přihrádce na jednotku.
- 2. Pokud nasazujete stávající čtečku multimediálních karet:

Vyjměte čtyři osazené šroubky ze stávající čtečky multimediálních karet.

3. Vložte čtyři osazené šroubky do stran nové čtečky paměťových karet a dotáhněte je.

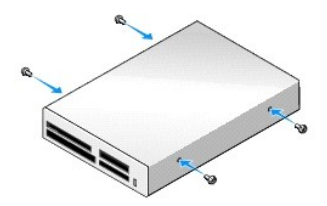

4. Vyrovnejte osazené šroubky s vodítky v montážní skříni a zasouvejte čtečku multimediálních karet do přihrádky, dokud nezapadne na místo.

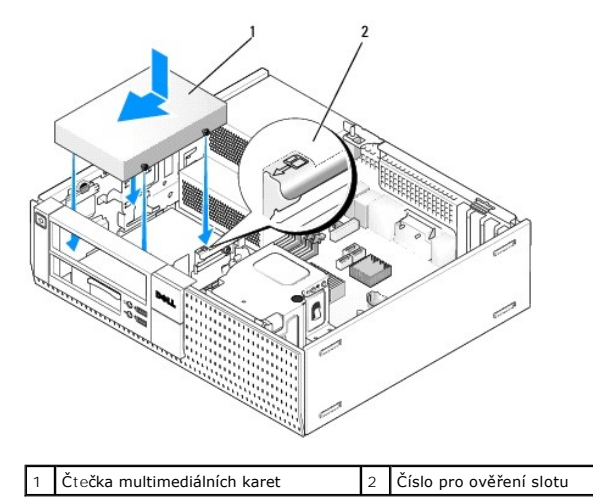

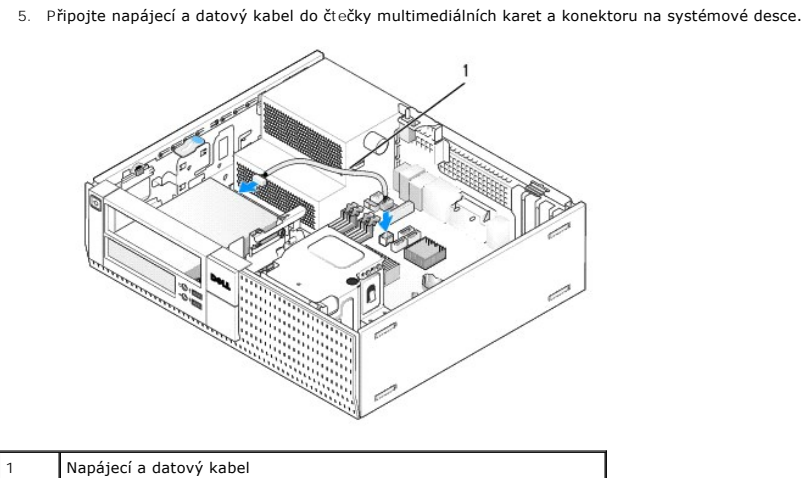

- 6. Namontujte optickou jednotku (viz část Optická jednotka).
- 7. Zkontrolujte připojení všech kabelů a složte kabely tak, aby neblokovaly průchod vzduchu mezi ventilátorem a větracími otvory.
- 8. Proveďte postup v části Po manipulaci uvnitř počítače.
- 9. Ověřte, zda počítač správně funguje, spuštěním programu Dell Diagnostics (viz příručka Průvodce technologiemi Dell™).

# Pevný disk

Šasi pro stolní počítač OptiPlex 960 podporuje jeden nebo dva 3,5palcové pevné disky nebo jeden či dva 2,5palcové pevné disky. Pokud je nainstalovaný jeden pevný disk, může to být 3,5palcový nebo 2,5palcový pevný disk. Při instalaci druhého pevného disku musí být instalovaný pevný disk stejného typu (3,5palcový nebo 2,5palcový) jako jednotka v šasi.

- VÝSTRAHA: Než začnete provádět jakékoli operace popsané v této části, přečtěte si bezpečnostní pokyny dodané s počítačem. Další informace o vhodných bezpečných postupech naleznete na domovské stránce webu Regulatory Compliance (Soulad s předpisy) na adrese www.dell.com/regulatory\_compliance.
- VÝSTRAHA: Zabraňte nebezpečí úrazu elektrickým proudem před demontáží krytu počítače vždy odpojte počítač z elektrické zásuvky.
- 🕒 UPOZORNĚNÍ: Při práci se 2,5palcovými pevnými disky netlačte na popisek jednotky. Mohlo by dojít k vážnému poškození jednotky.
- UPOZORNĚNÍ: Nepokládejte pevný disk na tvrdý povrch, zabráníte tím jeho poškození. Místo toho položte disk na měkký povrch, například
  pěnovou podložku, která zajistí dostatečné tlumení.

POZNÁMKA: Pokud odebíráte nebo přidáváte jednotku, která ovlivňuje konfiguraci zařízení RAID v systému, může být nutné změnit nastavení systému BIOS. Další informace naleznete v příručce Průvodce technologiemi Dell™.

#### Demontáž primárního pevného disku

- 1. Pokud vyjímaný pevný disk obsahuje data, která chcete uchovat, vytvořte před zahájením tohoto postupu záložní kopii dat.
- 2. Proveďte postup v části Před manipulací uvnitř počítače.

POZNÁMKA: Vzhledem k tomu, že následující kroky nevyžadují úplnou demontáž optické a disketové jednotky, není nutné odpojovat kabely těchto dvou jednotek.

- 3. Vyjměte optickou jednotku (viz Demontáž optické jednotky).
- Je-li zařízení nainstalováno v přihrádce pro disketovou jednotku nebo čtečku multimediálních karet, vyjměte je (viz <u>Vyjmutí disketové jednotky</u> nebo <u>Vyjmutí čtečky multimediálních karet</u>).
- 5. Zatlačte za zajišťovací svorky po obou stranách nosiče přihrádky na jednotku a zasuňte nosič směrem k zadní straně počítače.

# UPOZORNĚNÍ: Nevytahujte disk z počítače za kabely. Mohlo by dojít k poškození kabelů a jejich konektorů.

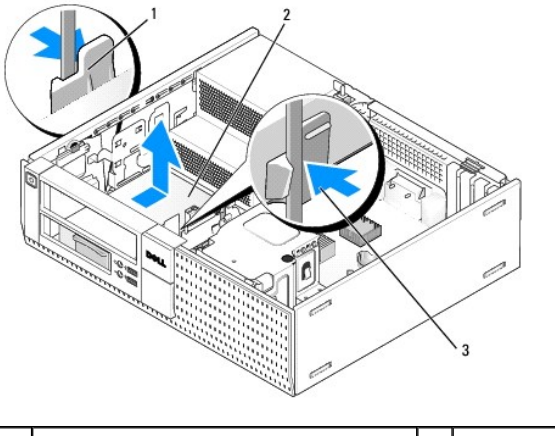

| 1 | Zabezpe <b>čovací klapky (2)</b> | 2 | Pevný disk |
|---|----------------------------------|---|------------|
| 3 | Nosič přihrádky na pevný disk    |   |            |

6. Zvedněte nosič z šasi a odpojte od jednotky napájecí a datový kabel.

- 7. Jestliže je primární jednotka 3,5palcová, odstraňte jednotku z adaptéru přihrádky disku:
  - a. Vyjměte čtyři šrouby, kterými je pevný disk připevněn k přihrádce pro pevný disk.
  - b. Jemně ohněte uvolňovací zoubky na straně přihrádky směrem od pevného disku.
  - c. Vysuňte pevný disk z přihrádky.

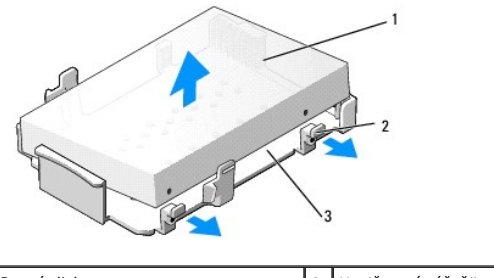

| 1 | Pevný disk                    | 2 | Uvol <b>ňovací výč</b> nělky (2) |
|---|-------------------------------|---|----------------------------------|
| 3 | Nosič přihrádky pevného disku |   |                                  |

- Je-li primárním pevným diskem 2,5palcový pevný disk, je upevněn na horní (rovné straně) nosiče na přihrádku pro 2,5palcový pevný disk v nosiči na přihrádku jednotky. Postup pro demontáž primární jednotky:
  - a. Vyjměte nosič na 2,5palcový pevný disk z nosiče přihrádky na jednotku jemným ohnutím uvolňovacích výčnělků po straně nosiče a zvednutím nosiče na 2,5palcový pevný disk.

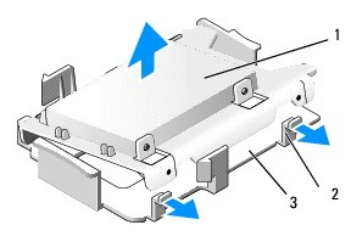

| 1 | 2,5palcový pevný disk a nosič na 2,5palcový pevný disk | 2 | Uvol <b>ňovací výč</b> nělky (2) |
|---|--------------------------------------------------------|---|----------------------------------|
| 3 | Nosič přihrádky pevného disku                          |   |                                  |

b. Vyjměte pevný disk z nosiče vytažením čtyř upevňovacích šroubů, z toho dvou na každé straně jednotky.

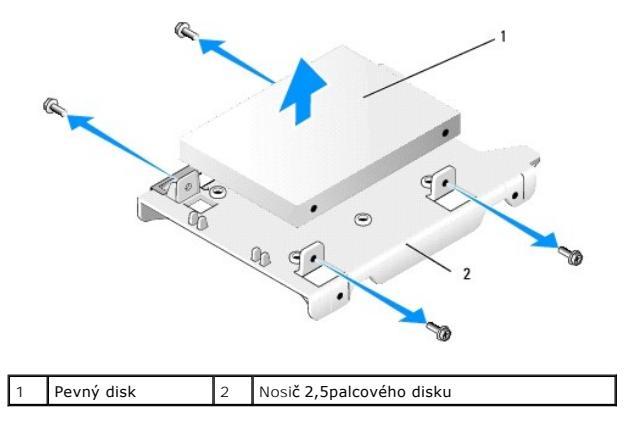

# Montáž primárního pevného disku

1. Rozbalte náhradní pevný disk a připravte jej k instalaci. Použijte dokumentaci k jednotce a nakonfigurujte jednotku pro počítač.

- 2. Jestliže instalujete 3,5palcový pevný disk, nainstalujte jednotku do adaptéru přihrádky disku:
  - a. Jemně ohněte uvolňovací zoubky na straně přihrádky směrem ven.
  - b. Umístěte disk do přihrádky tak, aby byly kolíky uvnitř přihrádky zarovnány s otvory pro šroubky po stranách disku a konec konektoru disku směřoval k zadní části přihrádky.
  - c. Vraťte zpět čtyři šrouby, kterými je pevný disk připevněn k přihrádce pro pevný disk.

UPOZORNĚNÍ: Nepokládejte pevný disk na tvrdý povrch, zabráníte tím jeho poškození. Místo toho položte disk na měkký povrch, například pěnovou podložku, která zajistí dostatečné tlumení.

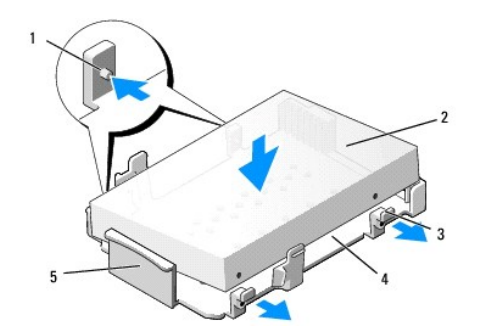

| 1 | Kolík (2 na každé straně)                  | 2 | Disk                          |
|---|--------------------------------------------|---|-------------------------------|
| 3 | Uvolň <b>ovací výč</b> nělky (2)           | 4 | Nosič přihrádky pevného disku |
| 5 | Přední strana nosiče přihrádky na jednotku |   |                               |

3. Pokud jako primární pevný disk instalujete 2,5palcové pevné disky:

 a. Umístěte nový 2,5palcový pevný disk na rovnou stranu nosiče 2,5palcového pevného disku stranou s popiskem nahoru a konektor konce jednotky ke konci nosiče s výřezem pro kabel (zadní okraj).

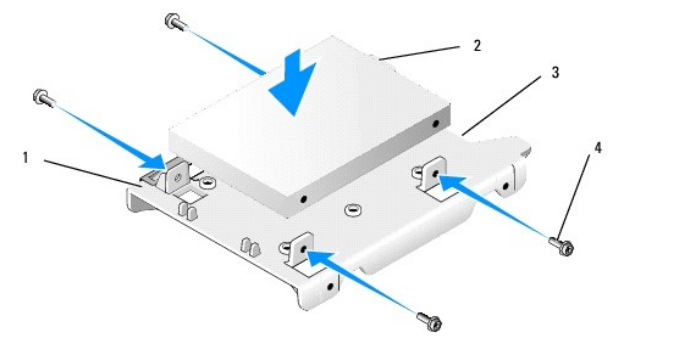

| 1 | Nosič na 2,5palcový pevný disk, rovná strana nahoru | 2 | 2,5palcový pevný disk, konec konektoru |
|---|-----------------------------------------------------|---|----------------------------------------|
| 3 | Odpojova <b>č</b> kabelu                            | 4 | Šroubky (4)                            |

- b. Připevněte jednotku k nosiči čtyřmi šroubky, dvěma na každé straně.
- c. Zapojte adaptér napájecího kabelu do pevného disku (disků) v nosiči.

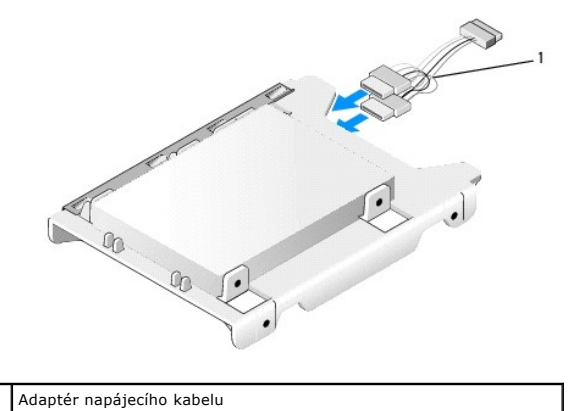

1

d. Nainstalujte nosič na 2,5palcový pevný disk do nosiče přihrádky na jednotku jemným ohnutím uvolňovacích výčnělků po straně nosiče a umístěním nosiče na 2,5palcový pevný disk do nosiče přihrádky na disk. Kolíky uvnitř nosiče přihrádky na jednotku by měly být vyrovnány s otvory po stranách nosiče 2,5palcového pevného disku a konec konektoru na pevném disku by měl směřovat k zadní části nosiče přihrádky na jednotku.

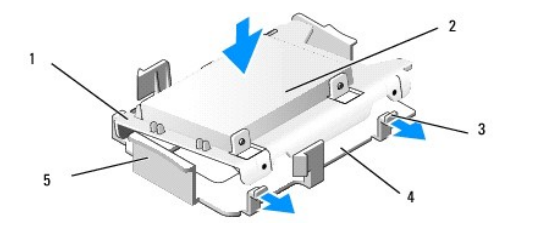

| 1 | Nosič na 2,5" pevný disk               | 2 | 2,5" pevný disk               |
|---|----------------------------------------|---|-------------------------------|
| 3 | Uvol <b>ňovací výč</b> nělky (2)       | 4 | Nosič přihrádky pevného disku |
| 5 | Přední strana nosiče přihrádky na disk |   |                               |

- 4. Připojte k jednotce/jednotkám napájecí a datový kabel. Při instalaci primárního pevného disku se ujistěte, že je datový kabel připojen ke konektoru SATAO na základní desce.
- 5. Umístěte jednotku do nosiče přihrádky na jednotku a posouvejte ji směrem vpřed, dokud nezapadne na místo.

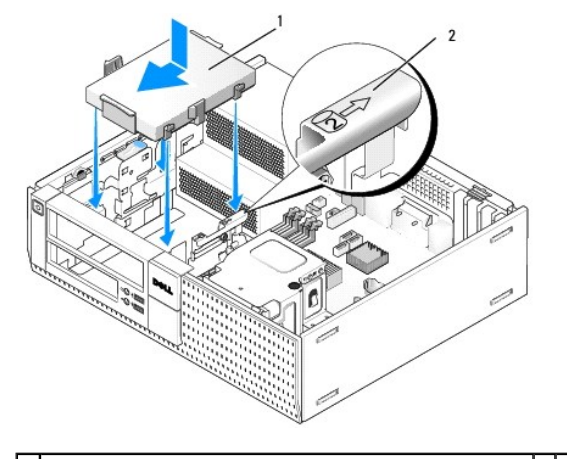

1 3,5palcový pevný disk nebo 2,5palcový pevný disk s nosičem 2 Číslo pro ověření slotu

- 6. Veďte napájecí a datové kabely pevného disku kanály kabelu a podle potřeby je spojte do svazků kabelů.
- Znovu vložte disketovou jednotku nebo čtečku multimediálních karet, pokud byla nainstalována (viz <u>Instalace disketové jednotky</u> nebo <u>Instalace čtečky</u> multimediálních karet).
- 8. Pokud byla nainstalována optická jednotka, znovu ji vložte (viz Instalace optické jednotky).
- 9. Ujistěte se, zda jsou všechny konektory kabelů řádně usazeny a kabely jsou vedeny kanály kabelů.
- 10. Proveďte postup v části Po manipulaci uvnitř počítače.
- 11. Podle potřeby připojte napájecí kabel a periferní zařízení k počítači.
- 12. Proveďte následující akce:
  - a. Zapněte počítač.
  - b. Při spouštění počítače přejděte do Setup (Nastavení) systému stisknutím klávesy F2. V nabídce Settings (Nastavení) vyberte položku Drives (Ovladače) a v dílčí nabídce vyberte položku Drives (Ovladače) (další informace získáte v příručce *Průvodce technologiemi Dell™*).
  - c. Ověřte, zda jsou informace uvedené pro jednotlivé porty SATA správné. Pokud se změnila některá nastavení, klepněte na tlačítko Apply (Použít).
  - d. Vložte spouštěcí médium do spouštěcí jednotky.
  - e. Klepněte na tlačítko Exit (Konec).
- 13. Po výzvě stisknutím klávesy F12 přejděte do Boot Drive Menu (Nabídky spouštěcí jednotky). Vyberte jednotku se spustitelným médiem a pokračujte.
- 14. Pokud při načítání operačního systému není nainstalovaná jednotka spustitelnou jednotkou, vytvořte v případě potřeby oddíly a jednotku logicky naformátujte.

**POZNÁMKA:** Pokyny k tomu naleznete v dokumentaci dodané s operačním systémem.
- 15. Prověřte pevný disk spuštěním programu Dell Diagnostics (viz příručka Průvodce technologiemi Dell™).
- 16. V případě potřeby nainstalujte na pevný disk operační systém.

**POZNÁMKA:** Pokyny k tomu naleznete v dokumentaci dodané s operačním systémem.

#### Demontáž sekundárního pevného disku

V šasi stolního počítače OptiPlex 960 je nainstalován sekundární 3,5palcový pevný disk v přihrádce pro disketovou jednotku nebo čtečku multimediálních karet. V přihrádce pro jednotku je nainstalován sekundární 2,5palcový pevný disk s primárním 2,5palcovým pevným diskem.

- 1. Pokud vyjímaný pevný disk obsahuje data, která chcete uchovat, vytvořte před zahájením tohoto postupu záložní kopii dat.
- 2. Proveďte postup v části Před manipulací uvnitř počítače.

POZNÁMKA: Vzhledem k tomu, že následující kroky nevyžadují úplnou demontáž optické a disketové jednotky, není nutné odpojovat kabely těchto dvou jednotek.

- 3. Pokud je nainstalovaná optická jednotka, vyjměte ji (viz Demontáž optické jednotky).
- 4. Je-li sekundární jednotka 3,5palcový pevný disk:
  - a. Zvedněte uvolňovací páčku jednotky a zasuňte jednotku k přední části počítače. Pak ji zvedněte z šasi.

DPOZORNĚNÍ: Nevytahujte disk z počítače za kabely. Mohlo by dojít k poškození kabelů a jejich konektorů.

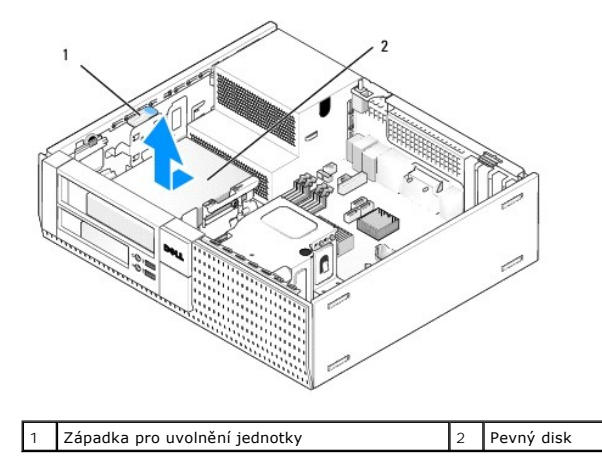

 Je-li sekundárním pevným diskem 2,5palcový pevný disk, je upevněn na straně přihrádky pro 2,5palcový pevný disk tvaru U v nosiči na přihrádku jednotky. Postup pro jeho demontáž:

- vyjměte disketovou jednotku nebo čtečku multimediálních karet, pokud je nainstalovaná (viz <u>Vvimutí disketové jednotky</u> nebo <u>Vvimutí čtečky</u> multimediálních karet).
- b. Uvolněte nosič přihrádky na jednotku z šasi zatlačením na zajišťující svorky po obou stranách nosiče a vysunutím nosiče k zadní straně počítače.

🕒 UPOZORNĚNÍ: Nevytahujte disk z počítače za kabely. Mohlo by dojít k poškození kabelů a jejich konektorů.

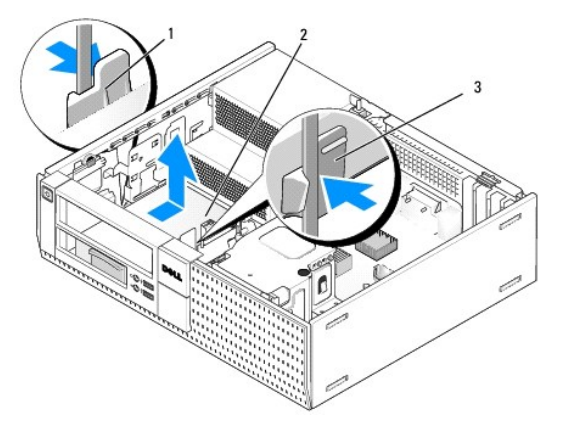

| 1 | Zabezpe <b>čovací klapky (2)</b> | 2 | Pevný disk |
|---|----------------------------------|---|------------|
| 3 | Nosič přihrádky pevného disku    |   |            |

- c. Zvedněte nosič z počítače a odpojte od jednotky napájecí a datový kabel.
- d. Vyjměte nosič na 2,5palcový pevný disk z nosiče přihrádky na jednotku jemným ohnutím uvolňovacích výčnělků po straně nosiče a zvednutím nosiče na 2,5palcový pevný disk.

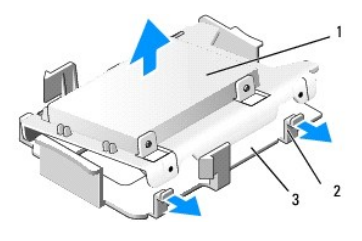

 1
 2,5palcový pevný disk a nosič na 2,5palcový pevný disk
 2
 Uvolňovací výčnělky (2)

 3
 Nosič přihrádky pevného disku
 2

- Sekundární 2,5palcový pevný disk je namontován na straně nosiče 2,5palcového pevného disku ve tvaru písmene U. Odpojte adaptér y napájecího kabelu od sekundárního pevného disku.
- f. Vyjměte sekundární jednotku z nosiče vytažením čtyř upevňovacích šroubů, z toho dvou na každé straně jednotky.
- 6. Proveďte postup v části Po manipulaci uvnitř počítače

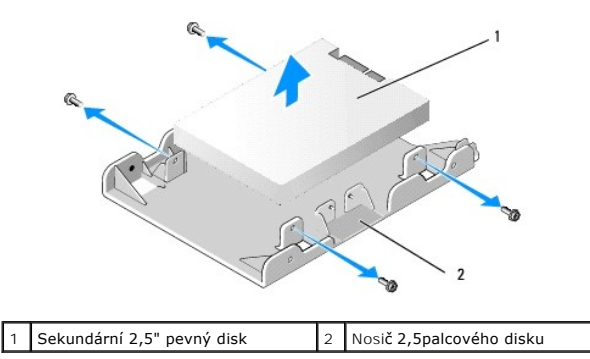

### Instalace sekundárního pevného disku

💋 POZNÁMKA: Sekundární pevné disky musí být stejného typu jednotky (3,5palcové nebo 2,5palcové) jako primární pevný disk.

- 1. Rozbalte náhradní pevný disk a připravte jej k instalaci. Použijte dokumentaci k jednotce a nakonfigurujte jednotku pro počítač.
- 2. Proveďte postup v části Před manipulací uvnitř počítače.
- POZNÁMKA: Vzhledem k tomu, že následující kroky nevyžadují úplnou demontáž optické a disketové jednotky, není nutné odpojovat kabely těchto dvou jednotek.

- 3. Pokud je nainstalovaná optická jednotka, vyjměte ji (viz Optická jednotka).
- 4. Je-li sekundární jednotka 3,5palcový pevný disk:
  - a. Je-li nainstalovaná disketová jednotka nebo čtečka multimediálních karet, vyjměte ji a datové kabely k ní připojené (viz <u>Vyimutí disketové</u> <u>jednotky</u> nebo <u>Vyimutí čtečky multimediálních karet</u>). Nainstalujte vložku přihrádky na jednotku do rámečku, který se uvolnil vyjmutím jednotky (viz <u>Výměna vložek optické jednotky</u>).
  - b. Nainstalujte čtyři osazené šroubky do pevného disku, dva na každou stranu. Osazené šroubky se nacházejí uvnitř vložky přihrádky na jednotku nebo na dříve odebraném 3,5palcovém pevném disku.

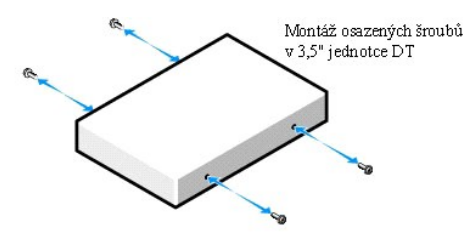

c. Zapojte napájecí kabel P4 do adaptéru napájecího kabelu a zapojte adaptér do pevného disku.

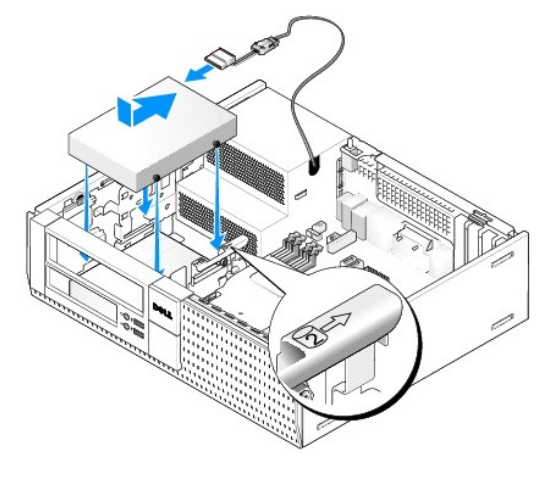

- d. Zapojte datový kabel SATA do pevného disku a konektoru SATA1 na základní desce (viz Součásti základní desky).
- Vložte pevný disk do přihrádky pro disketovou jednotku/čtečku multimediálních karet. Zasouvejte jednotku k zadní stěně šasi, dokud nezapadne na místo.
- 5. Pokud jako sekundární pevný disk instalujete 2,5palcové pevné disky:
  - a. Zatlačte za dvě zajišťovací svorky po obou stranách nosiče přihrádky na jednotku a zasuňte nosič směrem k zadní straně počítače.

#### 🕒 UPOZORNĚNÍ: Nevytahujte disk z počítače za kabely. Mohlo by dojít k poškození kabelů a jejich konektorů.

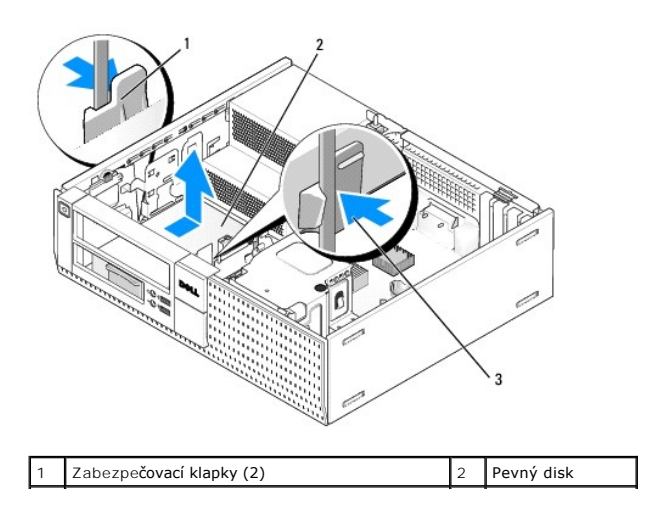

## 3 Nosič přihrádky na pevný disk

- b. Zvedněte nosič z počítače a odpojte od jednotky/jednotek napájecí a datový kabel.
- c. Vyjměte nosič na 2,5palcový pevný disk z nosiče přihrádky na jednotku jemným ohnutím uvolňovacích výčnělků po straně nosiče a zvednutím nosiče na 2,5palcový pevný disk.

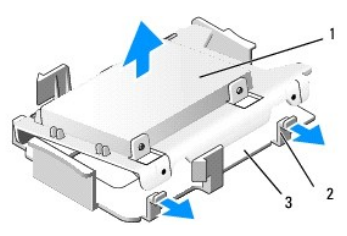

| 1 | 2,5palcový pevný disk a nosič na 2,5palcový pevný disk | 2 | Uvol <b>ňovací výč</b> nělky (2) |
|---|--------------------------------------------------------|---|----------------------------------|
| 3 | Nosič přihrádky pevného disku                          |   |                                  |

 d. Umístěte sekundární 2,5palcový pevný disk na rovnou stranu nosiče 2,5palcového pevného disku ve tvaru písmene U destičkou s popiskem nahoru a konec s konektorem jednotky ke konci nosiče s výřezem pro kabel.

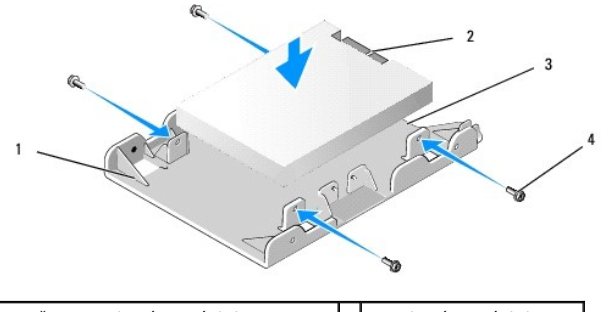

| 1 | Nosič na 2,5palcový pevný disk, strana ve<br>tvaru U směrem nahoru | 2 | 2,5palcový pevný disk,<br>konec konektoru |
|---|--------------------------------------------------------------------|---|-------------------------------------------|
| 3 | Odpojovač kabelu                                                   | 4 | Šroubky (4)                               |

- e. Připevněte jednotku k nosiči čtyřmi šroubky, dvěma na každé straně.
- f. Zapojte adaptér y napájecího kabelu do pevného disku (disků) v nosiči.

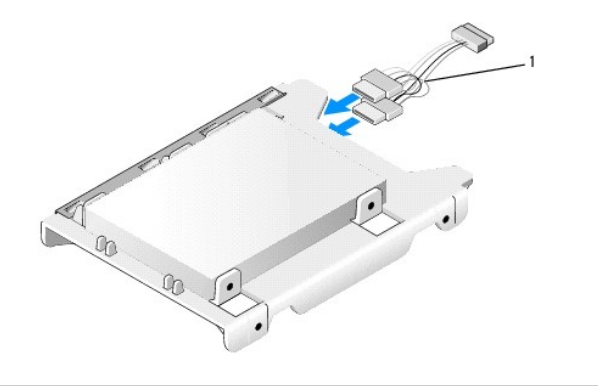

1 Adaptér napájecího kabelu

g. Nainstalujte nosič na 2,5palcový pevný disk do nosiče přihrádky na jednotku jemným ohnutím uvolňovacích výčnělků po straně nosiče a umístěním nosiče na 2,5palcovou jednotku do nosiče přihrádky na disk. Kolíky uvnitř nosiče přihrádky na jednotku by měly být vyrovnány s otvory po stranách nosiče 2,5palcového pevného disku a konec konektoru na pevném disku by měl směřovat k zadní části nosiče přihrádky na jednotku.

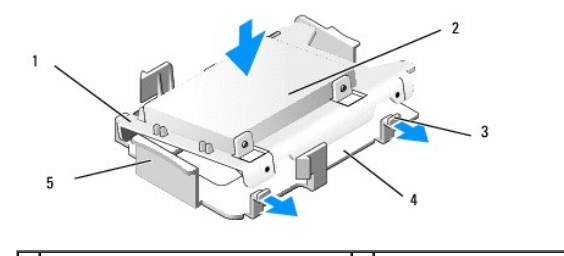

| I | 1 | Nosič na 2,5" pevný disk               | 2 | 2,5" pevný disk               |
|---|---|----------------------------------------|---|-------------------------------|
|   | 3 | Uvol <b>ňovací výč</b> nělky (2)       | 4 | Nosič přihrádky pevného disku |
|   | 5 | Přední strana nosiče přihrádky na disk |   |                               |

- Připojte k jednotkám napájecí a datový kabel. Ujistěte se, že je datový kabel pro primární pevný disk zapojen do konektoru SATAO na základní desce a datový kabel pro sekundární jednotku do konektoru SATA1 (viz <u>Součásti základní desky</u>).
- i. Umístěte jednotku do nosiče přihrádky na jednotku a posouvejte ji směrem vpřed, dokud nezapadne na místo.

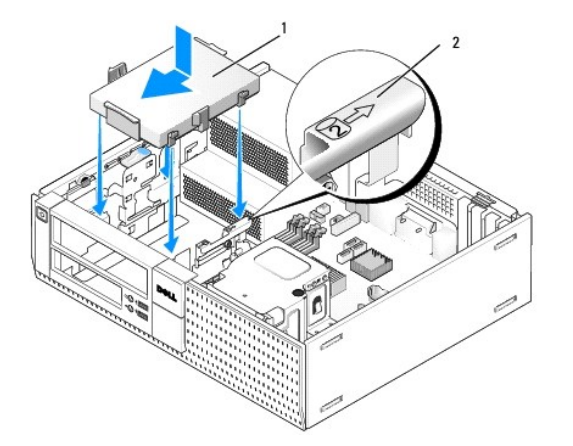

1 Nosič 2,5palcového pevného disku v přihrádce na jednotku 2 Číslo pro ověření slotu

- Znovu vložte disketovou jednotku nebo čtečku multimediálních karet, pokud byla nainstalována (viz <u>Instalace disketové jednotky</u> nebo <u>Instalace</u> <u>čtečky multimediálních karet</u>).
- 6. Veďte napájecí a datové kabely pevného disku kanály kabelu a podle potřeby je spojte do svazku kabelů.
- 7. Pokud byla nainstalována optická jednotka, znovu ji vložte (viz Instalace optické jednotky).
- 8. Ujistěte se, zda jsou všechny konektory kabelů řádně usazeny a kabely jsou vedeny kanály kabelů.
- 9. Proveďte postup v části Po manipulaci uvnitř počítače.
- 10. Znovu podle potřeby připojte k počítači napájecí a vstupně výstupní zařízení.
- 11. Proveďte následující akce:
  - a. Zapněte počítač
  - b. Při spouštění počítače stiskněte klávesu F2 pro přechod do Setup (nastavení) systému (další informace naleznete v příručce Průvodce technologiemi Dell™).
  - c. V nabídce Settings (Nastavení) vyberte položku Drives (Jednotky) a v podnabídce vyberte položku Drives (Jednotky).
  - d. Pokud je to nutné, povolte port SATA1. Pokud se změnila některá nastavení, klepněte na tlačítko Apply (Použít).
  - e. Ověřte, zda jsou zobrazené informace o portu SATA správné.
  - f. Vložte spouštěcí médium do spouštěcí jednotky.
  - g. Klepněte na tlačítko Exit (Konec).
- 12. Při spouštění počítače stiskněte klávesu F12 po výzvě pro vstup do Boot Drive Menu (spouštěcí nabídky jednotky).
- 13. Vyberte spouštěcí jednotku a pokračujte.
- 14. Po načtení operačního systému rozdělte v případě potřeby jednotku do oddílů a logicky ji naformátujte.

**POZNÁMKA:** Pokyny k tomu naleznete v dokumentaci dodané s operačním systémem.

15. Prověřte pevný disk spuštěním programu Dell Diagnostics (viz příručka *Průvodce technologiemi Dell*™).

#### <u>Zpět na stránku obsahu</u>

Dell™ Optiplex™ 960 Návod k obsluze minivěže/stolního počítače/úsporného počítače servisní příručka

Sestava V/V

## Sestava V/V

### Demontáž sestavy V/V

VÝSTRAHA: Před manipulací uvnitř počítače si přečtěte bezpečnostní informace dodané s počítačem. Další informace o vhodných bezpečných postupech naleznete na domovské stránce webu Regulatory Compliance (Soulad s předpisy) na adrese www.dell.com/regulatory\_compliance.

🔨 VÝSTRAHA: Zabraňte nebezpečí úrazu elektrickým proudem – před demontáží krytu počítače vždy odpojte počítač z elektrické zásuvky.

💋 POZNÁMKA: Před odpojením kabelů si u všech kabelů poznamenejte vedení, aby bylo snazší jejich další vedení při instalaci nové sestavy V/V.

- 1. Proveďte postup v části <u>Před manipulací uvnitř počítače</u>.
- 2. Sejměte rámeček uvolněním tří zajišťovacích výčnělků a jeho vysunutím z horního okraje počítače.

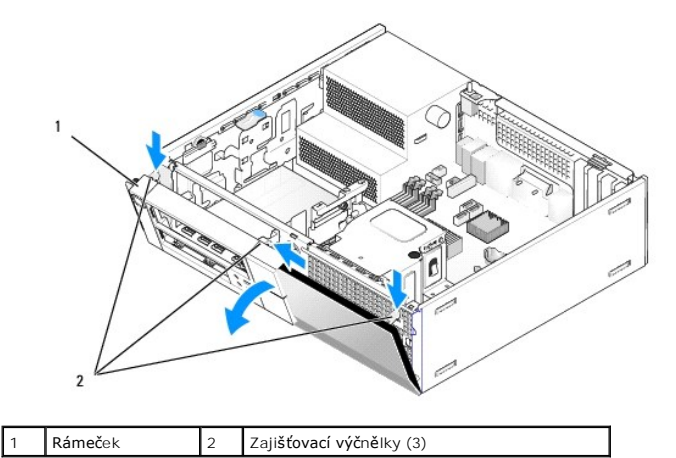

- 3. Vyjměte optickou jednotku (viz část Demontáž optické jednotky).
- 4. Odpojte kabely sestavy V/V od základní desky.

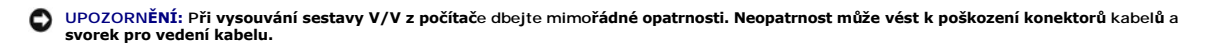

Zatlačte na výčnělek, který připevňuje sestavu V/V k přednímu panelu, a jemně vysouvejte sestavu V/V z počítače. Přitom veďte kabely sestavy V/V z šasi.

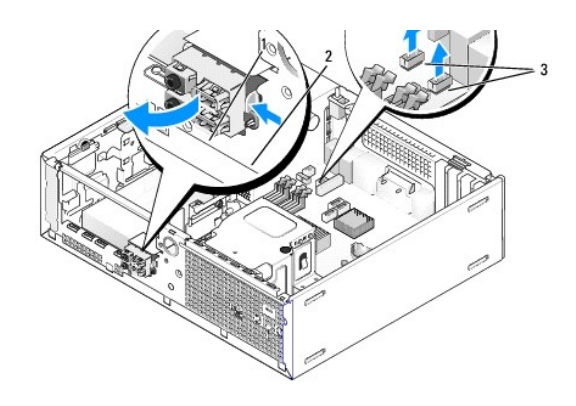

| 1 | Sestava V/V                  | 2 | Zajišťovací výčnělek |
|---|------------------------------|---|----------------------|
| 3 | Kabely/konektory sestavy V/V |   |                      |

## Výměna sestavy V/V

Chcete-li vyměnit sestavu V/V, postupujte takto:

1. Proveďte postup v části <u>Před manipulací uvnitř počítače</u>.

POZNÁMKA: Pomocí vodítek na rameni sestavy V/V umístěte sestavu V/V na místo a pomocí zářezu na rameni sestavy V/V usaďte panel.

- 2. Demontáž rámečku:
  - a. Zvednutím tří zajišťovacích výčnělků uvolněte horní stranu rámečku.
  - b. Otočte rámeček směrem dolů a zvedněte ho z šasi.

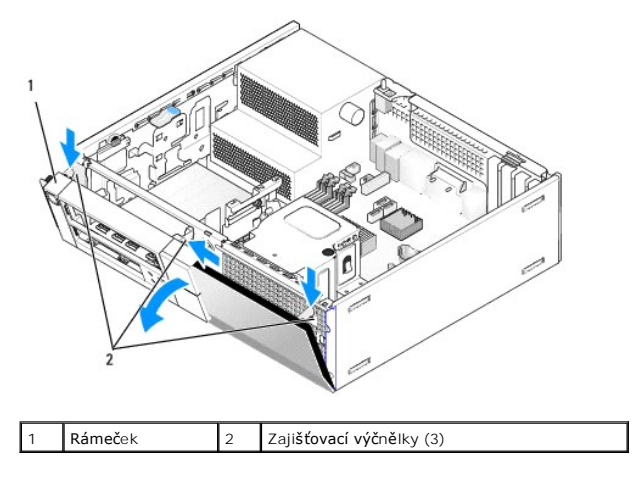

 Zapojte kabely sestavy V/V do přední strany šasi otvorem pro sestavu V/V, dokud sestava nebude na místě. Ujistěte se, že zajišťovací výčnělek směřuje doprava (směrem k mřížce).

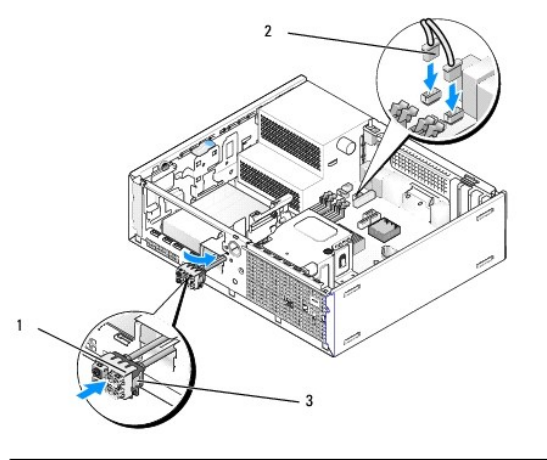

| 1 | Sestava V/V                   | 2 | Kabely, konektory sestavy V/V (2) |
|---|-------------------------------|---|-----------------------------------|
| 3 | Zaji <b>šťovací výč</b> nělek |   |                                   |

- 4. Zasouvejte blok konektoru V/V do otvoru sestavy V/V, dokud nezapadne na místo.
- 5. Zapojte konektory kabelů sestavy V/V do konektorů na základní desce (viz Součásti základní desky).
- 6. Připojte kabely sestavy V/V ke svazku kabelů vedenému prostředkem šasi.
- 7. Vra**ťte rámeč**ek zp**ě**t.
- 8. Proveďte postup v části <u>Po manipulaci uvnitř počítače</u>.
- 9. Restartujte počítač a vyzkoušejte, zda panel V/V správně funguje.

Dell™ Optiplex™ 960 Návod k obsluze minivěže/stolního počítače/úsporného počítače servisní příručka

Napájecí zdroj

## Napájecí zdroj

## Výměna napájecího zdroje

VÝSTRAHA: Před manipulací uvnitř počítače si přečtěte bezpečnostní informace dodané s počítačem. Další informace o vhodných bezpečných postupech naleznete na webové stránce Shoda s předpisovými požadavky na adrese www.dell.com/regulatory\_compliance.

UPOZORNĚNÍ: Chcete-li zabránit poškození součástí uvnitř počítače, vybijte náboj statické elektřiny ze svého těla, než se dotknete jakékoliv elektronické součástky počítače. Toho dosáhnete například dotknutím se nenatřeného kovového povrchu skříně počítače.

- 1. Proveďte postup v části <u>Před manipulací uvnitř počítače</u>.
- 2. Odpojte kabely stejnosměrného napájení od základní desky a diskových jednotek.

Poznamenejte si způsob vedení kabelů stejnosměrného napájení pod výčnělky ve skříni počítače při jejich odpojování od základní desky a diskových jednotek. Při opětovném připojování je třeba tyto kabely vést správně, aby nedošlo k jejich skřípnutí nebo poškození.

- 3. Demontujte dva šrouby, které upevňují napájecí zdroj k zadní straně počítače.
- 4. Vyjměte optickou jednotku a opatrně ji odložte bokem (viz část Optická jednotka).
- 5. Stiskněte tlačítko pro uvolnění umístěné na spodní straně šasi počítače.

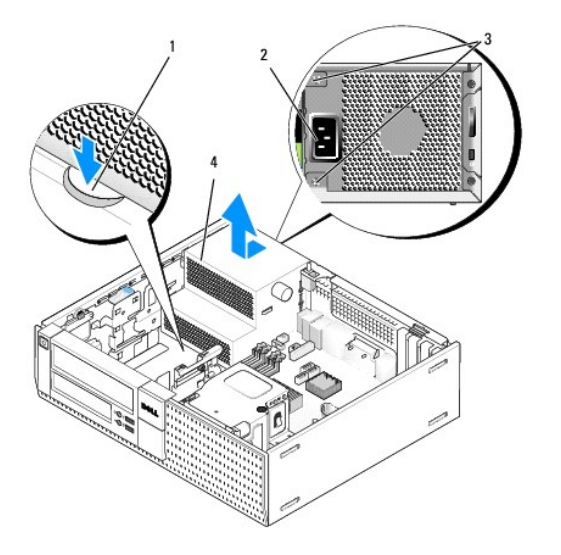

| 1 | Tlačítko pro uvolnění | 2 | Konektor napájení střídavým proudem |
|---|-----------------------|---|-------------------------------------|
| 3 | Šrouby (2)            | 4 | Napájecí zdroj                      |

- 6. Vysuňte napájecí zdroj k přední části počítače přibližně o 2,5 cm.
- 7. Zvedněte napájecí zdroj a vyjměte jej z počítače.
- 8. Zasuňte náhradní napájecí zdroj na místo.
- 9. Nasaďte šrouby, které upevňují napájecí zdroj k zadní straně počítače.
- 10. Znovu připojte kabely pro napájení stejnosměrným proudem.

- 11. Namontujte optickou jednotku (viz část Optická jednotka).
- 12. Zapojte kabel napájení střídavým proudem do konektoru.
- 13. Proveďte postup v části Po manipulaci uvnitř počítače.

# Konektory napájení stejnosměrným proudem

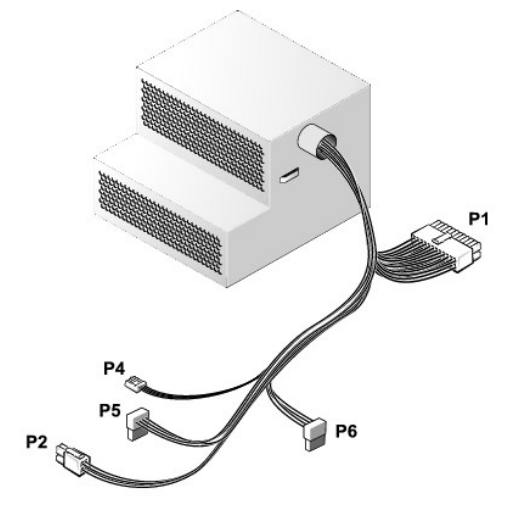

## Konektor stejnosměrného napájení P1

| 13 | 14 | 15 | 16 | 17 | 18 | 19     | 20 | 21 | 22 | 23 | 24 |
|----|----|----|----|----|----|--------|----|----|----|----|----|
|    |    |    | 2  |    | 2  | C<br>C | 2  | 2  |    | 2  | 2  |
| 1  | 2  | 3  | 4  | 5  | 6  | 7      | 8  | 9  | 10 | 11 | 12 |

| Číslo kolíku | Název signálu    | Vodič 18 AWG     |
|--------------|------------------|------------------|
| 1            | +3,3 VDC         | Oranžová         |
| 2            | +3,3 VDC         | Oranžová         |
| 3            | GND              | Černá            |
| 4            | +5 VDC           | Červená          |
| 5            | GND              | Černá            |
| 6            | +5 VDC           | Červená          |
| 7            | GND              | Černá            |
| 8            | PS_PWRGOOD*      | Šedá             |
| 9            | P5AUX            | Fialová          |
| 10           | +12 VDC          | Bílá             |
| 11           | +12 VDC          | Bílá             |
| 12           | +3,3 VDC         | Oran <b>žová</b> |
| 13           | +3,3 VDC/SE      | Oranžová         |
| 14           | +12 VDC*         | Modrá            |
| 15           | GND              | Černá            |
| 16           | PWR_PS_ON*       | Zelená           |
| 17           | GND              | Černá            |
| 18           | GND              | Černá            |
| 19           | GND              | Černá            |
| 20           | Není k dispozici | Není k dispozici |
| 21           | +5 VDC           | Červená          |
| 22           | +5 VDC           | Červená          |

| 23                                          | +5 VDC | Červená |  |  |  |
|---------------------------------------------|--------|---------|--|--|--|
| 24                                          | GND    | Černá   |  |  |  |
| *Použijte kabel 22-AWG místo kabelu 18-AWG. |        |         |  |  |  |

## Konektor stejnosměrného napájení P2

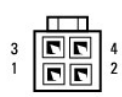

| Číslo kolíku | Název signálu | Vodič 18 AWG |
|--------------|---------------|--------------|
| 1            | GND           | Černá        |
| 2            | GND           | Černá        |
| 3            | +12 VDC       | Žlutá        |
| 4            | +12 VDC       | Žlutá        |

## Konektor stejnosměrného napájení P4

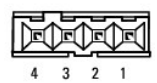

| Číslo kolíku | Název signálu | Vodič 22 AWG |
|--------------|---------------|--------------|
| 1            | +5 VDC        | Červená      |
| 2            | GND           | Černá        |
| 3            | GND           | Černá        |
| 4            | +12 VDC       | Žlutá        |

## Konektor napájení stejnosměrným proudem P5 a P6

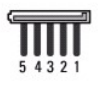

| Číslo kolíku | Název signálu | Vodič 18 AWG |
|--------------|---------------|--------------|
| 1            | +3,3 VDC      | Oranžová     |
| 2            | GND           | Černá        |
| 3            | +5 VDC        | Červená      |
| 4            | GND           | Černá        |
| 5            | +12 VDC       | Žlutá        |

Dell™ Optiplex™ 960 Návod k obsluze minivěže/stolního počítače/úsporného počítače servisní příručka

Vnitřní reproduktor

## Vnitřní reproduktor

### Instalace interního reproduktoru

Interní reproduktor je volitelné zařízení.

VÝSTRAHA: Před manipulací uvnitř počítače si přečtěte bezpečnostní informace dodané s počítačem. Další informace o vhodných bezpečných postupech naleznete na webové stránce Shoda s předpisovými požadavky na adrese www.dell.com/regulatory\_compliance.

UPOZORNĚNÍ: Chcete-li zabránit poškození součástí uvnitř počítače, vybijte náboj statické elektřiny ze svého těla, než se dotknete jakékoliv elektronické součástky počítače. Toho dosáhnete například dotknutím se nenatřeného kovového povrchu skříně počítače.

1. Proveďte postup v části <u>Před manipulací uvnitř počítače</u>.

VÝSTRAHA: Odpojte počítač a všechna připojená zařízení z elektrických zásuvek.

 Chcete-li nainstalovat interní reproduktor, stiskněte uzamykací výčnělek, umístěte zajišťovací výčnělky pouzdra reproduktoru pod výčnělky mřížky uvnitř předního panelu a uzamykací výčnělek uvolněte.

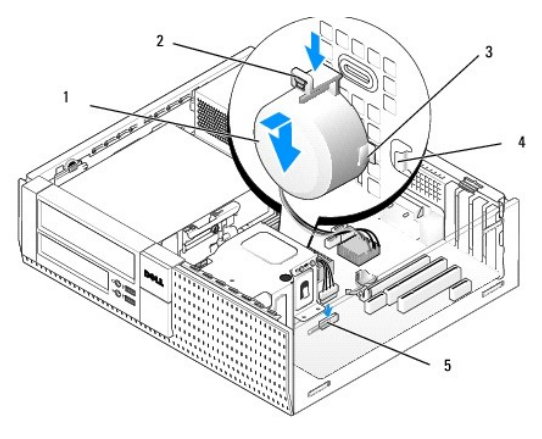

| 1 | Reproduktor                                               | 2 | Pojistný zámek                           |
|---|-----------------------------------------------------------|---|------------------------------------------|
| 3 | Zajiš <b>ťovací výčně</b> lek pouzdra<br>reproduktoru (2) | 4 | Zaji <b>šťovací výč</b> nělek mřížky (2) |
| 5 | Konektor reproduktoru na základní desce                   |   |                                          |

- 3. Připojte kabel reproduktoru k základní desce (viz Součásti základní desky).
- 4. Proveďte postup v části Po manipulaci uvnitř počítače
- 5. Spusťte počítač a zkontrolujte přijatelný výkon reproduktoru.

### Demontáž interního reproduktoru

- VÝSTRAHA: Před manipulací uvnitř počítače si přečtěte bezpečnostní informace dodané s počítačem. Další informace o vhodných bezpečných postupech naleznete na webové stránce Shoda s předpisovými požadavky na adrese www.dell.com/regulatory\_compliance.
- UPOZORNĚNÍ: Chcete-li zabránit poškození součástí uvnitř počítače, vybijte náboj statické elektřiny ze svého těla, než se dotknete jakékoliv elektronické součástky počítače. Toho dosáhnete například dotknutím se nenatřeného kovového povrchu skříně počítače.

- 1. Proveď te postup v části <u>Před manipulací uvnitř počítače</u>.
- 2. Odpojte kabel reproduktoru od konektoru na základní desce.
- Chcete-li vyjmout interní reproduktor, stiskněte zajišťovací výčnělek, posunutím reproduktoru přesuňte zajišťovací výčnělky na jeho pouzdře mimo zajišťovací výčnělky na mřížce a zvedněte reproduktor z šasi.

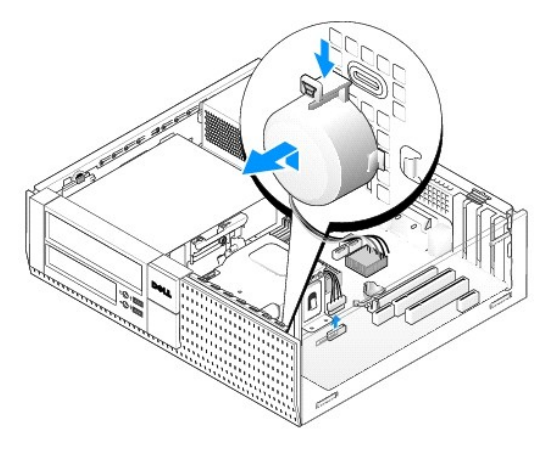

4. Proveďte postup v části Po manipulaci uvnitř počítače.

Dell™ Optiplex™ 960 Návod k obsluze minivěže/stolního počítače/úsporného počítače servisní příručka

Součásti základní desky

# Součásti základní desky

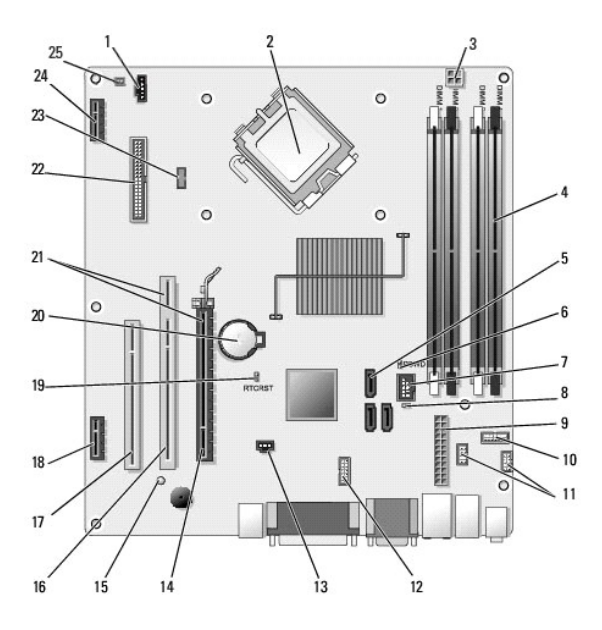

| 1  | Konektor v <b>ětráku (FAN_CPU)</b>                                                                 | 2  | Konektor procesoru (CPU)                                                   |
|----|----------------------------------------------------------------------------------------------------|----|----------------------------------------------------------------------------|
| 3  | Konektor napájení procesoru<br>(12VPOWER)                                                          | 4  | Konektory pam <b>ěťového</b><br>modulu (DIMM_1, DIMM_2,<br>DIMM_3, DIMM_4) |
| 5  | Konektory jednotky SATA (3)                                                                        | 6  | Propojka hesla (PSWD)                                                      |
| 7  | Interní konektor USB (FLEX_USB)                                                                    | 8  | Propojka servisního režimu<br>(SERVICE_MODE)                               |
| 9  | Napájecí konektor (POWER)                                                                          | 10 | Konektor panelu indikátorů<br>LED stavu systému<br>(FRONTPANEL)            |
| 11 | Konektory sestavy V/V (2)                                                                          | 12 | Interní sériový konektor                                                   |
| 13 | Konektor p <b>řepínač</b> e průniků<br>(INTRUDER)                                                  | 14 | Konektory PCIe x16 (SLOT1)                                                 |
| 15 | Kontrolka p <b>řídavného napájení</b><br>(AUX_POWER)                                               | 16 | Konektor PCI (SLOT2)                                                       |
| 17 | Konektor PCI (SLOT3)                                                                               | 18 | Konektor PCIe x1 (SLOT4)                                                   |
| 19 | Kolíky propojky vynulování systému<br>BIOS/RTC                                                     | 20 | Patice pro baterii RTC<br>(BATTERY)                                        |
| 21 | Konektory obsahující rozhraní pro<br>zvedání (používá konektor<br>PCIe/SLOT1 a konektor PCI/SLOT2) | 22 | Konektor diskety (DSKT2)                                                   |
| 23 | Konektor pro volitelný interní<br>mikrofon (INT_SPKR1)                                             | 24 | Konektor pro volitelnou<br>bezdrátovou kartu                               |
| 25 | Konektor teplotního snímače na<br>předním panelu                                                   |    |                                                                            |

## Pam**ěť**

Dell™ Optiplex™ 960 Návod k obsluze minivěže/stolního počítače/úsporného počítače servisní příručka

Paměť počítače můžete navýšit instalací paměťových modulů na systémovou desku.

Počítač podporuje paměťové moduly DDR2. Další informace o typu paměti podporovaném počítačem získáte v příslušných specifikacích pro váš systém v této příručce.

### Přehled paměti DDR2

Při instalaci ve dvojicích by paměťové moduly DDR2 měly být shodné velikosti a rychlosti paměti. Pokud nejsou paměťové moduly DDR2 nainstalovány v odpovídajících dvojicích, počítač bude dále fungovat, ale s mírným poklesem výkonu. Kapacitu modulu určete na základě popisku v pravém horním nebo pravém dolním rohu modulu.

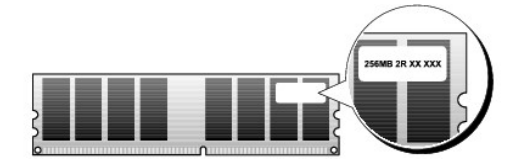

**POZNÁMKA:** Paměťové moduly DDR2 vždy vkládejte v pořadí vyznačeném na základní desce.

Doporučené konfigurace paměti jsou následující:

o Pár spárovaných paměťových modulů nainstalovaných v konektorech DIMM 1 a 2

nebo

 Dvojice spárovaných paměťových modulů nainstalovaných v konektorech DIMM 1 a 2 a další dvojice spárovaných paměťových modulů nainstalovaných v konektorech DIMM 3 a 4

### UPOZORNĚNÍ: Neinstalujte moduly ECC.

- 1 Pokud nainstalujete smíšené dvojice modulů PC2-5300 (DDR2 667-MHz) a PC2-6400 (DDR2 800-MHz), moduly poběží rychlostí nejpomalejšího modulu.
- 1 Zajistěte, aby byl nainstalován jediný paměťový modul v konektoru DIMM 1, tj. konektoru nejblíže k procesoru, až poté nainstalujte moduly do ostatních konektorů.

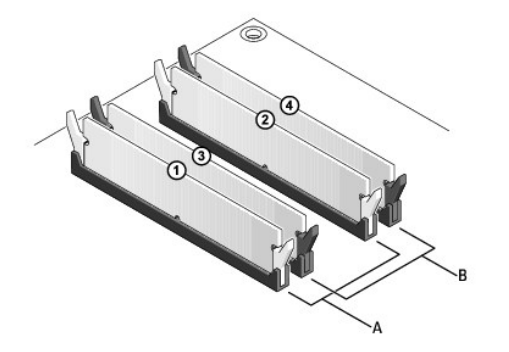

| А | Spárovaná dvojice modulů                                | В | Spárovaná dvojice paměťových                                    |
|---|---------------------------------------------------------|---|-----------------------------------------------------------------|
|   | v konektorech DIMM 1 a 2 (bílé<br>zabezpečovací svorky) |   | modulů v konektorech DIMM 3 a 4<br>(černé zabezpečovací svorky) |

UPOZORNĚNÍ: Pokud během upgradu paměti vyjmete originální paměťové moduly z počítače, nekombinujte je s jinými novými moduly, a to ani v případě, že jste tyto moduly zakoupili u společnosti Dell. Pokud to je možné, nepárujte původní paměťový modul s novým modulem. Jinak by počítač nemusel pracovat správně. Původní paměťové moduly byste měli instalovat v dvojicích buď v konektorech DIMM 1 a 2, nebo v konektorech DIMM 3 a 4.

POZNÁMKA: Paměti zakoupené u společnosti Dell jsou kryté zárukou počítače

## Řešení paměťových konfigurací

Používáte-li 32bitový operační systém, například Microsoft<sup>®</sup> Windows<sup>®</sup> Vista<sup>®</sup>, bude počítač podporovat maximálně 4 GB paměti. Pokud používáte 64bitový operační systém, bude počítač podporovat maximálně 8 GB (2 GB moduly DIMM v každém ze čtyř slotů) paměti.

### Instalace paměti

VÝSTRAHA: Než začnete provádět jakékoli operace popsané v této části, přečtěte si bezpečnostní pokyny dodané s počítačem. Další informace o vhodných bezpečných postupech naleznete na domovské stránce webu Regulatory Compliance (Soulad s předpisy) na adrese www.dell.com/regulatory\_compliance.

0

UPOZORNĚNÍ: Aby nedocházelo k elektrostatickému vývoji a poškození vnitřních součástí, uzemněte se pomocí uzemňovacího pásku na zápěstí nebo tím, že se pravidelně dotknete nenatřeného kovového povrchu šasi počítače.

- 1. Proveďte postup v části Před manipulací uvnitř počítače.
- 2. Stiskněte zajišťovací sponu na každém konci konektoru paměťového modulu.

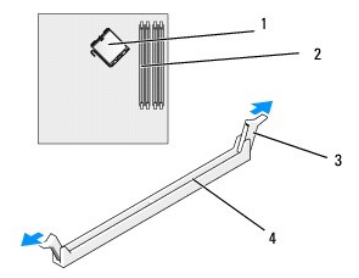

| 1 | Procesor                         | 2 | Paměťové sloty                       |
|---|----------------------------------|---|--------------------------------------|
| 3 | Zabezpe <b>čovací klapky (2)</b> | 4 | Pam <b>ěťový slot základní desky</b> |

3. Vyrovnejte zářez na dolní straně modulu s příčkou v konektoru.

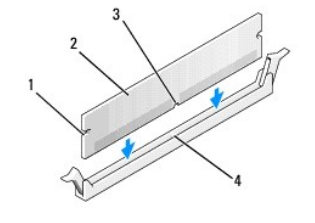

| 1 | Výřezy (2) | 2 | Pam <b>ěťový modul</b> |
|---|------------|---|------------------------|
| 3 | Výřez      | 4 | Příčka v konektoru     |

UPOZORNĚNÍ: Chcete-li zabránit poškození paměťového modulu, stiskněte modul přímo dolů do konektoru a současně stiskněte rovnoměrně každý konec modulu.

4. Vložte modul do konektoru, dokud modul nezapadne do dané pozice.

Pokud vložíte modul správně, zasuňte zajišťovací spony do výřezů v každém konci modulu.

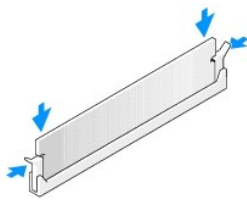

5. Proveďte postup v části Po manipulaci uvnitř počítače.

UPOZORNĚNÍ: Chcete-li připojit síťový kabel, nejprve připojte kabel do síťového zařízení a pak do počítače.

- 6. Připojte počítač a zařízení k elektrickým zásuvkám a zapněte je.
- 7. Když se zobrazí hlášení s informací o změně paměťového modulu, stiskněte tlačítko <F1> a pokračujte.
- 8. Přihlaste se k počítači.
- 9. Klepněte pravým tlačítkem na ikonu Počítač na pracovní ploše systému Windows a dále klepněte na položku Vlastnosti.
- 10. Klepněte na kartu Obecné.
- 11. Chcete-li si ověřit, že paměť byla nainstalována správně, zkontrolujte velikost uváděné paměti (RAM).

## Vyjmutí paměti

- VÝSTRAHA: Než začnete provádět jakékoli operace popsané v této části, přečtěte si bezpečnostní pokyny dodané s počítačem. Další informace o vhodných bezpečných postupech naleznete na domovské stránce webu Regulatory Compliance (Soulad s předpisy) na adrese www.dell.com/regulatory\_compliance.
- UPOZORNĚNÍ: Aby nedocházelo k elektrostatickému vývoji a poškození vnitřních součástí, uzemněte se pomocí uzemňovacího pásku na zápěstí nebo tím, že se pravidelně dotknete nenatřeného kovového povrchu šasi počítače.
- 1. Proveď te postup v části <u>Před manipulací uvnitř počítače</u>.
- 2. Stiskněte zajišťovací sponu na každém konci konektoru paměťového modulu.
- 3. Uchopte modul a vysuňte jej.

Pokud se modul obtížně vyjímá, opatrně uvolněte modul kývavým pohybem a vyjměte jej z konektoru.

## Dell™ Optiplex™ 960 Servisní příručka

## Počítač typu minivěž

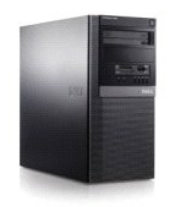

<u>Práce na počítači</u> Pohled dovnitř počítače <u>Součásti základní esky</u> <u>Kryt</u>

Spínač proti neoprávněnému přístupu do šasi Karty Jednotky Procesor I/O Panel Napájecí zdroj Reproduktory Baterie Základní deska Paměť Rady pro odstraňování problémů Kontaktování společnosti Dell

## Poznámky a upozornění

**POZNÁMKA:** POZNÁMKA označuje důležité informace, které pomáhají lepšímu využití počítače.

O UPOZORNĚNÍ: UPOZORNĚNÍ upozorňuje na možné poškození hardwaru nebo ztrátu dat a obsahuje pokyny, jak těmto problémům předejít.

VÝSTRAHA: VAROVÁNÍ označuje potenciální nebezpečí poškození majetku, úrazu nebo smrti.

Pokud jste zakoupili počítač řady Dell™ n, neplatí pro vás žádný odkaz na operační systém Microsoft<sup>®</sup> Windows<sup>®</sup> uvedený v této příručce.

#### Informace v tomto dokumentu mohou být změněny bez předchozího upozornění. © 2008 Dell Inc. Všechna práva vyhrazena.

Jakákoli reprodukce tohoto materiálu bez písemného souhlasu společnosti Dell Inc. je přísně zakázána.

Ochranné známky použité v tomto textu: Dell, logo DELL, OptiPlex, Dell OpenManage a logo YOURS IS HERE jsou ochranné známky společnosti Dell Inc.; Intel, Pentium a Celeron jsou registrované ochranné známky společnosti Intel Corporation v USA a dalších zemích; Microsoft, Windows, Windows Server, MS-DOS a Windows Vista jsou ochranné známky nebo registrované ochranné známky společnosti Microsoft Corporation v USA a dalších zemích;

Další ochranné známky a obchodní názvy mohou v tomto dokumentu odkazovat na společnosti vlastnící tyto známky a názvy nebo na jejich produkty. Společnost Dell Inc. se zříká jakéhokoli zájmu na vlastnictví ochranných známek a obchodních názvů jiných než svých vlastních.

Model DCSM

#### Září 2009 Rev. A02

Dell™ Optiplex™ 960 Návod k obsluze minivěže/stolního počítače/úsporného počítače servisní příručka

Karty

### Karty

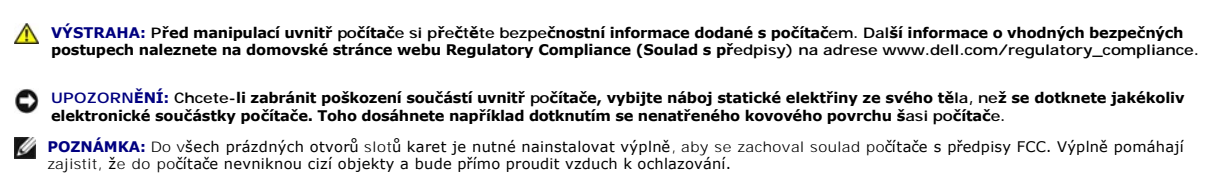

Počítač Dell™ poskytuje následující konektory pro karty PCI a PCI Express (PCIe):

- 1 Dva sloty karet PCI
- 1 Jeden slot karty PCIe x16
- 1 Jeden slot karty PCIe x1
- 1 Jeden konektor pro interní bezdrátovou kartu

## Instalace karty PCI nebo PCIe

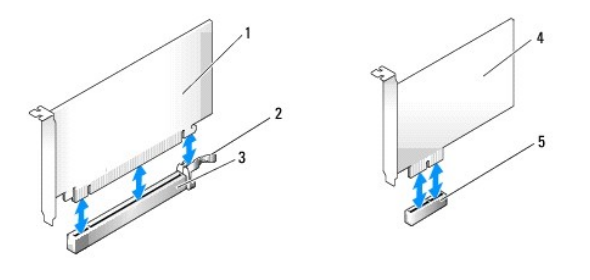

| 1 | Karta PCIe x16      | 2 | Uvol <b>ňovací páčka, jisticí výč</b> nělek (pro karty PCIe) |
|---|---------------------|---|--------------------------------------------------------------|
| 3 | Slot karty PCIe x16 | 4 | Karta PCIe x1                                                |
| 5 | Slot karty PCIe x1  |   |                                                              |

POZNÁMKA: Počítač Dell používá pouze sloty PCI a PCIe.

Pokud kartu nahrazujete, odinstalujte ovladač původní karty. Pokyny najdete v dokumentaci dodané s kartou.

- 1. Proveďte postup v části <u>Před manipulací uvnitř počítače</u>.
- 2. Jemně zvedněte uvolňovací výčnělek na zajišťovací západce karet. Západka zůstane v otevřené poloze.

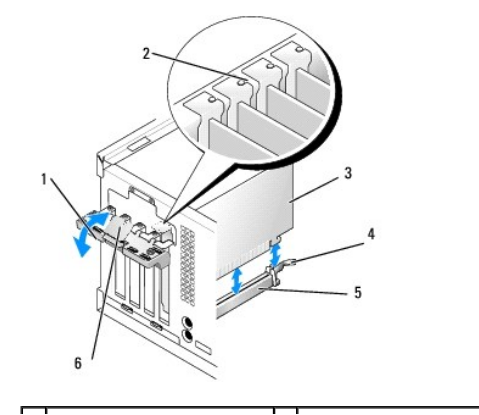

| 3 | Karta          | 4 | Uvolňovací páčka, zajišťovací výčnělek |
|---|----------------|---|----------------------------------------|
| 5 | Konektor karty | 6 | Uvol <b>ňovací výč</b> nělek           |

- 3. Pokud instalujete novou kartu, uvolněte otvor slotu karty odebráním výplně. Pak pokračujte krokem 5.
- Pokud vyměňujete kartu, která již je nainstalovaná v počítači, odeberte původní kartu. V případě potřeby odpojte všechny kabely, které jsou ke kartě připojeny.
- 5. Pokud karta obsahuje zajišťovací slot, jemně zvedněte uvolňovací páčku, uchopte kartu za horní rohy a odpojte ji z konektoru.
- 6. Připravte novou kartu k instalaci.
- 🜠 POZNÁMKA: Informace ke konfiguraci karty, vytvoření interních připojení nebo přizpůsobení karty pro počítač získáte v dokumentaci dodané s kartou.

VÝSTRAHA: Některé síťové karty automaticky spustí počítač, když jsou připojeny k síti. Zabraňte nebezpečí úrazu elektrickým proudem – před instalací jakékoli karty vždy odpojte počítač z elektrické zásuvky.

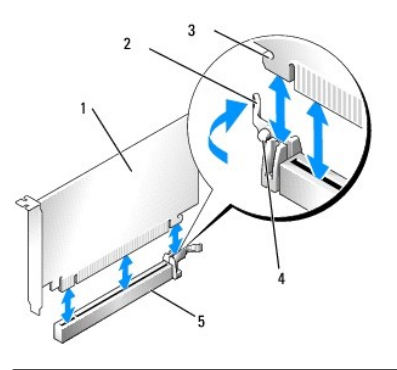

| 1 | Karta PCIe x16                                          | 2 | Uvolňovací páčka                |
|---|---------------------------------------------------------|---|---------------------------------|
| 3 | Zajišťovací slot (nejsou jím vybaveny všechny<br>karty) | 4 | Zaji <b>šťovací</b><br>výčnělek |
| 5 | Konektor karty PCIe x16                                 |   |                                 |

7. Vložte kartu do konektoru a pevně na ni zatlačte. Zkontrolujte, zda je karta ve slotu řádně usazena.

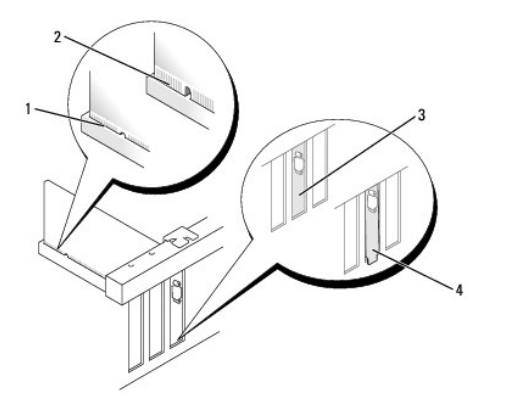

| 1 | Řádně usazená karta | 2 | Nesprávně usazená karta   |
|---|---------------------|---|---------------------------|
| 3 | Výplň ve slotu      | 4 | Výplň zachycená mimo slot |

- 8. Před zaklapnutím zajišťovacího mechanismu karet se ujistěte, zda:
  - 1 Horní strany všech karet a výplní jsou vyrovnány s vyrovnávací lištou.
  - 1 Vrub na horní straně karty nebo výplně je řádně usazen okolo vodítka.
- 9. Zajistěte karty opětovným usazením zajišťovací západky karet a jejím zaklapnutím.
- UPOZORNĚNÍ: Neveď te kabely karet přes karty nebo za nimi. Kabely vedené přes karty mohou zabránit správnému uzavření krytu počítače a mohou způsobit poškození zařízení.

10. Připojte všechny kabely, které by měly být ke kartě připojeny.

Informace o připojené kabelů karty naleznete v dokumentaci ke kartě dodané.

- 11. Znovu usaď te zajišťující západku karty.
- 12. Proveďte postup v části Po manipulaci uvnitř počítače.
- 13. Pokud jste nainstalovali zvukovou kartu:
  - Přejděte do nastavení systému, vyberte položku Audio Controller (Řadič zvuku) a změňte nastavení na hodnotu Off (Vypnuto) (další informace o nastavení systému získáte v příručce Průvodce technologiemi Dell<sup>™</sup>).
  - Připojte externí zvuková zařízení ke konektorům zvukové karty. Nepřipojujte externí zvuková zařízení ke konektorům pro mikrofon, reproduktory/sluchátka a vstup zvuku na zadním panelu počítače.
- 14. Pokud jste nainstalovali síťovou kartu a chcete vypnout integrovaný síťový adaptér:
  - a. Přejděte do nastavení systému, vyberte nastavení Network Controller (Síťový řadič) a změňte jeho hodnotu na Off (Vypnuto). (Další informace získáte v příručce Průvodce technologiemi Dell™).
  - b. Připojte síťový kabel ke konektoru na síťové kartě. Nepřipojujte síťový kabel k integrovanému síťovému konektoru na zadním panelu počítače.

### DPOZORNĚNÍ: Pokud jste deaktivovali integrovaný síťový adaptér, ztratí se funkce AMT.

15. Nainstalujte všechny ovladače vyžadované pro kartu, jak je popsáno v dokumentaci ke kartě.

## Vyjmutí karty PCI nebo PCIe

- 1. Proveďte postup v části <u>Před manipulací uvnitř počítače</u>.
- 2. Jemně zvedněte uvolňovací výčnělek na zajišťovací západce karet. Západka zůstane v otevřené poloze.

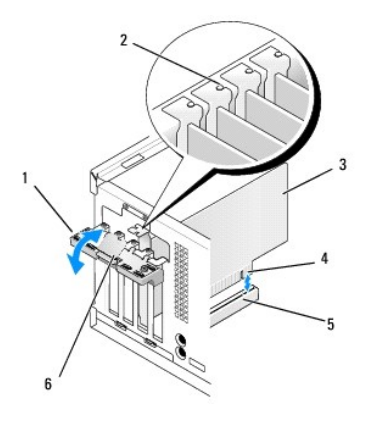

| 1 | Zajišťovací západka karet | 2 | Zarovnávací vodítko      |
|---|---------------------------|---|--------------------------|
| 3 | Karta                     | 4 | Konektor na okraji karty |
| 5 | Konektor karty            | 6 | Uvolňovací výčnělek      |

3. V případě potřeby odpojte všechny kabely, které jsou ke kartě připojeny.

4. Pokud kartu vyjímáte trvale, vložte do prázdného slotu výplň.

POZNÁMKA: Do všech prázdných otvorů slotů karet je nutné nainstalovat výplně, aby se zachoval soulad počítače s předpisy FCC. Výplně brání vniknutí prachu a špíny do počítače a usměrňují proudění vzduchu, který ochlazuje počítač.

#### 🕒 UPOZORNĚNÍ: Chcete-li připojit síťový kabel, nejprve připojte kabel do síťové zásuvky ve zdi a pak do počítače.

- 5. Proveď te postup Po manipulaci uvnitř počítače.
- 6. Odinstalujte ovladač karty. Pokyny najdete v dokumentaci dodané s kartou.

- 7. Pokud jste odebrali zvukovou kartu:
  - Přejděte do nastavení systému, vyberte nastavení Audio Controller (Řadič zvuku) a změňte jeho hodnotu na On (Zapnuto). (Další informace získáte v příručce Průvodce technologiemi Dell™).
  - b. Připojte externí zvuková zařízení ke konektorům zvuku na zadním panelu počítače.
- 8. Pokud jste odebrali konektor karty síťového adaptéru:
  - Přejděte do nastavení systému, vyberte nastavení Network Controller (Síťový řadič) a změňte jeho hodnotu na On (Zapnuto). (Další informace získáte v příručce Průvodce technologiemi Dell™).
  - b. Připojte síťový kabel k integrovanému síťovému konektoru na zadním panelu počítače.

### Interní bezdrátová karta - instalace

Interní bezdrátová karta je volitelné zařízení.

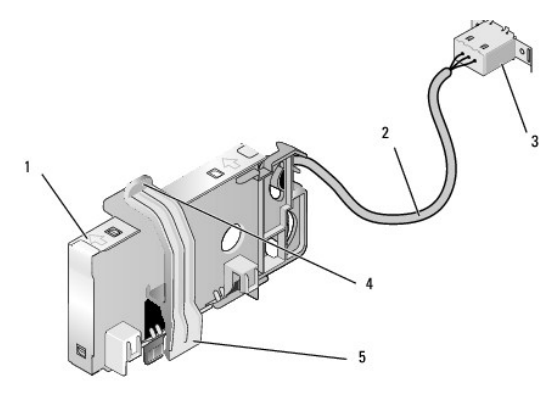

| 1 | Sestavení bezdrátové karty                   | 2 | Kabel bezdrátové karty pro anténu                             |
|---|----------------------------------------------|---|---------------------------------------------------------------|
| 3 | Konektor pro Wi- <b>Fi externí</b><br>anténu | 4 | Uvol <b>ňovací páč</b> ka zaji <b>šťovací svorky</b><br>karty |
| 5 | Zajišťovací svorka karty                     |   |                                                               |

Při instalaci karty postupujte takto:

- 1. Proveďte postup v části Před manipulací uvnitř počítače.
- 2. Pokud je vložená výplň překrývající otvor na zadním panelu pro konektor pro Wi-Fi externí anténu, vyjměte ji.
- 3. Vyhledejte konektor bezdrátové karty na systémové desce (viz Součásti základní esky).

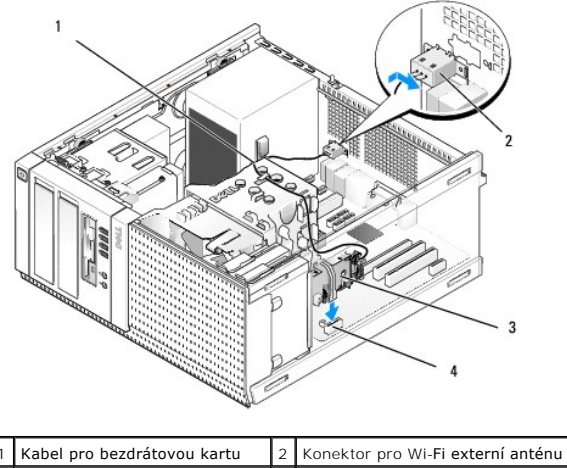

| Sestavení bezdrátové karty | 4 | Konektor bezdrátové karty |  |
|----------------------------|---|---------------------------|--|
|----------------------------|---|---------------------------|--|

4. Umístěte konektor pro bezdrátovou kartu bezprostředně nad konektor systémové desky s okrajem kabelu karty směrem k zadní části šasi.

 Vložte konektor bezdrátové karty do konektoru systémové desky tak, aby se zajišťovací svorka karty dotýkala kovové smyčky na boční straně šasi a bezpečně udržovala kartu na místě.

🕒 UPOZORNĚNÍ: Při vedení kabelu bezdrátové karty v šasi dávejte pozor, aby se kabel ostře neohýbal. Mohlo by to způsobit pokles signálu.

- Veďte kabel bezdrátové karty vodítky kabelu v horní části sestavy chladiče podél svazku kabelů pro zapojení předního panelu a protáhněte jej svorkou kabelu po straně napájecího zdroje.
- 7. Vyjměte přípojku na zadní straně panelu tam, kde je zapojen externí konektor pro Wi-Fi anténu.
- Umístěte konektor externí antény na konci kabelu bezdrátové karty do otvoru konektoru antény na zadním panelu tak, aby zajišťující výčnělky na ochranné desce konektoru procházely otvorem a ohnutý konec ochranné desky konektoru směřoval od zdroje napájení.
- Jemně posouvejte boční strany konektoru podél zadního panelu tak, aby zabezpečovací výčnělky na ochranné desce konektoru přidržovaly konektor u zadního panelu.
- 10. Připojte externí anténu Wi-Fi ke konektoru kabelu bezdrátové karty.
- 11. Proveďte postup v části Po manipulaci uvnitř počítače.
- 12. Restartujte počítač. Podle potřeby nastavte software bezdrátového zařízení tak, aby podporoval bezdrátovou síť.

### Interní bezdrátová karta - vyjmutí

Při vyjímání interní bezdrátové karty postupujte následujícím způsobem:

- 1. Proveď te postup v části Před manipulací uvnitř počítače.
- 2. Odpojte externí anténu Wi-Fi od konektoru v zadní části počítače.
- 3. Uvolněte konektor externí antény Wi-Fi od šasi vysouváním podél zadního panelu směrem ke zdroji napájení a pak jej vysuňte z otvoru.
- 4. Vyjměte kabel bezdrátové karty z cesty, kterou je veden.
- Uchopte konce sestavy bezdrátové karty, zatlačte uvolňovací páčku zajišťovací svorky karty a kartu zvedněte. Tím se odpojí od konektoru bezdrátové karty na systémové desce. Vyjměte sestavu bezdrátové karty z šasi.
- Zavřete otvor konektoru externí antény Wi-Fi pomocí přípojky dodané s počítačem. Pokud nemáte k dispozici náhradní přípojku, požádejte o ni společnost Dell.
- 7. Proveďte postup v části Po manipulaci uvnitř počítače.

### Instalace druhého externího sériového portu

Jestliže přidáváte externí sériový port pomocí sériového konektoru připojeného k výplni slotu, připojte interní kabel konektoru ke konektoru interního sériového portu na systémové desce (viz <u>Součásti základní esky</u>).

Dell™ Optiplex™ 960 Návod k obsluze minivěže/stolního počítače/úsporného počítače servisní příručka

Spínač proti neoprávněnému přístupu do šasi

## Spínač proti neoprávněnému přístupu do šasi

VÝSTRAHA: Před manipulací uvnitř počítače si přečtěte bezpečnostní informace dodané s počítačem. Další informace o vhodných bezpečných postupech naleznete na domovské stránce webu Regulatory Compliance (Soulad s předpisy) na adrese www.dell.com/regulatory\_compliance.

### Odebrání spínače proti neoprávněnému přístupu do šasi

- 1. Proveďte postup v části <u>Před manipulací uvnitř počítače</u>.
- Odpojte kabel spínače proti neoprávněnému přístupu do šasi od základní desky tak, že dvěma prsty stisknete uvolňovací mechanismus na jedné straně konektoru a přitom vytažením odpojíte konektor kabelu.
- Vysuňte spínač proti neoprávněnému přístupu do šasi ze slotu v kovovém rameni a pak jej vsuňte do čtvercového otvoru v rameni, aby bylo možné spínač a kabel k němu připojený vyjmout z počítače.

**POZNÁMKA:** Při protahování spínače otvorem může být patrný mírný odpor.

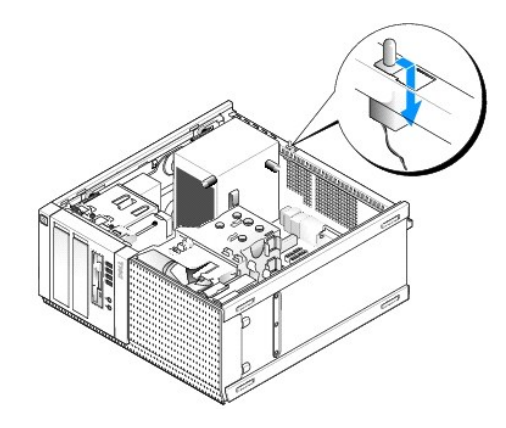

### Vrácení spínače proti neoprávněnému přístupu do šasi

- Jemně vložte spínač z umístění pod kovovým ramenem do čtvercového otvoru v rameni a pak zasuňte spínač proti neoprávněnému přístupu do šasi do slotu, dokud neucítíte, že pevně zapadne na místo.
- 2. Znovu připojte kabel k základní desce.
- 3. Proveďte postup v části Po manipulaci uvnitř počítače.

## Resetování detektoru zjišťování průniků do šasi

- 1. Zapněte (nebo restartujte) počítač.
- 2. Ihned po zobrazení loga DELL<sup>™</sup> stiskněte klávesu <F2>.

Pokud čekáte příliš dlouho a objeví se logo operačního systému, počkejte, dokud se nezobrazí plocha Microsoft<sup>®</sup> Windows<sup>®</sup>. Potom vypněte počítač a akci zopakujte.

3. V nabídce Settings (Nastavení) vyberte možnost Security (Zabezpečení) a pak na položku Chassis Intrusion (Průnik do šasi). Pomocí kláves tab (tabulátor), arrow (šipka) a space bar (mezerník) zvolte možnost, kterou upřednostňujete. Pokud jste změnili nastavení, přejděte k tlačítku Apply (Použít) a stiskněte klávesu Enter.

POZNÁMKA: Výchozí nastavení je On-Silent (Při bezobslužném režimu).

4. Uložte nastavení systému BIOS a ukončete instalaci systému.

Dell™ Optiplex™ 960 Návod k obsluze minivěže/stolního počítače/úsporného počítače servisní příručka

Kryt počítače typu minivěž

## Kryt počítače typu minivěž

### Sejmutí krytu počítače typu minivěž

VÝSTRAHA: Před manipulací uvnitř počítače si přečtěte bezpečnostní informace dodané s počítačem. Další informace o vhodných bezpečných postupech naleznete na domovské stránce webu Regulatory Compliance (Soulad s předpisy) na adrese www.dell.com/regulatory\_compliance.

🔨 VÝSTRAHA: Zabraňte nebezpečí úrazu elektrickým proudem – před demontáží krytu počítače vždy odpojte počítač z elektrické zásuvky.

1. Proveďte postup v části <u>Před manipulací uvnitř počítače</u>.

- 2. Položte počítač na bok podle obrázku.
- 3. Pokud je připojen bezpečnostní kabel nebo zámek (prostřednictvím kroužku zámku), odpojte jej.

POZNÁMKA: Před prací uvnitř šasi položte počítač na stranu.

- 4. Vyhledejte západku pro uvolnění krytu a zasouvejte ji směrem dozadu. Přitom zvedejte konec krytu poblíž západky.
- Nechte konec krytu poblíž západky mírně zvednutý a vysouvejte kryt směrem ke konci šasi, aby bylo možné vysunout výčnělky na druhém konci krytu z otvorů v šasi v počítači.
- VÝSTRAHA: Chladiče grafické karty se mohou během normálního provozu zahřát na velmi vysoké teploty. Než se chladiče grafické karty dotknete, nechejte ho dostatečně dlouho vychladnout.

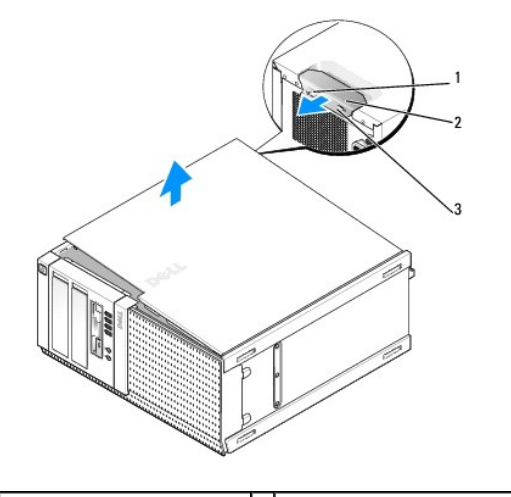

| 1 | Kroužek zámku                       | 2 | Západka pro uvolnění krytu počítače |
|---|-------------------------------------|---|-------------------------------------|
| 3 | Otvor bezpe <b>čnostního kabelu</b> |   |                                     |

### Nasazení krytu počítače typu minivěž

VÝSTRAHA: Před manipulací uvnitř počítače si přečtěte bezpečnostní informace dodané s počítačem. Další informace o vhodných bezpečných postupech naleznete na domovské stránce webu Regulatory Compliance (Soulad s předpisy) na adrese www.dell.com/regulatory\_compliance.

1. Zkontrolujte, zda jsou připojeny všechny kabely a zda nebrání nasazení krytu.

Jemně vysouvejte napájecí kabely směrem k sobě, aby se nezachytily pod jednotkami.

- 2. Zkontrolujte, zda v počítači nezbyly některé nástroje nebo nadbytečné součásti.
- 3. Nasazení krytu:
  - a. Vyrovnejte dolní část krytu se závěsnými výčnělky v dolní části počítače.
  - b. Pomocí závěsných výčnělků otočte kryt směrem dolů. Tím jej zavřete.
  - c. Zaklapněte kryt na místo zatlačením zpět na západku uvolnění krytu a jakmile je kryt řádně usazen, západku uvolněte.
  - d. Před přemísťováním počítače se ujistěte, že je kryt správně usazen.

O UPOZORNĚNÍ: Chcete-li připojit síťový kabel, nejprve připojte kabel do síťové zásuvky ve zdi a pak do počítače.

- 4. Připojte podstavec počítače (pokud se používá). Pokyny najdete v dokumentaci dodané s podstavcem.
- 5. Připojte počítač a zařízení k elektrickým zásuvkám a zapněte je.

Pokud je nainstalován a povolen detektor zjišťování průniků do šasi (která je přídavnou součástí některých počítačů), může se po sejmutí a opětovném nasazení krytu na obrazovce při dalším spuštění počítače zobrazit následující zpráva.

ALERT! Cover was previously removed. (VÝSTRAHA! Byl odebrán kryt.)

 Vynulujte detektor zjišťování průniků do šasi změnou položky Chassis Intrusion (Průnik do šasi) na hodnotu On (Zap) nebo On-Silent (Při bezobslužném režimu). Viz <u>Resetování detektoru zjišťování průniků do šasi</u>.

💋 POZNÁMKA: Pokud heslo správce přidělila jiná osoba, požádejte správce systému o informace o resetování detektoru zjišťování průniku.

Dell™ Optiplex™ 960 Návod k obsluze minivěže/stolního počítače/úsporného počítače servisní příručka

Procesor

### Procesor

- VÝSTRAHA: Před manipulací uvnitř počítače si přečtěte bezpečnostní informace dodané s počítačem. Další informace o vhodných bezpečných postupech naleznete na domovské stránce webu Regulatory Compliance (Soulad s předpisy) na adrese www.dell.com/regulatory\_compliance.
- UPOZORNĚNÍ: Chcete-li zabránit poškození součástí uvnitř počítače, vybijte náboj statické elektřiny ze svého těla, než se dotknete jakékoliv elektronické součástky počítače. Toho dosáhnete například dotknutím se nenatřeného kovového povrchu skříně počítače.

## Demontáž sestavy chladiče

- 1. Jsou-li kabely vedeny vodítky v horní části nebo po stranách pláště chladiče, odpojte je a vysuňte ze sestavy chladiče.
- 2. Uvolněte dva jisticí šrouby, jeden v horní a jeden v dolní části sestavy chladiče.
- VÝSTRAHA: Navzdory plastovému krytu může být sestava chladiče velmi horká i během normálního provozu. Zajistěte vždy dostatečný čas na vychladnutí, až poté se součástí můžete dotýkat.
- Otočte sestavu chladiče nahoru z předního okraje a vyjměte ji z počítače. Položte sestavu chladiče horní stranou dolů, aby se nekontaminoval teplotní roztok.

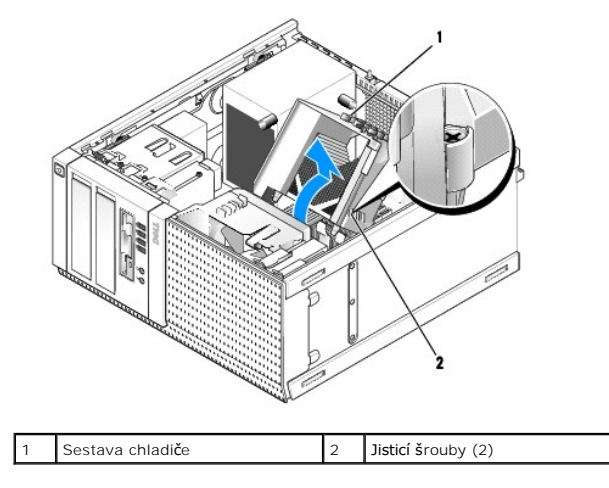

## Výměna sestavy chladiče

1. Odstraňte tepelný roztok ze spodní strany chladiče.

UPOZORNĚNÍ: Použijte výhradně nový tepelný roztok. Je velmi důležitý pro zajištění odpovídající tepelné vazby, což je požadavek pro optimální funkci procesoru.

- 2. Naneste nový tepelný roztok na horní stranu procesoru.
- 3. Vložte sestavu chladiče:
  - a. Umístěte sestavu chladiče zpět do držáku sestavy.
  - b. Otočte sestavu chladiče zpět k základně počítače.
  - c. Dotáhněte dva jisticí šrouby.

UPOZORNĚNÍ: Zkontrolujte, zda je sestava chladiče řádně usazena a zajištěna.

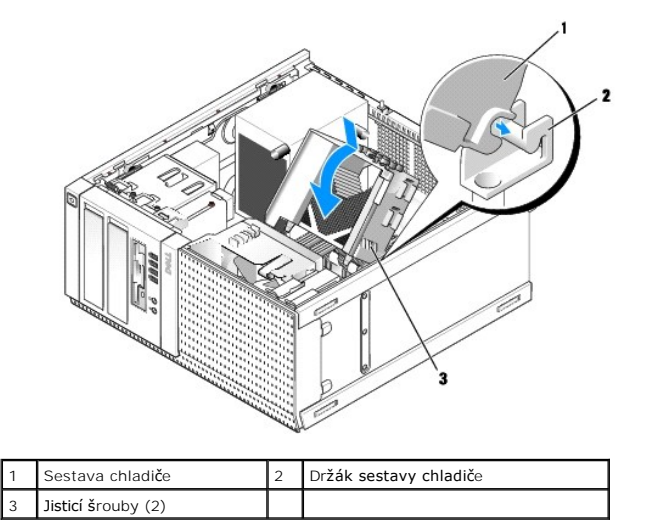

4. Znovu protáhněte dříve odpojené kabely vodítky na sestavě chladiče. Podle potřeby je znovu připojte.

## Demontáž procesoru

- 1. Proveďte postup v části <u>Před manipulací uvnitř počítače</u>.
- 2. Demontujte sestavu odvodu tepla (viz Demontáž sestavy chladiče).

🕒 UPOZORNĚNÍ: Pokud pro nový procesor není požadován jiný chladič, při výměně procesoru znovu použijte původní sestavu chladiče.

3. Otevřete kryt procesoru vysunutím uvolňovací páčky zpod páčky středního krytu na patici. Pak zatlačením páčky zpět uvolněte procesor.

O UPOZORNĚNÍ: Při výměně procesoru se nedotýkejte žádných kolíků uvnitř patice a zabraňte, aby na kolíky v patici spadly jakékoliv předměty.

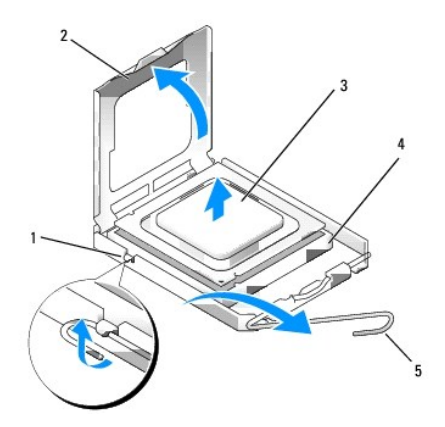

| 1 | Střední západka krytu | 2 | Kryt procesoru |
|---|-----------------------|---|----------------|
| 3 | Procesor              | 4 | Patice         |
| 5 | Uvolňovací páčka      |   |                |

4. Jemně vytáhněte procesor z patice.

Ponechejte uvolňovací páčku v otevřené poloze, aby byla patice připravena pro nový procesor.

## Instalace procesoru

UPOZORNĚNÍ: Uzemněte se dotykem o nenatřený kovový povrch na zadní straně počítače.

O UPOZORNĚNÍ: Při výměně procesoru se nedotýkejte žádných kolíků uvnitř patice a zabraňte, aby na kolíky v patici spadly jakékoliv předměty.

- 1. Proveď te postup Před manipulací uvnitř počítače.
- 2. Rozbalte nový procesor, buďte opatrní, abyste se nedotkli spodní strany procesoru.

🜠 POZNÁMKA: Procesor musíte umístit správně do patice, abyste se vyhnuli trvalému poškození procesoru a počítače po zapnutí.

- 3. Pokud uvolňovací páčka na patici není zcela vysunuta, přesuňte ji do této polohy.
- 4. Orientujte přední a zadní vyrovnávací vruby na procesoru s vruby na patici.
- 5. Vyrovnejte rohy 1. kolíku procesoru a patice.

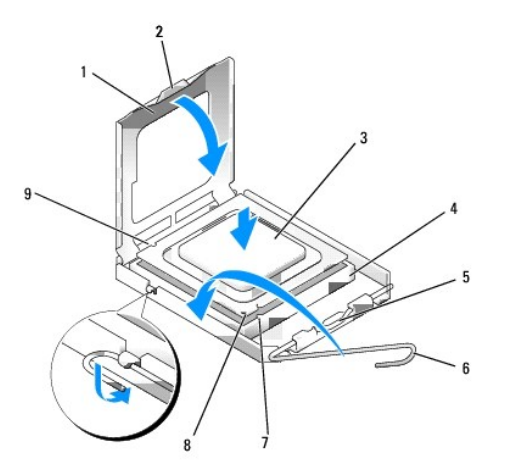

| 1 | Kryt procesoru          | 2 | Západka                               |  |  |
|---|-------------------------|---|---------------------------------------|--|--|
| 3 | Procesor                | 4 | Patice procesoru                      |  |  |
| 5 | Střední západka krytu   | 6 | Uvolňovací páčka                      |  |  |
| 7 | Přední vyrovnávací vrub | 8 | Indikátor kolíku 1 patice a procesoru |  |  |
| 9 | Zadní vyrovnávací vrub  |   |                                       |  |  |

<sup>•</sup> UPOZORNĚNÍ: Chcete-li se vyhnout poškození, zkontrolujte, zda je procesor řádně vyrovnán s paticí, a nepoužívejte při instalaci procesoru nadměrnou sílu.

- 6. Vložte procesor lehce do patice a zkontrolujte, zda je procesor správně nainstalován.
- 7. Když je procesor zcela usazen v patici, uzavřete kryt procesoru.

Zkontrolujte, zda je výčnělek na krytu procesoru umístěn pod střední západkou krytu v patici.

- 8. Otočte uvolňovací páčku patice zpět směrem k patici, zaklapněte ji na místo a procesor tak zajistěte.
- 9. Namontujte sestavu odvodu tepla (viz Výměna sestavy chladiče).
- 10. Proveďte postup v části Po manipulaci uvnitř počítače.

### Demontáž sestavy větráku

- 1. Proveďte postup v části <u>Před manipulací uvnitř počítače</u>.
- 2. Demontujte sestavu odvodu tepla (viz Demontáž sestavy chladiče).

- 3. Odpojte kabel větráku od systémové desky (viz Součásti základní esky).
- 4. Zvedněte (zatlačením nahoru) západku zajišťující větrák na dolní straně sestavy větráku (směrem k dolní části počítače) a přitom vytahujte (z šasi) výčnělek na horní straně sestavy větráku a současně posouvejte sestavu k zadní straně šasi a současně vysouvejte sestavu k zadní části šasi, aby se z ní uvolnila.

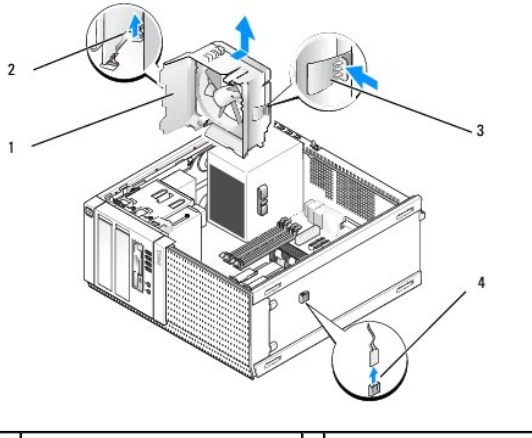

| 1 | Sestava v <b>ětráku</b>                                         | 2 | Zajišťovací výčnělek větráku na<br>horní straně sestavy větráku |
|---|-----------------------------------------------------------------|---|-----------------------------------------------------------------|
| 3 | Zajišťovací výčnělek větráku na<br>dolní straně sestavy větráku | 4 | Konektor kabelu v <b>ětráku</b>                                 |

5. Zvedněte sestavu větráku ven ze šasi.

### Výměna sestavy větráku

 Umístěte sestavu větráku do montážní pozice tak, aby zajišťovací výčnělek slotu po levé straně (na obrázku dole) sestavy zapadl do slotů po levé straně šasi.

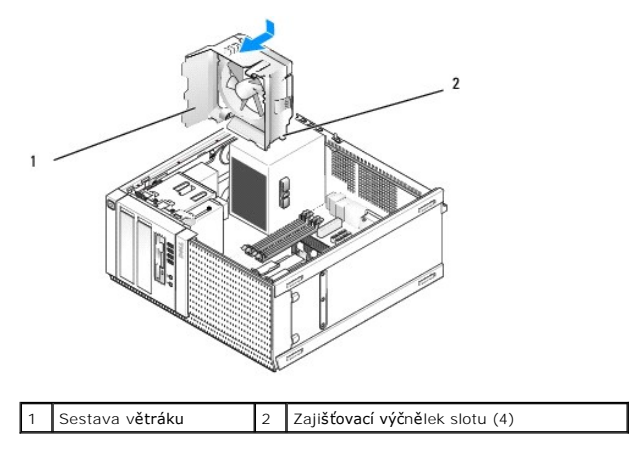

- 2. Zatlačte větrák k levé straně počítače (na obrázku dole) a zasuňte jej směrem k přednímu panelu, dokud nezapadne na místo.
- 3. Připojte kabel větráku k základní desce (viz Součásti základní esky).
- 4. Namontujte sestavu odvodu tepla (viz Výměna sestavy chladiče).
- 5. Proveďte postup v části Po manipulaci uvnitř počítače.

Dell™ Optiplex™ 960 Návod k obsluze minivěže/stolního počítače/úsporného počítače servisní příručka

Jednotky

## Jednotky

POZNÁMKA: Pokud odebíráte nebo přidáváte zařízení, které ovlivňuje konfiguraci hardwaru nebo zařízení RAID v systému, může být nutné změnit nastavení systému BIOS. Další informace naleznete v příručce *Průvodce technologiemi Dell*™.

Počítač podporuje následující zařízení:

- 1 až dva 3,5palcové nebo dva 2,5palcové pevné disky SATA (Serial ATA);
- 1 jedna 3,5palcová disketová jednotka nebo čtečka multimediálních karet;
- 1 dva 5,25palcové optické disky SATA;
- 1 jedna jednotka eSATA (externí, konektor na zadním panelu).

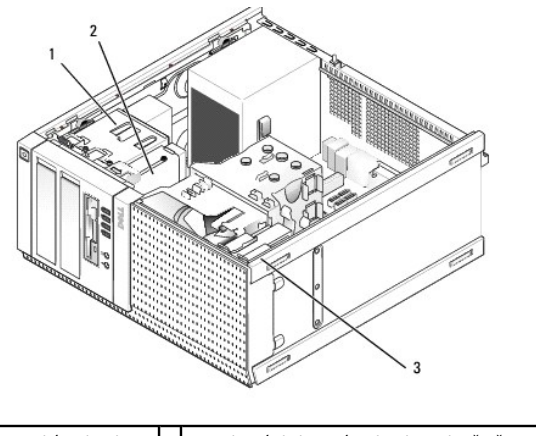

| 1 | Optická jednotka | 2 | 3,5palcová disketová jednotka nebo čtečka<br>multimediálních karet |
|---|------------------|---|--------------------------------------------------------------------|
| 3 | Pevný disk       |   |                                                                    |

### Obecné pokyny k instalaci zařízení SATA

Konektory SATA na základní desce jsou označeny SATA0, SATA1, SATA2 a SATA3.

Pevné disky musí být připojeny ke konektorům SATA s nižšími čísly, zatímco jakákoli jiná zařízení SATA (například optická jednotka) musí být připojena ke zbývajícím konektorům SATA s vyššími čísly než má konektor, k němuž je připojen pevný disk. Pokud například máte dva pevné disky SATA a jednu optickou jednotku SATA, připojte dva pevné disky ke konektorům SATA0 a SATA1 a optickou jednotku SATA, připojte dva pevné disky ke konektorům SATA0 a SATA1 a optickou jednotku SATA připojte ke konektoru SATA2. (Umístění konektorů SATA0 a SATA1 a optickou jednotku SATA připojte ke konektoru SATA2. (Umístění konektorů SATA0 a SATA1 a optickou jednotku SATA připojte ke konektoru SATA2. (Umístění konektorů SATA0 a základní desce naleznete v části <u>Součásti základní esky</u>.)

### Připojení kabelů jednotek

Při instalaci jednotky budete k její zadní části připojovat dva kabely: kabel pro napájení stejnosměrným proudem a kabel datového rozhraní.

#### Konektory rozhraní dat

Konektor SATA

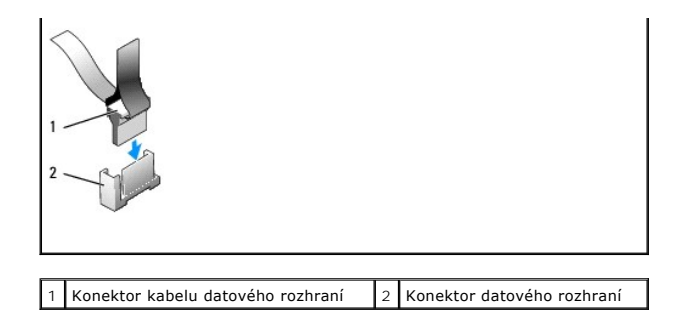

### Konektory napájecího kabelu

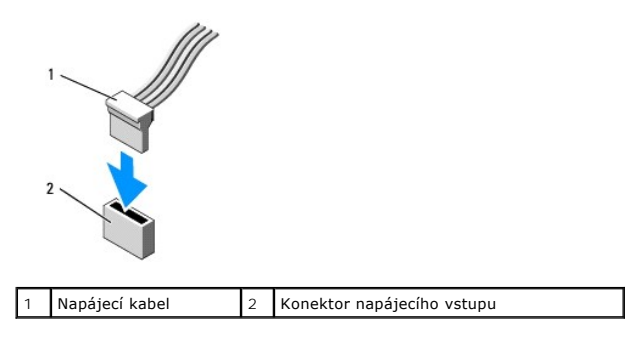

### Připojení a odpojení kabelů jednotek

Při odpojování kabelu pomocí výčnělku pro vytahování držte barevný výčnělek a vytahujte jej, dokud se konektor neodpojí.

Při připojování a odpojování kabelu bez výčnělku pro vytahování držte kabel za černý konektor na každé straně.

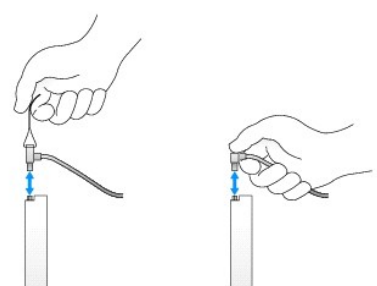

### Pevný disk

Šasi pro minivěž OptiPlex 960 podporuje jeden nebo dva 3,5palcové pevné disky nebo jeden či dva 2,5palcové pevné disky. Pokud je nainstalovaný jeden pevný disk, může to být 3,5palcový nebo 2,5palcový pevný disk. Při instalaci druhého pevného disku musí být instalovaný pevný disk stejného typu (3,5palcový nebo 2,5palcový) jako jednotka v šasi.

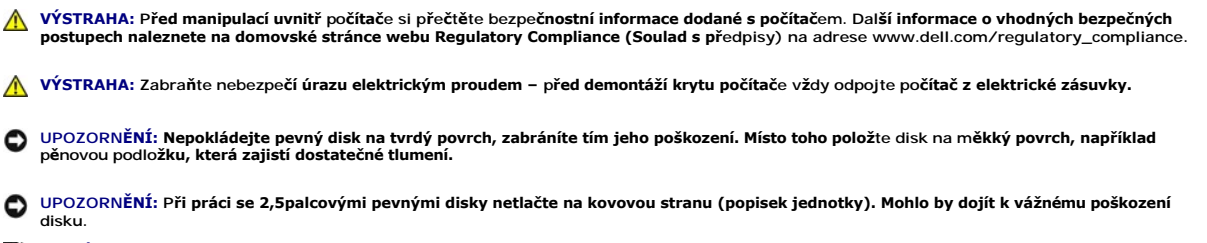

POZNÁMKA: U systému konfigurovaného na provoz RAID může mít odebrání nebo přidání jednotky vliv na konfiguraci RAID. Další informace naleznete v příručce *Průvodce technologiemi Del*/™.

### Demontáž pevného disku

Disk, který má být demontován, může být 3,5palcový pevný disk nainstalovaný v horní přihrádce jednotky nebo dolní přihrádce jednotky, případně 2,5palcový pevný disk v horní přihrádce a může se jednat o primární nebo sekundární jednotku.

Horní přihrádka jednotky vždy obsahuje primární pevný disk, a pokud je jednotka nainstalovaná v dolní přihrádce, je vždy konfigurována jako sekundární pevný disk. V případě instalace dvou 2,5palcových pevných disků do systému (jako primární a sekundární jednotky) jsou oba disky umístěny ve stejném 2,5palcovém nosiči, který je instalován v horní přihrádce jednotky.

- 1. Pokud vyjímaný pevný disk obsahuje data, která chcete uchovat, vytvořte před zahájením tohoto postupu záložní kopii dat.
- 2. Proveďte postup v části <u>Před manipulací uvnitř počítače</u>.
- Odpojení napájecích kabelů od jednotek v přihrádce s jednotkou znamená demontáž jednotky. Pokud demontujete 2,5palcový pevný disk, odpojte napájecí kabel od adaptéru napájecího kabelu.
- 4. Odpojte datový kabel (kabely) od jednotky (jednotek) pevného disku v přihrádce, která obsahuje odebíranou jednotku.

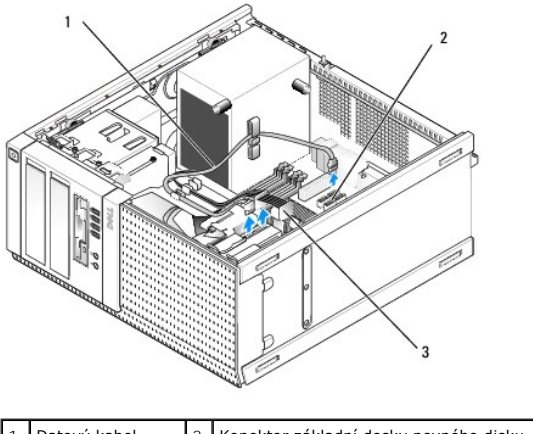

| 1 | Datový kabel   | 2 | Konektor základní desky pevného disku |
|---|----------------|---|---------------------------------------|
| 3 | Napájecí kabel |   |                                       |

5. Vyjměte nosič přihrádky na jednotku zatlačením na modré uvolňovací výčnělky na každé straně přihrádky a vysunutím přihrádky nahoru a ven z počítače.

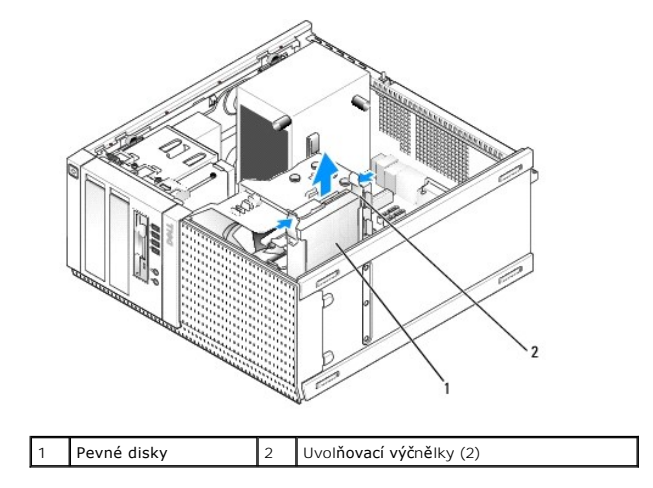

6. Je-li odebíraná jednotka 3,5" pevný disk, vyjměte ji z nosiče přihrádky na jednotku jemným ohnutím stran nosiče, aby se jednotka uvolnila.

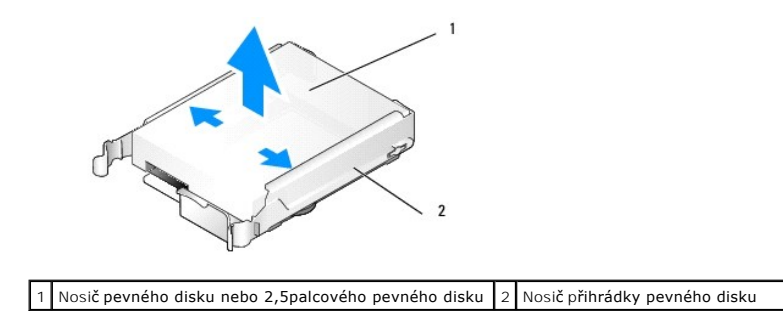

- 7. Je-li demontovaná jednotka 2,5palcový pevný disk:
  - a. Vyjměte 2,5palcový nosič pevného disku z nosiče pevného disku jemným ohnutím stran přihrádky jednotky a přitom jednotku zvedejte z nosiče.

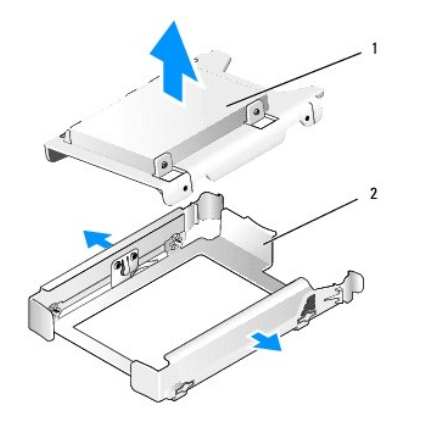

1 Nosič pevného disku nebo 2,5palcového pevného disku 2 Nosič přihrádky pevného disku

b. Odpojte jednotku pevného disku, která má být vyjmuta z přihrádky 2,5palcového pevného disku vyjmutím čtyř šroubů, z toho na každé straně dvou, které ji připevňují k nosiči. Primární pevný disk je připevněn na rovné straně nosiče pro 2,5palcový pevný disk a sekundární jednotka na straně ve tvaru U.

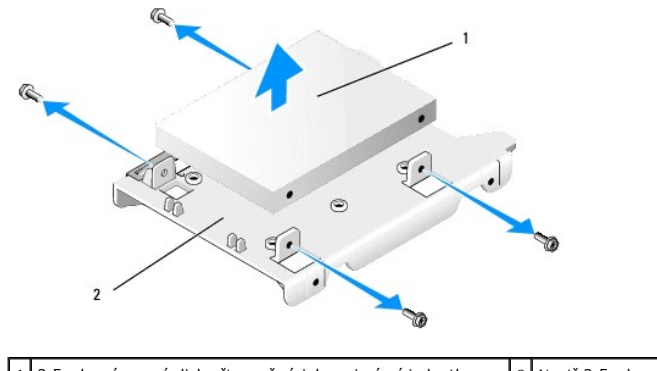

- 1 2,5palcový pevný disk připevněný jako primární jednotka 2 Nosič 2,5palcového disku
- Pokud byl primární pevný disk demontován a není vrácen zpátky a je nainstalovaná sekundární jednotka, přesuňte sekundární pevný disk do pozice primárního pevného disku:
  - Je-li sekundárním pevným diskem 3,5palcový pevný disk (v dolní přihrádce), odpojte kabely od sekundární jednotky, přesuňte dolní nosič přihrádky jednotky do horní přihrádky jednotky a připojte napájecí kabel a datový kabel SATAO k jednotce.
  - b. Je-li primárním pevným diskem 2,5palcový pevný disk, vyjměte sekundární pevný disk ze strany 2,5palcového nosiče jednotky pevného disku ve tvaru U a znovu jej namontujte na rovnou stranu nosiče (viz <u>Výměna pevného disku</u>).

Nainstalujte 2,5palcový nosič do nosiče přihrádky jednotky a vložte do horní přihrádky jednotky.

- c. Nasaď te kryt počítače.
- d. Znovu připojte počítač ke zdroji napájení a dalším zařízením V/V podle potřeby.
- e. Spusťte počítač a stiskněte klávesu F2 po výzvě ke vstupu do Setup (Nastavení) systému (viz příručka Průvodce technologiemi Dell™).
- f. V nabídce Settings (Nastavení) vyberte položku Drives (Jednotky) a v podnabídce vyberte položku Drives (Jednotky).

- g. Zakažte port SATA sekundárního pevného disku (obvykle SATA1).
- h. Klepněte na tlačítko Apply (Použít) a potom na tlačítko Exit (Konec).
- i. Je-li nový primární pevný disk spustitelný disk, zbývající část tohoto kroku vynechejte.
- j. Vložte spouštěcí médium do spouštěcí jednotky.
- k. Restartujte počítač a po výzvě k přechodu do Boot Device Menu (Spouštěcí nabídky zařízení) stiskněte klávesu F12.
- I. Vyberte jednotku se spouštěcím médiem a klepněte na tlačítko Další.
- m. Naformátujte a nainstalujte spouštěcí software na primární pevný disk.

#### Výměna pevného disku

Pokud je nainstalovaný jeden pevný disk, může to být 3,5palcový nebo 2,5palcový pevný disk. Při instalaci druhého pevného disku musí být instalovaný pevný disk stejného typu (3,5palcový nebo 2,5palcový) jako jednotka v šasi.

VÝSTRAHA: Než začnete provádět jakékoli operace popsané v této části, přečtěte si bezpečnostní pokyny dodané s počítačem. Další informace o vhodných bezpečných postupech naleznete na domovské stránce webu Regulatory Compliance (Soulad s předpisy) na adrese www.dell.com/regulatory\_compliance.

VÝSTRAHA: Zabraňte nebezpečí úrazu elektrickým proudem – před demontáží krytu počítače vždy odpojte počítač z elektrické zásuvky.

UPOZORNĚNÍ: Nepokládejte pevný disk na tvrdý povrch, zabráníte tím jeho poškození. Místo toho položte disk na měkký povrch, například pěnovou podložku, která zajistí dostatečné tlumení.

🕒 UPOZORNĚNÍ: Pokud vyměňovaný pevný disk obsahuje data, která chcete uchovat, vytvořte před zahájením tohoto postupu záložní kopii dat.

- 1. Proveďte postup v části Před manipulací uvnitř počítače.
- 2. Rozbalte náhradní pevný disk a připravte jej k instalaci.
- 3. Zkontrolujte dokumentaci k disku a ověřte, zda je správně nakonfigurován pro tento počítač.
- 4. Vyjměte nosič přihrádky jednotky, abyste do něj mohli vložit jednotku. Primární pevné disky je třeba vložit do horní přihrádky jednotky. Pokud je nainstalovaná druhá 2,5palcová jednotka, je připevněna na 2,5palcovém nosiči pevného disku s primární jednotkou v horní přihrádce jednotky.
- 5. Pokud instalujete 3,5palcový pevný disk, jemně rozšiřte strany nosiče přihrádky a zasuňte pevný disk do nosiče tak, aby otvory pro šroubky po straně jednotky byly vyrovnány s kolíky uvnitř nosiče. Konec pevného disku s konektorem musí směřovat k výřezu pro kabel na nosiči přihrádky jednotky.

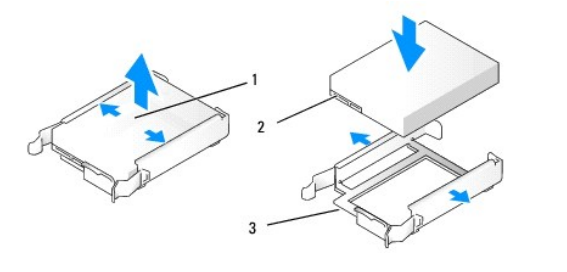

| 1 | 3,5" pevný disk                                              | 2 | Konektory pevného disku |
|---|--------------------------------------------------------------|---|-------------------------|
| 3 | Nosič p <b>řihrádky jednotky, konec s výř</b> ezem pro kabel |   |                         |

6. Pokud instalujete 2,5palcový pevný disk:

a. Vložte nový pevný disk do nosiče 2,5palcového pevného disku. Je-li instalovaný pevný disk primární pevný disk, vložte jednotku na rovnou stranu nosiče tak, aby destička se štítkem vedla směrem od nosiče. Je-li instalovaný 2,5palcový pevný disk sekundárním pevným diskem, vložte jednotku na stranu nosiče ve tvaru U tak, aby destička se štítkem vedla směrem k nosiči. Bez ohledu na to, zda instalujate primární nebo sekundární 2,5palcový pevný disk, vdy jej orientujte tak, aby konc konektoru vedl ke konci nosiče s výřezem pro kabel.
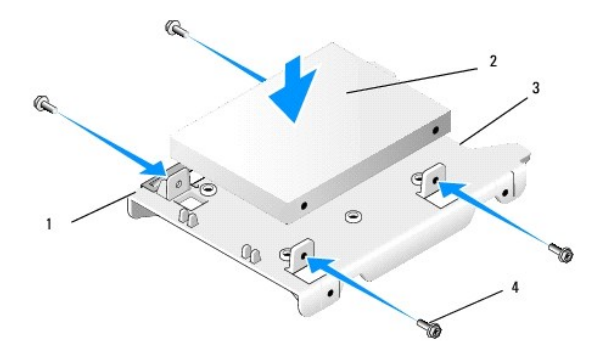

| 1 | losič na 2,5palcový pevný disk<br>rovná strana nahoru) |   | 2,5palcový pevný disk (zobrazuje<br>se primární jednotka) |
|---|--------------------------------------------------------|---|-----------------------------------------------------------|
| 3 | Konec nosi <b>če s výř</b> ezem pro kabel              | 4 | Šroubky (4)                                               |

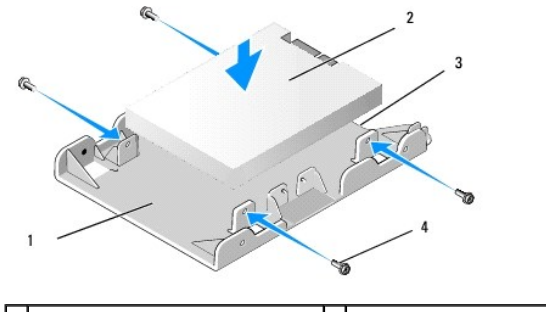

| 1 | Nosi <b>č na 2,5palcový pevný disk</b><br>(strana ve tvaru U směrem nahoru) | 2 | 2,5palcový pevný disk<br>(zobrazuje se sekundární<br>jednotka) |
|---|-----------------------------------------------------------------------------|---|----------------------------------------------------------------|
| 3 | Konec nosi <b>če s výř</b> ezem pro kabel                                   | 4 | Šroubky (4)                                                    |

b. Připevněte jednotku k nosiči čtyřmi šroubky, dvěma na každé straně.

c. Zapojte adaptér y napájecího kabelu do pevného disku (disků) v nosiči.

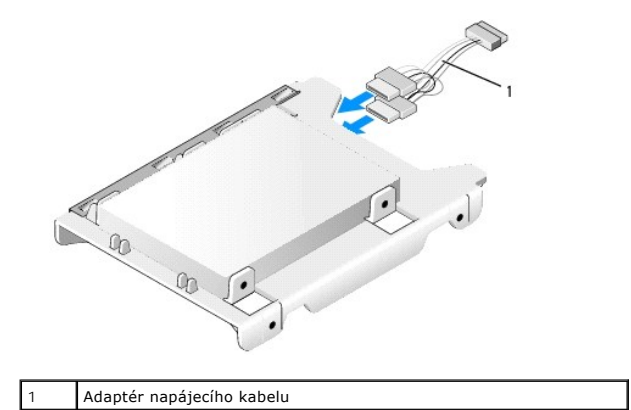

d. Vložte nosič na 2,5palcový pevný disk do nosiče přihrádky jednotky stranou ve tvaru U směrem k vnitřku nosiče přihrádky jednotky. Kolíky uvnitř nosiče přihrádky jednotky by měly být zarovnány s otvory po stranách 2,5palcové přihrádky na jednotku a výřezy kabelů u obou nosičů by měly být na stejném konci.

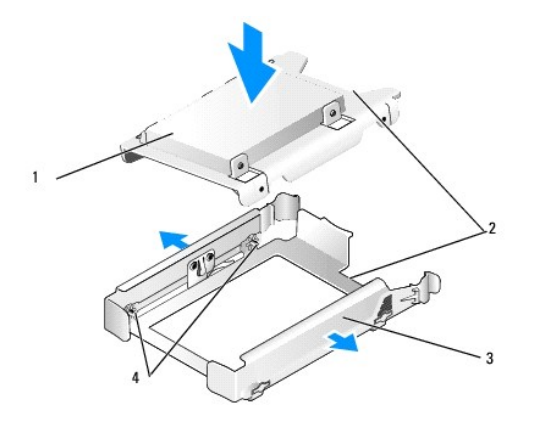

| 1 | 2,5palcový pevný disk a nosič (zobrazené s<br>primární jednotkou) | 2 | Výřezy pro kabely             |
|---|-------------------------------------------------------------------|---|-------------------------------|
| 3 | Nosič přihrádky pevného disku                                     | 4 | Kolíky (2 na každé<br>straně) |

 Opatrně zasouvejte nosič přihrádky jednotky do přihrádky jednotky, až zapadne na místo. Pokud nosič přihrádky jednotky obsahuje primární pevný disk, vložte jej do přihrádky zcela nahoře.

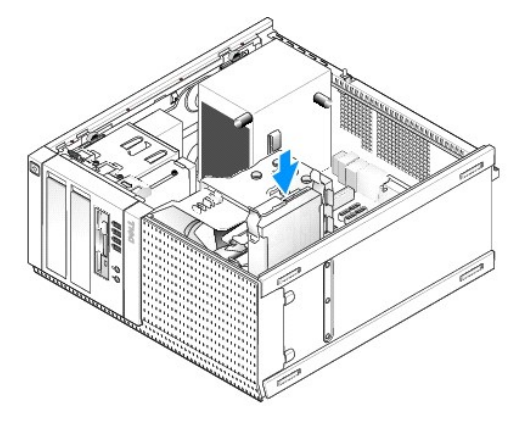

8. Připojte k jednotce/jednotkám napájecí a datový kabel.

UPOZORNĚNÍ: Vždy připojujte datový kabel primárního pevného disku do konektoru SATAO na základní desce. Datový kabel pro sekundární pevný disk by měl být zapojen do konektoru SATA1.

- 9. Zkontrolujte kabely jednotky, abyste se ujistili, že jsou kabely zapojeny do správných konektorů a konektory jsou plně usazeny.
- 10. Připevněte data pevného disku a napájecí kabely do vodítek kabelů na sestavě chladiče.
- 11. Proveďte postup v části Po manipulaci uvnitř počítače.
- Restartujte počítač a po výzvě ke vstupu do Setup (Nastavení) systému stiskněte klávesu F2 (další informace získáte v příručce Průvodce technologiemi Dell™).
  - a. V nabídce Settings (Nastavení) vyberte položku Drives (Jednotky) a v podnabídce vyberte položku Drives (Jednotky).
  - b. Pokud je to nutné, povolte port SATA pro nainstalovanou jednotku.
  - c. Ověřte, zda jsou zobrazené informace o zařízení portu SATA správné.
  - d. Klepněte na tlačítko Apply (Použít) a potom na tlačítko Exit (Konec).
- 13. Pokud je právě nainstalovaná jednotka primární jednotkou bez spouštěcího systému:
  - a. Vložte spouštěcí médium do spouštěcí jednotky.
  - b. Restartujte systém a po výzvě k přechodu do Boot Device Menu (Spouštěcí nabídky zařízení) stiskněte klávesu F12.
  - c. Vyberte spouštěcí zařízení se spouštěcím médiem a klepněte na tlačítko Další.
- 14. Pokud je to nutné, rozdělte jednotku do oddílů a logicky ji naformátujte.

Pokyny získáte v dokumentaci k operačnímu systému.

- 15. Prověřte pevný disk spuštěním programu Dell Diagnostics (viz příručka Průvodce technologiemi Dell™).
- 16. Je-li právě nainstalovaná jednotka primární jednotkou, nainstalujte na ni v případě potřeby spustitelný operační systém.

## Demontáž rámečku jednotky

Postup pro demontáž rámečku jednotky:

- 1. Vysuňte západku pro uvolnění jednotky ke spodní části počítače, aby se rámeček uvolnil.
- 2. Otočte rámeček z pravé strany šasi.
- 3. Zvedněte jej ze závěsu slotu výčnělku po levé straně přihrádek jednotky.

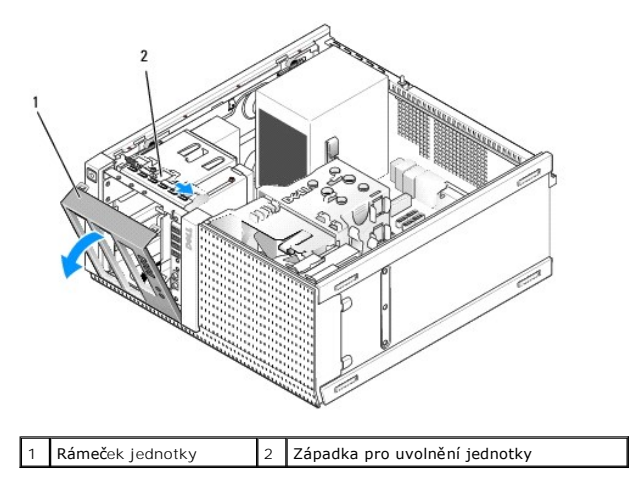

# Nasazení rámečku jednotky

Postup pro nasazení rámečku jednotky:

- 1. Vložte výčnělky na levé straně rámečku do slotů v levé části přihrádek jednotky.
- 2. Otáčejte je k přednímu panelu, dokud nezapadnou na místo.

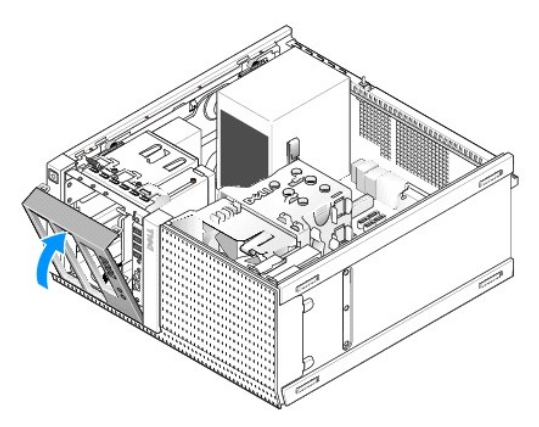

## Disketová jednotka

- VÝSTRAHA: Před manipulací uvnitř počítače si přečtěte bezpečnostní informace dodané s počítačem. Další informace o vhodných bezpečných postupech naleznete na domovské stránce webu Regulatory Compliance (Soulad s předpisy) na adrese www.dell.com/regulatory\_compliance.
- 🔨 VÝSTRAHA: Zabraňte nebezpečí úrazu elektrickým proudem před demontáží krytu počítače vždy odpojte počítač z elektrické zásuvky.

#### Vyjmutí disketové jednotky

- 1. Pokud jednotka, kterou odeberete, nebude vrácena zpátky:
  - a. Spusťte počítač a stiskněte klávesu F2 po výzvě ke vstupu do Setup (Nastavení) systému (viz příručka Průvodce technologiemi Dell™).
  - b. V nabídce Settings (Nastavení) vyberte položku Drives (Jednotky) a pak položku Diskette Drive (Disketová jednotka).
  - c. Zvolte možnost Disable (Zakázat) u disketové jednotky.
  - d. Klepněte na tlačítko Apply (Použít) a potom na tlačítko Exit (Konec).
  - e. Restartujte počítač a odpojte jej od napájecího zdroje.
- 2. Proveďte postup v části Před manipulací uvnitř počítače
- 3. Odpojte napájecí a datový kabel od zadní strany disketové jednotky.
- 4. Demontujte rámeček jednotky (viz Demontáž rámečku jednotky).
- 5. Zasouvejte páčku posuvné desky k dolní části počítače a vysuňte disketovou jednotku z počítače.

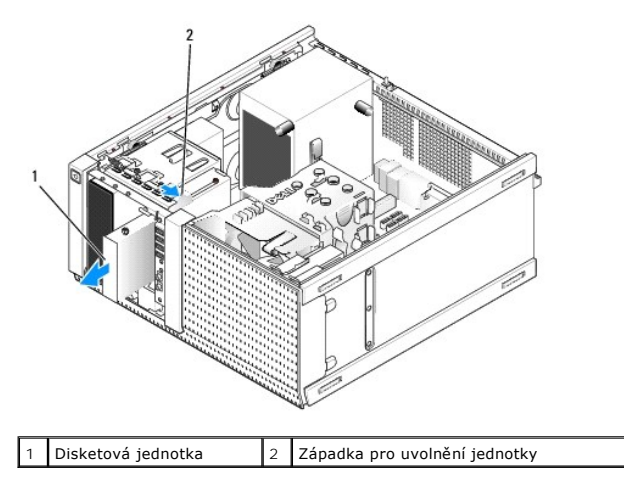

- 6. Pokud do přihrádky pro disketu neinstalujete jiné zařízení, postupujte takto:
  - Demontujte osazené šrouby z disketové jednotky, kterou jste demontovali, a připojte je k zadní části vložky rámečku přihrádky na 3,5" jednotku.
     Připojte vložku rámečku jednotky k rámečku jednotky.
  - b. Nainstalujte přihrádku na 3,5" jednotku na přední panel.
  - c. Namontujte rámeček jednotky (viz Nasazení rámečku jednotky)
  - d. Proveď te postup v části Po manipulaci uvnitř počítače.

#### Výměna nebo instalace disketové jednotky

- 1. Proveďte postup v části Před manipulací uvnitř počítače.
- 2. Pokud vyměňujete disketovou jednotku, demontujte osazené šrouby z původní jednotky a připojte je k nové jednotce.
- 3. Jestliže instalujete disketovou jednotku do dříve nepoužívané přihrádky na 3,5" jednotku, postupujte takto:
  - a. Demontujte rámeček jednotky (viz Demontáž rámečku jednotky).
  - b. Vyjměte vložku disketové jednotky z rámečku jednotky.
  - c. Vyjměte osazené šroubky z vložky přihrádky na 3,5" jednotku a připevněte je k disketové jednotce.
  - d. Pokud je nainstalovaná vložka přihrádky pro 3,5 palcovou jednotku, vyjměte ji.

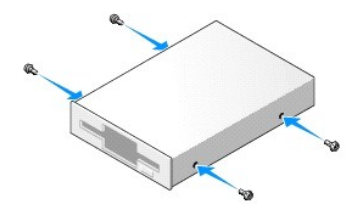

4. Vyrovnejte osazené šroubky na disketové jednotce se sloty pro osazené šroubky a jemně ji vsouvejte do přihrádky, dokud nezapadne na místo.

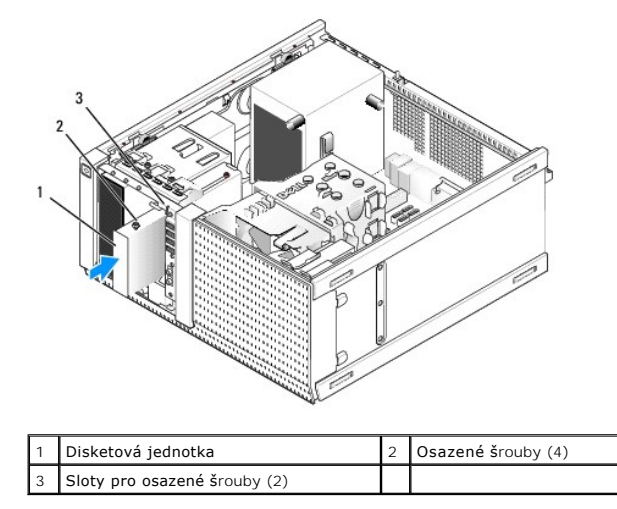

- 5. Namontujte rámeček jednotky (viz Nasazení rámečku jednotky).
- 6. Připojte datové kabely k disketové jednotce a systémové desce. Veďte datový kabel vodítky na plášti větráku. Připojte napájecí kabel k jednotce.

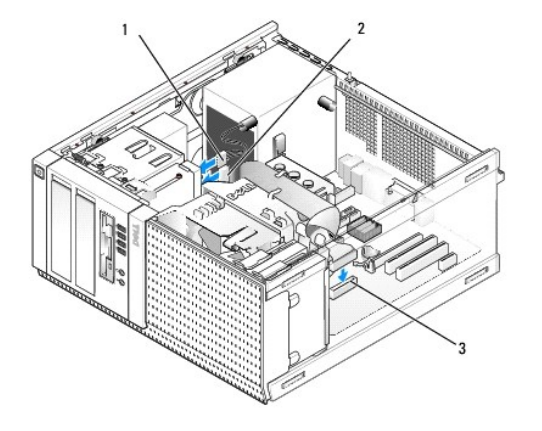

| 1 | Datový kabel                       | 2 | Napájecí kabel |
|---|------------------------------------|---|----------------|
| 3 | Konektor disketové jednotky (DSKT) |   |                |

- 7. Proveď te postup Po manipulaci uvnitř počítače.
- 8. Pokud přidáváte disketovou jednotku do počítačového systému:
  - a. Spusťte počítač a stiskněte klávesu F2 po výzvě ke vstupu do Setup (nastavení) systému (viz příručka Průvodce technologiemi Dell™).
  - b. V nabídce Settings (Nastavení) vyberte položku Drives (Jednotky) a pak položku Diskette Drive (Disketová jednotka).
  - c. Zvolte možnost Enable (Povolit) disketovou jednotku.
  - d. Klepněte na tlačítko Apply (Použít) a potom na tlačítko Exit (Konec).
  - e. Restartujte počítač.
- 9. Ověřte, zda počítač správně funguje, spuštěním programu Dell Diagnostics (viz příručka Průvodce technologiemi Dell™).

## čtečka multimediálních karet

VÝSTRAHA: Před manipulací uvnitř počítače si přečtěte bezpečnostní informace dodané s počítačem. Další informace o vhodných bezpečných postupech naleznete na domovské stránce webu Regulatory Compliance (Soulad s předpisy) na adrese www.dell.com/regulatory\_compliance.

VÝSTRAHA: Zabraňte nebezpečí úrazu elektrickým proudem – před demontáží krytu počítače vždy odpojte počítač z elektrické zásuvky.

#### Vyjmutí čtečky multimediálních karet

- 1. Proveďte postup v části Před manipulací uvnitř počítače.
- 2. Odpojte napájecí kabel a datový kabel ze zadní strany čtečky multimediálních karet.

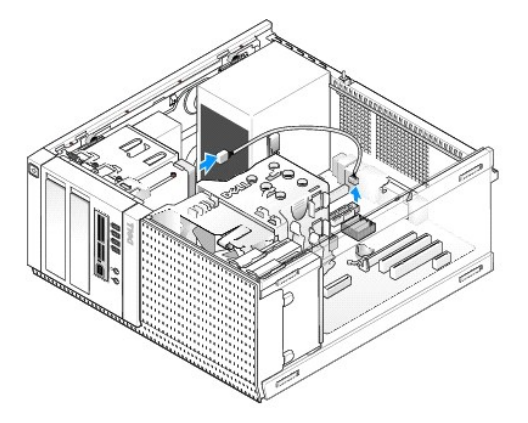

- 3. Demontujte rámeček jednotky (viz Demontáž rámečku jednotky).
- 4. Vysouvejte západku pro uvolnění jednotky směrem k základně počítače a vyjměte čtečku multimediálních karet z počítače.
- 5. Pokud do přihrádky pro čtečku multimediálních karet neinstalujete jiné zařízení, postupujte takto:
  - Demontujte osazené šrouby ze čtečky multimediálních karet, kterou jste demontovali, a připojte je k zadní části vložky rámečku přihrádky na 3,5" jednotku. Připojte vložku rámečku jednotky k rámečku jednotky.
  - b. Nainstalujte přihrádku na 3,5" jednotku na přední panel.
  - c. Namontujte rámeček jednotky (viz Nasazení rámečku jednotky).
  - d. Proveďte postup v části Po manipulaci uvnitř počítače.

#### Instalace čtečky multimediálních karet

- 1. Proveďte postup v části <u>Před manipulací uvnitř počítače</u>.
- Pokud čtečku multimediálních karet vyměňujete za jinou, vyjměte osazené šrouby ze stávající jednotky a připevněte je do náhradní čtečky multimediálních karet.
  - POZNÁMKA: Pokud zaměňujete stávající disketovou jednotku za čtečku paměťových karet, zakažte před instalací čtečky multimediálních karet disketovou jednotku. Spusťte počítač a přejděte do nastavení systému (viz příručka Průvodce technologiemi Dell™). Pomocí možnosti Diskette Drive (Disketová jednotka) disketovou jednotku zakažte. Postupujte podle pokynů v části <u>Vyimutí disketové jednotky</u>.
- 3. Jestilže instalujete čtečku multimediálních karet do dříve nepoužívané přihrádky na 3,5" jednotku, postupujte takto:
  - a. Demontujte rámeček jednotky (viz Demontáž rámečku jednotky).
  - b. Pokud je nainstalovaná vložka přihrádky pro 3,5palcovou jednotku, vyjměte ji.
  - c. Vyjměte vložku rámečku přihrádky na 3,5" jednotku z rámečku jednotky.
  - d. Vyjměte osazené šroubky z vložky přihrádky na 3,5" jednotku a připevněte je k nové čtečce multimediálních karet.

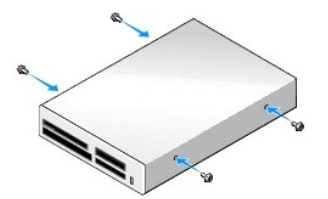

4. Vyrovnejte osazené šroubky na disketové jednotce se sloty pro osazené šroubky a jemně ji vsouvejte do přihrádky, dokud nezapadne na místo.

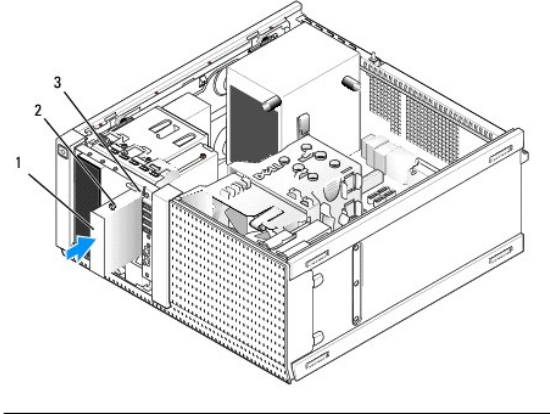

| 1 | Čtečka multimediálních karet | 2 | Osazené šrouby (4) |
|---|------------------------------|---|--------------------|
| 3 | Sloty pro osazené šrouby (2) |   |                    |

- 5. Namontujte rámeček jednotky (viz Nasazení rámečku jednotky).
- 6. Zapojte napájecí a datový kabel do čtečky multimediálních karet a interního konektoru USB na základní desce (viz Součásti základní esky).

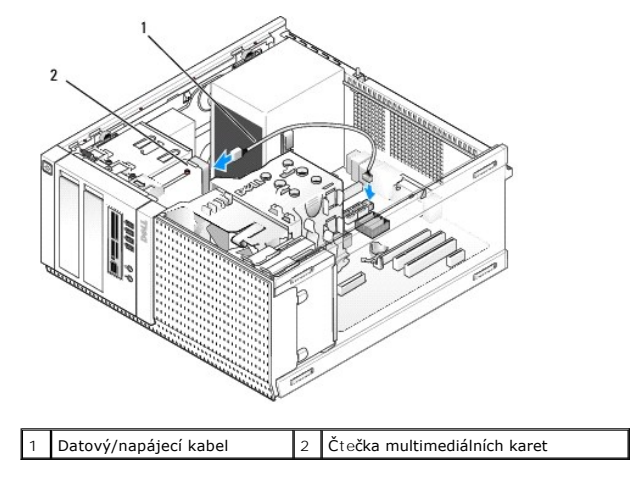

- 7. Proveďte postup v části Po manipulaci uvnitř počítače.
- 8. Ověřte, zda počítač správně funguje, spuštěním programu Dell Diagnostics (viz příručka Průvodce technologiemi Dell™).

# Optická jednotka

- VÝSTRAHA: Před manipulací uvnitř počítače si přečtěte bezpečnostní informace dodané s počítačem. Další informace o vhodných bezpečných postupech naleznete na domovské stránce webu Regulatory Compliance (Soulad s předpisy) na adrese www.dell.com/regulatory\_compliance.
- 🛕 VÝSTRAHA: Zabraňte nebezpečí úrazu elektrickým proudem před montáží krytu počítače vždy odpojte počítač z elektrické zásuvky.

#### Demontáž optické jednotky

- 1. Proveďte postup v části <u>Před manipulací uvnitř počítače</u>.
- 2. Odpojte napájecí a datový kabel od zadní strany jednotky.
- 3. Demontujte rámeček jednotky (viz Demontáž rámečku jednotky).
- 4. Vysouvejte západku pro uvolnění jednotky směrem k základně počítače a vyjměte optickou jednotku z počítače.

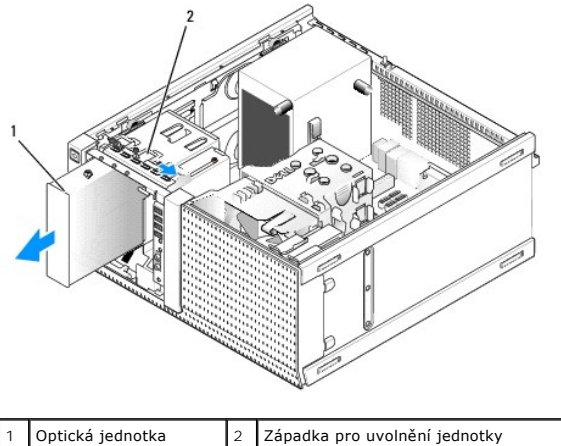

Optická jednotka

- 5. Pokud do přihrádky pro optickou jednotku neinstalujete jiné zařízení, postupujte takto:
  - Demontujte osazené šrouby z optické jednotky, kterou jste demontovali, a připojte je k zadní části vložky rámečku optické jednotky. Připojte vložku rámečku jednotky k rámečku jednotky.
  - b. Nainstalujte vložku přihrádky optické jednotky na čelní panel, je-li k dispozici.
  - c. Namontujte rámeček jednotky (viz Nasazení rámečku jednotky).
  - d. Proveďte postup v části Po manipulaci uvnitř počítače.

#### Demontáž nebo instalace optické jednotky

- 1. Proveď te postup v části <u>Před manipulací uvnitř počítače</u>.
- 2. Pokud montujete optickou jednotku, vyjměte osazené šroubky z existující jednotky a připojte je k náhradní jednotce.
- 3. Pokud instalujete optickou jednotku do dříve nepoužívané přihrádky optické jednotky, postupujte takto:
  - a. Demontujte rámeček jednotky (viz Demontáž rámečku jednotky).
  - b. Pokud je nainstalovaná vložka přihrádky pro optickou jednotku, vyjměte ji.
  - c. Vyjměte vložku rámečku přihrádky na optickou jednotku z rámečku jednotky.
  - d. Vyjměte osazené šroubky z vložky přihrádky na optickou jednotku a připevněte je k nové jednotce.

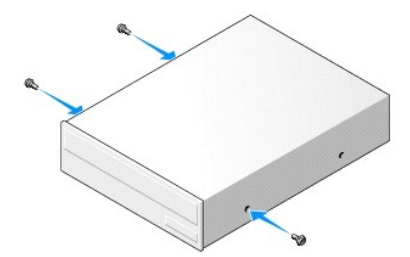

- 4. Zkontrolujte dokumentaci k disku a ověřte, zda je správně nakonfigurován pro tento počítač.
- 5. Vyrovnejte osazené šroubky na optické jednotce se sloty pro osazené šroubky a jemně ji vsouvejte do přihrádky, dokud nezapadne na místo.

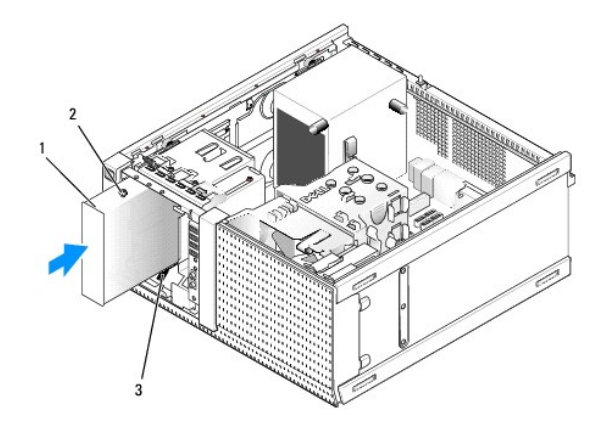

| 1 | Optická jednotka             | 2 | Osazené šrouby (3) |
|---|------------------------------|---|--------------------|
| 3 | Sloty pro osazené šrouby (2) |   |                    |

- 6. Namontujte rámeček jednotky (viz Nasazení rámečku jednotky).
- 7. Zapojte napájecí a datové kabely do jednotky a základní desky.

Vždy připojte kabel SATA optické jednotky do konektoru SATA základní desky, která je označena vyšším číslem, než jednotky, které jsou připojené k pevným diskům instalovaným v počítači.

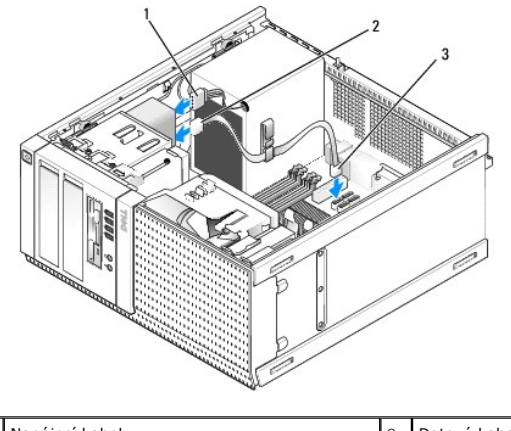

| 1 | Napájecí kabel                 | 2 | Datový kabel |
|---|--------------------------------|---|--------------|
| 3 | Konektor optické jednotky SATA |   |              |

- 8. Zkontrolujte připojení všech kabelů a složte kabely tak, aby neblokovaly průchod vzduchu mezi ventilátorem a větracími otvory.
- 9. Proveď te postup Po manipulaci uvnitř počítače.
- Aktualizujte informace o konfiguraci v nastavení systému nastavením příslušné možnosti Drive (Jednotka; SATA-1, SATA-2 nebo SATA-3) ve skupinovém rámečku Drives (Jednotky). (Viz příručka Průvodce technologiemi Dell™.)
- 11. Ověřte, zda počítač správně funguje, spuštěním programu Dell Diagnostics (viz příručka Průvodce technologiemi Dell™).

Dell™ Optiplex™ 960 Návod k obsluze minivěže/stolního počítače/úsporného počítače servisní příručka

Sestava V/V

# Sestava V/V

## Demontáž sestavy V/V

VÝSTRAHA: Před manipulací uvnitř počítače si přečtěte bezpečnostní informace dodané s počítačem. Další informace o vhodných bezpečných postupech naleznete na domovské stránce webu Regulatory Compliance (Soulad s předpisy) na adrese www.dell.com/regulatory\_compliance.

VÝSTRAHA: Zabraňte nebezpečí úrazu elektrickým proudem – před demontáží krytu počítače vždy odpojte počítač z elektrické zásuvky.

💋 POZNÁMKA: Před odpojením kabelů si poznamenejte vedení všech kabelů, aby bylo snazší jejich správné vedení při instalaci nové sestavy V/V.

1. Proveďte postup v části Před manipulací uvnitř počítače.

UPOZORNĚNÍ: Při vysouvání sestavy V/V z počítače dbejte mimořádné opatrnosti. Neopatrnost může vést k poškození konektorů kabelů a svorek pro vedení kabelu.

2. Vyjměte rámeček jednotky (viz <u>Demontáž rámečku jednotky</u>).

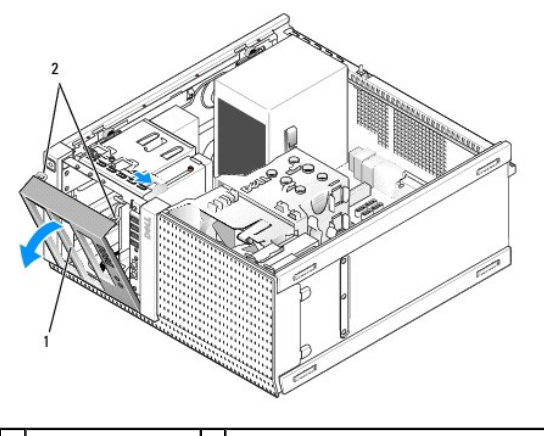

1 Rámeček jednotky 2 Zajišťovací výčnělky rámečku jednotky (2)

- 3. Vyjměte optickou jednotku z přihrádky zcela nahoře, pokud je nainstalovaná (viz Optická jednotka).
- 4. Vyjměte přihrádku jednotky z přihrádky zcela dole, pokud je nainstalovaná (viz Demontáž pevného disku).
- 5. Demontujte rámeček (viz část Demontáž rámečku).
- 6. Odpojte kabely sestavy V/V od základní desky a uvolněte je od svazku a vedení kabelů.
- 7. Vytáhněte šroubek, který upevňuje sestavu V/V, a pak sestavu zatlačte směrem k levé straně šasi (dolů) k uvolnění ze zabezpečovacích svorek.
- 8. Vysouvejte sestavu V/V z přední části počítače a přitom opatrně veďte kabely mimo šasi.

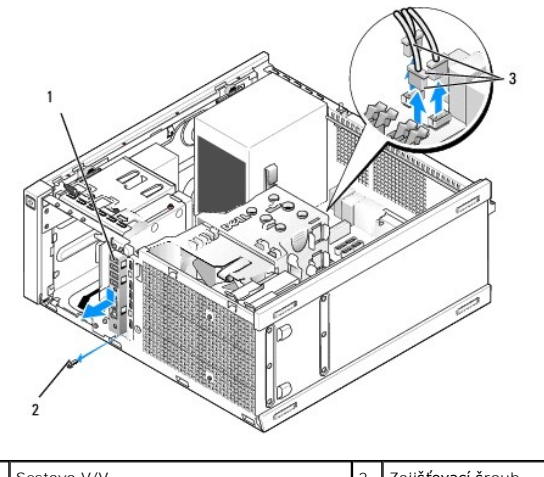

| 1 | Sestava V/V                  | 2 | Zaji <b>šťovací š</b> roub |
|---|------------------------------|---|----------------------------|
| 3 | Konektory kabelů sestavy V/V |   |                            |

# Výměna sestavy V/V

- 1. Proveďte postup v části Před manipulací uvnitř počítače.
- 2. Pokud je nainstalovaný rámeček jednotky, vyjměte jej (viz Demontáž rámečku jednotky).
- 3. Pokud je nainstalovaný rámeček, vyjměte jej (viz Demontáž rámečku).
- Zapojte kabely sestavy V/V do přední strany šasi otvorem pro sestavu V/V, dokud sestava nebude na místě. Ujistěte se, že konec sestavy s výčnělky směřuje do levé (dolní) části počítače.

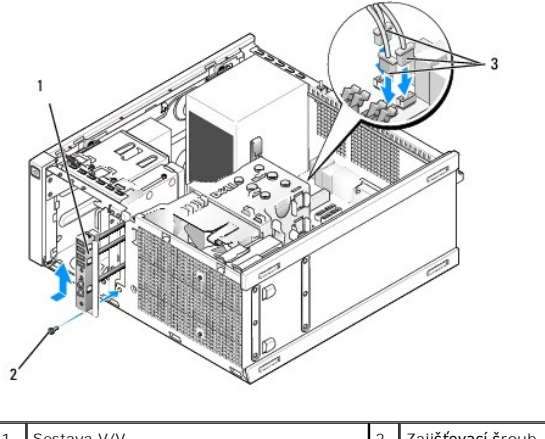

| 1 | Sestava V/V                  | 2 | Zajišťovací šroub |
|---|------------------------------|---|-------------------|
| 3 | Konektory kabelů sestavy V/V |   |                   |

🜠 POZNÁMKA: Pomocí vodítek na rameni sestavy V/V umístěte sestavu V/V na místo a pomocí zářezu na rameni sestavy V/V usaďte panel.

- 5. Nechte sestavu V/V umístěnou v otvoru a spojenou s čelním panelem šasi a zcela ji posuňte levou stranou počítače (směrem dolů). Pak ji protáhněte pravou stranou počítače (nahoru), dokud nezapadne na místo. Otvor v konci sestavy s výčnělky by měl být vyrovnán s otvorem na šroubek v přední části šasi.
- 6. Vložte šroubek do výčnělku a předního panelu a přitáhněte sestavu k šasi.
- 7. Zapojte konektory kabelů sestavy V/V do konektorů na základní desce (viz Součásti základní esky).
- 8. Připojte kabely sestavy V/V ke svazku kabelů vedenému prostředkem šasi.
- 9. Nasaďte rámeček (viz Výměna rámečku).

- 10. Pokud byla dříve vyjmuta optická jednotka, nasaď te ji (viz Demontáž nebo instalace optické jednotky).
- 11. Vraťte zpět nosič přihrádky na disk.
- 12. Namontujte rámeček jednotky (viz Nasazení rámečku jednotky).
- 13. Proveďte postup v části Po manipulaci uvnitř počítače.
- 14. Restartujte počítač a vyzkoušejte, zda panel V/V správně funguje.

#### Demontáž rámečku

- 1. Proveďte postup v části <u>Před manipulací uvnitř počítače</u>.
- 2. Uvolněte sedm zajišťovacích výčnělků umístěných pod rámečkem.
- 3. Vysuňte rámeček z pravé (horní) strany počítače.
- 4. Zvedněte rámeček z výčnělku a háčku ve slotu po levé (dolní) straně počítače.

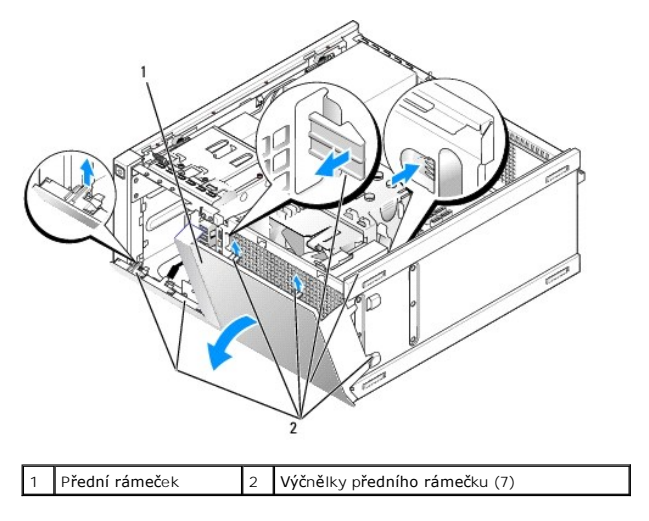

## Výměna rámečku

Při výměně rámečku vložte háčky v levé (dolní) části rámečku do otvorů v základně šasi a otáčejte rámeček směrem k šasi, dokud nezapadne na místo.

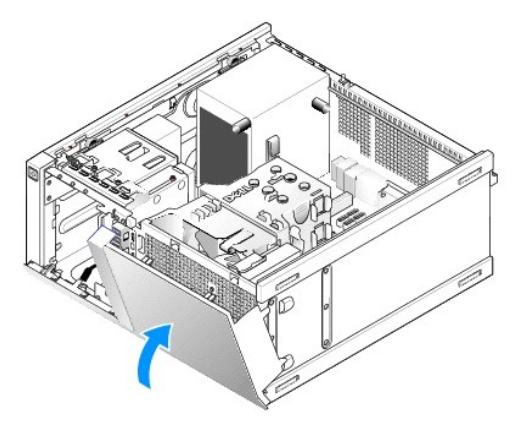

Dell™ Optiplex™ 960 Návod k obsluze minivěže/stolního počítače/úsporného počítače servisní příručka

Napájecí zdroj

# Napájecí zdroj

# Výměna napájecího zdroje

VÝSTRAHA: Před manipulací uvnitř počítače si přečtěte bezpečnostní informace dodané s počítačem. Další informace o vhodných bezpečných postupech naleznete na domovské stránce webu Regulatory Compliance (Soulad s předpisy) na adrese www.dell.com/regulatory\_compliance.

UPOZORNĚNÍ: Chcete-li zabránit poškození součástí uvnitř počítače, vybijte náboj statické elektřiny ze svého těla, než se dotknete jakékoliv elektronické součástky počítače. Toho dosáhnete například dotknutím se nenatřeného kovového povrchu šasi počítače.

- 1. Proveďte postup v části <u>Před manipulací uvnitř počítače</u>.
- 2. Odpojte kabely stejnosměrného napájení od základní desky a diskových jednotek.

Poznamenejte si způsob vedení kabelů stejnosměrného napájení pod výčnělky ve skříni počítače při jejich odpojování od základní desky a diskových jednotek. Při opětovném připojování je třeba tyto kabely vést správně, aby nedošlo k jejich skřípnutí nebo poškození.

- 3. Demontujte čtyři šroubky, které upevňují napájecí zdroj k zadní straně počítače.
- 4. Stiskněte tlačítko uvolnění umístěné na přední straně napájecího zdroje.

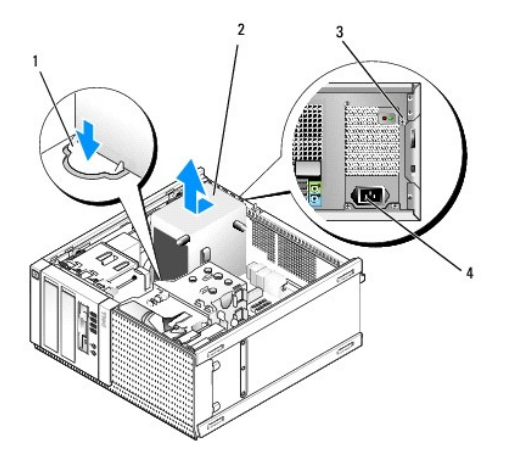

| 1 | Uvolňovací tlačítko | 2 | Napájecí zdroj                      |
|---|---------------------|---|-------------------------------------|
| 3 | Šroubky (4)         | 4 | Konektor napájení střídavým proudem |

- 5. Vysuňte napájecí zdroj k přední části počítače přibližně o 2,5 cm.
- 6. Zvedněte napájecí zdroj a vyjměte jej z počítače.
- 7. Zasuňte náhradní napájecí zdroj na místo.
- 8. Nasaďte šroubky, které upevňují napájecí zdroj k zadní straně počítače.
- 9. Zapojte kabely napájení stejnosměrným proudem k základní desce.
- 10. Zapojte kabel napájení střídavým proudem do zásuvky.
- 11. Proveďte postup v části Po manipulaci uvnitř počítače.

# Konektory napájení stejnosměrným proudem

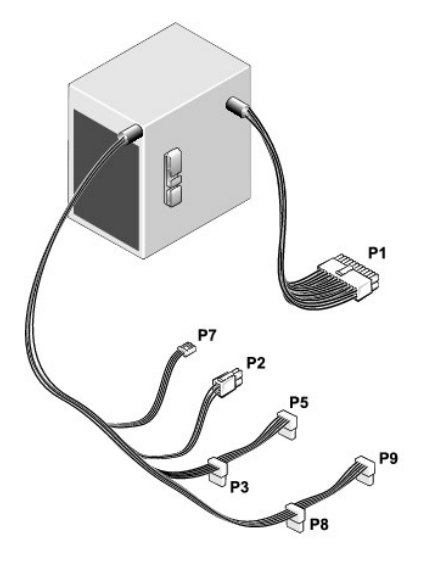

# Konektor stejnosměrného napájení P1

| 13 | 14 | 15 | 16 | 17 | 18 | 19 | 20 | 21 | 22 | 23 | 24 |
|----|----|----|----|----|----|----|----|----|----|----|----|
|    |    | 2  | 2  | 2  | 2  | 2  | 2  | 2  | ſ  | L  | 2  |

|   |   |   |   |   | - | - |   | - |    |    | -  |
|---|---|---|---|---|---|---|---|---|----|----|----|
| 1 | 2 | 3 | 4 | 5 | 6 | 7 | 8 | 9 | 10 | 11 | 12 |

| Číslo kolíku           | Název signálu               | Vodič 18 AWG     |  |  |  |  |
|------------------------|-----------------------------|------------------|--|--|--|--|
| 1                      | +3,3 VDC                    | Oran <b>žová</b> |  |  |  |  |
| 2                      | +3,3 VDC                    | Oran <b>žová</b> |  |  |  |  |
| 3                      | GND Černá                   |                  |  |  |  |  |
| 4                      | +5 VDC                      | Červená          |  |  |  |  |
| 5                      | GND                         | Černá            |  |  |  |  |
| 6                      | +5 VDC                      | Červená          |  |  |  |  |
| 7                      | GND                         | Černá            |  |  |  |  |
| 8                      | PS_PWRGOOD                  | Šedá             |  |  |  |  |
| 9                      | P5AUX                       | Fialová          |  |  |  |  |
| 10                     | V_12P0_DIG                  | Bílá             |  |  |  |  |
| 11                     | V_12P0_DIG                  | Bílá             |  |  |  |  |
| 12                     | +3,3 VDC                    | Oran <b>žová</b> |  |  |  |  |
| 13                     | +3,3 VDC/SE*                | Oran <b>žová</b> |  |  |  |  |
| 14                     | -12 VDC                     | modře            |  |  |  |  |
| 15                     | GND                         | Černá            |  |  |  |  |
| 16                     | PWR_PS_ON                   | Zelená           |  |  |  |  |
| 17                     | GND                         | Černá            |  |  |  |  |
| 18                     | GND                         | Černá            |  |  |  |  |
| 19                     | GND                         | Černá            |  |  |  |  |
| 20                     | Není k dispozici            | Není k dispozici |  |  |  |  |
| 21                     | +5 VDC                      | Červená          |  |  |  |  |
| 22                     | +5 VDC                      | Červená          |  |  |  |  |
| 23                     | +5 VDC                      | Červená          |  |  |  |  |
| 24                     | Černá                       |                  |  |  |  |  |
| *Volitelný kabel. Použ | ijte kabel 22-AWG místo 18- | AWG.             |  |  |  |  |

## Konektor stejnosměrného napájení P2

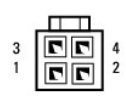

| Číslo kolíku | Název signálu | Vodič 18 AWG |
|--------------|---------------|--------------|
| 1            | GND           | Černá        |
| 2            | GND           | Černá        |
| 3            | +12 VADC      | Žlutá        |
| 4            | +12 VADC      | Žlutá        |

## Konektory napájení stejnosměrným proudem P3, P5, P8 a P9

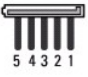

| Číslo kolíku | Název signálu | Vodi <b>č</b> 18 AWG |
|--------------|---------------|----------------------|
| 1            | +3,3 VDC      | Oranžová             |
| 2            | GND           | Černá                |
| 3            | +5 VDC        | Červená              |
| 4            | GND           | Černá                |
| 5            | +12 VBDC      | Bílá                 |

## Konektor stejnosměrného napájení P7

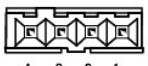

4 3 2 1

| Číslo kolíku | Název signálu | Vodič 22 AWG |
|--------------|---------------|--------------|
| 1            | +5 VDC        | Červená      |
| 2            | GND           | Černá        |
| 3            | GND           | Černá        |
| 4            | +12 VDC       | Žlutá        |

Dell™ Optiplex™ 960 Návod k obsluze minivěže/stolního počítače/úsporného počítače servisní příručka

Interní reproduktor

# Interní reproduktor

## Instalace interního reproduktoru

Interní reproduktor je volitelné zařízení.

VÝSTRAHA: Před manipulací uvnitř počítače si přečtěte bezpečnostní informace dodané s počítačem. Další informace o vhodných bezpečných postupech naleznete na webové stránce Shoda s předpisovými požadavky na adrese www.dell.com/regulatory\_compliance.

UPOZORNĚNÍ: Chcete-li zabránit poškození součástí uvnitř počítače, vybijte náboj statické elektřiny ze svého těla, než se dotknete jakékoliv elektronické součástky počítače. Toho dosáhnete například dotknutím se nenatřeného kovového povrchu skříně počítače.

1. Proveďte postup v části <u>Před manipulací uvnitř počítače</u>.

VÝSTRAHA: Odpojte počítač a všechna připojená zařízení z elektrických zásuvek.

 Chcete-li namontovat interní reproduktor, stiskněte uzamykací výčnělek, umístěte zajišťovací výčnělky pouzdra reproduktoru pod zajišťovací výčnělky mřížky v horní části kostry pevného disku a uvolněte uzamykací výčnělek.

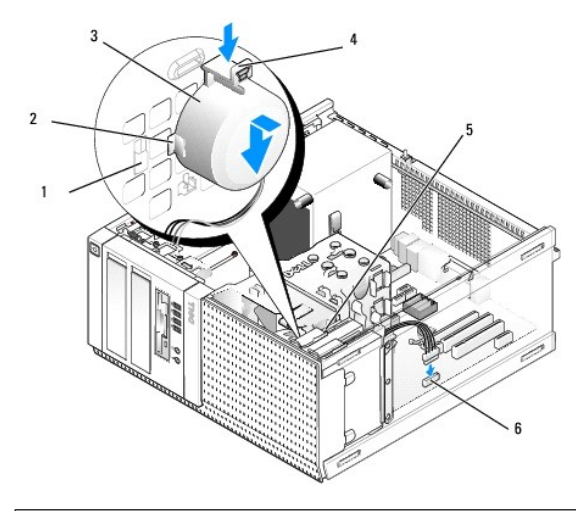

| 1 | Zaji <b>šťovací výč</b> nělek kostry<br>pevného disku (2) | 2 | Zaj <b>išťovací výč</b> nělek pouzdra<br>reproduktoru (2) |
|---|-----------------------------------------------------------|---|-----------------------------------------------------------|
| 3 | Reproduktor                                               | 4 | Pojistný zámek                                            |
| 5 | Kostra pevného disku                                      | 6 | Konektor reproduktoru na základní<br>desce                |

- 3. Připojte kabel reproduktoru do konektoru INT SPKR1 na základní desce (viz Součásti základní esky).
- 4. Proveďte postup v části Po manipulaci uvnitř počítače.
- 5. Spusťte počítač a zkontrolujte přijatelný výkon reproduktoru.

## Demontáž interního reproduktoru

VÝSTRAHA: Před manipulací uvnitř počítače si přečtěte bezpečnostní informace dodané s počítačem. Další informace o vhodných bezpečných postupech naleznete na webové stránce Shoda s předpisovými požadavky na adrese www.dell.com/regulatory\_compliance.

• UPOZORNĚNÍ: Chcete-li zabránit poškození součástí uvnitř počítače, vybijte náboj statické elektřiny ze svého těla, než se dotknete jakékoliv elektronické součástky počítače. Toho dosáhnete například dotknutím se nenatřeného kovového povrchu skříně počítače.

- 1. Proveďte postup v části <u>Před manipulací uvnitř počítače</u>.
- 2. Odpojte kabel od konektoru INT SPKR1 na základní desce (viz Součásti základní esky).
- Chcete-li vyjmout interní reproduktor, stiskněte zajišťovací výčnělek, posunutím reproduktoru přesuňte zajišťovací výčnělky na jeho pouzdře mimo zajišťovací výčnělky na mřížce a zvedněte reproduktor z šasi.

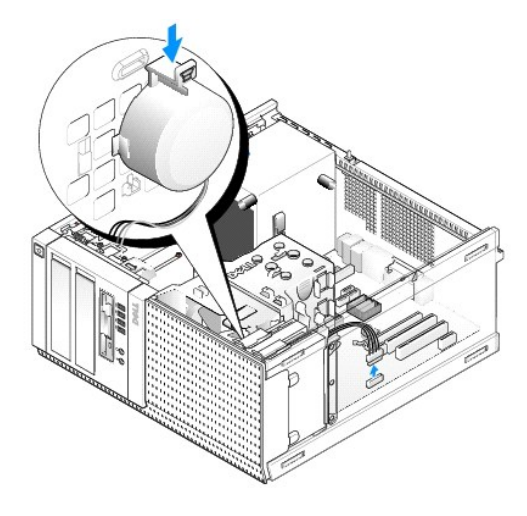

4. Proveď te postup v části Po manipulaci uvnitř počítače.

Dell™ Optiplex™ 960 Návod k obsluze minivěže/stolního počítače/úsporného počítače servisní příručka

Součásti základní esky

# Součásti základní esky

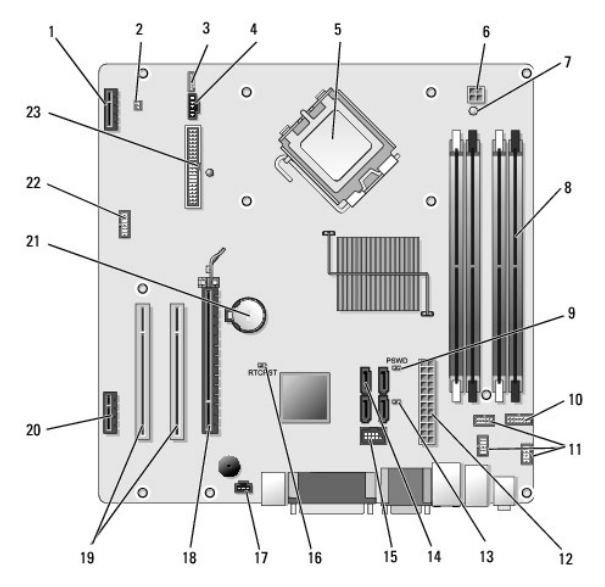

| 1  | Konektor pro volitelnou bezdrátovou kartu (PCIE_WLS1) |    | Konektor teplotního snímače (THRML1)         |
|----|-------------------------------------------------------|----|----------------------------------------------|
| 3  | Konektor pro volitelný interní mikrofon (INT_SPKR1)   | 4  | Konektor v <b>ětráku (FAN_CPU1)</b>          |
| 5  | Konektor procesoru (CPU)                              | 6  | Konektor napájení procesoru (12VPOWER)       |
| 7  | Kontrolka přídavného napájení (AUX_POWER)             | 8  | Konektory pam <b>ěťových modulů</b> (4)      |
| 9  | Kolíky pro resetování hesla (PSWD)                    | 10 | Konektor panelu indikátorů LED stavu systému |
| 11 | Konektory sestavy V/V (3)                             | 12 | Konektor napájecího zdroje (POWER)           |
| 13 | Propojka servisního režimu (SERVICEMODE)              | 14 | Konektory jednotky SATA (4)                  |
| 15 | Interní konektor USB pro pozici flex                  | 16 | Kolíky propojky vynulování systému BIOS/RTC  |
| 17 | Konektor p <b>řepínač</b> e průniků (INTRUDER)        | 18 | Konektory PCIe x16 (SLOT1)                   |
| 19 | Konektor PCI (SLOT2, SLOT3)                           | 20 | Konektor PCIe x1 (SLOT4)                     |
| 21 | Patice pro baterii RTC                                | 22 | Druhý konektor sériového portu               |
| 23 | Konektor diskety (DSKT2)                              |    |                                              |

Dell™ Optiplex™ 960 Návod k obsluze minivěže/stolního počítače/úsporného počítače servisní příručka

Karty

## Karty

- VÝSTRAHA: Než začnete provádět jakékoli operace popsané v této části, přečtěte si bezpečnostní pokyny dodané s počítačem. Další informace o vhodných bezpečných postupech naleznete na domovské stránce webu Regulatory Compliance (Soulad s předpisy) na adrese www.dell.com/regulatory\_compliance.
- UPOZORNĚNÍ: Chcete-li zabránit poškození součástí uvnitř počítače, vybijte náboj statické elektřiny ze svého těla, než se dotknete jakékoliv elektronické součástky počítače. Toho dosáhnete například dotknutím se nenatřeného kovového povrchu šasi počítače.
- POZNÁMKA: Do všech prázdných otvorů slotů karet je nutné nainstalovat výplně, aby se zachoval soulad počítače s předpisy FCC. Výplně pomáhají zajistit, že do počítače nevniknou cizí objekty a bude přímo proudit vzduch k ochlazování.

Počítač Dell™ podporuje adaptér sériového portu PS/2 a poskytuje následující konektory pro karty PCI a PCI Express (PCIe):

- 1 jeden nízkoprofilový slot karty PCI;
- jeden nízkoprofilový slot karty PCIe x16;
- 1 jeden konektor pro interní bezdrátovou kartu.

## Karty PCIe a PCI

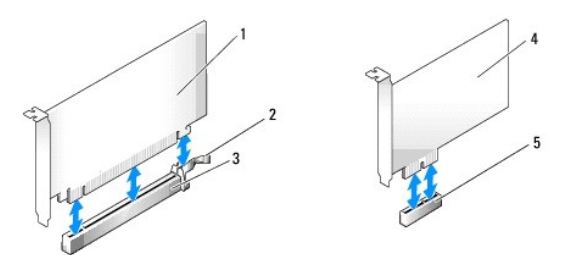

| 1 | Karta PCIe x16      | 2 | Uvolňovací páčka, jisticí výčnělek (pro karty PCIe) |
|---|---------------------|---|-----------------------------------------------------|
| 3 | Slot karty PCIe x16 | 4 | Karta PCIe x1                                       |
| 5 | Slot karty PCIe x1  |   |                                                     |

### Instalace karty PCI

1. Proveď te postup Před manipulací uvnitř počítače.

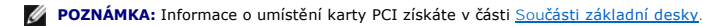

2. Jemně vytahujte uvolňovací výčnělek na zajišťovací západce karet.

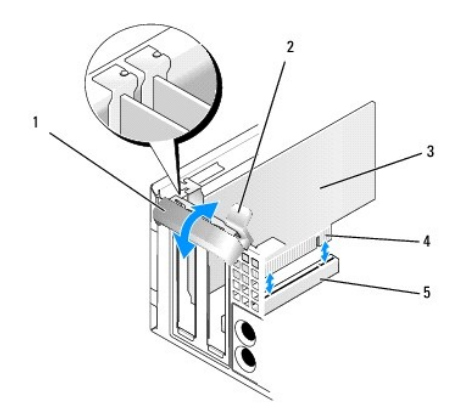

| 1 | Zajišťovací západka karet |   | Uvolňovací výčnělek      |
|---|---------------------------|---|--------------------------|
| 3 | Karta                     | 4 | Konektor na okraji karty |
| 5 | Konektor karty            |   |                          |

3. Pokud instalujete novou kartu, uvolněte otvor slotu karty odebráním výplně. Pak pokračujte krokem krok 5.

- Pokud vyměňujete kartu, která již je nainstalovaná v počítači, odeberte původní kartu. V případě potřeby odpojte všechny kabely, které jsou ke kartě připojeny. Pak pokračujte krokem krok 5.
- 5. Připravte kartu k instalaci.
- VÝSTRAHA: Některé síťové karty automaticky spustí počítač, když jsou připojeny k síti. Zabraňte nebezpečí úrazu elektrickým proudem před instalací jakékoli karty vždy odpojte počítač z elektrické zásuvky.

POZNÁMKA: Informace ke konfiguraci karty, vytvoření interních připojení nebo přizpůsobení karty pro počítač získáte v dokumentaci dodané s kartou.

6. Vložte kartu do konektoru a pevně na ni zatlačte. Zkontrolujte, zda je karta ve slotu řádně usazena.

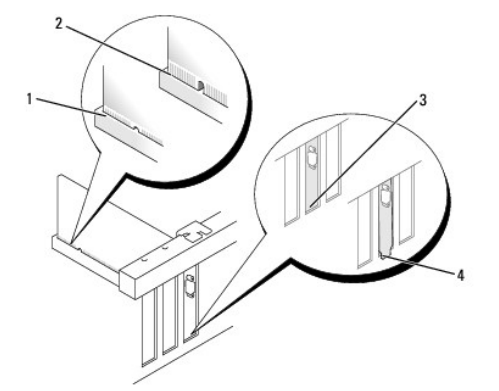

| 1 | Řádně usazená karta | 2 | Nesprávně usazená karta   |
|---|---------------------|---|---------------------------|
| 3 | Výplň ve slotu      | 4 | Výplň zachycená mimo slot |

- 7. Před uzavřením zajišťovací západky karet ověřte následující skutečnosti:
  - 1 Horní strany všech karet a výplní jsou vyrovnány se zarovnávacím vodítkem.
  - 1 Vrub na horní straně karty nebo výplně je řádně usazen okolo vodítka.
- 8. Zajistěte karty zavřením zajišťovací západky karet a jejím zaklapnutím.

UPOZORNĚNÍ: Neveď te kabely karet přes karty. Kabely vedené přes karty mohou zabránit správnému uzavření krytu počítače a mohou způsobit poškození zařízení.

- 9. Připojte všechny kabely, které by měly být ke kartě připojeny.
- 10. Proveďte postup v části Po manipulaci uvnitř počítače.

POZNÁMKA: Informace o připojeních kabelu karty získáte v dokumentaci dodané s kartou.

- 11. Pokud jste nainstalovali zvukovou kartu:
  - a. Přejděte do nastavení systému, vyberte položku Integrated Audio (Integrovaný zvuk) ve skupině Onboard Devices (Nainstalovaná zařízení) a změňte nastavení na hodnotu Off (Vypnuto) (viz příručka Průvodce technologiemi Dell™).
  - Připojte externí zvuková zařízení ke konektorům zvukové karty. Nepřipojujte externí zvuková zařízení ke vstupnímu konektoru na zadním panelu počítače.

OVPOZORNĚNÍ: Chcete-li připojit síťový kabel, nejprve připojte kabel do síťové zásuvky ve zdi a pak do počítače.

12. Pokud jste nainstalovali síťovou kartu a chcete vypnout integrovaný síťový adaptér:

- a. Přejděte do nastavení systému, vyberte položku Integrated NIC (Integrovaná karta NIC) ve skupině Onboard Devices (Nainstalovaná zařízení) a změňte nastavení na hodnotu Off (Vypnuto) (viz příručka Průvodce technologiemi Dell™).
- b. Připojte síťový kabel ke konektoru na síťové kartě. Nepřipojujte síťový kabel k integrovanému síťovému konektoru na zadním panelu počítače.

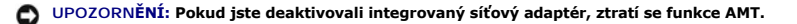

13. Nainstalujte všechny ovladače vyžadované pro kartu, jak je popsáno v dokumentaci ke kartě.

#### Demontáž karty PCI

1. Proveďte postup v části Před manipulací uvnitř počítače

POZNÁMKA: Informace o umístění karty PCI získáte v části Součásti základní desky.

- 2. Jemně vytahujte uvolňovací výčnělek na zajišťovací západce karet.
- 3. V případě potřeby odpojte všechny kabely, které jsou ke kartě připojeny.
- 4. Uchopte kartu za horní rohy a vysuňte ji z konektoru.

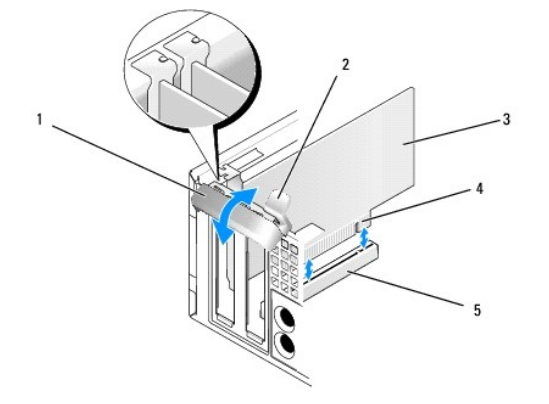

| 1 | 1 Zajišťovací západka karet |   | Uvolňovací výčnělek      |
|---|-----------------------------|---|--------------------------|
| 3 | Karta                       | 4 | Konektor na okraji karty |
| 5 | Konektor karty              |   |                          |

5. Pokud kartu vyjímáte trvale, vložte do prázdného slotu výplň.

POZNÁMKA: Do všech prázdných otvorů slotů karet je nutné nainstalovat výplně, aby se zachoval soulad počítače s předpisy FCC. Výplně brání vniknutí prachu a špíny do počítače a usměrňují proudění vzduchu, který ochlazuje počítač.

- 6. Před zavřením zajišťovacího mechanismu karet se ujistěte, zda:
  - 1 Horní strany všech karet a výplní jsou vyrovnány s vyrovnávací lištou.
  - 1 Vrub na horní straně karty nebo výplně je řádně usazen okolo vodítka.

UPOZORNĚNÍ: Neveď te kabely karet přes karty. Kabely vedené přes karty mohou zabránit správnému uzavření krytu počítače a mohou způsobit poškození zařízení.

- 7. Zajistěte zbývající karty zavřením zajišťovací západky karet a jejím zaklapnutím.
- 8. Proveďte postup v části Po manipulaci uvnitř počítače.
- 9. Odinstalujte ovladač karty. Pokyny najdete v dokumentaci dodané s kartou.
- 10. Pokud jste odebrali zvukovou kartu:
  - a. Přejděte do nastavení systému, vyberte položku Integrated Audio (Integrovaný zvuk) ve skupině Onboard Devices (Nainstalovaná zařízení) a změňte nastavení na hodnotu On (Zapnuto) (viz příručka Průvodce technologiemi Dell™).
  - b. Připojte externí zvuková zařízení ke konektorům zvuku na zadním panelu počítače.

O UPOZORNĚNÍ: Chcete-li připojit síťový kabel, nejprve připojte kabel do síťové zásuvky ve zdi a pak do počítače.

POZNÁMKA: Informace o připojení kabelů karty naleznete v dokumentaci ke kartě dodané.

- 11. Pokud jste odebrali konektor karty síťového adaptéru:
  - Přejděte do nastavení systému, vyberte položku Integrated NIC (Integrovaná karta NIC) ve skupině Onboard Devices (Nainstalovaná zařízení) a změňte nastavení na hodnotu On (Zapnuto) (viz příručka Průvodce technologiemi Dell™).
  - b. Připojte síťový kabel k integrovanému síťovému konektoru na zadním panelu počítače.

### Karty PCIe a DVI

Počítač podporuje jednu nízkoprofilovou kartu PCIe x16.

Pokud nahrazujete kartu PCIe jiným typem karty PCIe, odeberte aktuální ovladač karty z operačního systému. Informace naleznete v dokumentaci dodané s kartou.

#### Instalace karty PCIe x16 nebo DVI

1. Proveďte postup v části Před manipulací uvnitř počítače.

**POZNÁMKA:** Informace o umístění karty PCI získáte v části <u>Součásti základní desky</u>.

- 2. Jemně vytahujte uvolňovací výčnělek na zajišťovací západce karet.
- 3. Pokud instalujete novou kartu PCIe x16 nebo DVI, vyjměte výplň, aby vznikl nový otvor na slot pro kartu. Pak pokračujte krokem krok 4.
- Pokud vkládáte kartu PCIe x16 nebo DVI, vyjměte kartu (viz <u>Vvimutí karty PCIe x16 nebo DVI</u>). V případě potřeby odpojte všechny kabely, které jsou ke kartě připojeny. Pak pokračujte krokem <u>krok 5</u>.
- 5. Připravte kartu k instalaci.
- VÝSTRAHA: Některé síťové karty automaticky spustí počítač, když jsou připojeny k síti. Zabraňte nebezpečí úrazu elektrickým proudem před instalací jakékoli karty vždy odpojte počítač z elektrické zásuvky.

POZNÁMKA: Informace ke konfiguraci karty, vytvoření interních připojení nebo přizpůsobení karty pro počítač získáte v dokumentaci dodané s kartou.

6. Vložte kartu do konektoru a pevně na ni zatlačte. Zkontrolujte, zda je karta ve slotu řádně usazena.

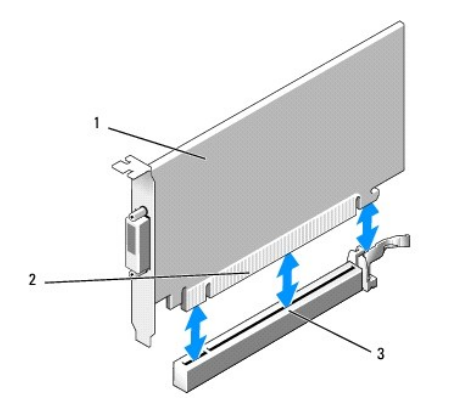

| 1 | Karta PCIe x16 a karta PCIe x16 DVI | 2 | Konektor karty |
|---|-------------------------------------|---|----------------|
| 3 | Konektor karty na základní desce    |   |                |

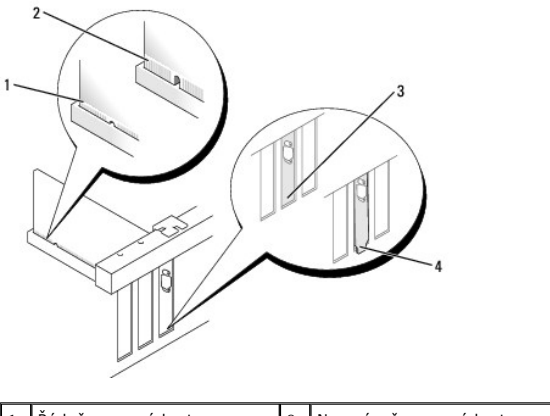

| 1 | Řádně usazená karta     | 2 | Nesprávně usazená karta   |
|---|-------------------------|---|---------------------------|
| 3 | Li <b>š</b> ta ve slotu | 4 | Lišta zachycená mimo slot |

UPOZORNĚNÍ: Neved'te kabely karet přes karty. Kabely vedené přes karty mohou zabránit správnému uzavření krytu počítače a mohou způsobit poškození zařízení.

- 7. Připojte všechny kabely, které by měly být ke kartě připojeny.
- 8. Před zavřením zajišťovacího mechanismu karet se ujistěte, zda:
  - 1 Horní strany všech karet a výplní jsou vyrovnány s vyrovnávací lištou.
  - 1 Vrub na horní straně karty nebo výplně je řádně usazen okolo vodítka.
- 9. Zajistěte karty zavřením zajišťovací západky karet a jejím zaklapnutím.
- 10. Proveďte postup v části Po manipulaci uvnitř počítače.

POZNÁMKA: Informace o připojení kabelů karty naleznete v dokumentaci ke kartě dodané.

- 11. Pokud jste nainstalovali zvukovou kartu:
  - Přejděte do nastavení systému, vyberte položku Integrated Audio (Integrovaný zvuk) ve skupině Onboard Devices (Nainstalovaná zařízení) a změňte nastavení na hodnotu Off (Vypnuto) (viz příručka Průvodce technologiemi Dell™).
  - b. Připojte externí zvuková zařízení ke konektorům zvukové karty. Nepřipojujte externí zvuková zařízení ke vstupnímu konektoru na zadním panelu počítače.

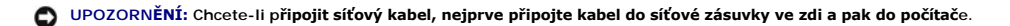

- 12. Pokud jste nainstalovali síťovou kartu a chcete vypnout integrovaný síťový adaptér:
  - a. Přejděte do nastavení systému, vyberte položku Integrated NIC (Integrovaná karta NIC) ve skupině Onboard Devices (Nainstalovaná zařízení) a změňte nastavení na hodnotu Off (Vypnuto) (viz příručka Průvodce technologiemi Dell™).

- b. Připojte síťový kabel ke konektoru na síťové kartě. Nepřipojujte síťový kabel k integrovanému síťovému konektoru na zadním panelu počítače.
- 13. Nainstalujte všechny ovladače vyžadované pro kartu, jak je popsáno v dokumentaci ke kartě.

#### Vyjmutí karty PCIe x16 nebo DVI

- 1. Proveďte postup v části <u>Před manipulací uvnitř počítače</u>.
- 2. Jemně vytahujte uvolňovací výčnělek na zajišťovací západce karet.
- 3. V případě potřeby odpojte všechny kabely, které jsou ke kartě připojeny.
- Vytahujte uvolňovací páčku, dokud se zajišťovací výčnělek nevysune ze zajišťovacího slotu.
   Pokud vyjímáte kartu PCIe x16, vytahujte uvolňovací páčku a zvedněte kartu z konektoru.

Pokud vyjímáte kartu DVI, vytahujte uvolňovací páčku, zvedněte výčnělek pro vysunutí karty nahoru a vyjměte kartu z konektoru.

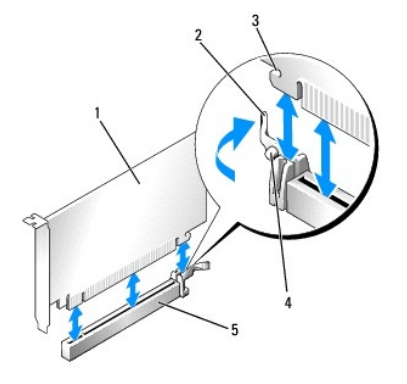

| 1 | Karta PCIe x16/karta PCIe x16 DVI                    | 2 | Uvolňovací páčka              |
|---|------------------------------------------------------|---|-------------------------------|
| 3 | Zajišťovací slot (nejsou jím vybaveny všechny karty) | 4 | Zaji <b>šťovací výč</b> nělek |
| 5 | Konektor karty PCIe x16                              |   |                               |

5. Pokud kartu vyjímáte trvale, vložte do prázdného slotu výplň.

POZNÁMKA: Do všech prázdných otvorů slotů karet je nutné nainstalovat výplně, aby se zachoval soulad počítače s předpisy FCC. Výplně brání vniknutí prachu a špíny do počítače a usměrňují proudění vzduchu, který ochlazuje počítač.

- 6. Před zavřením zajišťovacího mechanismu karet se ujistěte, zda:
  - 1 Horní strany všech karet a výplní jsou vyrovnány s vyrovnávací lištou.
  - 1 Vrub na horní straně karty nebo výplně je řádně usazen okolo vodítka.
- 7. Zajistěte zbývající karty zavřením zajišťovací západky karet a jejím zaklapnutím.

UPOZORNĚNÍ: Neveďte kabely karet přes karty. Kabely vedené přes karty mohou zabránit správnému uzavření krytu počítače a mohou způsobit poškození zařízení.

- 8. Proveďte postup v části Po manipulaci uvnitř počítače.
- 9. Odinstalujte ovladač karty. Pokyny najdete v dokumentaci dodané s kartou.
- 10. Pokud jste odebrali zvukovou kartu:
  - Přejděte do nastavení systému, vyberte položku Integrated Audio (Integrovaný zvuk) ve skupině Onboard Devices (Nainstalovaná zařízení) a změňte nastavení na hodnotu On (Zapnuto) (viz příručka Průvodce technologiemi Dell™).
  - b. Připojte externí zvuková zařízení ke konektorům zvuku na zadním panelu počítače.

Chcete-li připojit síťový kabel, nejprve připojte kabel do síťové zásuvky ve zdi a pak do počítače.

11. Pokud jste odebrali konektor karty síťového adaptéru:

- a. Přejděte do nastavení systému, vyberte položku Integrated NIC (Integrovaná karta NIC) ve skupině Onboard Devices (Nainstalovaná zařízení) a změňte nastavení na hodnotu On (Zapnuto) (viz příručka Průvodce technologiemi Dell™).
- b. Připojte síťový kabel k integrovanému síťovému konektoru na zadním panelu počítače.

## Interní bezdrátová karta - instalace

Interní bezdrátová karta je volitelné zařízení.

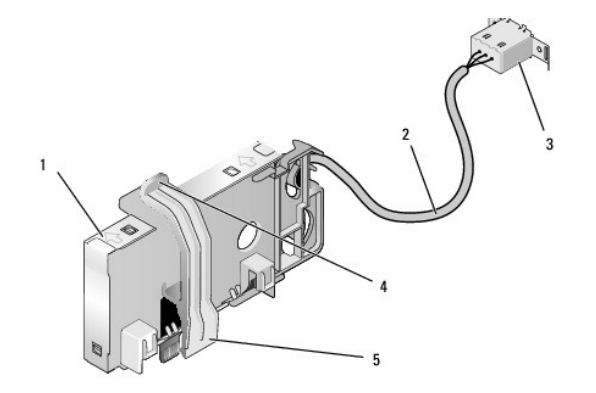

| 1 | Sestavení bezdrátové karty        | 2 | Kabel bezdrátové karty pro anténu         |
|---|-----------------------------------|---|-------------------------------------------|
| 3 | Konektor pro Wi-Fi externí anténu | 4 | Uvolňovací páčka zajišťovací svorky karty |
| 5 | Zajišťovací svorka karty          |   |                                           |

Při instalaci karty postupujte takto:

- 1. Proveďte postup v části Před manipulací uvnitř počítače.
- 2. Pokud je vložená výplň překrývající otvor na zadním panelu pro konektor pro Wi-Fi externí anténu, vyjměte ji.
- 3. Vyhledejte konektor bezdrátové karty na systémové desce (viz Součásti základní desky).
- 4. Umístěte konektor pro bezdrátovou kartu bezprostředně nad konektor systémové desky s okrajem kabelu karty směrem k zadní části šasi.
- Vložte konektor bezdrátové karty do konektoru systémové desky tak, aby se zajišťovací svorka karty dotýkala kovové smyčky na boční straně šasi a bezpečně udržovala kartu na místě.

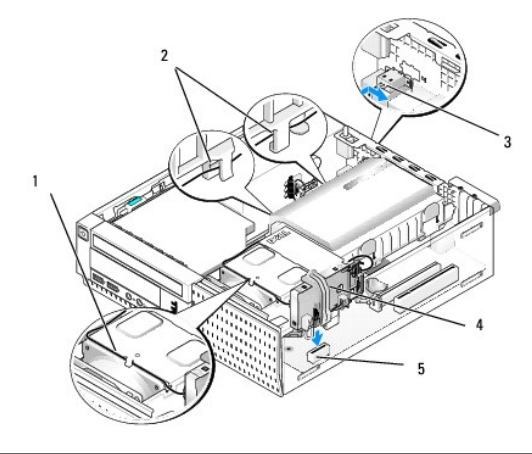

|   | 1 | Kabel pro bezdrátovou kartu       | 2 | Vodítka kabelů na plášti pevného disku |
|---|---|-----------------------------------|---|----------------------------------------|
|   | 3 | Konektor pro Wi-Fi externí anténu | 4 | Sestavení bezdrátové karty             |
| J | 5 | Konektor bezdrátové karty         |   |                                        |

🕑 UPOZORNĚNÍ: Při vedení kabelu bezdrátové karty v šasi dávejte pozor, aby se kabel ostře neohýbal. Mohlo by to způsobit pokles signálu.

6. Veďte kabel bezdrátové karty kanálem kabelu v horní části sestavy chladiče, vodítky kabelu po straně pláště pevného disku a zpět na zadní panel. Pomocí svorek kabelu s existujícími svazky kabelů v případě potřeby zvládnete nadměrnou kabeláž.

- 7. Vyjměte přípojku na zadní straně panelu tam, kde je zapojen konektor pro Wi-Fi anténu.
- Umístěte konektor externí antény na konci kabelu bezdrátové karty do otvoru konektoru antény na zadním panelu tak, aby zajišťující výčnělky na ochranné desce konektoru procházely otvorem a ohnutý konec ochranné desky konektoru směřoval od zdroje napájení.
- Jemně posouvejte boční strany konektoru podél zadního panelu tak, aby zabezpečovací výčnělky na ochranné desce konektoru přidržovaly konektor u zadního panelu.
- 10. Připojte externí anténu Wi-Fi ke konektoru kabelu bezdrátové karty.
- 11. Nasaď te kryt počítače.
- 12. Restartujte počítač. Podle potřeby nastavte software bezdrátového zařízení tak, aby podporoval bezdrátovou síť.

#### Interní bezdrátová karta - vyjmutí

Při vyjímání interní bezdrátové karty postupujte následujícím způsobem:

- 1. Proveďte postup v části Před manipulací uvnitř počítače.
- 2. Odpojte externí anténu Wi-Fi od konektoru v zadní části počítače.
- 3. Uvolněte konektor externí antény Wi-Fi od šasi vysouváním podél zadního panelu směrem ke zdroji napájení a pak jej vysuňte z otvoru.
- 4. Vyjměte kabel bezdrátové karty z cesty, kterou je veden.
- Uchopte konce sestavy bezdrátové karty, zatlačte uvolňovací páčku zajišťovací svorky karty a kartu zvedněte. Tím se odpojí od konektoru bezdrátové karty na systémové desce. Vyjměte sestavu bezdrátové karty z šasi.
- Zavřete otvor konektoru externí antény Wi-Fi pomocí přípojky dodané s počítačem. Pokud nemáte k dispozici náhradní přípojku, požádejte o ni společnost Dell.
- 7. Nasaď te kryt počítače.

## Instalace druhého externího sériového portu

Jestliže přidáváte externí sériový port pomocí sériového konektoru připojeného k výplni slotu, připojte interní kabel konektoru ke konektoru interního sériového portu na systémové desce (viz Součásti základní desky).

Dell™ Optiplex™ 960 Návod k obsluze minivěže/stolního počítače/úsporného počítače servisní příručka

Spínač proti neoprávněnému přístupu do šasi

# Spínač proti neoprávněnému přístupu do šasi

VÝSTRAHA: Před manipulací uvnitř počítače si přečtěte bezpečnostní informace dodané s počítačem. Další informace o vhodných bezpečných
postupech naleznete na domovské stránce webu Regulatory Compliance (Soulad s předpisy) na adrese www.dell.com/regulatory\_compliance.

#### Odebrání spínače proti neoprávněnému přístupu do šasi

- 1. Proveď te postup v části Před manipulací uvnitř počítače
- 2. Demontujte kryt počítače (viz Sejmutí krytu úsporného počítače).
- 3. Vyjměte sestavu pevného disku a pláště (viz Vyjmutí sestavy pevného disku a pláště).
- 4. Odpojte kabel spínače proti neoprávněnému přístupu do šasi od základní desky.
- Vysuňte spínač proti neoprávněnému přístupu do šasi ze slotu v kovovém rameni a pak jej vsuňte do čtvercového otvoru v rameni, aby bylo možné spínač a kabel k němu připojený vyjmout z počítače.

**POZNÁMKA:** Při protahování spínače otvorem může být patrný mírný odpor.

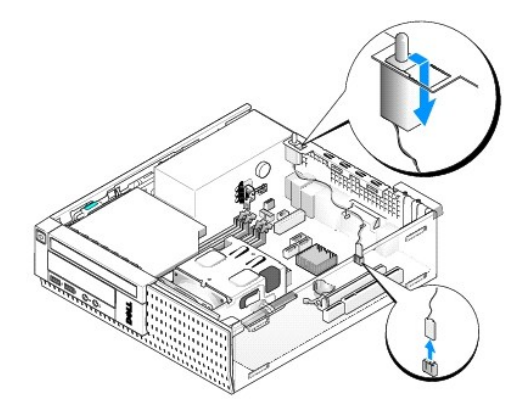

### Vrácení spínače proti neoprávněnému přístupu do šasi

- Jemně vložte spínač z umístění pod kovovým ramenem do čtvercového otvoru v rameni a pak zasuňte spínač proti neoprávněnému přístupu do šasi do slotu, dokud pevně nezapadne na místo.
- 2. Znovu připojte kabel k základní desce.
- 3. Nasaď te kryt počítače (více informací v části Nasazení krytu úsporného počítače).

# Resetování detektoru zjišťování průniků do šasi

- 1. Zapněte (nebo restartujte) počítač.
- 2. Ihned po zobrazení loga DELL<sup>™</sup> stiskněte klávesu <F2>.

Pokud čekáte příliš dlouho a objeví se logo operačního systému, počkejte, dokud se nezobrazí plocha Microsoft<sup>®</sup> Windows<sup>®</sup>. Potom vypněte počítač a akci zopakujte.

3. V nabídce Settings (Nastavení) vyberte možnost Security (Zabezpečení) a pak položku Chassis Intrusion (Průnik do šasi). Pomocí kláves tab

(tabulátor), arrow (šipka) a space bar (mezerník) zvolte možnost, kterou upřednostňujete. Pokud jste změnili nastavení, přejděte k tlačítku Apply (Použít) a stiskněte klávesu Enter.

POZNÁMKA: Výchozí nastavení je On-Silent (Při bezobslužném režimu).

4. Uložte nastavení systému BIOS a ukončete instalaci systému.

Dell™ Optiplex™ 960 Návod k obsluze minivěže/stolního počítače/úsporného počítače servisní příručka

Kryt úsporného počítače

## Kryt úsporného počítače

## Sejmutí krytu úsporného počítače

- VÝSTRAHA: Než začnete provádět jakékoli operace popsané v této části, přečtěte si bezpečnostní pokyny dodané s počítačem. Další informace o vhodných bezpečných postupech naleznete na domovské stránce webu Regulatory Compliance (Soulad s předpisy) na adrese www.dell.com/regulatory\_compliance.
- 🔨 VÝSTRAHA: Zabraňte nebezpečí úrazu elektrickým proudem před demontáží krytu počítače vždy odpojte počítač z elektrické zásuvky.
- 1. Proveďte postup v části <u>Před manipulací uvnitř počítače</u>.
- 2. Pokud je připojen bezpečnostní kabel nebo zámek (prostřednictvím kroužku zámku), odpojte jej.

POZNÁMKA: Před prací uvnitř šasi položte počítač na stranu.

- 3. Vyhledejte západku pro uvolnění krytu a zasouvejte ji směrem dozadu. Přitom zvedejte konec krytu poblíž západky.
- Nechte konec krytu poblíž západky mírně zvednutý a vysouvejte kryt směrem ke konci šasi, aby bylo možné vysunout západky na druhém konci krytu z otvorů v šasi v počítači.
- VÝSTRAHA: Chladiče grafické karty se mohou během normálního provozu zahřát na velmi vysoké teploty. Než se chladiče grafické karty dotknete, nechejte ho dostatečně dlouho vychladnout.

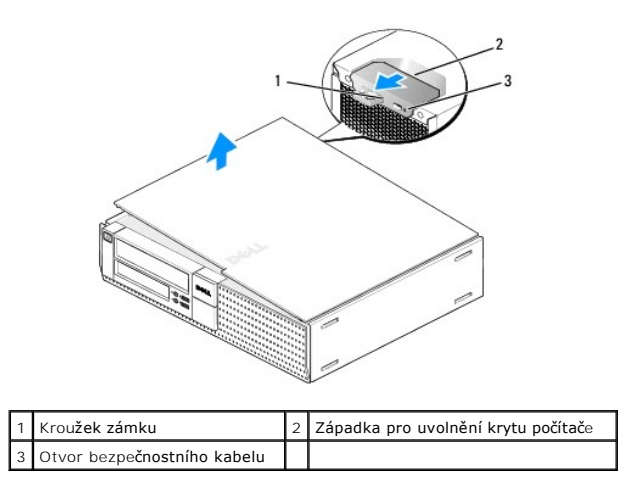

## Nasazení krytu úsporného počítače

- VÝSTRAHA: Než začnete provádět jakékoli operace popsané v této části, přečtěte si bezpečnostní pokyny dodané s počítačem. Další informace o vhodných bezpečných postupech naleznete na domovské stránce webu Regulatory Compliance (Soulad s předpisy) na adrese www.dell.com/regulatory\_compliance.
- 1. Zkontrolujte, zda jsou připojeny všechny kabely a zda nebrání nasazení krytu.

Jemně vysouvejte napájecí kabely směrem k sobě, aby se nezachytily pod jednotkami.

2. Zkontrolujte, zda v počítači nezbyly některé nástroje nebo nadbytečné součásti.

#### 3. Nasazení krytu:

- a. Vyrovnejte dolní část krytu se závěsnými oušky v dolní části počítače.
- b. Pomocí závěsných oušek otočte kryt směrem dolů. Tím jej zavřete.
- c. Zaklapněte kryt na místo zatlačením zpět na západku uvolnění krytu a jakmile je kryt řádně usazen, západku uvolněte.
- d. Před přemísťováním počítače se ujistěte, že je kryt správně usazen.

O UPOZORNĚNÍ: Chcete-li připojit síťový kabel, nejprve připojte kabel do síťové zásuvky ve zdi a pak do počítače.

- 4. Připojte podstavec počítače (pokud se používá). Pokyny najdete v dokumentaci dodané s podstavcem.
- 5. Připojte počítač a zařízení k elektrickým zásuvkám a zapněte je.

Pokud je nainstalován a povolen detektor zjišťování průniků do šasi (která je přídavnou součástí některých počítačů), může se po sejmutí a opětovném nasazení krytu na obrazovce při dalším spuštění počítače zobrazit následující zpráva.

ALERT! Cover was previously removed. (VÝSTRAHA! Byl odebrán kryt.)

 Vynulujte detektor zjišťování průniků do šasi změnou položky Chassis Intrusion (Průnik do šasi) na hodnotu On (Zap) nebo On-Silent (Při bezobslužném režimu). Viz <u>Resetování detektoru zjišťování průniků do šasi</u>.

🜠 POZNÁMKA: Pokud heslo správce přidělila jiná osoba, požádejte správce systému o informace o resetování detektoru zjišťování průniku.

Dell™ Optiplex™ 960 Návod k obsluze minivěže/stolního počítače/úsporného počítače servisní příručka

Procesor

#### Procesor

- VÝSTRAHA: Před manipulací uvnitř počítače si přečtěte bezpečnostní informace dodané s počítačem. Další informace o vzorových postupech zabezpečení naleznete na domovské stránce Regulatory Compliance (Soulad s předpisy) na adrese www.dell.com/regulatory\_compliance.
- UPOZORNĚNÍ: Chcete-li zabránit poškození součástí uvnitř počítače, vybijte náboj statické elektřiny ze svého těla, než se dotknete jakékoliv elektronické součástky počítače. Toho dosáhnete například dotknutím se nenatřeného kovového povrchu šasi počítače.

## Demontáž procesoru

- 1. Proveďte postup v části <u>Před manipulací uvnitř počítače</u>.
- 2. Vyjměte sestavu pevného disku a pláště (viz Vyjmutí sestavy pevného disku a pláště).
- 3. Vyjměte optickou jednotku (viz část Demontáž optické jednotky).
- 4. Je-li vložena interní bezdrátová karta, odpojte ji od základní desky a vysuňte kartu a její kabel z pláště větráku (viz Interní bezdrátová karta vyjmutí).
- 5. Vyjměte všechny kabely vedené vodítky pláště větráku.
- 6. Odpojte dva kabely větráku od systémové desky (viz Součásti základní desky).
- 7. Uvolněte dva jisticí šroubky na každé straně sestavy chladiče a zvedněte sestavu z šasi.

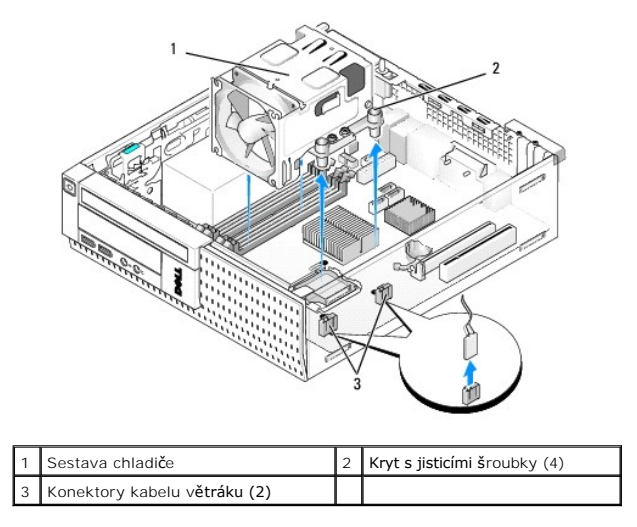

VÝSTRAHA: Sestava chladiče se může během normálního provozu velmi zahřát. Zajistěte vždy dostatečný čas na vychladnutí, až poté se součástí můžete dotýkat.

🕒 UPOZORNĚNÍ: Pokud pro nový procesor není požadován jiný chladič, při výměně procesoru znovu použijte původní sestavu chladiče.

8. Otevřete kryt procesoru vysunutím uvolňovací páčky zpod páčky středního krytu na patici. Pak zatlačením páčky zpět uvolněte procesor.

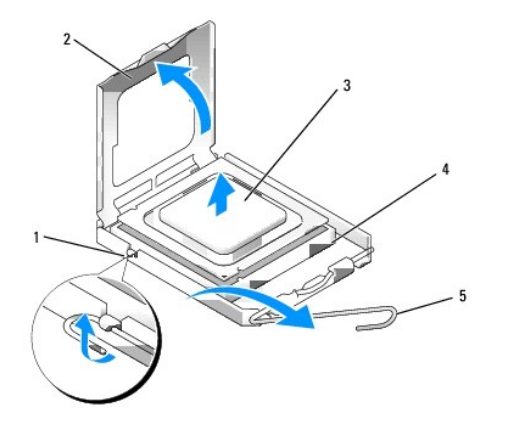

| 1 | Střední západka krytu | 2 | Kryt procesoru |
|---|-----------------------|---|----------------|
| 3 | Procesor              | 4 | Patice         |
| 5 | Uvolňovací páčka      |   |                |

🕑 UPOZORNĚNÍ: Při výměně procesoru se nedotýkejte žádných kolíků uvnitř patice a zabraňte, aby na kolíky v patici spadly jakékoliv předměty.

9. Jemně vytáhněte procesor z patice.

Ponechejte uvolňovací páčku v otevřené poloze, aby byla patice připravena pro nový procesor.

## Instalace procesoru

UPOZORNĚNÍ: Uzemněte se dotykem o nenatřený kovový povrch na zadní straně počítače.

UPOZORNĚNÍ: Při výměně procesoru se nedotýkejte žádných kolíků uvnitř patice a zabraňte, aby na kolíky v patici spadly jakékoliv předměty.

- 1. Proveď te postup v části <u>Před manipulací uvnitř počítače</u>.
- 2. Rozbalte nový procesor, buďte opatrní, abyste se nedotkli spodní strany procesoru.

🕒 UPOZORNĚNÍ: Procesor musíte umístit správně do patice, abyste se vyhnuli trvalému poškození procesoru a počítače po zapnutí.

- 3. Pokud uvolňovací páčka na patici není zcela vysunuta, přesuňte ji do této polohy.
- 4. Orientujte přední a zadní vyrovnávací vruby na procesoru s vruby na patici.
- 5. Vyrovnejte rohy 1. kolíku procesoru a patice.

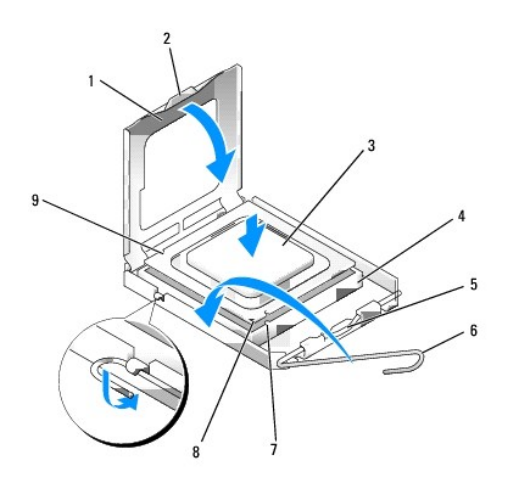

| 1 | Kryt procesoru          | 2 | Západka                               |
|---|-------------------------|---|---------------------------------------|
| 3 | Procesor                | 4 | Patice procesoru                      |
| 5 | Střední západka krytu   | 6 | Uvolňovací páčka                      |
| 7 | Přední vyrovnávací vrub | 8 | Indikátor kolíku 1 patice a procesoru |
| 9 | Zadní vyrovnávací vrub  |   |                                       |

UPOZORNĚNÍ: Chcete-li se vyhnout poškození, zkontrolujte, zda je procesor řádně vyrovnán s paticí, a nepoužívejte při instalaci procesoru nadměrnou sílu.

- 6. Ustavte procesor lehce do patice a zkontrolujte, zda je procesor správně nainstalován.
- 7. Když je procesor zcela usazen v patici, uzavřete kryt procesoru.

Zkontrolujte, zda je výčnělek na krytu procesoru umístěn pod střední západkou krytu v patici.

- 8. Otočte uvolňovací páčku patice zpět směrem k patici, zaklapněte ji na místo a procesor tak zajistěte.
- 9. Odstraňte tepelný roztok ze spodní strany chladiče.

UPOZORNĚNÍ: Použijte výhradně nový tepelný roztok. Je velmi důležitý pro zajištění odpovídající tepelné vazby, což je požadavek pro optimální funkci procesoru.

- 10. Naneste nový tepelný roztok na horní stranu procesoru.
- 11. Namontujte sestavu chladiče:
  - a. Usaď te chladič na místo v systémové desce.
  - b. Utažením čtyř jisticích šroubů přichyťte chladič k šasi.
  - c. Znovu připojte dva kabely větráku k základní desce.

UPOZORNĚNÍ: Zkontrolujte, zda je chladič řádně usazen a zajištěn.

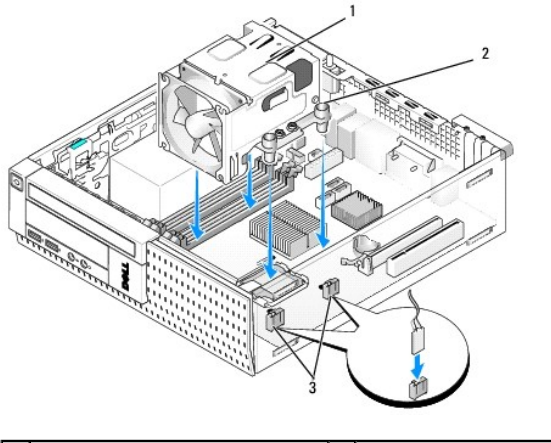

| 1 | Sestava chladi <b>č</b> e            | 2 | Jisticí šroubky v krytu (4) |
|---|--------------------------------------|---|-----------------------------|
| 3 | Konektory kabelu v <b>ětráku (2)</b> |   |                             |

12. Pokud systém dříve obsahoval bezdrátovou kartu, která byla v předchozím kroku odebrána, kartu vraťte (viz Interní bezdrátová karta - instalace).

- 13. Znovu veďte kabely vodítky v plášti větráku.
- 14. Namontujte optickou jednotku (viz Demontáž nebo instalace optické jednotky).
- 15. Nasaďte zpět sestavu pevného disku a pláště (viz Výměna sestavy pevného disku a pláště).
- 16. Proveďte postup v části Po manipulaci uvnitř počítače.

## Demontáž a montáž sestavy větráku a pláště

Sestavu větráku a pláště lze demontovat a znovu nasadit, aniž by bylo nutné demontovat chladič.

- 1. Proveďte postup v části <u>Před manipulací uvnitř počítače</u>.
- 2. Vyjměte sestavu pevného disku a pláště (viz Vyjmutí sestavy pevného disku a pláště).
- 3. Vyjměte optickou jednotku (viz Demontáž optické jednotky).
- 4. Je-li vložena interní bezdrátová karta, odpojte ji od základní desky a vysuňte kartu a její kabel z pláště větráku (viz Interní bezdrátová karta vyimutí).
- 5. Vyjměte kabely vedené vodítky pláště větráku.
- 6. Odpojte dva kabely větráku od systémové desky (viz Součásti základní desky).
- 7. Demontujte čtyři šroubky, které připevňují sestavu větráku a pláště k chladiči.
- 8. Zvedněte sestavu větráku a pláště ven ze šasi.

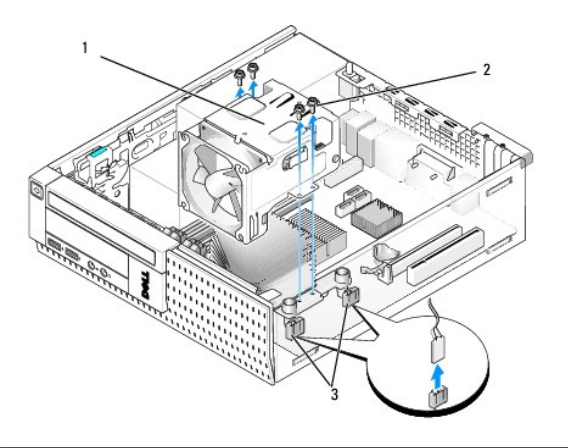

| 1 | Sestava v <b>ětráku a pláš</b> tě | 2 | Šroubky sestavy v <b>ětráku (4)</b> |
|---|-----------------------------------|---|-------------------------------------|
| 3 | Konektory kabelu větráku (2)      |   |                                     |

9. Umístěte novou sestavu větráku a pláště do chladiče a otvory na šroubky vyrovnejte s otvory v chladiči.

- 10. Přitáhněte plášť větráku k chladiči čtyřmi šroubky vyjmutými v předchozím kroku.
- 11. Připojte dva kabely větráku k systémové desce (viz Součásti základní desky).
- 12. Pokud systém dříve obsahoval bezdrátovou kartu, která byla v předchozím kroku odebrána, kartu vraťte (viz Interní bezdrátová karta instalace).
- 13. Znovu veďte kabely vodítky v plášti větráku.
- 14. Namontujte optickou jednotku (viz část Instalace optické jednotky).
- 15. Vyjměte sestavu pevného disku a pláště.
- 16. Proveďte postup v části Po manipulaci uvnitř počítače.

Dell™ Optiplex™ 960 Návod k obsluze minivěže/stolního počítače/úsporného počítače servisní příručka

Jednotky

# Jednotky

POZNÁMKA: Pokud odebíráte nebo přidáváte zařízení, které ovlivňuje konfiguraci hardwaru nebo zařízení RAID v systému, může být nutné změnit nastavení systému BIOS. Další informace naleznete v příručce *Průvodce technologiemi Dell*™.

Počítač podporuje následující zařízení:

- 1 jeden 3,5palcový pevný disk SATA (sériový disk ATA) nebo dva 2,5palcové pevné disky SATA;
- 1 jedna štíhlá čtečka karet médií nebo jedna štíhlá disketová jednotka;
- 1 jedna štíhlá optická jednotka SATA;
- jedna jednotka eSATA (externí).

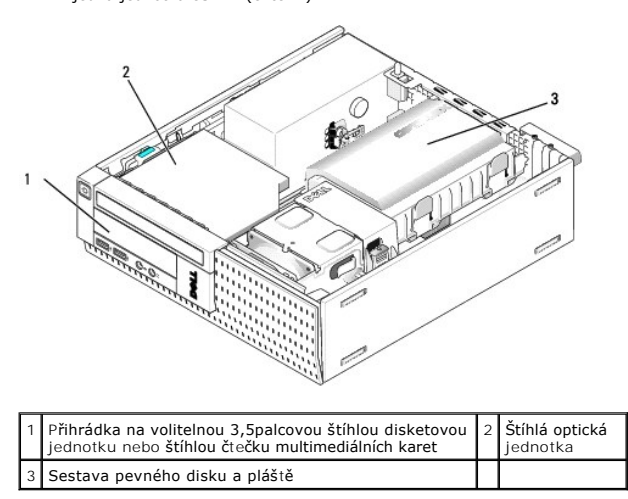

### Obecné pokyny k instalaci zařízení SATA

Konektory SATA na základní desce jsou označeny SATA0, SATA1 a SATA2.

Pevné disky musí být připojeny ke konektorům SATA s nižšími čísly, zatímco jakákoli jiná zařízení SATA (například optická jednotka) musí být připojena ke zbývajícím konektorům SATA s vyššími čísly, než má konektor, k němuž je připojen pevný disk. Pokud například máte dva pevné disky SATA a jednu optickou jednotku SATA, připojte dva pevné disky ke konektorům SATAO a SATA1 a optickou jednotku SATA připojte ke konektoru SATA2. (Umístění konektorů SATA0 a SATA1 a jednu optickou základní desce naleznete v části <u>Součásti základní desky</u>.)

#### Připojení kabelů jednotek

Při instalaci jednotky se zapojují dva kabely (kabel napájení stejnosměrným proudem a kabel datového rozhraní) do zadní části jednotky.

#### Konektory rozhraní dat

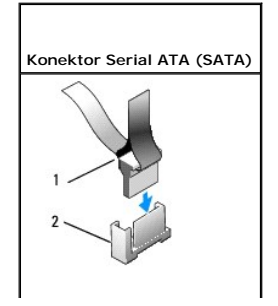
| 1 | Konektor kabelu datového rozhraní | 2 | Konektor rozhraní SATA |
|---|-----------------------------------|---|------------------------|

### Konektory napájecího kabelu

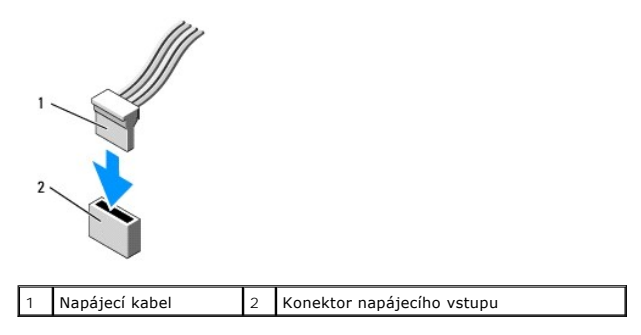

### Připojení a odpojení kabelů jednotek

Při odpojování kabelu pomocí výčnělku pro vytahování držte barevný výčnělek a vytahujte jej, dokud se konektor neodpojí.

Při připojování a odpojování datového kabelu SATA držte kabel za černý konektor na každé straně.

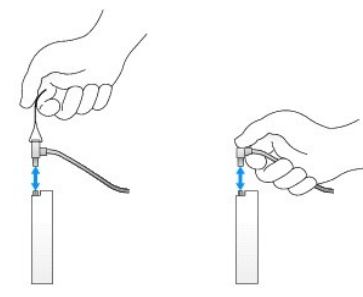

### Vyjmutí vložek přihrádky na jednotku

Pokud instalujete novou jednotku:

- 1. Proveďte postup v části <u>Před manipulací uvnitř počítače</u>.
- Stiskněte zajišťovací výčnělek vložky uvnitř rámečku, aby se uvolnila vložka přihrádky na jednotku. Vyjměte vložku přihrádky na jednotku z přední části krytu.

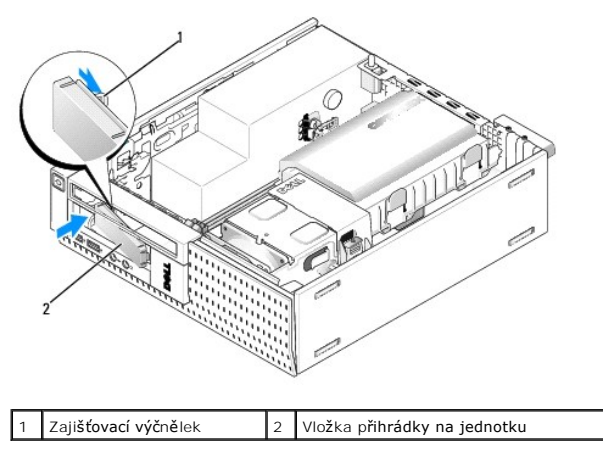

#### Montáž vložek přihrádky na jednotku

Pokud vyjmete jednotku a potřebujete vyměnit vložky:

- Ve vnitřní části šasi umístěte plastovou vložku do otvoru přihrádky na jednotku a vložte výčnělky po pravém okraji vložky do slotů po pravé straně otvoru vložky na jednotku.
- 2. Otáčejte levou stranou vložky k otvoru, až zapadne na místo.

### Pevný disk

Počítač může být vybaven jedním 3,5palcovým pevným diskem nebo jedním či dvěma 2,5palcovými pevnými disky.

- VÝSTRAHA: Před manipulací uvnitř počítače si přečtěte bezpečnostní informace dodané s počítačem. Další informace o vhodných bezpečných
  postupech naleznete na domovské stránce webu Regulatory Compliance (Soulad s předpisy) na adrese www.dell.com/regulatory\_compliance.
- <u> VÝSTRAHA:</u> Zabraňte nebezpečí úrazu elektrickým proudem před demontáží krytu počítače vždy odpojte počítač z elektrické zásuvky.
- UPOZORNĚNÍ: Nepokládejte pevný disk na tvrdý povrch, zabráníte tím jeho poškození. Místo toho položte disk na měkký povrch, například pěnovou podložku, která zajistí dostatečné tlumení.
- UPOZORNĚNÍ: Při práci se 2,5palcovými pevnými disky netlačte na kovovou stranu (popisek jednotky). Mohlo by dojít k vážnému poškození disku.
- POZNÁMKA: Pokud odebíráte nebo přidáváte jednotku, která ovlivňuje konfiguraci zařízení RAID v systému, může být nutné změnit nastavení systému BIOS. Další informace naleznete v příručce Průvodce technologiemi Dell™.

#### Vyjmutí sestavy pevného disku a pláště

- 1. Proveďte postup v části <u>Před manipulací uvnitř počítače</u>.
- 2. Jsou-li kabely vedeny skrze kanál pro kabely po straně pláště pevného disku, vyjměte je.
- 3. Zatlačte na dva modré zajišťovací výčnělky na každé straně nosiče jednotky a zvedněte konec poblíž sestavy chladiče.
- 🕒 UPOZORN**ĚNÍ: Nevytahujte jednotku z počítače za kabely. Mohlo by dojít k poškození kabelů** a jejich konektorů.
- 4. Zvedněte sestavu pevného disku a pláště z počítače

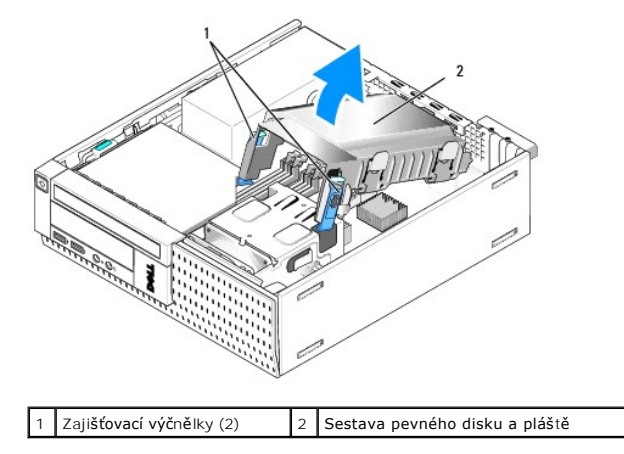

 Odpojte napájecí kabel P3 a kabel(y) SATA od sestavy pevného disku a pláště. Pokud jsou instalovány dvě 2,5palcové jednotky, všimněte si jednotky připojené ke konektoru SATAO na základní desce (viz <u>Součásti základní desky</u>).

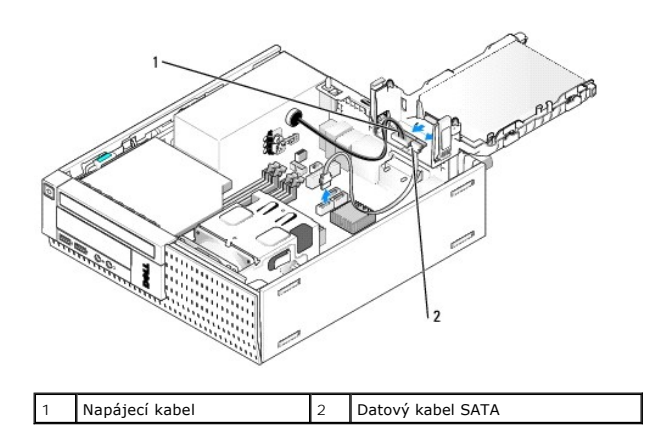

### Demontáž pevného disku

- 1. Pokud vyjímaný pevný disk obsahuje data, která chcete uchovat, vytvořte před zahájením tohoto postupu záložní kopii dat.
- 2. Proveďte postup v části <u>Před manipulací uvnitř počítače</u>.
- 3. Otočte počítač na bok tak, aby základní deska byla v dolní části vnitřní strany počítače.
- 4. Vyjměte sestavu pevného disku a pláště (viz Vyjmutí sestavy pevného disku a pláště).
- 5. Pokud vyjímáte 3,5palcovou jednotku:
  - a. Vyjměte starý pevný disk z pláště jemným zatlačením na uvolňovací výčnělky, aby se jednotka uvolnila z pláště.

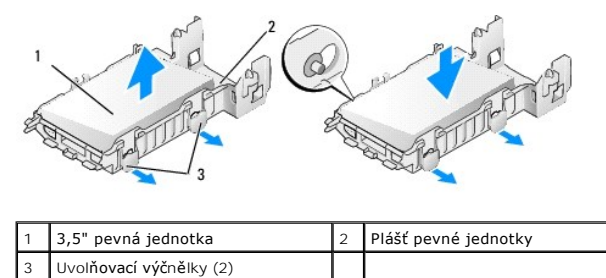

b. Vložte náhradní primární pevnou jednotku. Přejděte ke kroku <u>Výměna pevného disku</u> a vynechejte zbývající postup.

#### 6. Pokud vyjímáte 2,5palcovou jednotku:

a. Vyjměte přihrádku pro 2,5palcový pevný disk z pláště jemným vytažením za uvolňovací výčnělky, aby se nosič uvolnil.

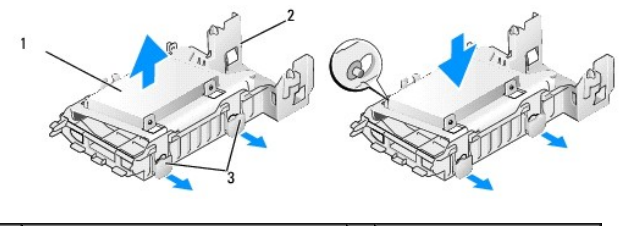

| 1 | 2,5" pevná jednotka s nosičem | 2 | Plášť pevné jednotky |
|---|-------------------------------|---|----------------------|
| 3 | Uvolňovací výčnělky (2)       |   |                      |

b. Odpojte jednotku pevného disku, která má být vyjmuta z přihrádky 2,5palcového pevného disku, vyjmutím čtyř šroubků, z toho na každé straně dvou, které ji přípevňují k nosiči. Primární pevný disk je připevněn na rovné straně nosiče pro 2,5palcový pevný disk a sekundární jednotka na straně ve tvaru U.

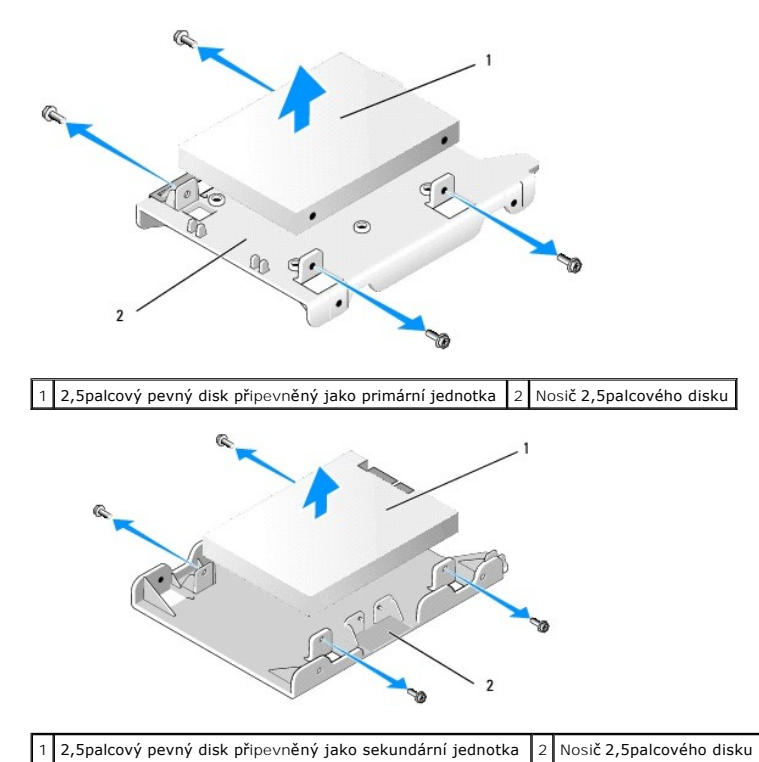

- - c. Pokud byl odebrán primární 2,5palcový pevný disk a bude nahrazen sekundárním pevným diskem vloženým v nosiči, vyjměte sekundárnídisk a vložte jej na rovnou stranu přihrádky na 2,5palcový pevný disk.
  - Pokud byl odebrán primární 2,5palcový pevný disk a nebyl vložen žádný sekundární pevný disk, nainstalujte primární pevný disk. Přejděte ke kroku <u>Výměna pevného disku</u> a vynechejte zbývající postup.
  - Vložte nosič na 2,5palcový pevný disk do pláště jemným povytažením uvolňovacích výčnělků a vyrovnáním kolíků uvnitř pláště s otvory po stranách nosiče na 2,5palcový pevný disk.

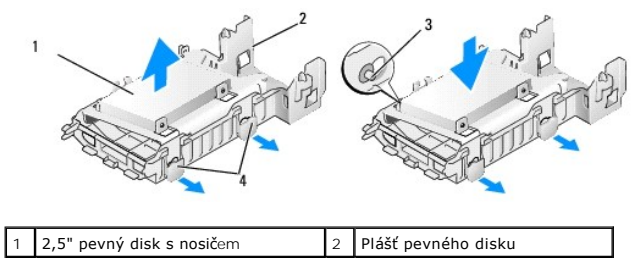

| é straně) 4 Uvolňovací výčnělky (2) |
|-------------------------------------|
|-------------------------------------|

f. Vložte sestavu pevného disku a pláště do šasi (viz <u>Výměna sestavy pevného disku a pláště</u>).

### Výměna pevného disku

- 1. Rozbalte náhradní pevný disk a připravte jej k instalaci. Zkontrolujte dokumentaci k disku a ověřte, zda je správně nakonfigurován pro tento počítač.
- UPOZORNĚNÍ: Nepokládejte pevný disk na tvrdý povrch, zabráníte tím jeho poškození. Místo toho položte disk na měkký povrch, například pěnovou podložku, která zajistí dostatečné tlumení.
- 2. Pokud vyměňujete 3,5palcový disk:
  - a. Vložte nový pevný disk do pláště mírným povytažením uvolňovacích výčnělků a vyrovnáním kolíků uvnitř pláště s otvory na šroubky po stranách pevného disku. Strana pevného disku obsahující destičku se štítkem musí být orientována směrem od pláště a konec pevného disku s konektorem musí procházet zajišťovacími výčnělky pláště.

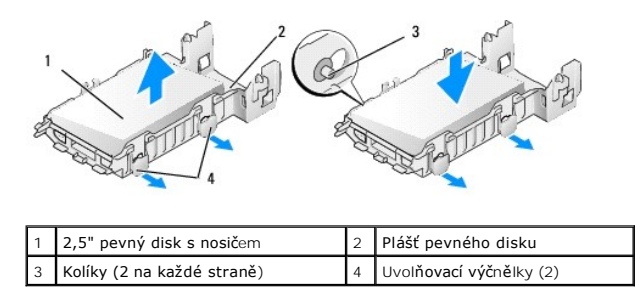

b. Vložte sestavu pevného disku a pláště do šasi (viz <u>Výměna sestavy pevného disku a pláště</u>).

3. Pokud instalujete 2,5palcovou jednotku:

- a. Pokud je to nutné, vyjměte sestavu pevného disku a pláště (viz <u>Vyjmutí sestavy pevného disku a pláště</u>).
- b. Vyjměte přihrádku pro 2,5palcový pevný disk z pláště jemným vytažením za uvolňovací výčnělky, aby se nosič uvolnil.

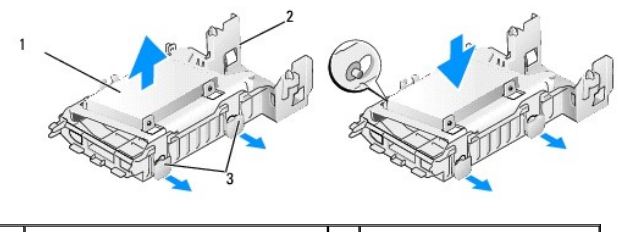

| 1 | 2,5" pevný disk s nosičem | 2 | Plášť pevného disku |
|---|---------------------------|---|---------------------|
| 3 | Uvolňovací výčnělky (2)   |   |                     |
|   |                           |   |                     |

- c. Vložte nový pevný disk do nosiče. Nasměrujte jednotku tak, aby při vložení do počítače strana pevného disku s destičkou se štítkem směřovala k základní desce, otvory na šroubky byly zarovnané s otvory na výčnělcích lokátoru a konec jednotky (jednotek) s konektorem směřoval k odpojovači kabelu nosiče.
- POZNÁMKA: Při připojování pevných disků k nosiči na 2,5palcový pevný disk musí být primární pevný disk připevněn na rovné straně nosiče destičkou s popiskem směřující ven z nosiče a sekundární pevný disk musí být připevněn na straně přihrádky ve tvaru U tak, aby destička s popiskem směřovala k nosiči. Při obou konfiguracích musí být konec pevných disků s konektorem nasměrován na odpojovač kabelu přihrádky.

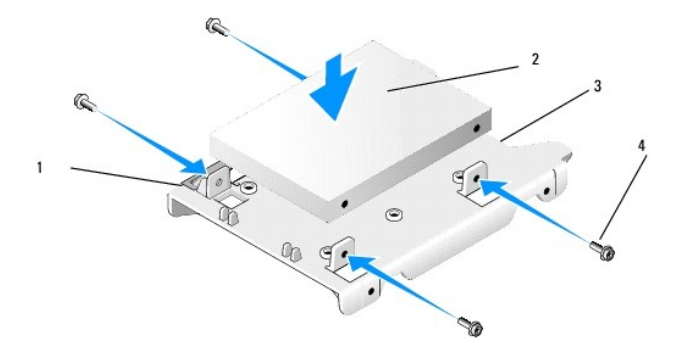

|   | 1 | 2,5" pevný disk  | 2 | Nosič na 2,5" pevný disk |
|---|---|------------------|---|--------------------------|
| Γ | 3 | Odpojovač kabelu | 4 | Šroubky (4)              |

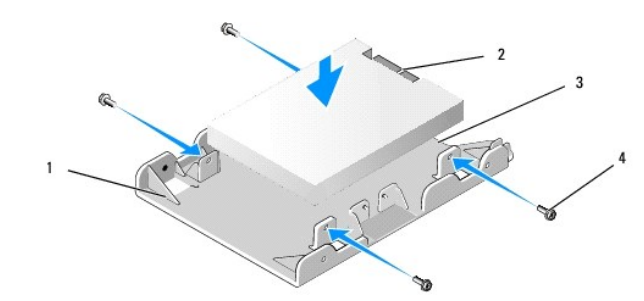

| 1 | Nosič na 2,5palcový pevný disk, strana ve<br>tvaru U směrem nahoru |   | 2,5palcový pevný disk,<br>konec konektoru |
|---|--------------------------------------------------------------------|---|-------------------------------------------|
| 3 | Odpojova <b>č</b> kabelu                                           | 4 | Šroubky (4)                               |

- d. Připevněte jednotku k nosiči čtyřmi šroubky, dvěma na každé straně
- e. Připojte adaptér Y napájecího kabelu k pevnému disku nebo diskům na nosiči.

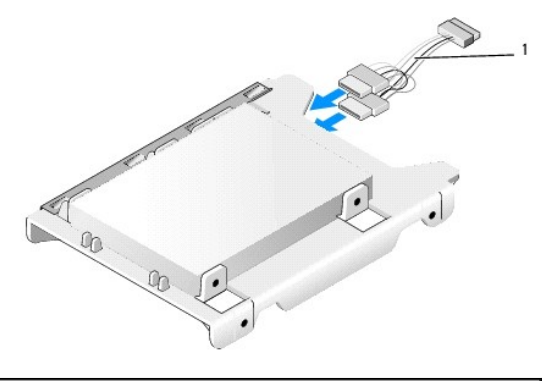

#### 1 Adaptér Y napájecího kabelu

- f. Nainstalujte nosič jednotky do pláště jednotky jemným vytažením uvolňovacích výčnělků na plášti jednotky a vyrovnáním kolíků uvnitř pláště s otvory na stranách nosiče jednotky. Při instalaci sestavy pevného disku a pláště musí být plochá strana nosiče otočena k základní desce.
- g. Vložte sestavu pevného disku a pláště do šasi (viz <u>Výměna sestavy pevného disku a pláště</u>).
- 4. Ujistěte se, zda jsou všechny konektory kabelů řádně usazeny a kabely jsou vedeny kanály kabelů.
- 5. Proveďte postup v části Po manipulaci uvnitř počítače.
- 6. Znovu podle potřeby připojte k počítači napájecí a vstupně výstupní zařízení.
- 7. Proveďte následující akce:
  - a. Zapněte počítač.
  - b. Při spouštění počítače stiskněte klávesu F2 po výzvě k přepnutí do Setup (nastavení) systému (další informace naleznete v příručce Průvodce technologiemi Dell™).
  - c. V nabídce Settings (Nastavení) vyberte položku Drives (Jednotky) a v podnabídce vyberte položku Drives (Jednotky).
  - d. Pokud je to nutné, povolte port SATA1, který podporuje sekundární pevný disk. Pokud se změnila některá nastavení, klepněte na tlačítko Apply (Použít).
  - e. Ověřte, zda jsou zobrazené informace o portu SATA správné.
  - f. Pokud byl nainstalován nespouštěcí primární pevný disk, vložte do jednotky pro spuštění spouštěcí médium.
  - g. Klepněte na tlačítko Exit (Konec).
- Pokud je to nutné, stiskněte klávesu F12, když počítač přechází do nabídky Boot Drive Menu (Spouštěcí jednotka). Vyberte spouštěcí jednotku a pokračujte.

9. Po načtení operačního systému rozdělte v případě potřeby novou jednotku do oddílů a logicky ji naformátujte.

**POZNÁMKA:** Pokyny k tomu naleznete v dokumentaci dodané s operačním systémem.

- 10. Prověřte pevný disk spuštěním programu Dell Diagnostics (viz příručka Průvodce technologiemi Dell™).
- 11. Pokud je to nutné, nainstalujte na primární pevný disk spustitelný operační systém. Informace získáte v dokumentaci dodané s operačním systémem.

### Výměna sestavy pevného disku a pláště

- 1. Připojte napájecí kabel P3 z napájecího zdroje do jednotek.
- Pokud je v sestavě pevného disku a pláště nainstalován jeden pevný disk, připojte datový kabel jednotky SATA k jednotce a ke konektoru SATAO na základní desce.
- Pokud jsou v sestavě pevného disku a pláště nainstalovány dva pevné disky, připojte kabel SATA z primární jednotky do konektoru SATA0 na základní desce a kabel SATA ze sekundární jednotky do konektoru SATA1.

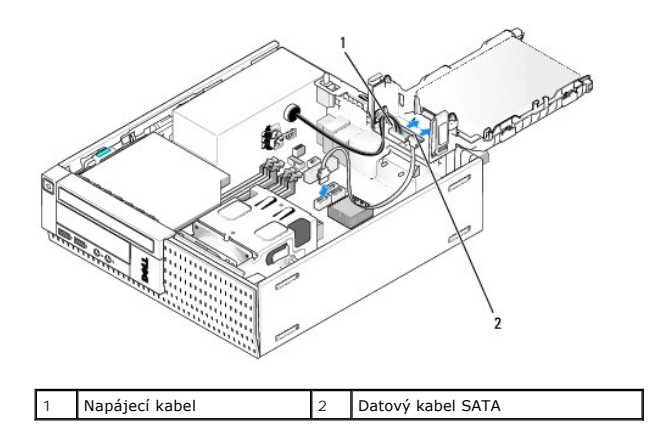

- 4. Zkontrolujte všechny konektory a ujistěte se, že jsou řádně připojeny kabely a pevně usazeny.
- 5. Jemně vložte výčnělky sestavy pevného disku a pláště do slotů pro vyrovnání v zadní části šasi a otáčejte sestavu, dokud nezaklapne na místo.

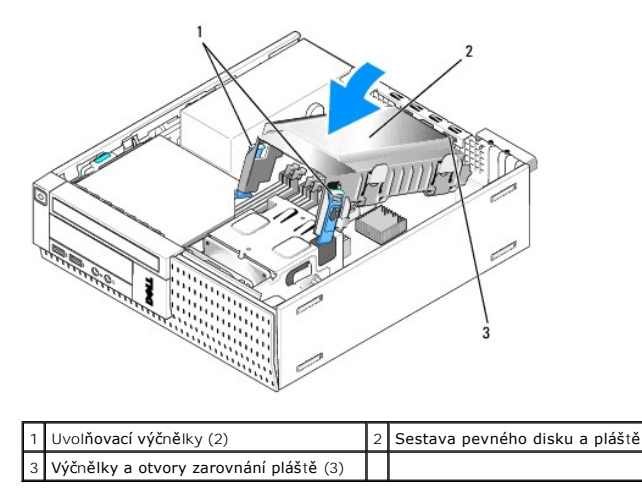

6. Veďte datové kabely SATA a dříve vyjmuté kabely kanálem pro kabely po straně pláště pevného disku.

# Optická jednotka

VÝSTRAHA: Než začnete provádět jakékoli operace popsané v této části, přečtěte si bezpečnostní pokyny dodané s počítačem. Další informace o vhodných bezpečných postupech naleznete na domovské stránce webu Regulatory Compliance (Soulad s předpisy) na adrese www.dell.com/regulatory\_compliance.

🛕 VÝSTRAHA: Zabraňte nebezpečí úrazu elektrickým proudem – před demontáží krytu počítače vždy odpojte počítač z elektrické zásuvky.

### Demontáž optické jednotky

- 1. Proveďte postup v části <u>Před manipulací uvnitř počítače</u>.
- 2. Otočte počítač na bok tak, aby základní deska byla v dolní části vnitřní strany počítače.
- UPOZORNĚNÍ: Nevytahujte jednotku z počítače za kabely. Mohlo by dojít k poškození kabelů a jejich konektorů.
- 3. Odpojte napájecí a datové kabely od optické jednotky.
- 4. Stiskněte západku pro uvolnění jednotky, posouvejte jednotku k zadní části počítače a pak jednotku zvedněte z šasi.

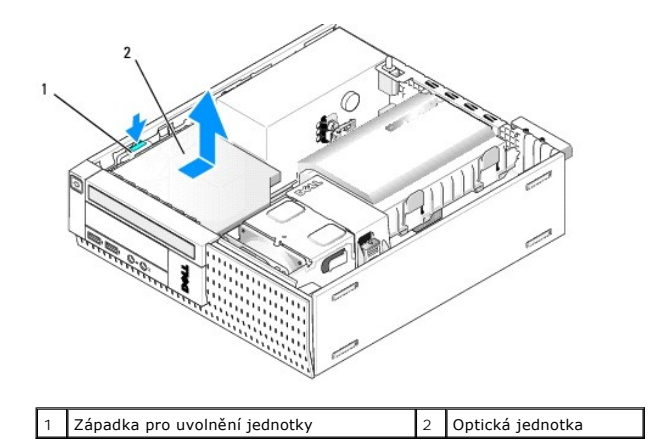

- 5. Pokud po vyjmutí nebyla optická jednotka vrácena zpět:
  - a. Vyjměte sestavu pevného disku a pláště (viz Vyjmutí sestavy pevného disku a pláště).
  - b. Odpojte kabel SATA od základní desky a vyjměte kabel z šasi.
  - c. Vyjměte sestavu pevného disku a pláště.
- 6. Proveďte postup v části Po manipulaci uvnitř počítače.

### Instalace optické jednotky

- Rozbalte jednotku a připravte ji k instalaci. Zkontrolujte dokumentaci dodanou s jednotkou a ověřte, zda je jednotka správně konfigurována pro tento počítač.
- 2. Proveďte postup v části <u>Před manipulací uvnitř počítače</u>.
- 3. Pokud je nasazena sestava pevného disku a pláště, vyjměte ji (viz <u>Vvimutí sestavy pevného disku a pláště</u>).
- 4. Připojte k jednotce napájecí kabel P6 a datový kabel SATA. Druhý konec kabelu SATA zapojte do konektoru SATA1 nebo SATA2 na základní desce.

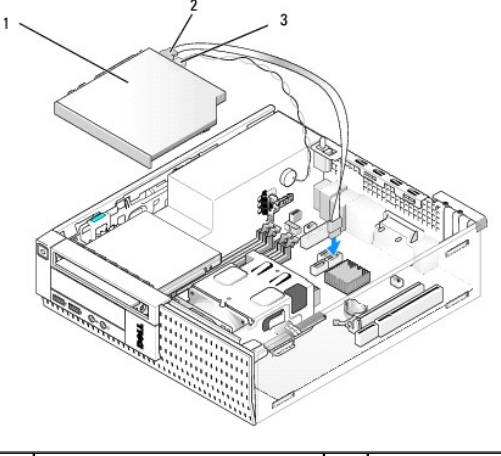

| 1 | Optická jednotka | 2 | Datový kabel |
|---|------------------|---|--------------|
| 3 | Napájecí kabel   |   |              |

5. Jemně umístěte jednotku do přihrádky a posouvejte ji směrem vpřed, dokud nezapadne na místo.

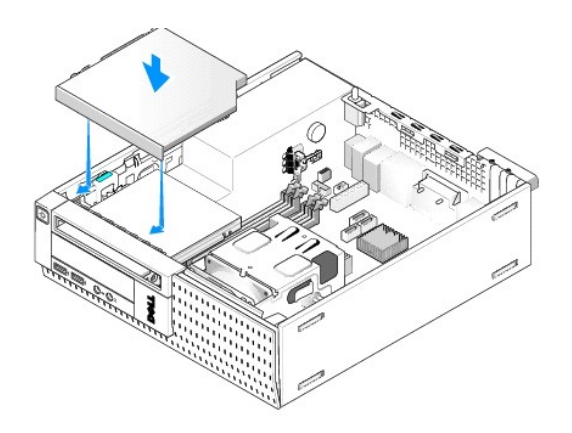

- 6. Zkontrolujte všechna kabelová připojení.
- 7. Nasaďte zpět sestavu pevného disku a pláště (viz Výměna sestavy pevného disku a pláště).
- 8. Zkontrolujte vedení kabelů. Kabely veďte vodítky kabelů, aby kolem větráků a chladicích ventilátorů proudil vzduch.
- 9. Proveďte postup v části Po manipulaci uvnitř počítače.
- 10. Informujte se ohledně instalace softwaru vyžadovaného k chodu jednotky v dokumentaci, která k ní byla dodána.
- 11. Přejděte do nastavení systému a vyberte odpovídající možnost Drive (Jednotka) (viz příručka Průvodce technologiemi Dell<sup>™</sup>).
- 12. Ověřte, zda počítač správně funguje, spuštěním programu Dell Diagnostics (viz příručka Průvodce technologiemi Dell™).

# Disketová jednotka

VÝSTRAHA: Než začnete provádět jakékoli operace popsané v této části, přečtěte si bezpečnostní pokyny dodané s počítačem. Další informace o vhodných bezpečných postupech naleznete na domovské stránce webu Regulatory Compliance (Soulad s předpisy) na adrese www.dell.com/regulatory\_compliance.

🔥 VÝSTRAHA: Zabraňte nebezpečí úrazu elektrickým proudem – před demontáží krytu počítače vždy odpojte počítač z elektrické zásuvky.

### Vyjmutí disketové jednotky

- 1. Pokud jednotka, kterou odeberete, nebude vrácena zpátky:
  - a. Spusťte počítač a stiskněte klávesu F2 po výzvě ke vstupu do Setup (Nastavení) systému (viz příručka Průvodce technologiemi Dell™).
  - b. V nabídce Settings (Nastavení) vyberte položku Drives (Jednotky) a pak položku Diskette Drive (Disketová jednotka).
  - c. Zvolte možnost Disable (Zakázat) u disketové jednotky.
  - d. Klepněte na tlačítko Apply (Použít) a potom na tlačítko Exit (Konec).
  - e. Restartujte počítač a odpojte jej od napájecího zdroje.
- 2. Proveďte postup v části Před manipulací uvnitř počítače.
- 3. Vyjměte optickou jednotku (viz část Demontáž optické jednotky).

🕐 UPOZORNĚNÍ: Nevytahujte jednotku z počítače za kabely. Mohlo by dojít k poškození kabelů a jejich konektorů.

- 4. Pokud vyjímáte disketovou jednotku, odemkněte ji zatlačením na uvolňovací výčnělek jednotky.
- 5. Jemně zvedněte datový kabel z konektoru okraje datového kabelu.

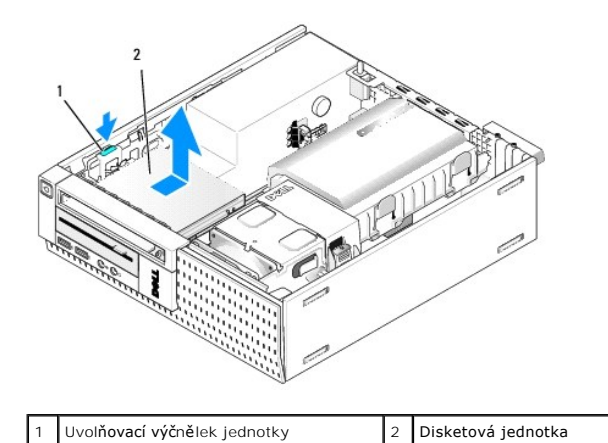

- 6. Zatlačte na uvolňovací páčku jednotky a zasuňte disketovou jednotku k zadní části počítače. Pak ji zvedněte z šasi.
- 7. Pokud jednotka není zaměněna za jiné zařízení:
  - a. Odpojte datový kabel jednotky z konektoru na základní desce a vyjměte jej z šasi.
  - b. Demontujte rámeček (viz část Demontáž rámečku).
  - c. Nainstalujte vložku, je-li k dispozici, do rámečku pro překrytí optiky jednotky.
  - d. Vyjměte osazené šroubky z jednotky a připojte je k vnitřní straně vložky rámečku.
  - e. Nasaďte rámeček (viz Výměna rámečku).
  - f. Proveďte postup v části Po manipulaci uvnitř počítače.

### Instalace disketové jednotky

- 1. Pokud instalujete disketovou jednotku do pozice, která nebyla předtím využita:
  - 1 Proveďte postup v části <u>Před manipulací uvnitř počítače</u>.
  - 1 Demontujte rámeček (viz část Demontáž rámečku).
  - 1 Vyjměte vložku disketové jednotky z rámečku (viz Vyjmutí vložek přihrádky na jednotku).
  - 1 Vyjměte osazené šroubky z vložky přihrádky pro jednotku a připevněte je k disketové jednotce.
- Pokud instalujete Jinou disketovou jednotku, než která byla odpojena, vyjměte tři osazené šroubky z vytažené disketové jednotky a připevněte je k nové disketové jednotce.

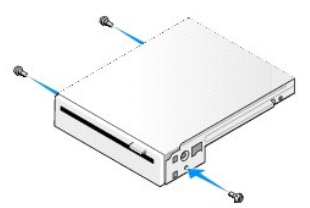

3. Zarovnejte šroubky na jednotce s podpěrnými sloty v počítači a jemně vkládejte jednotku, dokud nezapadne na místo.

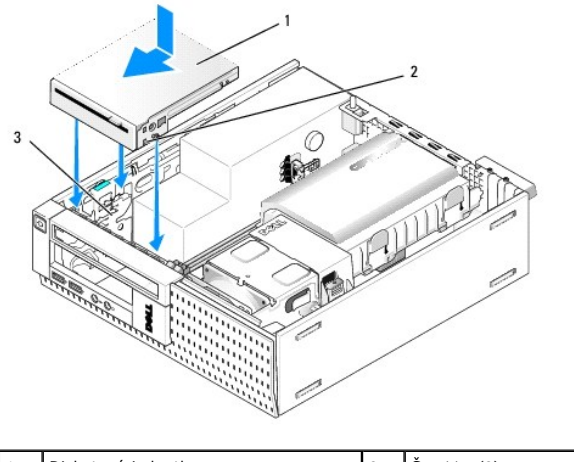

| 1 | Disketová jednotka | 2 | Šroubky (3) |
|---|--------------------|---|-------------|
| 3 | Podpěrné sloty (3) |   |             |

4. Vložte datový kabel do konektoru na základní desce (viz Součásti základní desky). Veďte datový kabel pod vodítky po stranách pláště větráku.

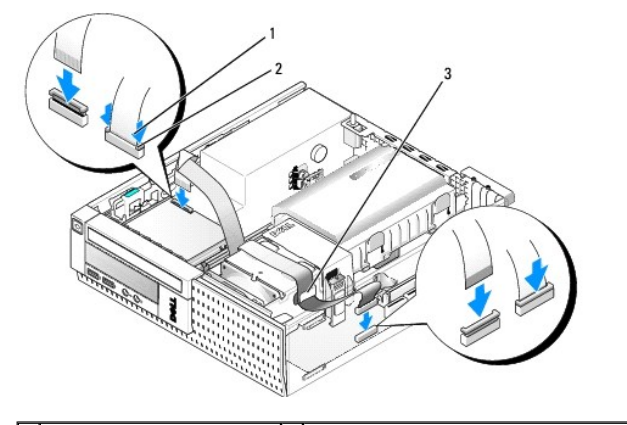

| 1 | Výčnělek pro uvolnění kabelu | 2 | Konektor kraje datového kabelu disketové jednotky |
|---|------------------------------|---|---------------------------------------------------|
| 3 | Vodítko vedení kabelu        |   |                                                   |

- 5. Vložte kabel disketové jednotky do výčnělku pro uvolnění kabelu na disketové jednotce a tlačte na výčnělek, dokud nezaklapne na místo.
- 6. Nasaďte zpět sestavu pevného disku a pláště (viz Výměna sestavy pevného disku a pláště).
- 7. Namontujte optickou jednotku (viz část Instalace optické jednotky).
- 8. Zkontrolujte všechna připojení a vedení kabelů.
- 9. Proveďte postup v části Po manipulaci uvnitř počítače.
- 10. Pokud přidáváte disketovou jednotku do počítačového systému:
  - a. Spusťte počítač a stiskněte klávesu F2 po výzvě ke vstupu do Setup (Nastavení) systému (viz příručka Průvodce technologiemi Dell™).
  - b. V nabídce Settings (Nastavení) vyberte položku Drives (Jednotky) a pak položku Diskette Drive (Disketová jednotka).
  - c. Zvolte možnost Enable (Povolit) disketovou jednotku.
  - d. Klepněte na tlačítko Apply (Použít) a potom na tlačítko Exit (Konec).
  - e. Restartujte počítač.
- 11. Ověřte, zda počítač správně funguje, spuštěním programu Dell Diagnostics (viz příručka Průvodce technologiemi Dell™).

# čtečka multimediálních karet

- VÝSTRAHA: Než začnete provádět jakékoli operace popsané v této části, přečtěte si bezpečnostní pokyny dodané s počítačem. Další informace o vhodných bezpečných postupech naleznete na domovské stránce webu Regulatory Compliance (Soulad s předpisy) na adrese www.dell.com/regulatory\_compliance.
- 🛕 VÝSTRAHA: Zabraňte nebezpečí úrazu elektrickým proudem před demontáží krytu počítače vždy odpojte počítač z elektrické zásuvky.

### Vyjmutí čtečky multimediálních karet

- 1. Proveď te postup Před manipulací uvnitř počítače.
- 2. Otočte počítač na bok tak, aby základní deska byla v dolní části vnitřní strany počítače.
- 3. Vyjměte sestavu pevného disku a pláště (viz Vyjmutí sestavy pevného disku a pláště)
- 4. Vyjměte optickou jednotku (viz část Demontáž optické jednotky).
- 🕒 UPOZORNĚNÍ: Nevytahujte jednotku z počítače za kabely. Mohlo by dojít k poškození kabelů a jejich konektorů.
- 5. Odpojte kabel od čtečky multimediálních karet.

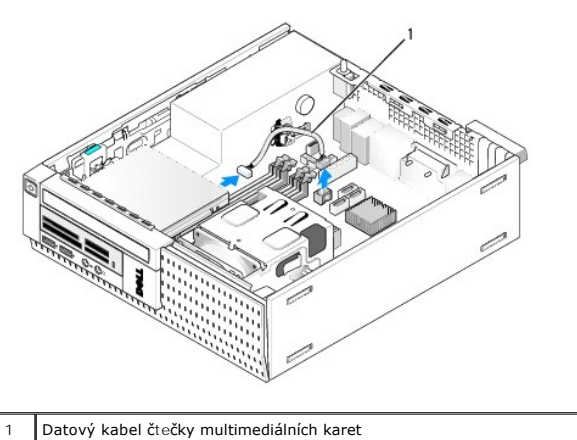

- 6. Zatlačte na uvolňovací páčku jednotky a zasuňte čtečku multimediálních karet k zadní části počítače. Pak čtečku zvedněte z šasi.
- 7. Pokud čtečka multimediálních karet nebyla nahrazena jiným zařízením:
  - a. Odpojte kabel čtečky multimediálních karet od interního konektoru USB na základní desce a vyjměte jej z šasi.
  - b. Nasaď te zpět sestavu pevného disku a pláště (viz <u>Výměna sestavy pevného disku a pláště</u>).
  - c. Demontujte rámeček (viz část Demontáž rámečku).
  - d. Nainstalujte a vložte, je-li k dispozici, do rámečku pro čtečku multimediálních karet.
  - e. Vyjměte osazené šroubky ze čtečky multimediálních karet a připojte je k vnitřní straně vložky rámečku.
  - f. Nasaďte rámeček (viz Výměna rámečku).
  - g. Proveďte postup v části Po manipulaci uvnitř počítače.

#### Výměna nebo vložení čtečky multimediálních karet

- 1. Pokud zaměňujete čtečku paměťových karet za jinou, vyjměte osazené šroubky z původní čtečky multimediálních karet a vložte je do nové čtečky.
- 2. Pokud čtečku multimediálních karet vkládáte do neosazené přihrádky čtečky multimediálních karet, proveďte následující kroky:
  - a. Proveď te postup v části <u>Před manipulací uvnitř počítače</u>.
  - b. Otočte počítač na bok tak, aby základní deska byla v dolní části vnitřní strany počítače.
  - c. Demontujte rámeček (viz část Demontáž rámečku).
  - d. Vyjměte vložku přihrádky na jednotku z rámečku.
  - e. Vyjměte tři osazené šroubky z vnitřní části vložky přihrádky jednotky a vložte je do čtečky paměťových karet.

f. Vyjměte sestavu pevného disku a pláště (viz Vyjmutí sestavy pevného disku a pláště).

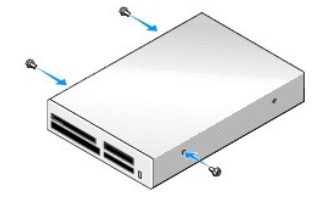

 Zarovnejte šroubky na čtečce multimediálních karet s podpěrnými sloty v počítači a jemně pohybujte jednotkou směrem dopředu, dokud nezapadne na místo.

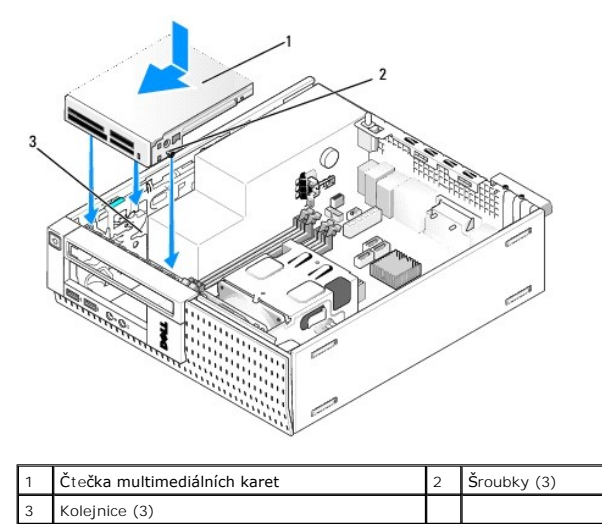

 Zapojte kabel čtečky multimediálních karet do konektorů na čtečce paměťové karty a interního konektoru USB na základní desce (viz <u>Součásti základní</u> <u>desky</u>).

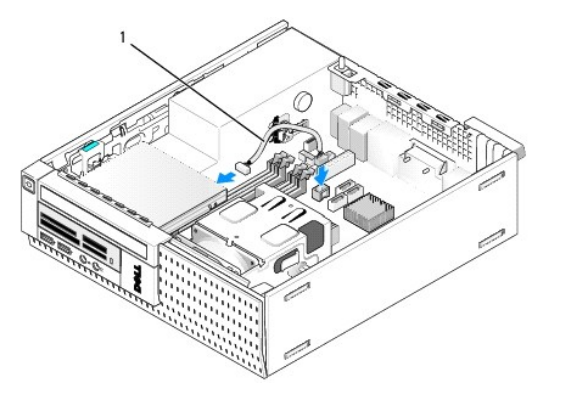

1 Datový kabel čtečky multimediálních karet

- 5. Namontujte optickou jednotku (viz část Instalace optické jednotky).
- 6. Nasaďte zpět sestavu pevného disku a pláště (viz <u>Výměna sestavy pevného disku a pláště</u>).
- 7. Zkontrolujte všechna kabelová připojení.
- 8. Zkontrolujte vedení kabelů. Veďte kabely vodítky kabelů, aby se zajistilo řádné proudění vzduchu větráky a chladicími ventilátory.
- 9. Proveďte postup v části Po manipulaci uvnitř počítače.
- 10. Informujte se ohledně instalace softwaru vyžadovaného k chodu jednotky v dokumentaci, která k ní byla dodána.

11. Ověřte, zda počítač správně funguje, spuštěním programu Dell Diagnostics (viz příručka Průvodce technologiemi Dell™).

# Demontáž rámečku

Zvednutím zajišťovacích výčnělků uvolněte horní stranu krytu. Otočte kryt směrem dolů a zvedněte ho z šasi.

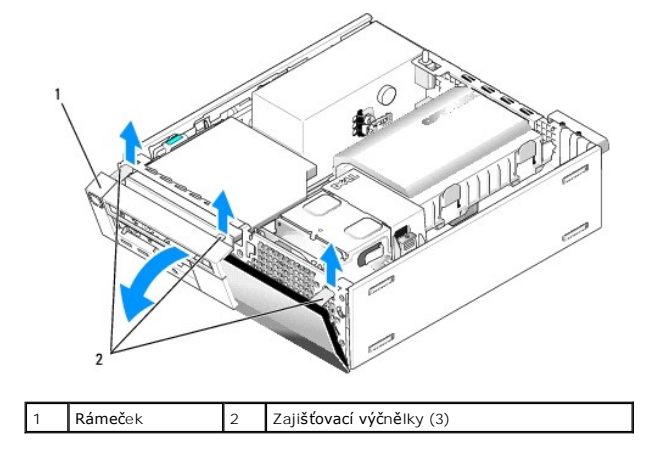

# Výměna rámečku

Při výměně rámečku vložte háčky v dolní části rámečku do otvorů v základně šasi a otáčejte rámeček směrem k šasi, dokud nezapadne na místo.

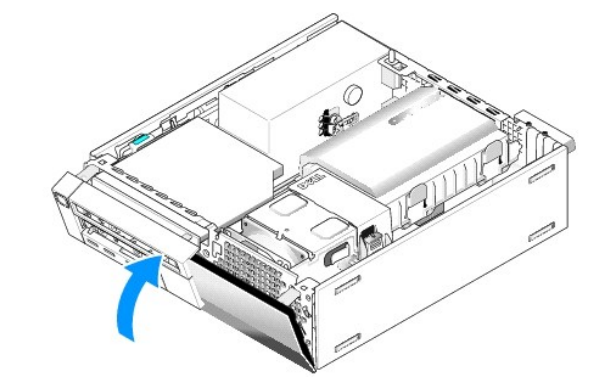

Dell™ Optiplex™ 960 Návod k obsluze minivěže/stolního počítače/úsporného počítače servisní příručka

Sestava V/V

# Sestava V/V

## Demontáž sestavy V/V

VÝSTRAHA: Před manipulací uvnitř počítače si přečtěte bezpečnostní informace dodané s počítačem. Další informace o vhodných bezpečných postupech naleznete na domovské stránce webu Regulatory Compliance (Soulad s předpisy) na adrese www.dell.com/regulatory\_compliance.

🔨 VÝSTRAHA: Zabraňte nebezpečí úrazu elektrickým proudem – před demontáží krytu počítače vždy odpojte počítač z elektrické zásuvky.

- 1. Proveďte postup v části <u>Před manipulací uvnitř počítače</u>.
- 2. Vyjměte sestavu pevného disku a pláště (viz Vyjmutí sestavy pevného disku a pláště).
- 3. Vyjměte optickou jednotku (viz Demontáž optické jednotky).
- 4. Pokud je nainstalovaná disketová jednotka, vyjměte ji (viz Vyjmutí disketové jednotky).
- 5. Demontujte rámeček (viz Demontáž rámečku).
- 6. Odpojte kabely sestavy V/V od základní desky (viz Součásti základní desky).

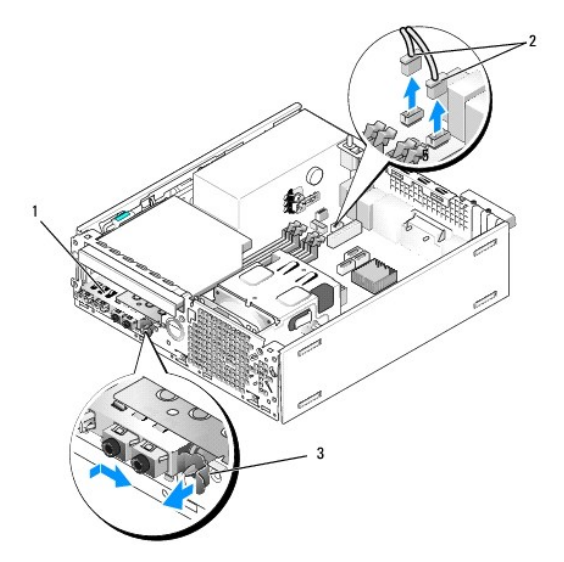

| 1 | Sestava V/V    | 2 | Kabely/konektory sestavy V/V |
|---|----------------|---|------------------------------|
| 3 | Pojistný zámek |   |                              |

- Jemně vysouvejte výčnělek pro uvolnění sestavy V/V směrem dopředu a posunutím sestavy V/V doprava ji uvolněte ze slotu lokátoru. Vysuňte sestavu V/V z předního panelu a přitom veďte kabely sestavy V/V ven z přední části šasi.
- 8. Pokud nevyměňujete sestavu V/V:
  - a. Nasaď te zpět sestavu pevného disku a pláště (viz Výměna sestavy pevného disku a pláště).
- 9. Proveďte postup v části Po manipulaci uvnitř počítače.

# Výměna sestavy V/V

Chcete-li vyměnit sestavu V/V, postupujte takto:

1. Demontujte kryt počítače, pokud je nainstalovaný (viz Součásti základní desky).

🖉 POZNÁMKA: Pomocí vodítek na rameni sestavy V/V umístěte sestavu V/V na místo a pomocí zářezu na rameni sestavy V/V usaďte panel.

- 2. Demontujte rámeček (viz Demontáž rámečku).
- Zapojte kabely sestavy V/V do přední strany šasi otvorem pro sestavu V/V, dokud sestava nebude na místě. Ujistěte se, že zajišťovací výčnělek směřuje doprava (směrem k mřížce).
- 4. Vyrovnejte blok konektoru V/V spojený s předním panelem, posuňte jej doprava, pak doleva a pak jej zatlačte na místo. Při posouvání bloku konektoru doleva zapadne výstupek na levém konci bloku konektoru do slotu v předním panelu.

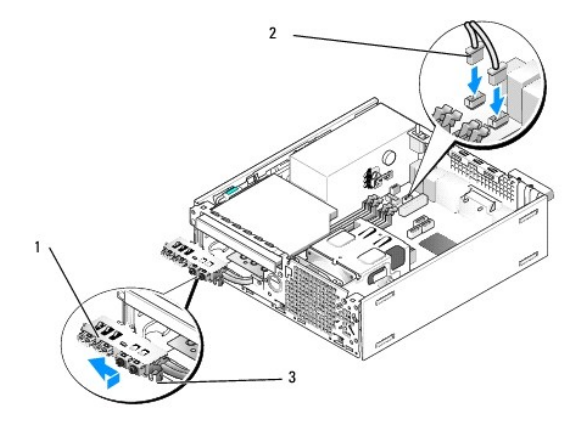

| 1 | Sestava V/V                   | 2 | Kabely, konektory sestavy V/V (2) |
|---|-------------------------------|---|-----------------------------------|
| 3 | Zaji <b>šťovací výč</b> nělek |   |                                   |

- 5. Zapojte konektory kabelů sestavy V/V do konektorů na základní desce (viz Součásti základní desky).
- 6. Připojte kabely sestavy V/V ke svazku kabelů vedenému prostředkem šasi.
- 7. Nasaďte rámeček (viz Výměna rámečku).
- 8. Proveďte postup v části Po manipulaci uvnitř počítače.
- 9. Restartujte počítač a vyzkoušejte, zda panel V/V správně funguje.

Dell™ Optiplex™ 960 Návod k obsluze minivěže/stolního počítače/úsporného počítače servisní příručka

Napájecí zdroj

# Napájecí zdroj

# Výměna napájecího zdroje

VÝSTRAHA: Před manipulací uvnitř počítače si přečtěte bezpečnostní informace dodané s počítačem. Další informace o vhodných bezpečných postupech naleznete na domovské stránce webu Regulatory Compliance (Soulad s předpisy) na adrese www.dell.com/regulatory\_compliance.

UPOZORNĚNÍ: Chcete-li zabránit poškození součástí uvnitř počítače, vybijte náboj statické elektřiny ze svého těla, než se dotknete jakékoliv elektronické součástky počítače. Toho dosáhnete například dotknutím se nenatřeného kovového povrchu šasi počítače.

- 1. Proveďte postup v části Před manipulací uvnitř počítače.
- 2. Pokud je nainstalovaná optická jednotka, vyjměte ji (viz Demontáž optické jednotky).
- 3. Pokud je nainstalovaná disketová jednotka nebo čtečka paměťové karty, vyjměte ji (viz Disketová jednotka).
- 4. Vyjměte sestavu pevného disku a pláště (viz Vyjmutí sestavy pevného disku a pláště)
- 5. Odpojte kabely stejnosměrného napájení od základní desky a diskových jednotek.

POZNÁMKA: Zapamatujte si způsob vedení kabelů stejnosměrného napájení pod výčnělky v rámu počítače při jejich odpojování od základní desky a diskových jednotek. Při opětovném připojování je třeba tyto kabely vést správně, aby nedošlo k jejich skřípnutí nebo poškození.

- 6. Odpojte teplotní snímač od napájecího zdroje.
- 7. Odšroubujte šroubky v zadní části napájecího zdroje, které jej připevňují k šasi.
- 8. Na přední straně napájecího zdroje ohněte blokující výčnělek, aby bylo možné posunout napájecí zdroj dopředu.
- 9. Posouvejte napájecí zdroj k přední straně počítače přibližně do vzdálenosti dvou centimetrů a zvedněte jej z šasi.

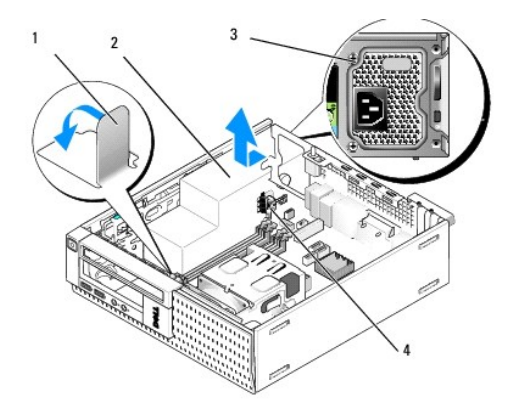

| 1 | Blokující výčnělek   | 2 | Napájecí zdroj  |
|---|----------------------|---|-----------------|
| 3 | Montážní šroubek (2) | 4 | Teplotní snímač |

- 10. Zasuňte náhradní napájecí zdroj na místo.
- 11. Dostatečně ohněte blokující výčnělek na přední straně napájecího zdroje tak, aby zabraňoval vysouvání napájecího zdroje.
- 12. Nasaď te šroubky, které upevňují napájecí zdroj k zadní straně počítače.
- 13. Znovu připojte teplotní snímač k napájecímu zdroji.

- 14. Znovu připojte kabely napájení stejnosměrným proudem k základní desce a diskovým jednotkám (viz Součásti základní desky a Jednotky).
- 15. Namontujte disketovou jednotku nebo čtečku multimediálních karet (viz Instalace disketové jednotky).
- 16. Namontujte optickou jednotku (viz Instalace optické jednotky).
- 17. Nasaď te zpět sestavu pevného disku a pláště (viz <u>Výměna sestavy pevného disku a pláště</u>).
- 18. Proveďte postup v části Po manipulaci uvnitř počítače.
- 19. Připojte kabel napájení střídavým proudem ke konektoru napájení střídavým proudem.

UPOZORNĚNÍ: Chcete-li připojit síťový kabel, připojte kabel do síťové zásuvky ve zdi a pak do počítače.

20. Připojte počítač a zařízení k elektrickým zásuvkám a zapněte je.

# Konektory napájení stejnosměrným proudem

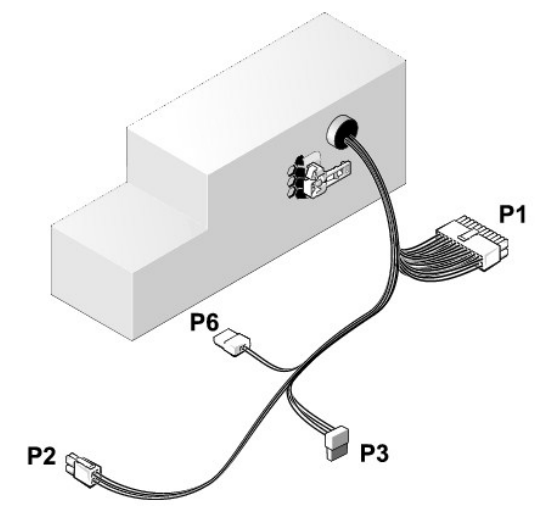

### Konektor stejnosměrného napájení P1

13 14 15 16 17 18 19 20 21 22 23 24

| 2 | <b>Г</b> | <b>r</b> | <b>Г</b> | <b>Г</b> | 2 | <b>Г</b> | <b>Г</b> | <b>Г</b> | <b>C</b> | ר<br>ר | <b>Г</b> |
|---|----------|----------|----------|----------|---|----------|----------|----------|----------|--------|----------|
| 1 | 2        | 3        | 4        | 5        | 6 | 7        | 8        | 9        | 10       | 11     | 12       |

| Číslo kolíku | Název signálu | Vodič 18 AWG     |
|--------------|---------------|------------------|
| 1            | +3,3 VDC      | Oran <b>žová</b> |
| 2            | +3,3 VDC      | Oran <b>žová</b> |
| 3            | GND           | Černá            |
| 4            | VCC (+5 V)    | Červená          |
| 5            | GND           | Černá            |
| 6            | VCC (+5 V)    | Červená          |
| 7            | GND           | Černá            |
| 8            | PS_PWRGOOD*   | Šedá             |
| 9            | P5AUX         | Fialová          |
| 10           | V_12P0_DIG    | Žlutá            |
| 11           | V_12P0_DIG    | Žlutá            |

| 12                 | +3,3 V                   | Oran <b>žová</b> |
|--------------------|--------------------------|------------------|
| 13 (volitelná)     | +3,3 V                   | Oranžová         |
| 14                 | -12 V*                   | Modrá            |
| 15                 | GND                      | Černá            |
| 16                 | PWR_PS_ON                | Zelená           |
| 17                 | GND                      | Černá            |
| 18                 | GND                      | Černá            |
| 19                 | GND                      | Černá            |
| 20                 | Není k dispozici         | Není k dispozici |
| 21                 | VCC (+5 V)               | Červená          |
| 22                 | VCC (+5 V)               | Červená          |
| 23                 | VCC (+5 V)               | Červená          |
| 24                 | GND                      | Černá            |
| *Použijte kabel 22 | -AWG místo kabelu 18-AWG | Ĵ.               |

# Konektor stejnosměrného napájení P2

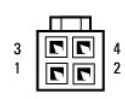

| Číslo kolíku | Název signálu | Vodič 18 AWG |
|--------------|---------------|--------------|
| 1            | GND           | Černá        |
| 2            | GND           | Černá        |
| 3            | +12 VDC       | Žlutá        |
| 4            | +12 VDC       | Žlutá        |

# Konektor stejnosměrného napájení P3

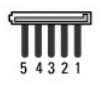

| Číslo kolíku | Název signálu | Vodič 18 AWG |
|--------------|---------------|--------------|
| 1            | +3,3 VDC      | Oranžová     |
| 2            | GND           | Černá        |
| 3            | +5 VDC        | Červená      |
| 4            | GND           | Černá        |
| 5            | +12 VDC       | Žlutá        |

# Teplotní snímač P5

# Konektor stejnosměrného napájení P6

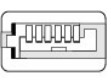

654321

| Číslo kolíku | Název signálu    | Vodič 18 AWG     |
|--------------|------------------|------------------|
| 1            | Není k dispozici | Není k dispozici |
| 2, 3         | +5 VDC           | Červená          |

| 4    | Není k dispozici | Není k dispozici |
|------|------------------|------------------|
| 5, 6 | СОМ              | Černá            |

Dell™ Optiplex™ 960 Návod k obsluze minivěže/stolního počítače/úsporného počítače servisní příručka

Vnitřní reproduktor

# Vnitřní reproduktor

## Instalace interního reproduktoru

Interní reproduktor je volitelné zařízení.

VÝSTRAHA: Před manipulací uvnitř počítače si přečtěte bezpečnostní informace dodané s počítačem. Další informace o vhodných bezpečných postupech naleznete na webové stránce Shoda s předpisovými požadavky na adrese www.dell.com/regulatory\_compliance.

UPOZORNĚNÍ: Chcete-li zabránit poškození součástí uvnitř počítače, vybijte náboj statické elektřiny ze svého těla, než se dotknete jakékoliv elektronické součástky počítače. Toho dosáhnete například dotknutím se nenatřeného kovového povrchu šasi počítače.

1. Proveďte postup v části <u>Před manipulací uvnitř počítače</u>.

VÝSTRAHA: Odpojte počítač a všechna připojená zařízení z elektrických zásuvek.

 Chcete-li nainstalovat interní reproduktor, stiskněte uzamykací výčnělek, umístěte zajišťovací výčnělky pouzdra reproduktoru pod výčnělky mřížky uvnitř předního panelu a uzamykací výčnělek uvolněte.

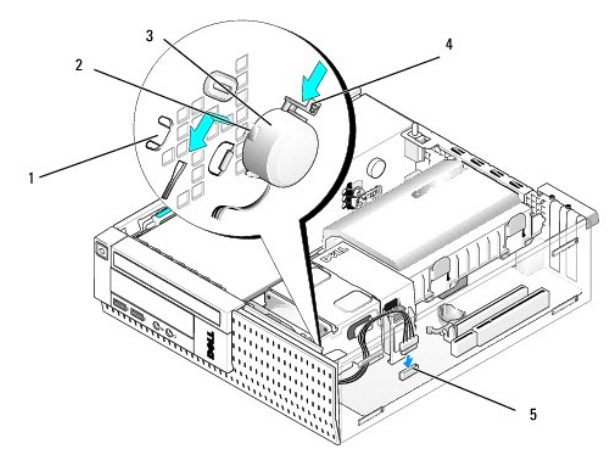

| 1 | Zajišťovací výčnělky mřížky<br>předního panelu (2) | 2 | Zaji <b>šťovací výč</b> nělky pouzdra<br>reproduktoru (2) |
|---|----------------------------------------------------|---|-----------------------------------------------------------|
| 3 | Reproduktor                                        | 4 | Pojistný zámek                                            |
| 5 | Konektor reproduktoru na základní<br>desce         |   |                                                           |

- 3. Připojte kabel reproduktoru k základní desce (viz Součásti základní desky).
- 4. Proveďte postup v části Po manipulaci uvnitř počítače.
- 5. Spusťte počítač a zkontrolujte přijatelný výkon reproduktoru.

# Demontáž interního reproduktoru

- VÝSTRAHA: Před manipulací uvnitř počítače si přečtěte bezpečnostní informace dodané s počítačem. Další informace o vhodných bezpečných postupech naleznete na webové stránce Shoda s předpisovými požadavky na adrese www.dell.com/regulatory\_compliance.
- UPOZORNĚNÍ: Chcete-li zabránit poškození součástí uvnitř počítače, vybijte náboj statické elektřiny ze svého těla, než se dotknete jakékoliv elektronické součástky počítače. Toho dosáhnete například dotknutím se nenatřeného kovového povrchu šasi počítače.

- 1. Proveď te postup v části <u>Před manipulací uvnitř počítače</u>.
- 2. Odpojte kabel reproduktoru od konektoru na základní desce.
- Chcete-li vyjmout interní reproduktor, stiskněte zajišťovací výčnělek, posunutím reproduktoru přesuňte zajišťovací výčnělky na jeho pouzdře mimo zajišťovací výčnělky na mřížce a zvedněte reproduktor z šasi.

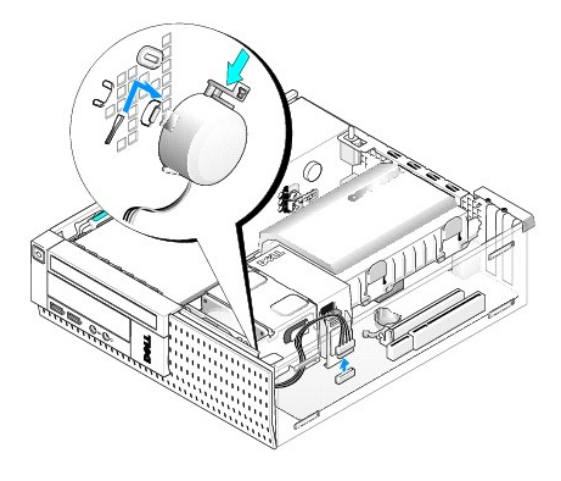

- 4. Nasaďte kryt počítače.
- 5. Proveďte postup v části Po manipulaci uvnitř počítače.

Dell™ Optiplex™ 960 Návod k obsluze minivěže/stolního počítače/úsporného počítače servisní příručka

Součásti základní desky

# Součásti základní desky

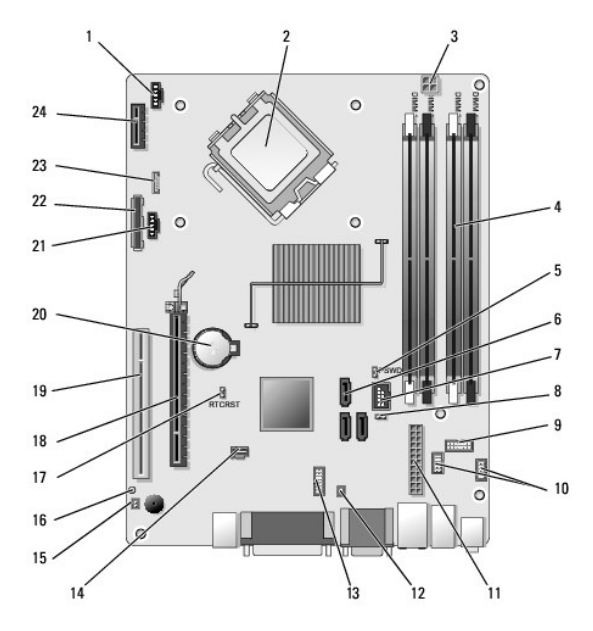

| 1  | Konektor p <b>ředního větráku</b><br>chladi <b>č</b> e (FAN_CPU) | 2  | Konektor procesoru (CPU)                                                   |
|----|------------------------------------------------------------------|----|----------------------------------------------------------------------------|
| 3  | Konektor napájení procesoru<br>(12VPOWER)                        | 4  | Konektory pam <b>ěťového modulu</b><br>(DIMM_1, DIMM_2, DIMM_3,<br>DIMM_4) |
| 5  | Kolíky propojky hesla (PSWD)                                     | 6  | Konektory jednotky SATA (3)                                                |
| 7  | Interní konektor (FlexBay) USB                                   | 8  | Kolíky propojky servisního režimu                                          |
| 9  | Konektor panelu indikátorů LED<br>stavu systému (FRONTPANEL)     | 10 | Konektory sestavy V/V (2)                                                  |
| 11 | Napájecí konektor (POWER)                                        | 12 | Konektor teplotního snímače PSU                                            |
| 13 | Konektor interního sériového<br>portu                            | 14 | Konektor p <b>řepínač</b> e průniků<br>(INTRUDER)                          |
| 15 | Konektor kabelu teplotního<br>snímače na předním panelu          | 16 | Kolíky propojky vynulování<br>systému BIOS/RTC (RTCRST)                    |
| 17 | Kolíky propojky vynulování<br>systému BIOS/RTC (RTCRST)          | 18 | Konektory PCIe x16 (SLOT1)                                                 |
| 19 | Konektor PCI (SLOT2)                                             | 20 | Patice pro baterii RTC (BATTERY)                                           |
| 21 | Konektor zadního větráku<br>chladiče (FAN_HDD)                   | 22 | Konektor disketové jednotky<br>(DSKT)                                      |
| 23 | Konektor pro volitelný interní<br>mikrofon (INT_SPKR1)           | 24 | Konektor pro volitelnou<br>bezdrátovou kartu                               |

# Dell™ Optiplex™ 960 Servisní příručka

# Úsporný počítač

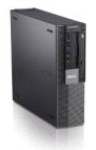

 Práce na počítači
 I/O Panel

 Pohled dovnitř počítače
 Napájecí z

 Součásti základní desky
 Reprodukt

 Kryt
 Baterie

 Spínač proti neoprávněnému přístupu do šasi
 Základní d

 Karty
 Paměť

 Jednotky
 Rady pro

 Procesor
 Kontaktov

Napájecí zdroj Reproduktory Baterie Základní deska Paměť Rady pro odstraňování problémů Kontaktování společnosti Dell

# Poznámky a upozornění

**POZNÁMKA:** POZNÁMKA označuje důležité informace, které pomáhají lepšímu využití počítače.

🕒 UPOZORNĚNÍ: UPOZORNĚNÍ upozorňuje na možné poškození hardwaru nebo ztrátu dat a obsahuje pokyny, jak těmto problémům předejít.

🔥 VÝSTRAHA: VAROVÁNÍ označuje potenciální nebezpečí poškození majetku, úrazu nebo smrti.

Pokud jste zakoupili počítač řady Dell™ n, neplatí pro vás žádný odkaz na operační systém Microsoft<sup>®</sup> Windows<sup>®</sup> uvedený v této příručce.

#### Informace v tomto dokumentu mohou být změněny bez předchozího upozornění. © 2008 Dell Inc. Všechna práva vyhrazena.

Jakákoli reprodukce tohoto materiálu bez písemného souhlasu společnosti Dell Inc. je přísně zakázána.

Ochranné známky použité v tomto textu: Dell, logo DELL, OptiPlex, Dell OpenManage a logo YOURS IS HERE jsou ochranné známky společnosti Dell Inc.; Intel, Pentium a Celeron jsou registrované ochranné známky společnosti Intel Corporation v USA a dalších zemích; Microsoft, Windows, Windows Server, MS-DOS a Windows Vista jsou ochranné známky nebo registrované ochranné známky společnosti Microsoft Corporation v USA a dalších zemích;

Další ochranné známky a obchodní názvy mohou v tomto dokumentu odkazovat na společnosti vlastnící tyto známky a názvy nebo na jejich produkty. Společnost Dell Inc. se zříká jakéhokoli zájmu na vlastnictví ochranných známek a obchodních názvů jiných než svých vlastních.

Model DCCY

Září 2009 Rev. A02

Úsporný počítač Dell™ Optiplex™ 960 Návod k obsluze minivěže/stolního počítače/úsporného počítače servisní příručka

Pohled dovnitř počítače

# Pohled dovnitř počítače

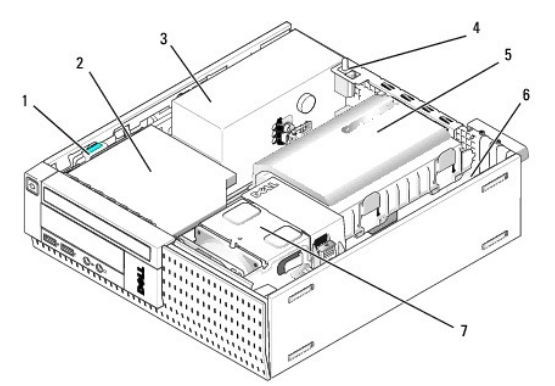

| 1 | Západka pro uvolnění jednotky  | 2 | Optická jednotka                    |
|---|--------------------------------|---|-------------------------------------|
| 3 | Sestava napájecího zdroje      | 4 | Spínač proti neoprávněnému přístupu |
| 5 | Sestava pevného disku a pláště | 6 | Základní deska (vnitřek)            |
| 7 | Sestava chladiče               |   |                                     |

# Základní deska

Dell™ Optiplex™ 960 Návod k obsluze minivěže/stolního počítače/úsporného počítače servisní příručka

- Vyjmutí základní desky: minivěž. stolní počítač a úsporný počítač
- Vrácení základní desky: minivěž, stolní počítač a úsporný počítač

# Vyjmutí základní desky: minivěž, stolní počítač a úsporný počítač

1. Proveď te postup v části <u>Před manipulací uvnitř počítače</u>.

UPOZORNĚNÍ: Dříve, než se dotknete některé části uvnitř počítače, odveď te elektrostatický náboj ze svého těla tím, že se dotknete kovového předmětu, například některé kovové části na zadní straně počítače. Během manipulace se opakovaně dotýkejte nenatřeného kovového povrchu, abyste odvedli potenciální elektrostatický náboj, který může poškodit vnitřní součásti.

- 2. Vyjměte jakékoli součásti, které brání přístupu k základní desce (optické jednotky, disketovou jednotku, pevný disk, sestavu V/V).
- 3. Vyjměte procesor a sestavu chladiče:
  - 1 Minivěž: viz Procesor
  - 1 Stolní počítač: viz Procesor
  - 1 Úsporný počítač: viz Procesor
- 4. Odpojte všechny kabely od základní desky.
- 5. Vyjměte šroubky ze základní desky.
  - 1 Minivěž: viz <u>Šroubky základní desky minivěže</u>
  - 1 Stolní počítač: viz <u>Šroubky základní desky stolního počítače</u>
  - 1 Úsporný počítač: viz Šroubky základní desky úsporného počítače
- 6. Vysouvejte sestavu základní desky k přední části počítače a pak desku zvedněte nahoru a ven.

### Šroubky základní desky minivěže

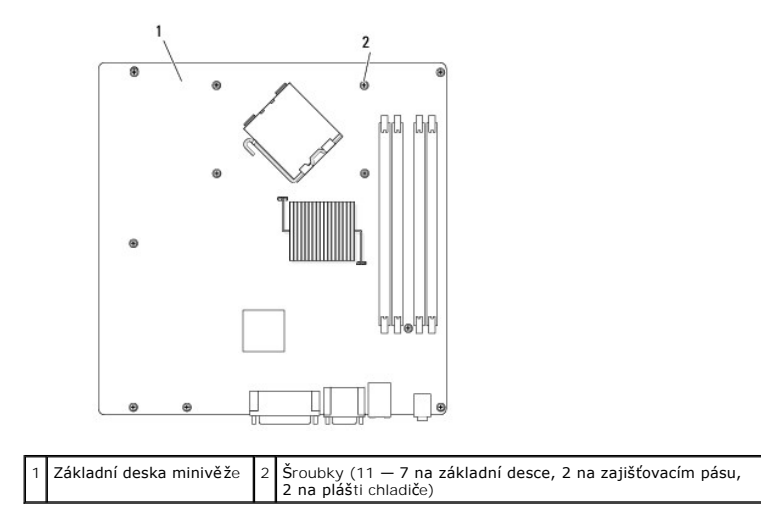

# Šroubky základní desky stolního počítače

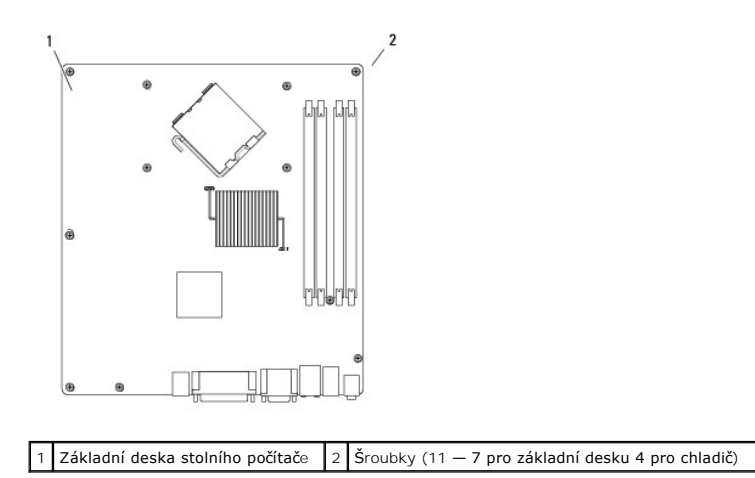

# Šroubky základní desky úsporného počítače

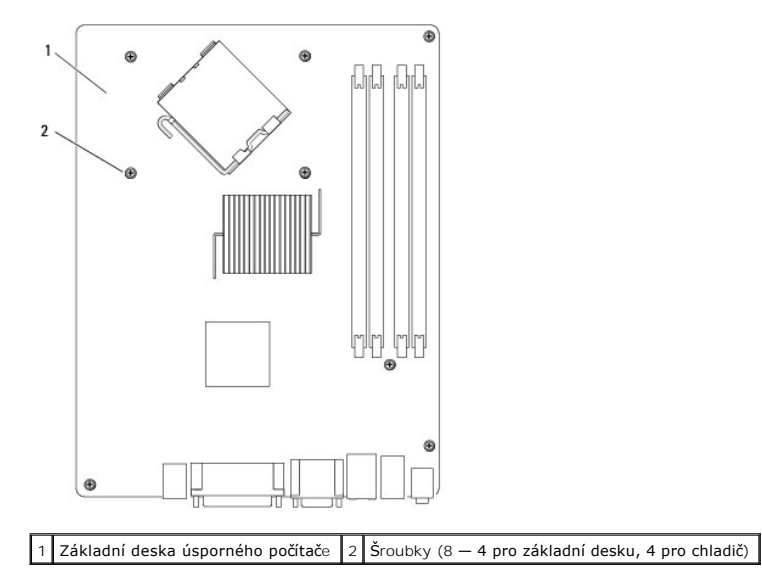

Umístěte sestavu základní desky, kterou jste právě vyjmuli, vedle náhradní základní desky. Tím se ujistíte, zda je totožná.

# Vrácení základní desky: minivěž, stolní počítač a úsporný počítač

- 1. Jemně vyrovnejte desku v šasi a zasuňte ji k zadní části počítače.
- 2. Vraťte šroubky na základní desce.
- 3. Nasaďte zpět všechny součásti a kabely, které jste demontovali ze základní desky.
- 4. Znovu připojte všechny kabely ke konektorům v zadní části počítače.
- 5. Proveď te postup Po manipulaci uvnitř počítače.

Počítač typu minivěž Dell™ Optiplex™ 960 Návod k obsluze minivěže/stolního počítače/úsporného počítače servisní příručka

Pohled dovnitř počítače

# Pohled dovnitř počítače

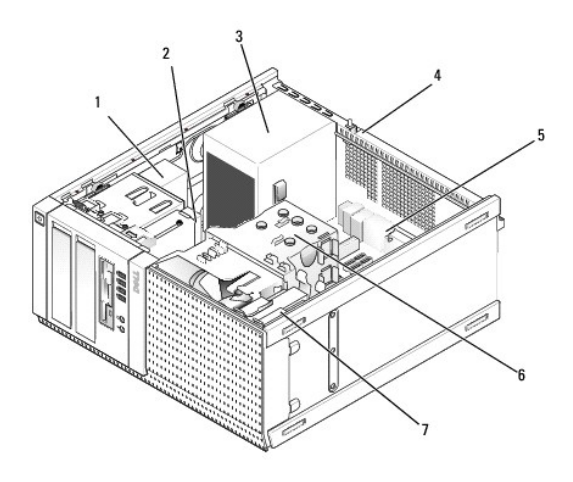

| 1 | Optická jednotka | 2 | Zařízení jednotky flex (pro volitelnou disketovou<br>jednotku, čtečku paměťových karet atd.) |
|---|------------------|---|----------------------------------------------------------------------------------------------|
| 3 | Napájecí zdroj   | 4 | Spínač proti neoprávněnému přístupu do skříně                                                |
| 5 | Základní deska   | 6 | Sestava chladiče                                                                             |
| 7 | Pevný disk       |   |                                                                                              |

Dell™ Optiplex™ 960 Návod k obsluze minivěže/stolního počítače/úsporného počítače servisní příručka

**POZNÁMKA:** POZNÁMKA označuje důležité informace, které pomáhají lepšímu využití počítače.

🕒 UPOZORNĚNÍ: UPOZORNĚNÍ upozorňuje na možné poškození hardwaru nebo ztrátu dat a obsahuje pokyny, jak těmto problémům předejít.

VÝSTRAHA: VAROVÁNÍ označuje potenciální nebezpečí poškození majetku, úrazu nebo smrti.

Pokud jste zakoupili počítač řady Dell™ n, neplatí pro vás žádný odkaz na operační systém Microsoft<sup>®</sup> Windows<sup>®</sup> uvedený v této příručce.

#### Informace v tomto dokumentu mohou být změněny bez předchozího upozornění. © 2008 Dell Inc. Všechna práva vyhrazena.

Jakákoli reprodukce tohoto materiálu bez písemného souhlasu společnosti Dell Inc. je přísně zakázána.

Ochranné známky použité v tomto textu: Dell, logo DELL, OptiPlex, Dell OpenManage a logo YOURS IS HERE jsou ochranné známky společnosti Dell Inc.; Intel, Pentium a Celeron jsou registrované ochranné známky společnosti Intel Corporation v USA a dalších zemích; Microsoft, Windows, Windows Server, MS-DOS a Windows Vista jsou ochranné známky nebo registrované ochranné známky společnosti Microsoft Corporation v USA a dalších zemích;

Další ochranné známky a obchodní názvy mohou v tomto dokumentu odkazovat na společnosti vlastnící tyto známky a názvy nebo na jejich produkty. Společnost Dell Inc. se zříká jakéhokoli zájmu na vlastnictví ochranných známek a obchodních názvů jiných než svých vlastních.

Září 2009 Rev. A02

# Rady pro odstraňování problémů

Dell™ Optiplex™ 960 Návod k obsluze minivěže/stolního počítače/úsporného počítače servisní příručka

- Použití průvodce řešením potíží s hardwarem
- Tipy

#### VÝSTRAHA: Počítač před otevřením krytu vždy odpojte od elektrické zásuvky.

POZNÁMKA: Podrobné informace o odstraňování problémů, včetně rad, jak reagovat na systémové zprávy, najdete v Servisní příručka na webu support.dell.com.

# Použití průvodce řešením potíží s hardwarem

- 1. Klepněte na tlačítko Start systému Windows Vista 🚳 a klepněte na tlačítko Nápověda a podpora.
- 2. Zadejte do pole hledání průvodce řešením potíží s hardwarem a stisknutím klávesy <Enter> spusťte hledání.
- 3. Ve výsledcích hledání vyberte možnost, která nejlépe popisuje váš problém, a postupujte podle zbývajících kroků pro řešení potíží.

### Tipy

- 1 Pokud zařízení nepracuje, zkontrolujte, zda je řádně připojeno.
- Pokud jste před tím, než se objevily potíže, přidali nebo odebrali součást počítače, prostudujte si postupy pro instalaci a ujistěte se, že součást byla nainstalována správně.
- Pokud se na obrazovce zobrazí chybové hlášení, zapište si jeho přesné znění. Toto hlášení může pomoci personálu technické podpory diagnostikovat problém a vyřešit jej.
- 1 Pokud program zobrazí chybové hlášení, informujte se v dokumentaci k programu.

# Potíže s napájením

VÝSTRAHA: Před manipulací uvnitř počítače si přečtěte bezpečnostní informace dodané s počítačem. Další informace o doporučených bezpečnostních opatřeních najdete na adrese www.dell.com/regulatory\_compliance.

Diagnostické indikátory na čelní straně počítače spolu se stavem napájecího tlačítka označují potenciální problém se systémem. V případě problému s napájením použijte uvedenou tabulku.

POZNÁMKA: Diagnostické indikátory budou blikat, pokud je napájecí tlačítko žluté nebo vypnuté, a nebudou blikat, pokud je modré. Žádný jiný význam nesignalizují.

| Signalizace<br>indikátory | Popis problému                                                                      | Doporu <b>čené ř</b> eš <b>ení</b>                                                                                                    |
|---------------------------|-------------------------------------------------------------------------------------|----------------------------------------------------------------------------------------------------|
| 1234<br>D<br>Nesvítí      | Počítač je vypnutý nebo není<br>napájen.                                            | <ol> <li>Řádně připojte napájecí kabel do konektoru na zadní straně počítače a do elektrické zásuvky.</li> <li>Vyřaďte z okruhu napájecí rozdvojky, prodlužovací napájecí kabely a další ochranná napájecí zařízení a ověřte si, zda bez nich počítač řádně pracuje.</li> <li>Zkontrolujte, zda jsou používané napájecí rozdvojky připojeny do elektrické zásuvky a zda je rozdvojka zapnuta.</li> <li>Zkontrolujte, zda řádně pracuje elektrická zásuvka tak, že do ní připojíte jiné zařízení, například lampu.</li> <li>Zkontrolujte, zda jsou hlavní napájecí kabel a kabel čelního panelu řádně připojeny k základní desce.</li> </ol> |
| 1234<br>Desvítí           | Pravděpodobně došlo k selhání<br>základní desky.                                    | <ol> <li>Odpojte počítač od napájení. Vyčkejte jednu minutu. Připojte počítač do funkční elektrické<br/>zásuvky a stiskněte vypínač.</li> <li>Pokud problém přetrvává, kontaktujte společnost Dell (viz část <u>Kontaktování společnosti Dell</u>).</li> </ol>                                                                                                    |
| 1234                      | Pravděpodobně došlo k selhání<br>základní desky, zdroje napájení<br>nebo periférie. | <ol> <li>Vypněte počítač, ale nechejte jej připojený. Stiskněte a podržte tlačítko pro testování napájení<br/>na zadní straně jednotky zdroje napájení. Pokud se indikátor LED vedle spínače rozsvítí, může se<br/>jednat o problém se základní deskou. Obraťte se na společnost Dell (viz část <u>Kontaktování</u></li> </ol>                                                                                                    |

| Bliká žlutě         |                                                                             | <ol> <li>Pokud se indikátor LED vedle spínače nerozsvítí, odpojte všechny interní a externí periférie a stiskněte a podržte tlačítko pro testování napájení. Pokud se indistvotání společnosti Dell).</li> <li>Pokud indikátor LED stále nesvítí, odstraňte připojení PSU ze základní desky a pak stiskněte a podržte tlačítko napájení. Pokud se rozsvítí, může se jednat o problém s periférií. Obrati se na společnost Dell (viz část <u>Kontaktování společnosti Dell</u>).</li> <li>Pokud indikátor LED stále nesvítí, odstraňte připojení PSU ze základní desky a pak stiskněte a podržte tlačítko napájení. Pokud se rozsvítí, může se jednat o problém se základní deskou. Obratte se na společnost Dell (viz část <u>Kontaktování společnosti Dell</u>).</li> <li>Pokud indikátor LED stále nesvítí, jedná se pravděpodobně o problém s napájením. Obratte se na společnost Dell (viz část <u>Kontaktování společnosti Dell</u>).</li> </ol> |
|---------------------|-----------------------------------------------------------------------------|----------------------------------------------------------------------------------------------------|
| 1234<br>Svítí žlutě | Nebyl zjištěn žádný procesor.                                               | <ol> <li>Znovu nainstalujte procesor a spusťte systém. Pokud se počítač stále nedaří spustit,<br/>zkontrolujte, jestli není socket procesoru poškozen.</li> <li>Pokud problémy přetrvávají, kontaktujte společnost Dell (viz část <u>Kontaktování společnosti Dell</u>).</li> </ol>                                                                                                    |
| 1234<br>Svítí žlutě | Byly rozpoznány paměťové<br>moduly, ale došlo k selhání<br>napájení paměti. | <ol> <li>Pokud jsou v počítači nainstalovány dva nebo více paměťových modulů, vyjměte je, znovu<br/>nainstalujte jeden modul a spusíte počítač. Pokud se počítač spustí normálně, pokračujte<br/>v instalaci dalších paměťových modulů (po jednom), dokud neidentifikujete vadný modul nebo<br/>nenainstalujete moduly bez chyby. Pokud je nainstalován jeden modul, pokuste se jej přesunout<br/>na jiný konektor DIMM a spusíte počítač.</li> <li>Pokud možno nainstalujte do počítače ověřenou fungující paměť stejného typu.</li> <li>Pokud problémy přetrvávají, kontaktujte společnost Dell (viz část <u>Kontaktování společnosti Dell</u>).</li> </ol>                                                                                                    |
| 1234<br>Svítí žlutě | Pravděpodobně došlo k selhání<br>procesoru nebo základní desky.             | <ol> <li>Vyměňte procesor za fungující procesor. Pokud se počítač stále nedaří spustit, zkontrolujte, jestli<br/>není socket procesoru poškozen.</li> <li>Pokud problémy přetrvávají, kontaktujte společnost Dell (viz část <u>Kontaktování společnosti Dell</u>).</li> </ol>                                                                                                    |
| 1234<br>Svítí žlutě | Systém BIOS může být<br>poškozený nebo neexistuje.                          | Počítačový hardware funguje normálně, ale systém BIOS může být poškozen nebo neexistuje.<br>Obraťte se na společnost Dell (viz část <u>Kontaktování společnosti Dell</u> ).                                                                                                    |
| 1234<br>Svítí žlutě | Pravděpodobně došlo k selhání<br>základní desky.                            | <ol> <li>Odstraňte ze slotů PCI a PCI-E všechny periferní karty a spustite počítač. Pokud se počítač<br/>spustí, přidávejte postupně zpět jednu kartu po druhé, dokud nenajdete vadnou.</li> <li>Pokud problém přetrvává, základní deska je pravděpodobně vadná. Obraťte se na společnost<br/>Dell (viz část <u>Kontaktování společnosti Dell</u>).</li> </ol>                                                                                                    |
| 1234<br>Svítí žlutě | Konektor napájení není<br>správně nainstalován.                             | <ol> <li>Znovu usaďte konektor napájení 2x2 ze zdroje napájení.</li> <li>Pokud systém stále nelze spustit, obraťte se na společnost Dell (viz část <u>Kontaktování</u><br/>společnosti Dell).</li> </ol>                                                                                                    |
| 1234<br>Svítí žlutě | Mohlo dojít k selhání periferní<br>karty nebo základní desky.               | <ol> <li>Odstraňte ze slotů PCI a PCI-E všechny periferní karty a spusťte počítač. Pokud se počítač<br/>spustí, přidávejte postupně zpět jednu kartu po druhé, dokud nenajdete vadnou.</li> <li>Pokud problém přetrvává, základní deska je pravděpodobně vadná. Obraťte se na společnost<br/>Dell (viz část <u>Kontaktování společnosti Dell</u>).</li> </ol>                                                                                                    |
| 1234<br>Svítí žlutě | Pravděpodobně došlo k selhání<br>základní desky.                            | <ol> <li>Odpojte všechny interní a externí periferie a spusťte počítač. Pokud se počítač spustí, přidávejte<br/>postupně zpět jednu periferní kartu po druhé, dokud nenajdete vadnou. <u>Kontaktování</u><br/><u>společnosti Dell</u>.</li> <li>Pokud problem přetrvává, základní deska je pravděpodobně vadná. Obraťte se na společnost<br/>Dell (viz část <u>Kontaktování společnosti Dell</u>).</li> </ol>                                                                                                    |
| 1234                | Pravděpodobně došlo k selhání<br>knoflíkové baterie.                        | <ol> <li>Vyjměte knoflíkovou baterii na jednu minutu, nainstalujte ji zpět a spusťte počítač.</li> <li>Pokud problémy přetrvávají, kontaktujte společnost Dell (viz část <u>Kontaktování společnosti Dell</u>).</li> </ol>                                                                                                    |

| Svítí žlutě                                                                                              |                                                                                                    |                                                                                                    |
|----------------------------------------------------------------------------------------------------|----------------------------------------------------------------------------------------------------|----------------------------------------------------------------------------------------------------|
| 1234                                                                                                    | Počítač je v normálním stavu<br>zapnuto.                                                                                                    | <ol> <li>Zkontrolujte, zda je připojen displej a zda je zapnutý.</li> <li>Pokud problémy přetrvávají, kontaktujte společnost Dell (viz část <u>Kontaktování společnosti Dell</u>).</li> </ol>                                                                                                    |
|                                                                                                    | Po úspěšném zavedení<br>operačního systému nesvítí<br>diagnostické indikátory.                                                                                                    |                                                                                                    |
| <b>Svítí</b><br>modře                                                                                    |                                                                                                    |                                                                                                    |
| 1234                                                                                                    | Pravděpodobně došlo k selhání<br>procesoru.                                                                                                    | <ol> <li>Znovu usaďte procesor (viz informace o procesoru pro počítač).</li> <li>Pokud problémy přetrvávají, kontaktujte společnost Dell (viz část <u>Kontaktování společnosti Dell</u>).</li> </ol>                                                                                                    |
| Svítí<br>modře                                                                                           |                                                                                                    |                                                                                                    |
| 1234<br>Svítí                                                                                            | Byly rozpoznány paměťové<br>moduly, ale došlo k selhání<br>paměti.                                                                                                    | <ol> <li>Pokud jsou v počítači nainstalovány dva nebo více paměťových modulů, vyjměte je (více informací<br/>v servisní příručka), znovu nainstalujte pouze jeden z modulů (více informací v servisní příručka) a<br/>spusťte počítač. Pokud se počítač spusti normálně, pokračujte v instalaci dalších paměťových<br/>modulů (po jednom), dokud neidentifikujete vadný modul nebo nenainstalujete moduly bez<br/>chyby.</li> <li>Pokud je to možné, instalujte do počítače funkční paměťový modul stejného typu (více informací<br/>v servisní příručka).</li> <li>Pokud problémy přetrvávají, kontaktujte společnost Dell (viz část <u>Kontaktování společnosti Dell</u>).</li> </ol>                                                                                                    |
|                                                                                                    | Pravděpodobně došlo k selhání<br>grafické karty.                                                                                                    | <ol> <li>Znovu usaďte všechny instalované grafické karty (viz část "Karty" pro počítač).</li> <li>Pokud máte k dispozici funkční grafickou kartu, nainstalujte ji do počítače.</li> <li>Pokud problémy přetrvávají, kontaktujte společnost Dell (viz část <u>Kontaktování společnosti Dell</u>).</li> </ol>                                                                                                    |
| Svítí<br>modře                                                                                           |                                                                                                    |                                                                                                    |
| 1234                                                                                                    | Pravděpodobně došlo k selhání<br>disketové jednotky nebo<br>pevného disku.                                                                                                    | Znovu usaďte všechny napájecí a datové kabely.                                                                                                    |
| Svítí<br>modře                                                                                           |                                                                                                    |                                                                                                    |
| Svítí<br>modře<br>1234<br>Svítí<br>modře                                                                 | Pravděpodobně došlo k selhání<br>rozhraní USB.                                                                                                    | Znovu nainstalujte všechna zařízení USB a zkontrolujte všechna kabelová připojení.                                                                                                    |
| Svítí<br>modře<br>1234<br>Svítí<br>modře<br>1234<br>Svítí<br>modře<br>Svítí<br>Svítí<br>modře            | Pravděpodobně došlo k selhání<br>rozhraní USB.<br>Nebyly zjištěny žádné<br>paměťové moduly.                                                                                                    | <ol> <li>Znovu nainstalujte všechna zařízení USB a zkontrolujte všechna kabelová připojení.</li> <li>Pokud jsou v počítači nainstalovány dva nebo více paměťových modulů, vyjměte je (více informací v servisní příručka), znovu nainstalujte pouze jeden z modulů (více informací v servisní příručka), znovu nainstalujte pouze jeden z modulů (více informací v servisní příručka) a spusťte počítač. Pokud se počítač spustí normálně, pokračujte v instalci dalších paměťových modulů (po jednom), dokud neidentifikujete vadný modul nebo nenainstalujete moduly bez chyby.</li> <li>Pokud je to možné, instalujte do počítače funkční paměťový modul stejného typu (více informací v servisní příručka).</li> <li>Pokud problémy přetrvávají, kontaktujte společnost Dell (viz část <u>Kontaktování společnosti Dell</u>).</li> </ol>                                                                                                    |
| Svítí<br>modře<br>Svítí<br>modře<br>Svítí<br>modře<br>Svítí<br>modře<br>Svítí<br>modře<br>Svítí<br>modře | Pravděpodobně došlo k selhání<br>rozhraní USB.<br>Nebyly zjištěny žádné<br>paměťové moduly.<br>Byly rozpoznány paměťové<br>moduly, ale došlo k chybě<br>kompatibility nebo konfigurace<br>paměti. | <ol> <li>Znovu nainstalujte všechna zařízení USB a zkontrolujte všechna kabelová připojení.</li> <li>Pokud jsou v počítači nainstalovány dva nebo více paměťových modulů, vyjměte je (více informací v servisní příručka), znovu nainstalujte pouze jeden z modulů (více informací v servisní příručka) a spusťe počítač Pokud se počítač spusti normálně, pokračujte v instalaci dalších paměťových modulů (po jednom), dokud neidentifikujete vadný modul nebo nenainstalujete moduly bez chyby.</li> <li>Pokud je to možné, instalujte do počítače funkční paměťový modul stejného typu (více informací v servisní příručka).</li> <li>Pokud problémy přetrvávají, kontaktujte společnost Dell (viz část <u>Kontaktování společnosti Dell</u>).</li> <li>Zkontrolujte, zda je používaný paměťový modul počítačem podporován (viz část "Specifikace" pro počítač).</li> <li>Pokud problémy přetrvávají, kontaktujte společnost Dell (viz část <u>Kontaktování společnosti Dell</u>).</li> </ol> |

| modře                  |                               |                                                                                                    |
|------------------------|-------------------------------|----------------------------------------------------------------------------------------------------|
| 1234<br>Svítí<br>modře | Došlo k dalšímu selhání.      | <ol> <li>Přesvědčte se, že jsou všechny kabely pevného disku a optického disku správně připojeny k<br/>systémové desce (viz část "Komponenty systémové desky" pro počítač).</li> <li>Pokud se na obrazovce zobrazila zpráva identifikující problém se zařízením (například<br/>s disketovou jednotkou nebo pevným diskem), zkontrolujte, zda zařízení funguje správně.</li> <li>Pokud se operační systém pokouší spustit ze zařízení (např. z disketové jednotky nebo<br/>optického disku), zkontrolujte systémové nastavení a přesvědčte se, že je nastaveno správné<br/>pořadí zavádění pro zařízení nainstalovaná na počítači.</li> <li>Pokud problémy přetrvávají, kontaktujte společnost Dell (viz část <u>Kontaktování společnosti Dell</u>).</li> </ol> |
| 1234<br>Bliká modře    | Počítač je v úsporném režimu. | Stiskněte klávesu na klávesnici, pohněte myší nebo stiskněte tlačítko napájení a pokračujte v normální<br>práci s počítačem.                                                                                                    |

#### Odstraňte zdroje případného rušení -

Některé příklady zdrojů rušení:

- 1 Prodlužovací kabely napájení, klávesnice a myši
- 1 Příliš mnoho zařízení připojených k jedné napájecí rozdvojce
- 1 Několik napájecích rozdvojek připojených do stejné elektrické zásuvky

# Potíže s pamětí

VÝSTRAHA: Před manipulací uvnitř počítače si přečtěte bezpečnostní informace dodané s počítačem. Další informace o doporučených bezpečnostních opatřeních najdete na adrese www.dell.com/regulatory\_compliance.

#### Pokud se zobrazí hlášení o nedostatku paměti -

- 1 Uložte a zavřete všechny otevřené soubory a ukončete všechny nepoužívané spuštěné programy. Pak ověřte, zda se uvedeným postupem potíže vyřeší.
- 1 V dokumentaci k softwaru se informujte o minimálních požadavcích na operační paměť. V případě potřeby nainstalujte další paměť.
- 1 Znovu usaďte paměťové moduly, čímž odstraníte případné nedostatečné propojení počítače s pamětí.
- 1 Spusťte nástroj Dell Diagnostics (viz část Diagnostický nástroj Dell Diagnostics).

#### Pokud se setkáte s dalšími potížemi s pamětí –

- 2 Znovu usaď te paměťové moduly, čímž odstraníte případné nedostatečné propojení počítače s pamětí.
- 1 Postupujte podle pokynů k instalaci paměti.
- 1 Ověřte si, že jsou použité paměťové moduly počítačem podporovány. Další informace o typu paměťových modulů podporovaných počítačem naleznete v části.
- 1 Spusťte nástroj Dell Diagnostics (viz část Diagnostický nástroj Dell Diagnostics).

### Zablokování a problémy se softwarem

POZNÁMKA: Postupy uvedené v tomto dokumentu byly napsány pro výchozí zobrazení systému Windows, takže se vás nemusí týkat v případě, že máte pro počítač Dell nastaveno klasického zobrazení systému Windows.

#### Počítač nelze spustit

Zkontrolujte, zda je napájecí adaptér řádně připojen k počítači a k elektrické zásuvce

### Program přestal reagovat

#### Ukončete program -

- 1. Současným stisknutím kombinace kláves <Ctrl><Shift><Esc> spusťte Správce úloh a klepněte na kartu Aplikace.
- 2. Klepnutím vyberte program, který přestal reagovat, a pak klepněte na tlačítko Ukončit úkol.

#### Opakované zhroucení programu

🙋 POZNÁMKA: Většina softwaru se dodává s pokyny pro instalaci v dokumentaci nebo na disketě, disku CD či DVD.

Zkontrolujte dokumentaci k softwaru -

V případě potřeby software odinstalujte a znovu nainstalujte.

# Program je určen pro starší verzi operačního systému Microsoft $^{(\! R\!)}$ Windows $^{(\! R\!)}$

Spusťte Průvodce kompatibilitou programů -

- Klepněte na tlačítko Start 💿 → Ovládací panely → Programy → Použít starší program s touto verzí systému Windows
- 2. Na uvítací obrazovce klepněte na tlačítko Další.
- 3. Postupujte podle pokynů na obrazovce.

#### Zobrazí se modrá obrazovka

#### Vypněte počítač –

Pokud počítač nereaguje na stisknutí kláves ani pohyby myší, stiskněte tlačítko napájení a držte je po dobu nejméně 6 sekund (dokud se počítač nevypne) a potom počítač spusťte.

#### Jiné potíže se softwarem

Pokyny pro odstranění problémů vyhledejte v dokumentaci k softwaru nebo se obraťte na výrobce softwaru -

- 1 Přesvědčte se, zda je program kompatibilní s operačním systémem nainstalovaným v počítači.
- Přesvědčte se, zda počítač splňuje minimální požadavky na hardware, který je nezbytný pro spuštění softwaru. Další informace najdete v dokumentaci k softwaru.
- 1 Přesvědčte se, zda je program řádně nainstalován a nakonfigurován.
- 1 Ověřte, zda nedochází ke konfliktu ovladačů zařízení s programem.
- 1 V případě potřeby software odinstalujte a znovu nainstalujte.

# Technická aktualizační služba Dell

Technická aktualizační služba Dell poskytuje aktivní upozorňování na aktualizace softwaru a hardwaru pro váš počítač. Chcete-li se přihlásit k Technické aktualizační službě Dell, navštivte webové stránky support.dell.com/technicalupdate.

# Diagnostický nástroj Dell Diagnostics

1 VÝSTRAHA: Před provedením libovolného z postupů v této části si pročtěte bezpečnostní pokyny dodané s počítačem.

Spuštění nástroje Dell Diagnostics z pevného disku

- 1. Ujistěte se, zda je počítač připojen k fungující elektrické zásuvce.
- 2. Zapněte (nebo restartujte) počítač.
- 3. Ihned po zobrazení loga DELL™ stiskněte klávesu <F12>. V nabídce po spuštění vyberte možnost Diagnostika a stiskněte klávesu <Enter>.
  - POZNÁMKA: Pokud budete čekat příliš dlouho a zobrazí se logo operačního systému, pokračujte, dokud neuvidíte pracovní plochu systému Microsoft<sup>®</sup> Windows<sup>®</sup>, pak počítač vypněte a operaci opakujte.
  - POZNÁMKA: Jestliže se zobrazí zpráva, že nelze nalézt žádný oddíl s diagnostickými nástroji, spusťte nástroj Dell Diagnostics z média Drivers and Utilities.
- Stisknutím libovolné klávesy spustíte diagnostický nástroj Dell Diagnostics z oddílu s diagnostickým nástrojem na pevném disku, pak postupujte podle pokynů na obrazovce.

### Spuštění nástroje Dell Diagnostics z média Dell Drivers and Utilities

- 💋 POZNÁMKA: Médium Dell Drivers and Utilities je doplňkovým vybavením a s vaším počítačem nemuselo být dodáno.
- 1. Vložte médium Drivers and Utilities.
- 2. Vypněte a spusťte počítač.

Ihned po zobrazení loga DELL stiskněte klávesu <F12>.

- POZNÁMKA: Pokud budete čekat příliš dlouho a zobrazí se logo operačního systému, pokračujte, dokud neuvidíte pracovní plochu systému Microsoft<sup>®</sup> Windows<sup>®</sup>, pak počítač vypněte a operaci opakujte.
- POZNÁMKA: Další kroky jednorázově změní spouštěcí sekvenci. Při příštím spuštění se systém zavede podle zařízení uvedených v programu nastavení systému.
- 3. Když se zobrazí seznam zařízení k zavedení, vyberte položku Jednotka. CD/DVD/CD-RW a stiskněte klávesu <Enter>.
- 4. V zobrazené nabídce disku CD-ROM vyberte příkaz Zavést z disku CD-ROM a stiskněte klávesu <Enter>.
- 5. Zadáním čísla 1 spusťte nabídku disku CD a pokračujte stisknutím klávesy <Enter>.
- Z očíslovaného seznamu vyberte položku Spustit 32bitový diagnostický nástroj Dell Diagnostics. Je-li v seznamu uvedeno několik verzí, zvolte verzi odpovídající vašemu počítači.
- 7. Když se zobrazí Hlavní nabídka diagnostického nástroje Dell Diagnostics, zvolte test, který chcete spustit, a postupujte podle pokynů na obrazovce.

# Práce na počítači

Dell™ Optiplex™ 960 Návod k obsluze minivěže/stolního počítače/úsporného počítače servisní příručka

- Doporučené nástroje
- Před manipulací uvnitř počítače
- Po manipulaci uvnitř počítače

V této části jsou uvedeny pokyny pro odinstalaci a instalaci součástí do počítače. Není-li uvedeno jinak, každý postup předpokládá následující skutečnosti:

- 1 Provedli jste kroky v části Před manipulací uvnitř počítače.
- 1 Prostudovali jste si bezpečnostní informace dodané k počítači.
- 1 Při výměně součásti jste již demontovali původní součást, pokud byla nainstalována.

💋 POZNÁMKA: Barva vašeho systému a některých jeho součástí může být jiná, než je uvedeno v tomto dokumentu.

### Doporučené nástroje

Postupy uvedené v tomto dokumentu mohou vyžadovat použití následujících nástrojů:

- 1 malý plochý šroubovák,
- 1 šroubovák Phillips,
- 1 malá plastová jehla,
- a aktualizace systému BIOS (viz web technické podpory Dell na adrese support.dell.com).

# Před manipulací uvnitř počítače

Dodržujte následující bezpečnostní zásady, abyste zabránili možnému poškození počítače nebo úrazu.

- VÝSTRAHA: Před manipulací uvnitř počítače si přečtěte bezpečnostní informace dodané s počítačem. Další informace o vhodných bezpečných postupech naleznete na domovské stránce webu Regulatory Compliance (Soulad s předpisy) na adrese www.dell.com/regulatory\_compliance.
- VÝSTRAHA: Většinu oprav může provádět pouze autorizovaný servisní technik. Sami byste měli pouze odstraňovat potíže a provádět jednoduché opravy v souladu s postupy uvedenými v dokumentaci produktu nebo na základě pokynů online služby, telefonické služby nebo týmu podpory. Na poškození servisním zákrokem, který nebyl autorizován společností Dell, se záruka počítače nevztahuje. Přečtěte si a dodržujte bezpečnostní pokyny dodané s produktem.
- UPOZORNĚNÍ: Při odpojování kabelu držte konektor nebo výčnělek pro vytahování, nikoli samotný kabel. Některé kabely jsou vybaveny konektory s pojistkami; pokud rozpojujete tento typ kabelu, před rozpojením kabelu pojistky stiskněte. Při odtahování konektorů od sebe je udržujte rovnoměrně seřízené, abyste neohnuli některé kolíky konektorů. Také se před zapojením kabelu ujistěte, že jsou oba konektory správně nasměrovány a zarovnány.
- 🕑 UPOZORNĚNÍ: Před manipulací uvnitř počítače proveďte následující kroky, zabráníte tak případnému poškození.
- 1. Ujistěte se, že pracovní povrch je plochý a čistý, aby nedošlo k poškrábání krytu počítače.
- 2. Vypněte počítač (viz Vypnutí počítače).

🕒 UPOZORNĚNÍ: Při odpojování síťového kabelu nejprve odpojte kabel od počítače a potom ze síťového zařízení.

- 3. Odpojte od počítače veškeré telefonní a síťové kabely.
- 4. Odpojte počítač a všechna připojená zařízení z elektrických zásuvek.
- 5. Stiskněte a podržte napájecí tlačítko odpojeného systému a uzemněte tak základní desku.
- 6. Sejměte kryt skříně počítače.
  - 1 Minivěž: Sejmutí krytu počítače typu minivěž.
  - 1 Stolní počítač: Sejmutí krytu stolního počítače.
  - 1 Úsporný počítač: Sejmutí krytu úsporného počítače.
UPOZORNĚNÍ: Dříve, než se dotknete některé části uvnitř počítače, odveď te elektrostatický náboj z vašeho těla tím, že se dotknete kovového předmětu, například některé kovové části na zadní straně počítače. Během manipulace se opakovaně dotýkejte nenatřeného kovového povrchu, abyste odvedli potencionální elektrostatický náboj, který může poškodit vnitřní součásti.

## Vypnutí počítače

- UPOZORNĚNÍ: Před vypnutím počítače uložte a zavřete všechny otevřené soubory a ukončete všechny spuštěné programy, aby nedošlo ke ztrátě dat.
- 1. Vypněte operační systém.
- Zkontrolujte, zda jsou počítač a všechna připojená zařízení vypnutá. Pokud se počítač a všechna připojená zařízení nevypnou automaticky po vypnutí operačního systému, stiskněte a podržte tlačítko napájení asi 4 sekundy a vypněte jej tak.

## Po manipulaci uvnitř počítače

Po dokončení montáže se před zapnutím počítače ujistěte, že jsou připojena všechna externí zařízení, karty, kabely atd.

- Nasaď te kryt počítače.
  - 1 Minivěž: Nasazení krytu počítače typu minivěž.
  - 1 Stolní počítač: Nasazení krytu stolního počítače.
  - 1 Úsporný počítač: Nasazení krytu úsporného počítače.
- 2. Připojte všechny telefonní nebo síťové kabely k počítači.

DVPOZORNĚNÍ: Chcete-li připojit síťový kabel, nejprve připojte kabel do síťového zařízení a pak do počítače.

- 3. V případě potřeby ustavte počítač vzpřímeně.
- 4. Připojte počítač a všechna připojená zařízení do elektrických zásuvek.
- UPOZORNĚNÍ: Zkontrolujte, zda není zablokovaný žádný větrací průduch počítače.
- 5. Zapněte počítač.

Zpět na stránku obsahu